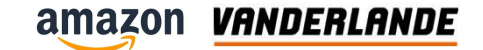

# **Amazon ADTA (Automated Divert to Aisle)**

**Training Session** 

The content of this document is confidential, may be privileged, subject to copyright and may be read, copied and used only by the intended recipient. Vanderlande Industries assumes no responsibility for information, errors or omissions in this document or other documents which are referenced by this document, and Vanderlande Industries shall not be liable for the content of this document. Vanderlande Industries takes care of this document with utmost accuracy. Although published with care, it is always possible that this document includes inaccuracies. Vanderlande Industries may change the content described in this document at any time.

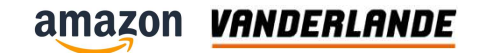

#### Note

This training pack contains pictures, drawings and/or examples that are based on standard Vanderlande equipment.

Equipment for your system can and will vary from this slide pack, but this will not have any effect on the maintenance principles as explained in the slide pack.

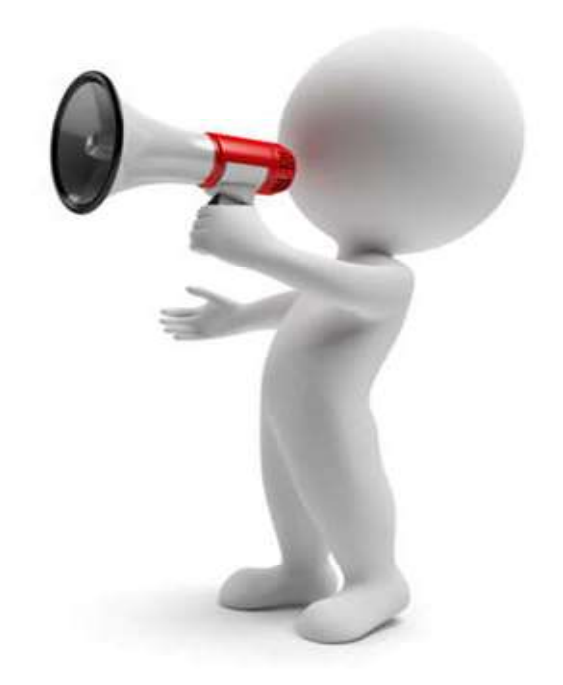

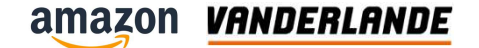

# Introduction Amazon ADTA (Automated Divert to Aisle)

**Training Session** 

The content of this document is confidential, may be privileged, subject to copyright and may be read, copied and used only by the intended recipient. Vanderlande Industries assumes no responsibility for information, errors or omissions in this document or other documents which are referenced by this document, and Vanderlande Industries shall not be liable for the content of this document. Vanderlande Industries takes care of this document with utmost accuracy. Although published with care, it is always possible that this document includes inaccuracies. Vanderlande Industries may change the content described in this document at any time.

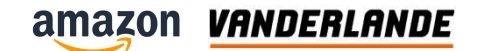

#### **Learning objectives**

Target group:

- anybody who maintains Vanderlande equipment
- anybody who solves problems with Vanderlande equipment

By the end of this training you:

- to be able to maintain
- to be able to localise and solve faults
- speaking the Vanderlande language

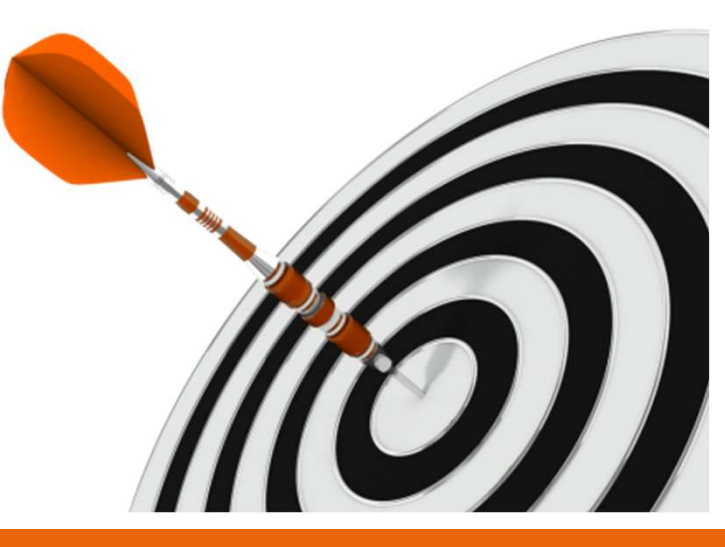

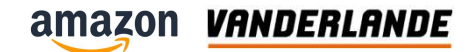

## **Training attendance Vanderlande**

- Scan the QR code
- Fill in your:
  - Name
  - Data of birth
  - Company name
  - Job title
- Submit

| VANDERLANDE                                                                   |   |
|-------------------------------------------------------------------------------|---|
| Attendance list<br>frainer: Gibbert Nouwens<br>.ocation:<br>Content training: |   |
| 1. Name *                                                                     |   |
| Enter your answer                                                             |   |
| 2. Date of Birth *                                                            |   |
| Please input date in format of M/d/                                           | 3 |
| 3. Company *                                                                  |   |
| Enter your answer                                                             |   |
| 4. Job title *                                                                |   |
| Enter your answer                                                             |   |
| Submit                                                                        |   |

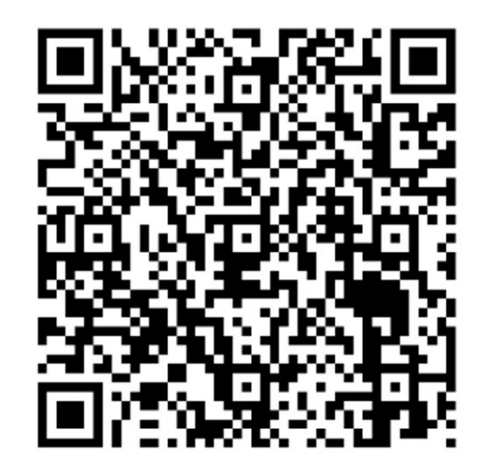

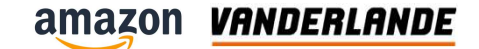

### **Training attendance Amazon**

- Scan the QR code
- Fill in your:
  - Name
  - Data of birth
  - Company name
  - Job title
- Submit

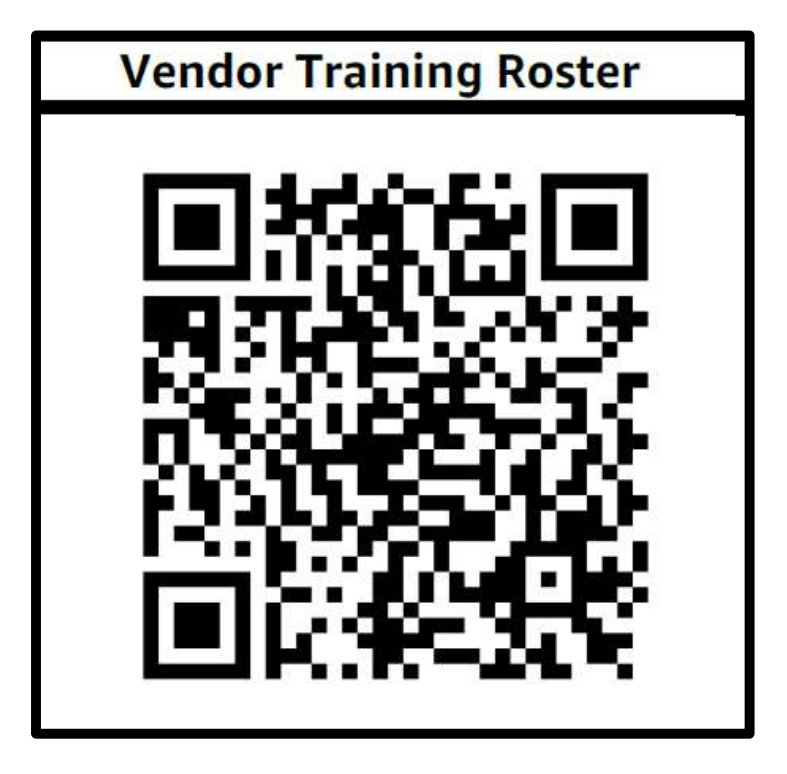

#### amazon **VANDERLANDE**

## Introduction

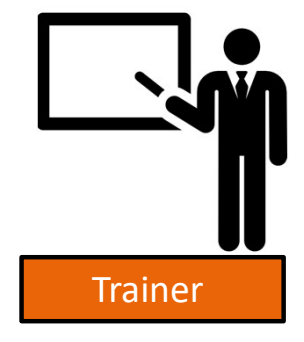

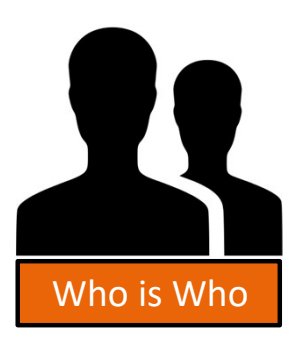

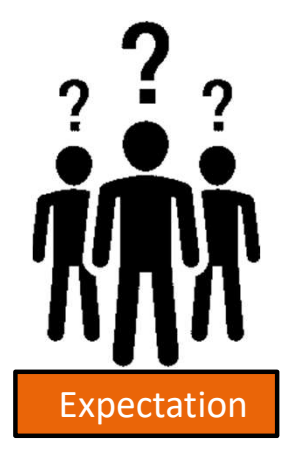

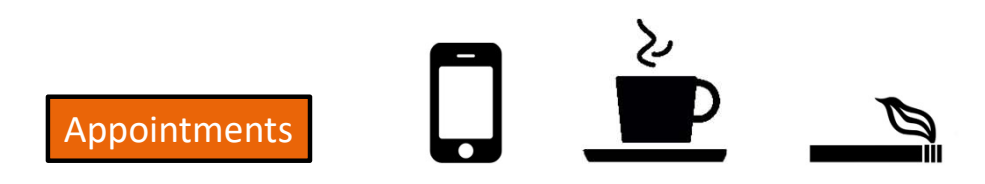

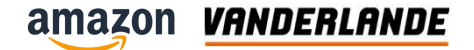

# **System Introduction**

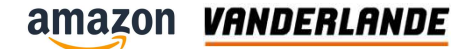

## **Abbreviation**

| Code | Description             |
|------|-------------------------|
| CCC  | Central Control Cabinet |
| LCC  | Local Control Cabinet   |
| EQS  | EQuipment Special       |
| SLO  | Safety Lock Object      |
| SLC  | Signal Light Colum      |
| ID   | InDentification         |
| ESO  | Emergency Stop Object   |

| Code | Description           |
|------|-----------------------|
| PBB  | Push Button Box       |
| SR   | Skewed Roller         |
| LRD  | Live Roller Drummotor |
| BF   | Belt Floorveyor       |
| BC   | Belt Curve            |
| СН   | CHute                 |
| HCO  | Hight Check Object    |

amazon VANDERLANDE

#### **System overview**

 The AMZL Project is a Delivery Station (DS) that receives packages by Manual infeed and ASL, sorts the packages by ADTA and re-loads the packages manually from chutes to trucks.

| Nr | Description         |
|----|---------------------|
| 1  | Singulation zone    |
| 2  | Cleaning zone       |
| 3  | Gapping zone        |
| 4  | Identification zone |
| 5  | Transport           |
| 6  | Positioning zone    |
| 7  | Sortation zone      |
| 8  | Reject zone         |

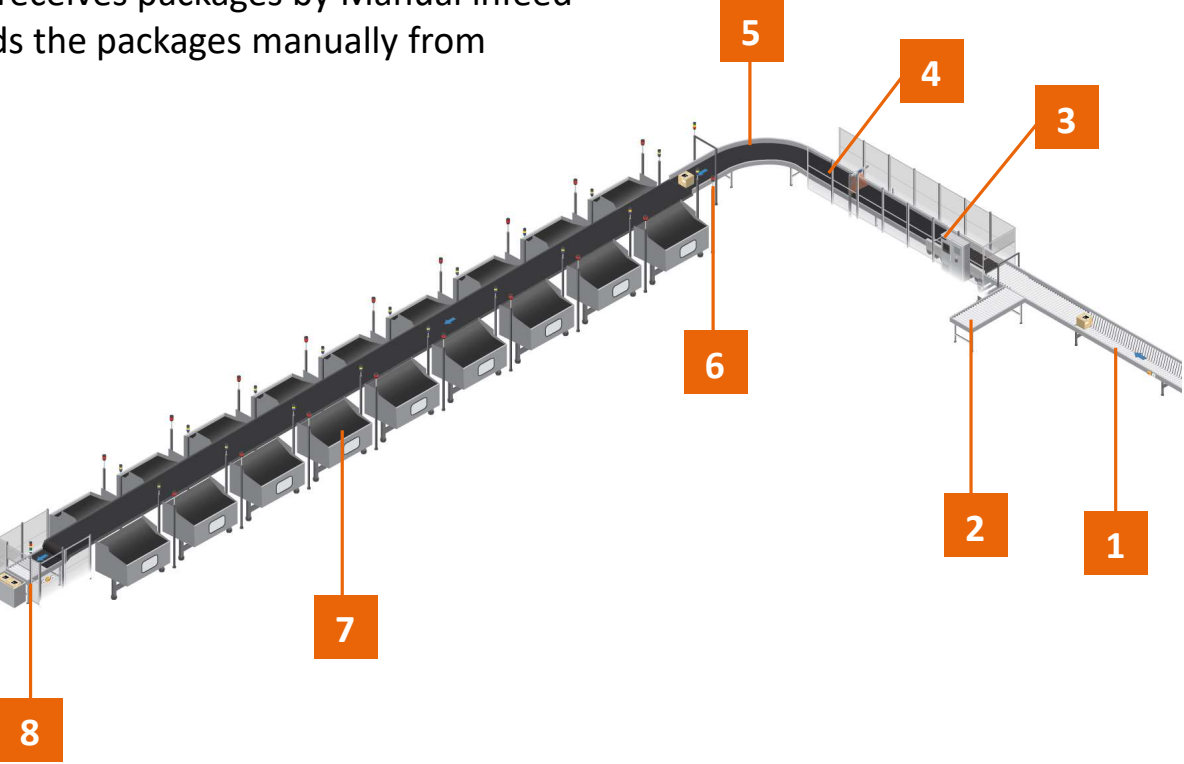

amazon VANDERLANDE

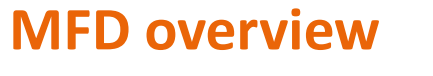

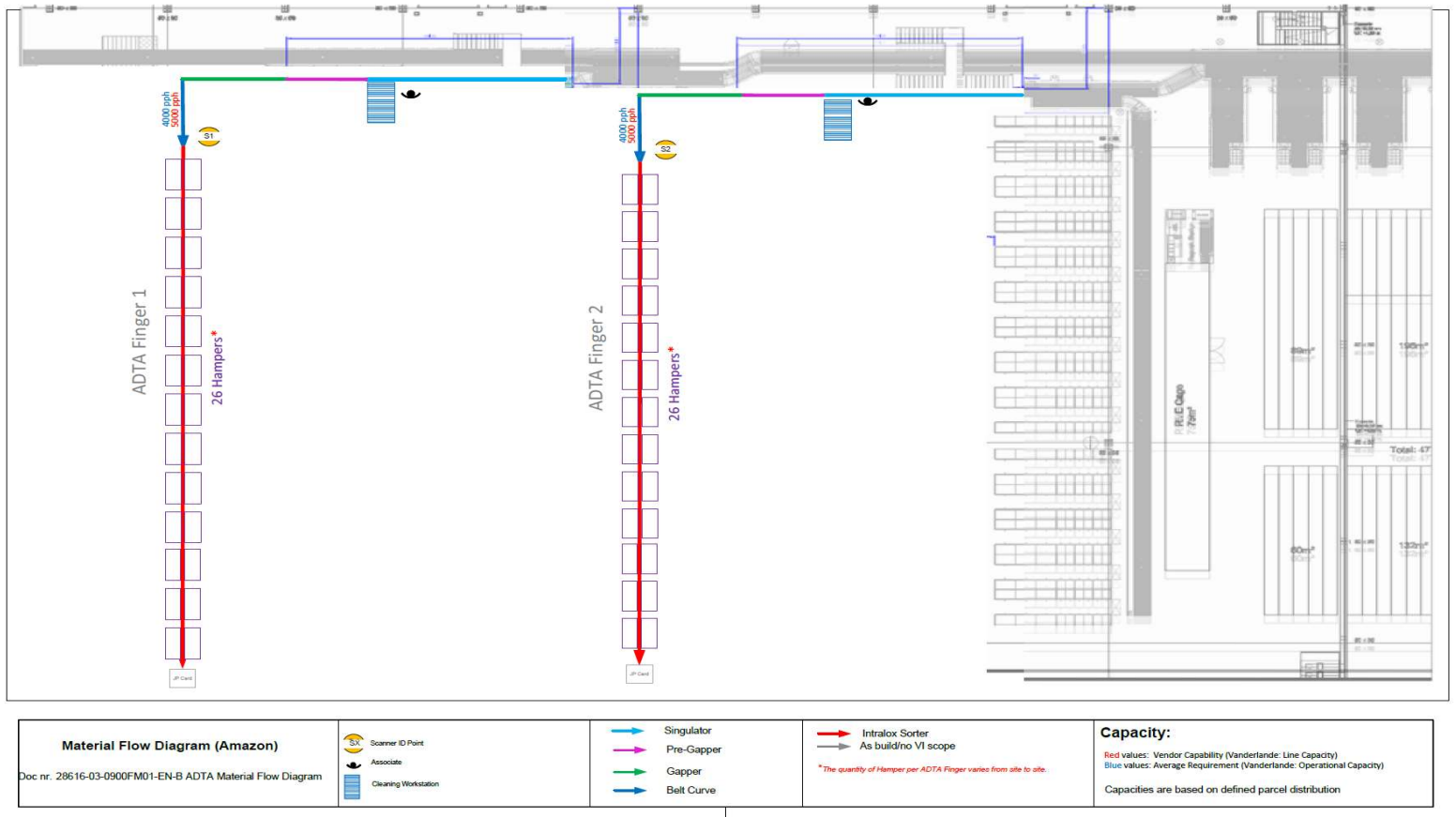

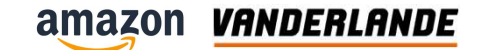

#### **User roles**

- Operators perform specific tasks at these positions:
  - Cleaning zone
  - Sortation zone
  - Reject zone

- Maintenance perform specific tasks:
  - Maintenance
  - Repairs

- Control room operator
- Scada
- Amazon Warehouse Controls System

- Supervisors
- Determined by the system owner

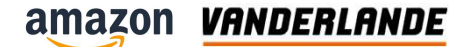

# **Parcel requirements**

| D ° 0 0 |  |
|---------|--|
|         |  |

|        | Min                              | Max      |  |  |  |
|--------|----------------------------------|----------|--|--|--|
| Height | 3 mm                             | 635 mm   |  |  |  |
| Width  | 100 mm                           | 715 mm   |  |  |  |
| Length | 100 mm                           | 1200 mm  |  |  |  |
| Weight | 0.05 Kg                          | 30.00 Kg |  |  |  |
|        | Cardboard Box                    |          |  |  |  |
|        | Cardboard Letter                 |          |  |  |  |
| Туре   | <ul> <li>Polybag</li> </ul>      |          |  |  |  |
|        | Paper bags                       |          |  |  |  |
|        | <ul> <li>Jiffy/Waller</li> </ul> |          |  |  |  |

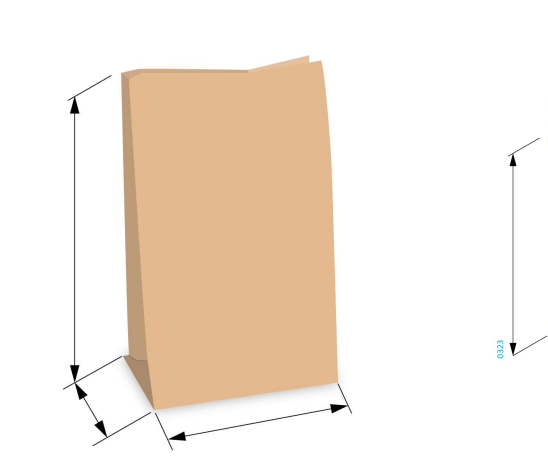

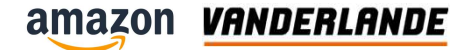

# SLC Signal Light Colum

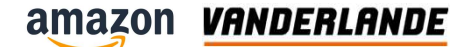

# Main control panel

|   | DESCRIPTION                                                                                                    |
|---|----------------------------------------------------------------------------------------------------|
|   | $ON \rightarrow EMERGENCY ACTIVE$<br>$ON \rightarrow Safety Guard Opened$                                                                         |
|   | Flashing 1 Hz → General Fault Active<br>Flashing 2 Hz → Local Jam fault active<br>Steady On → Maintenance Mode Active                             |
|   | Flashing 1 Hz $\rightarrow$ A chute is 75%<br>Steady On $\rightarrow$ A chute is 100%                                                             |
|   | Steady ON → Machine Running<br>Flashing 1 Hz → ADTA in Manual Mode<br>Flashing 2 Hz → Machine Starting                                            |
| 8 | EMERGENCY: 1Hz buzzer, stops after 5 seconds<br>MHE&ADTA Startup: costant for 5 seconds before machine starts.<br>JAM: 2Hz, stops after 5 seconds |

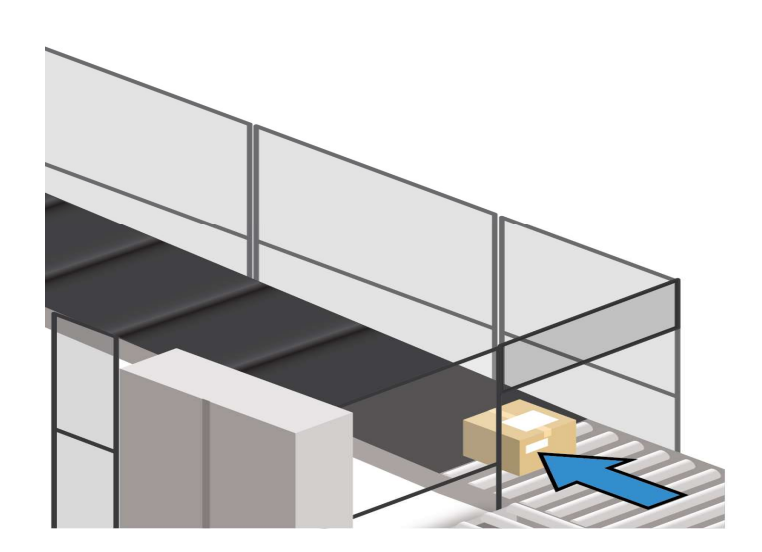

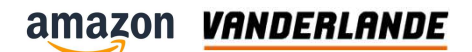

### **Camera tunnel**

|           | DESCRIPTION                                                                                            |  |
|-----------|----------------------------------------------------------------------------------------------------|--|
|           | ON → EMERGENCY ACTIVE                                                                                  |  |
|           | Flashing 1 HZ → General Fault Active<br>Steady On → Maintenance Mode Active                            |  |
|           | Steady ON → Machine Running<br>Flashing 1 Hz → ADTA in Manual Mode<br>Flashing 2 Hz → Machine Starting |  |
| $\otimes$ | EMERGENCY: Buzzer 1 Hz, stops after 5 seconds                                                          |  |

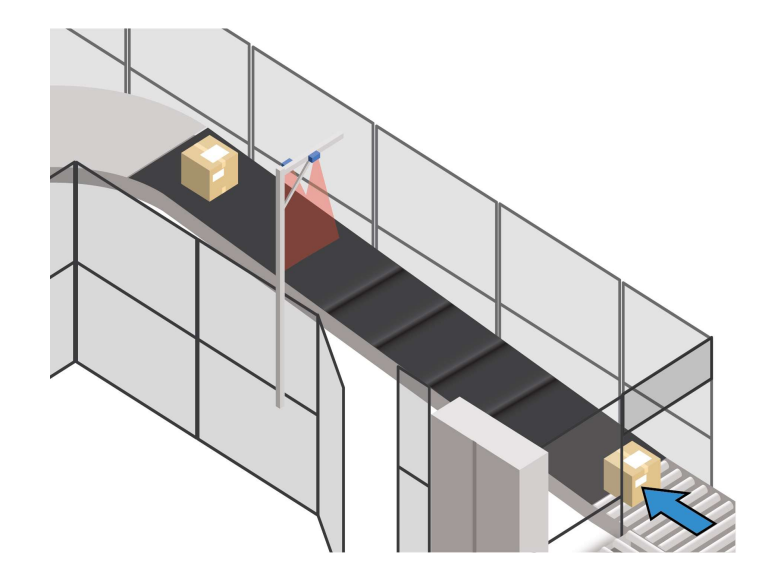

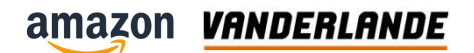

# Chute

|           | DESCRIPTION                                                                                             |
|-----------|----------------------------------------------------------------------------------------------------|
|           | STEADY ON $\rightarrow$ Emergency active<br>FLASHING 1 HZ $\rightarrow$ Emergency activated on the ADTA |
|           | Flashing 1 HZ → A general fault active in one of the chute                                              |
|           | Flashing 1 Hz → Jackpot is 75% Full<br>Steady ON→ Jackpot is 100% Full                                  |
|           | Flashing 1 Hz → Change Jackpot bay container active                                                     |
| $\otimes$ | Buzzer 1 Hz: 75% Full<br>Buzzer 2 Hz: 100% Full                                                         |

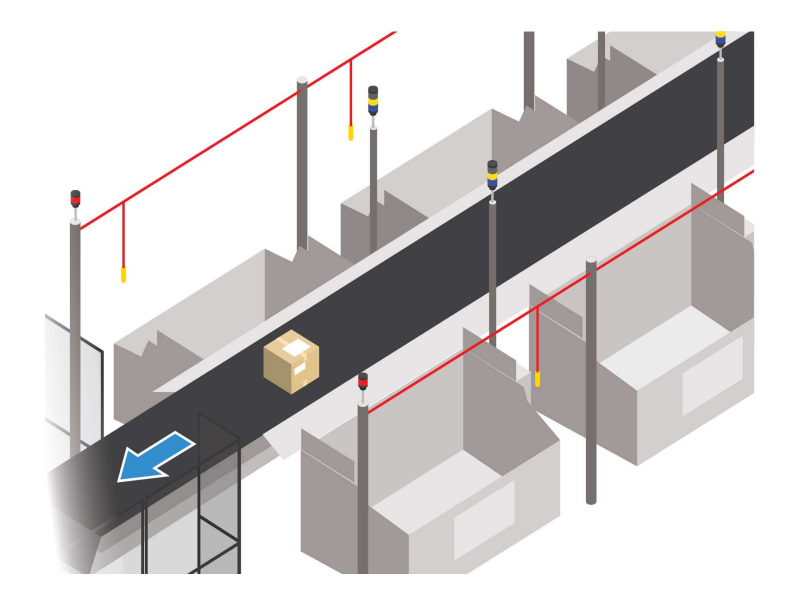

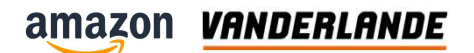

# Jackpot

|   | DESCRIPTION                                                         |
|---|---------------------------------------------------------------------|
|   | Flashing 1 HZ → General Chute Fault Active                          |
|   | Flashing 1 Hz → Chute is 75% Full<br>Steady On → Chute is 100% Full |
| 8 | Buzzer 1 Hz: 75% Full<br>Buzzer 2 Hz: 100% Full                     |

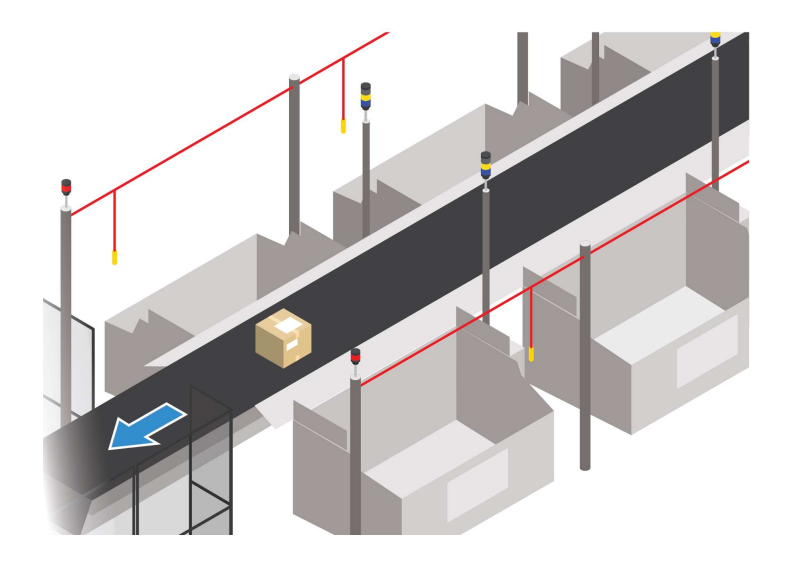

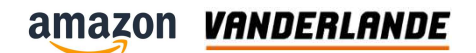

#### Jam

| DESCRIPTION                           |
|---------------------------------------|
| Flashing 1HZ → Local Jam fault active |

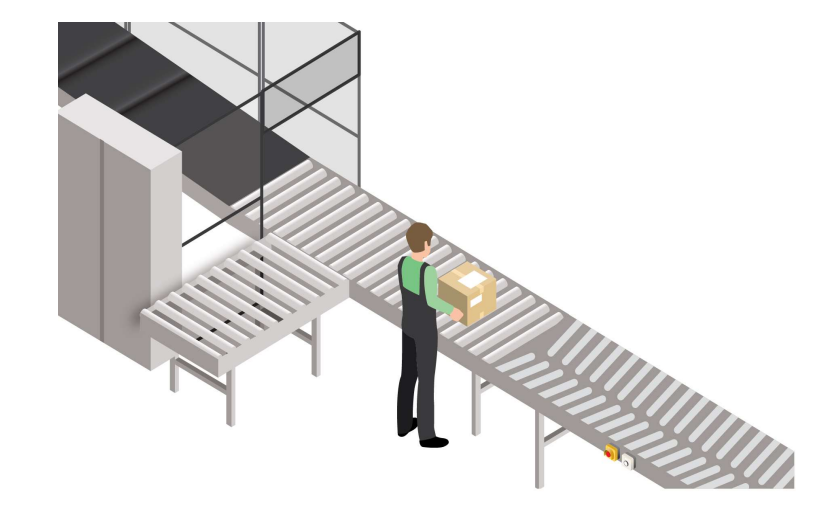

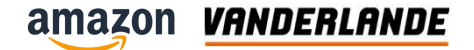

# **E-stop and push buttons**

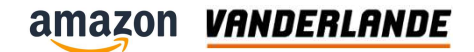

#### **E-stop overview**

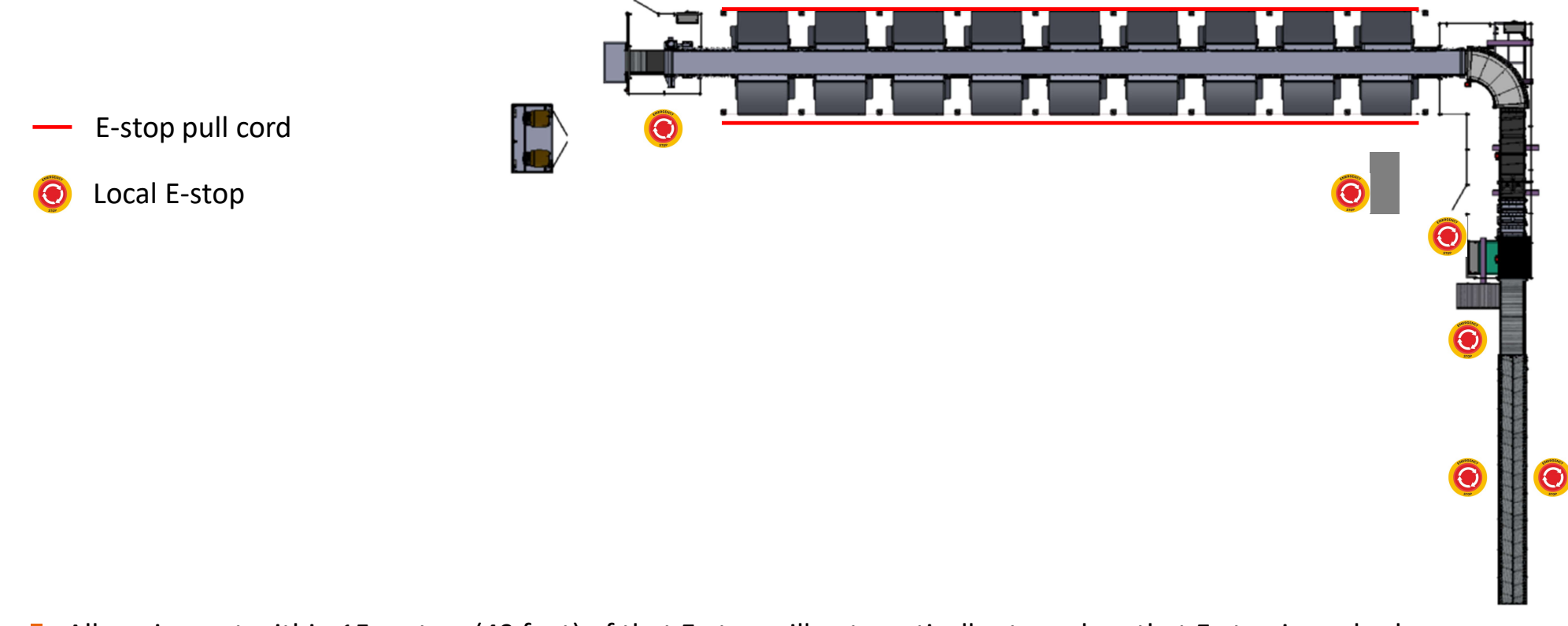

All equipment within 15 meters (49 feet) of that E-stop will automatically stop when that E-stop is pushed.

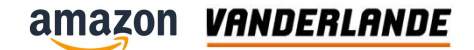

#### **Push button overview**

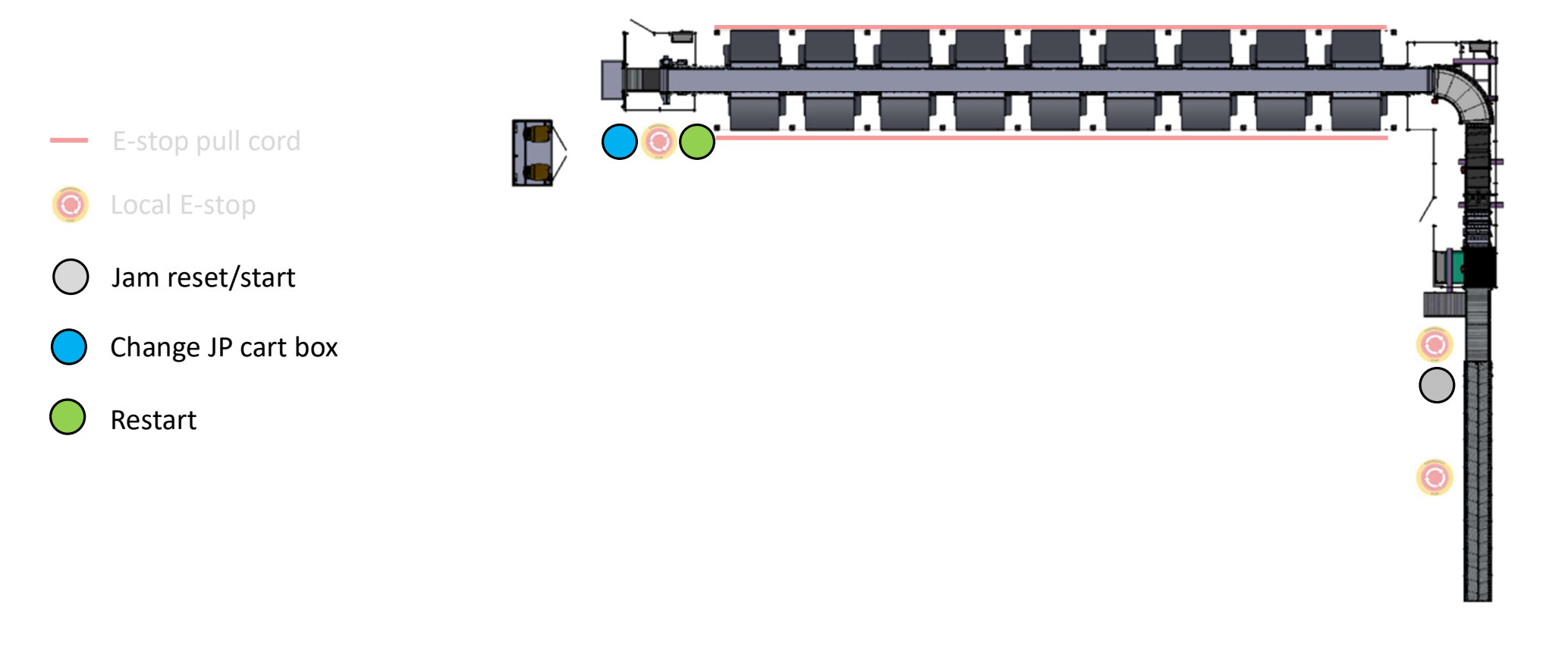

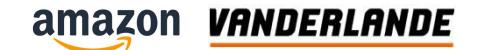

#### Start, stop and restart the system

Check the following before (re-) starting the system:

- Are all protective devices installed/complete?
- No-one is locked in?
- Can it run without interfering materials and products left behind?
- To stop the system, you must use the dedicated "stop" function.
- Use the "emergency stop" only in case of an emergency!

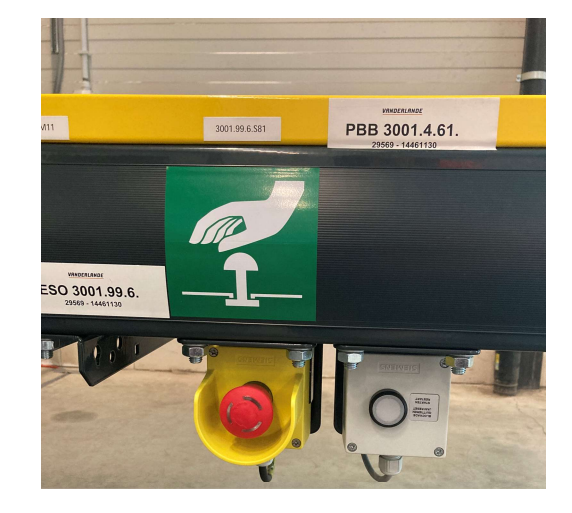

### Safety door

- Entrance procedure:
- Turn the key to zero
- Press white button
- Door will unlock
- Close door
- Press blue button for reset
- Switch the key back to 1
- Press green button for start

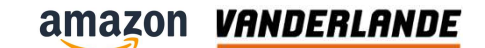

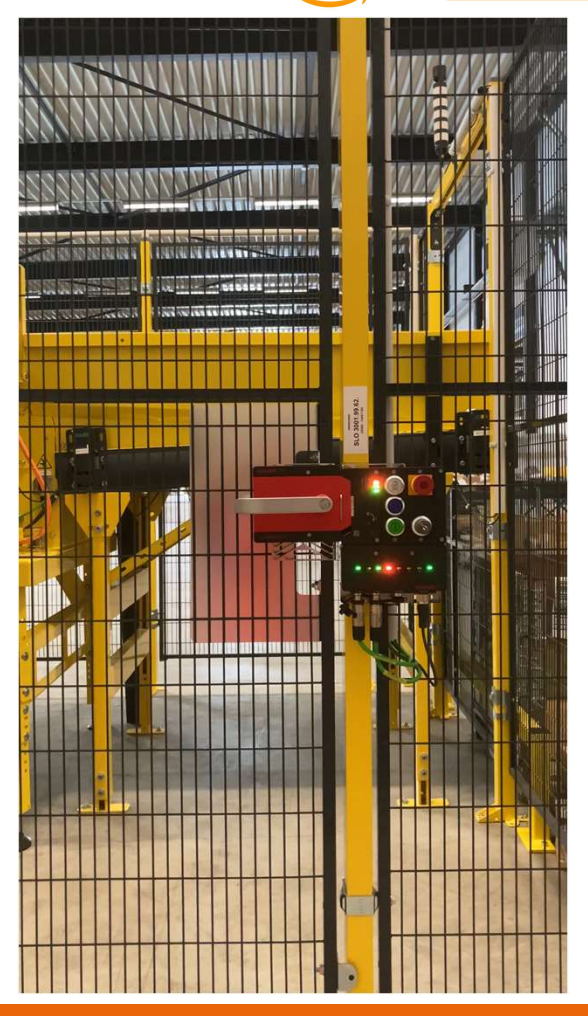

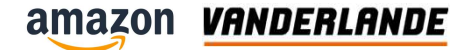

# Lock Out / Tag Out

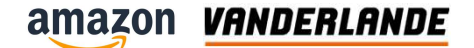

#### Health & Safety

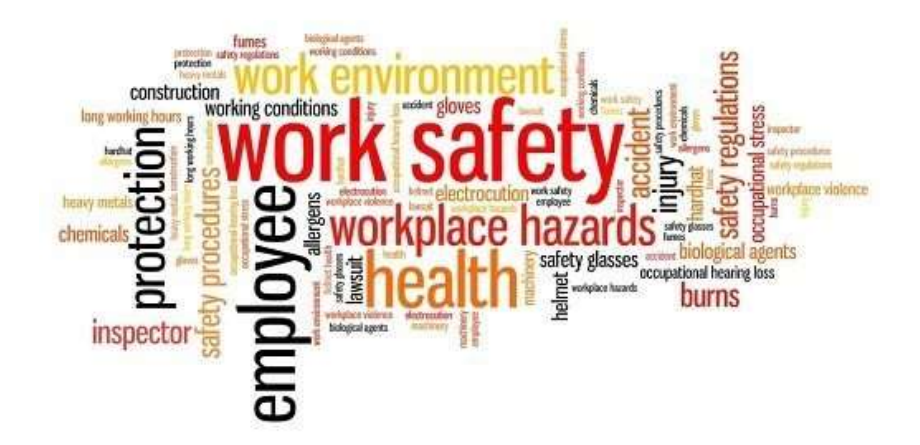

There is no job so important that it is allowed to do it unsafe!

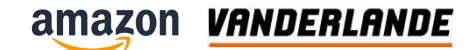

#### Lock Out & Tag Out

Why apply the LOTO procedure?

- The person working in an area may not be visible from the location where the system is started.
- An accidental or unexpected re-start of a system while someone is carrying out maintenance can cause serious injury.
- Protect persons working on a system or a machine against a re-start with the Lock Out / Tag Out (LOTO) procedure.

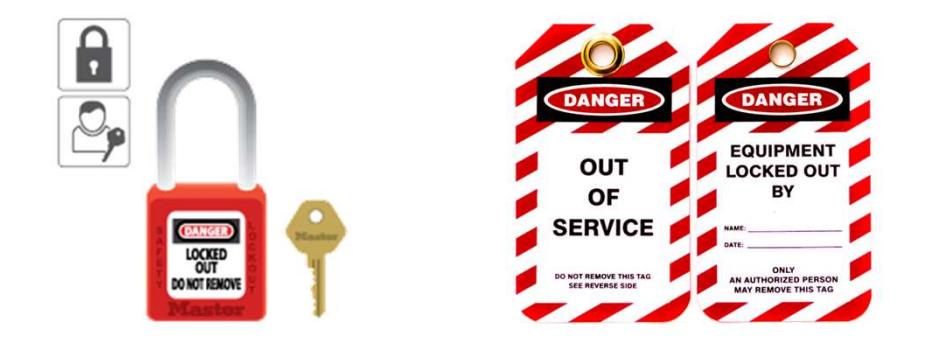

#### amazon VANDERLANDE

## Hasp, Tag & Padlock

Use a **Hasp** if multiple persons work independently in the same area

The following information shall be given on the **Tag**:

- Your name
- Date of adding the tag
- Mobile phone number

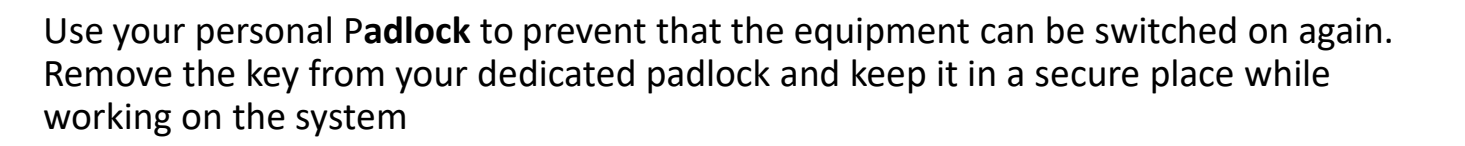

Front

DANGER

DO NOT OPERATE Back

SEE OTHER SIDE

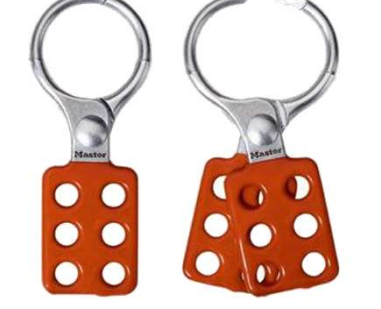

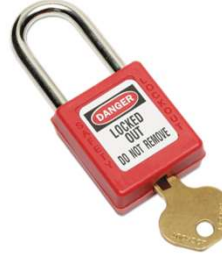

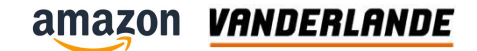

### **LOTO procedure for Local Motor Starter**

#### LOTO procedure

- 1. Turn the main switch to off If necessary switch off the up/downstream conveyor also
- 2. Mount the lock on the mainswitch
- 3. Prevent re-energizing (Lock Out) and inform others about who is working (Tag Out)

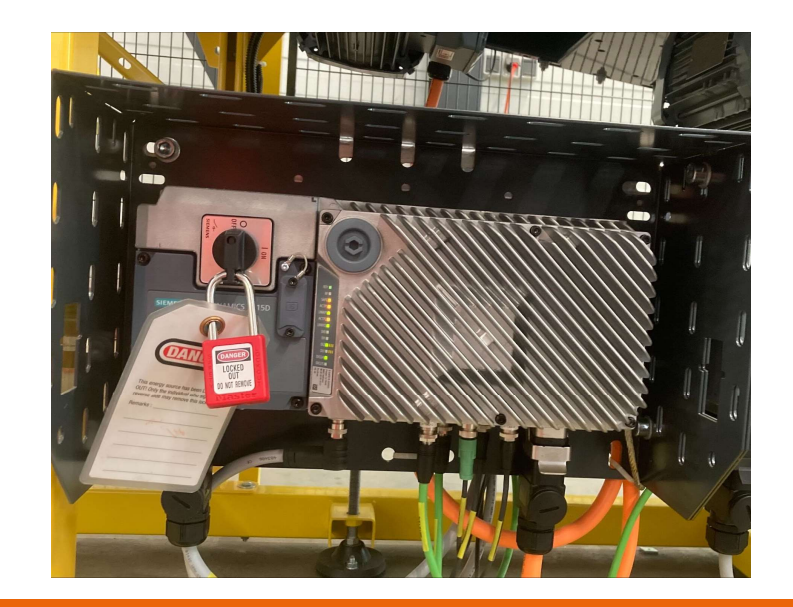

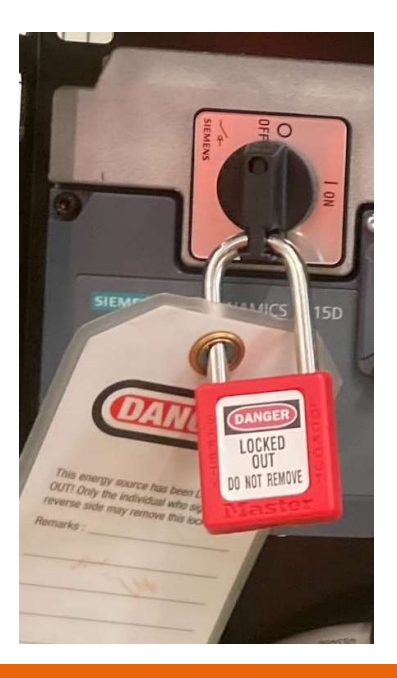

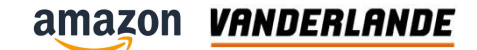

#### **Examples of LOTO**

LOTO can be applied to?

- Complete system or an area by locking and tagging the Central Controls Cabinet (CCC) or a Local Controls Cabinet (LCC).
- Fenced-off area by locking and tagging the safety gate or door.
- Single drive by locking and tagging a supply cable on a Local Motor Starter (LMS).
- Single drive by locking and tagging the switch on a drive.
- Single circuit by locking and tagging the circuit breaker.
- Compressed air line

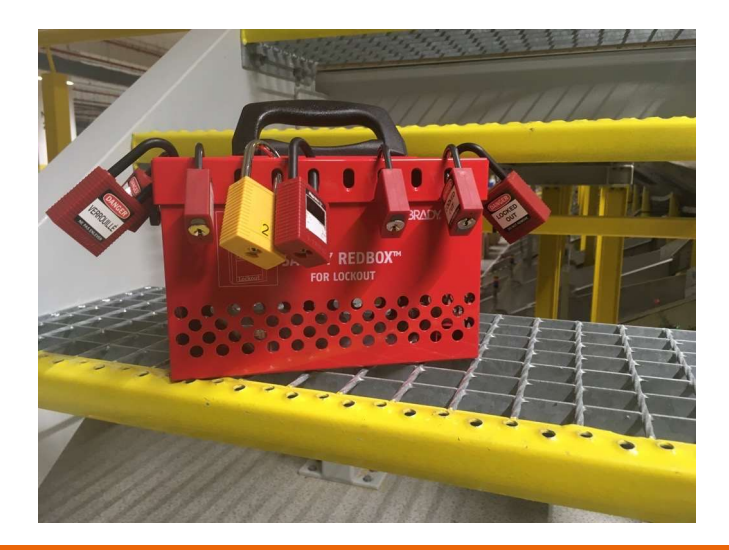

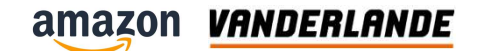

#### **Exceptions**

- > For some jobs it is necessary to let the system running
  - Check bearings
  - Belt tracking
  - Lubricate
  - Adjustments
- > Pay extra attention doing these jobs
- > Work preferably with 2 persons
- > Inform others
- >Use proper tools

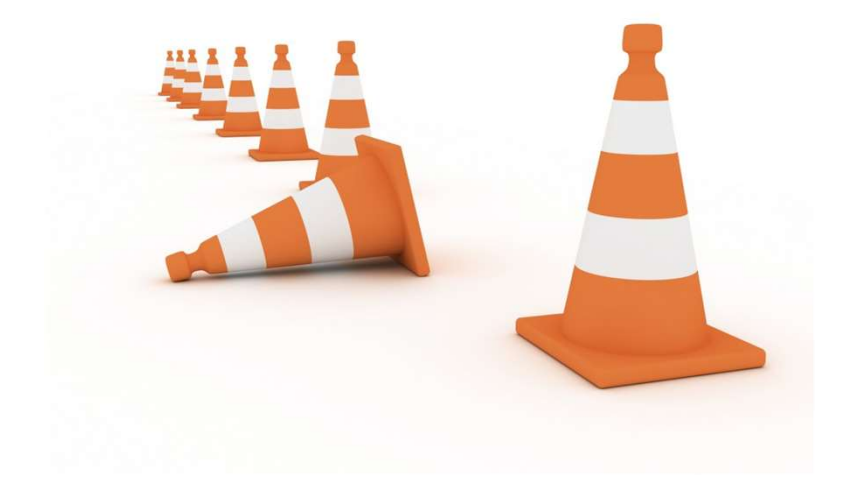

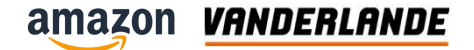

# Mark code & Conveyor number

amazon VANDERLANDE

# **Area Zone Section Element numbering**

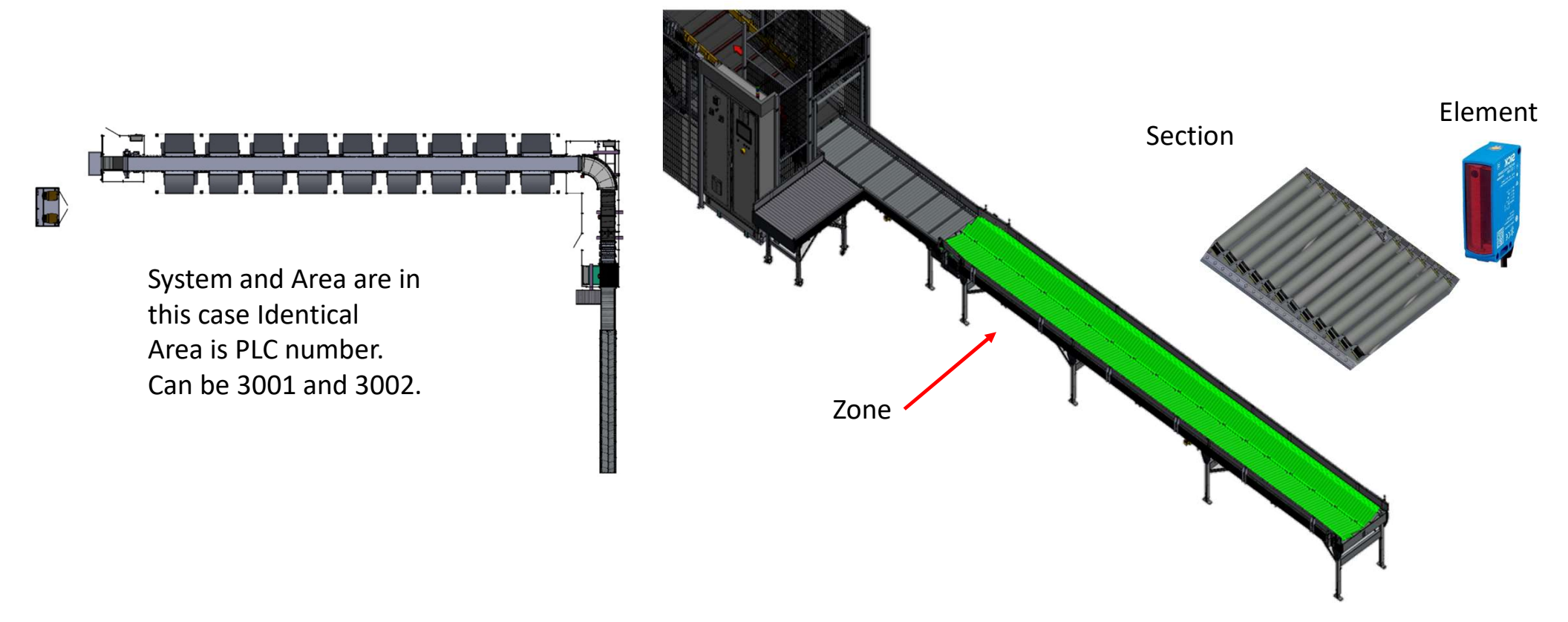

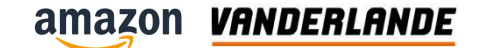

## Markcode sticker

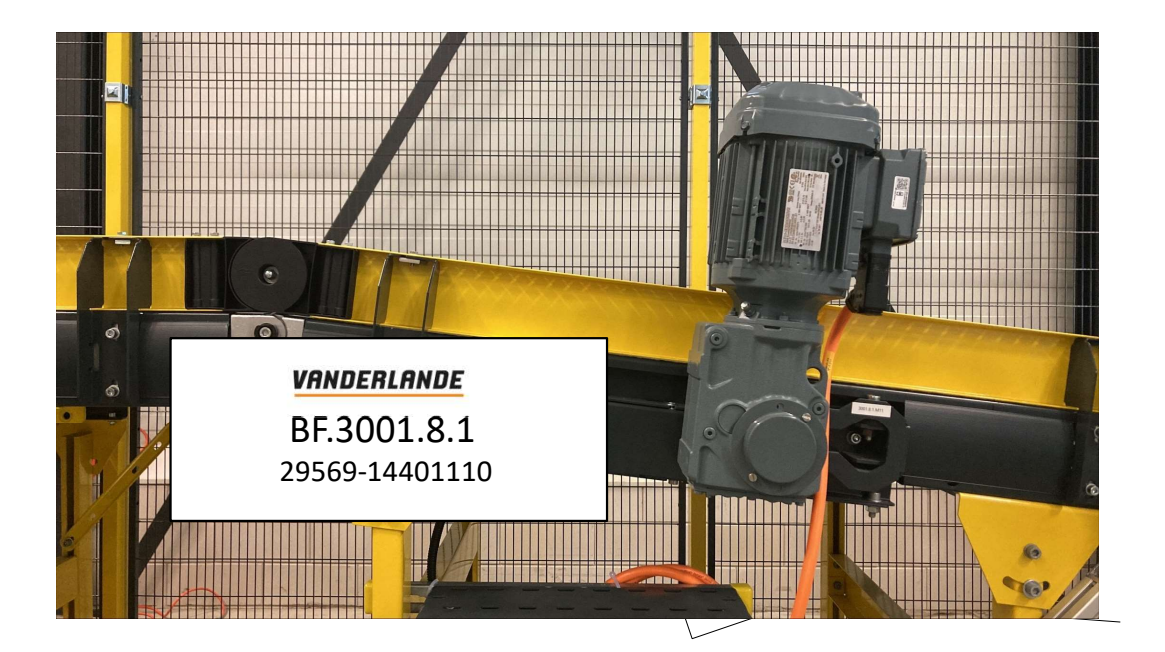

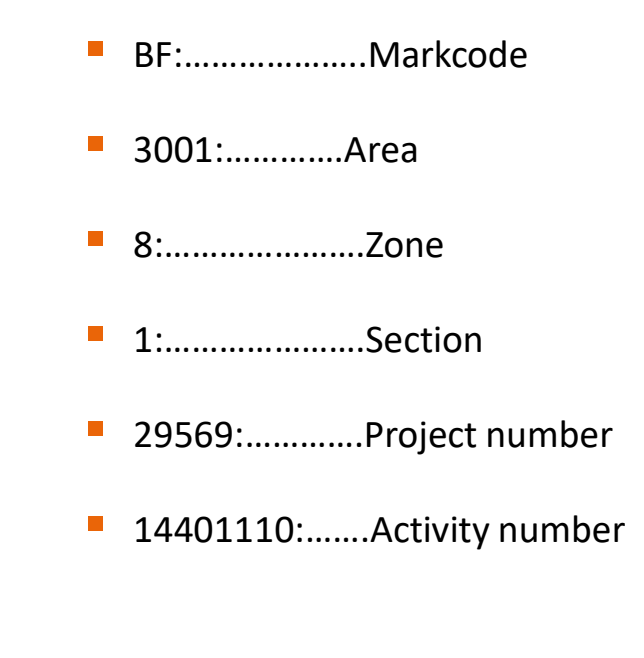

amazon VANDERLANDE

### Markcode & Conveyor list

- Markcode & conveyor number is necessary for:
  - Conveyor list (length, power, speed, etc.)

VANDERLANDE BF.3001.8.1

29569-14401110

| Conveyor List RELEASED                                                              |     |    |                  |                 |                             |                        |                          |                                                   |                     |                        |               |               |             |                            |                        |                           |         |        |                    |      |
|-------------------------------------------------------------------------------------|-----|----|------------------|-----------------|-----------------------------|------------------------|--------------------------|---------------------------------------------------|---------------------|------------------------|---------------|---------------|-------------|----------------------------|------------------------|---------------------------|---------|--------|--------------------|------|
| Customer: Amazon DNX2 AMZL<br>Project nr: 29569<br>Doc number: 29569-338-00001-EN-B |     |    | AMZL VANDERLANDE |                 |                             |                        |                          | Project supply voltage<br>230/400 [V] 50 [Hz] 3ph |                     |                        | age<br>z] 3ph |               |             |                            |                        | Ge                        | neral   |        |                    |      |
| 4                                                                                   | z   | s  | E Mark<br>Code   | Customer Number | Transport<br>Length<br>[mm] | Drive<br>Part<br>Speed | Power<br>Feeder<br>Speed | Power<br>[kW]                                     | Nr. of<br>Poles [-] | Nom.<br>Current<br>[A] | Brake         | Aux.<br>Brake | LMS<br>Type | Drive Part Belt Type       | Power Feeder Belt Type | Remarks                   | Project | PLC id | Activity<br>number | Rev. |
| 30                                                                                  | 16  | 2  | BF               |                 | 438                         | 30                     |                          | 0,75                                              | 4                   | 1,75                   | N             |               | SC          | Belt EL0/V10 LG-SE black   |                        | Nom. speed=60;            | 29569   | 3001   | 14401110           | A    |
| 30                                                                                  | 1 6 | 3  | BF               |                 | 438                         | 30                     |                          | 0,75                                              | 4                   | 1,75                   | N             |               | SC          | Belt EL0/V10 LG-SE black   |                        | Nom. speed=60;            | 29569   | 3001   | 14401110           | A    |
| 30                                                                                  | 1 6 | 4  | BF               |                 | 438                         | 30                     |                          | 0,75                                              | 4                   | 1,75                   | N             |               | SC          | Belt EL0/V10 LG-SE black   |                        | Nom. speed=60;            | 29569   | 3001   | 14401110           | A    |
| 30                                                                                  | 1 8 | 1  | BF               |                 | 3329                        | 60                     |                          | 1,1                                               | 4                   | 2,5                    | N             |               | SC          | Belt E8/2 U0/U2 green FDA  |                        | Nom. speed=60;            | 29569   | 3001   | 14401110           | A    |
| 30                                                                                  | 1 8 | 2  | BC               |                 | 2458                        | 53                     |                          | 1,1                                               | 4                   | 2,5                    | N             |               | SC          | Chiorino 2T12 U0-V10 FM FR |                        | 90;                       | 29569   | 3001   | 14401170           | A    |
| 30                                                                                  | 1 8 | 89 | a                |                 |                             |                        |                          | 0                                                 |                     | 0                      |               |               |             |                            |                        | Object; Array bridge      | 29569   | 3001   | 14401120           | A    |
| 30                                                                                  | 1 8 | 91 | D                |                 |                             |                        |                          | 0                                                 |                     | 0                      |               |               |             |                            |                        | Cameras                   | 29569   | 3001   | 14465110           | A    |
| 30                                                                                  | 1 8 | 92 | EQS              |                 |                             |                        |                          | 0                                                 |                     | 0                      |               |               |             |                            |                        | Object; Sensor positioner | 29569   | 3001   | 14461160           | A    |

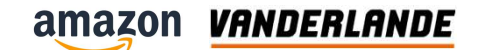

### Mark code & BOM list

**Bill of Materials** 

#### Markcode & conveyor number is necessary to find your item number in the BOM list

VANDERLANDE

BF.3001.8.1

29569-14401110

#### VANDERLANDE

|               |             |                        |         |                  |                                                                             | -01            |                    | (d)                |
|---------------|-------------|------------------------|---------|------------------|-----------------------------------------------------------------------------|----------------|--------------------|--------------------|
| Project nr:   |             | 29569                  | Date    | : 7-5-2023       |                                                                             | Document nr:   |                    | Status:            |
| Customer:     |             | Amazon DNX2            |         |                  |                                                                             | 20500          | 161 00002 401      | Deleased           |
| City/Country: |             | Wuppertal / Germany    |         |                  |                                                                             | 29309-         | 461-00002 AUI      | Released           |
| 1)            | 2)          | 3)                     | 4)      | 5)               | 6)                                                                          | 7)             | 8)                 | 9)                 |
| Mar           | c Conveyor  | Markcode clarification | Qty     | Item number      | Description                                                                 | Supplier       | OEM nr.            | OEM description    |
| code          | number      |                        |         |                  |                                                                             |                |                    |                    |
|               |             | -                      |         |                  | ▼                                                                           | *              | <b>•</b>           | r                  |
| PRT           | 3001.06.080 | Loose parts            | 4 x     | 002315-01409     | Anchor expansion cracked concrete M10x110 clamp reach >=30mm                | Hilti          | 2105714            |                    |
| PRT           | 3001.06.080 | Loose parts            | 4 x     | 002370-89220     | Nut hex M20 ISO4032/DIN934 CL8 flZn/nc/L/600H ISO10683                      | Vanderlande    |                    |                    |
| PRT           | 3001.06.080 | Loose parts            | 4 x     | 002763-00020     | Washer M20 flat without chamfer ISO7089/DIN125A Steel ZP                    | Vanderlande    |                    |                    |
| PRT           | 3001.06.080 | Loose parts            | 4 x     | 008885-511-10245 | Footbase With M20 Rod and Dampener                                          | Vanderlande    |                    |                    |
| BF            | 3001.08.001 | Belt conveyor          | 7,352 m | 000000-01958     | Belt E8/2 U0/U10 S/LG-SE black W=800 prepared                               | Forbo Siegling | 906650             |                    |
| BF            | 3001.08.001 | Belt conveyor          | 2 x     | 000000-02945     | Photo sensor reflective M12 male 4p 24Vdc pnp/npn range 0-2m pigtail L=270m | nm Sick        | 1221943            | RAY26P-34162330A00 |
| BF            | 3001.08.001 | Belt conveyor          | 1 x     | 000000-10196     | Frequency converter 400V AC3 1,1kW 3,1A Sinamics G115D                      | Siemens        | 6SL3520-1XB41-1AF0 |                    |
| BF            | 3001.08.001 | Belt conveyor          | 1 x     | 0G0027-052-02300 | Motor Cable LMS-V 4.0 Straight HANQ8 / Angled HANQ8                         | Lapp           | SI052023           |                    |
| BF            | 3001.08.001 | Belt conveyor          | 1 x     | 0G0027-232-03000 | Power Cable 3phase, Open end / Straight (HanQ4/2)                           | Lapp           |                    |                    |
| BF            | 3001.08.001 | Belt conveyor          | 2 x     | 0L0124-00001     | ASSY VERTICAL HINGE CONN FOR U-GUARDING H=100 MM.                           | Vanderlande    |                    |                    |
| BF            | 3001.08.001 | Belt conveyor          | 3 x     | 0L3323-00100DQZ  | ASSY GUARDRAIL HIGH U-SHAPE STRAIGHT SECTION                                | Vanderlande    |                    |                    |
| BF            | 3001.08.001 | Belt conveyor          | 2 x     | 0P3321-00100C1G  | End Cap High Guardrail                                                      | Vanderlande    |                    |                    |
| BF            | 3001.08.001 | Belt conveyor          | 1 x     | 000420-13220     | KA37/DRN90S4/1,1/271/M4A-270/-/AND8/30/-/E/#                                | SEW            |                    |                    |
| BF            | 3001.08.001 | Belt conveyor          | 2 x     | 001693-50000     | Grounding clip t=2-3mm                                                      | Vanderlande    |                    |                    |
| BF            | 3001.08.001 | Belt conveyor          | 8 x     | 002311-06015     | Bolt HH FT M6x16 ISO4017/DIN933 CL 8.8 DIN267 ZP                            | Vanderlande    |                    |                    |
| BF            | 3001.08.001 | Belt conveyor          | 12 x    | 002311-06100     | Bolt HH FT M6x100 ISO4017/DIN933 CL 8.8 DIN267 ZP                           | Vanderlande    |                    |                    |
| BF            | 3001.08.001 | Belt conveyor          | 4 x     | 002311-06100     | Bolt HH FT M6x100 ISO4017/DIN933 CL 8.8 DIN267 ZP                           | Vanderlande    |                    |                    |
| BF            | 3001.08.001 | Belt convevor          | 8 x     | 002311-10120     | Bolt HH FT M10x120 DIN933 CL 8.8 DIN267 ZP                                  | Vanderlande    |                    |                    |
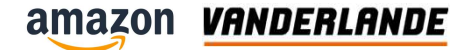

# **Mechanical**

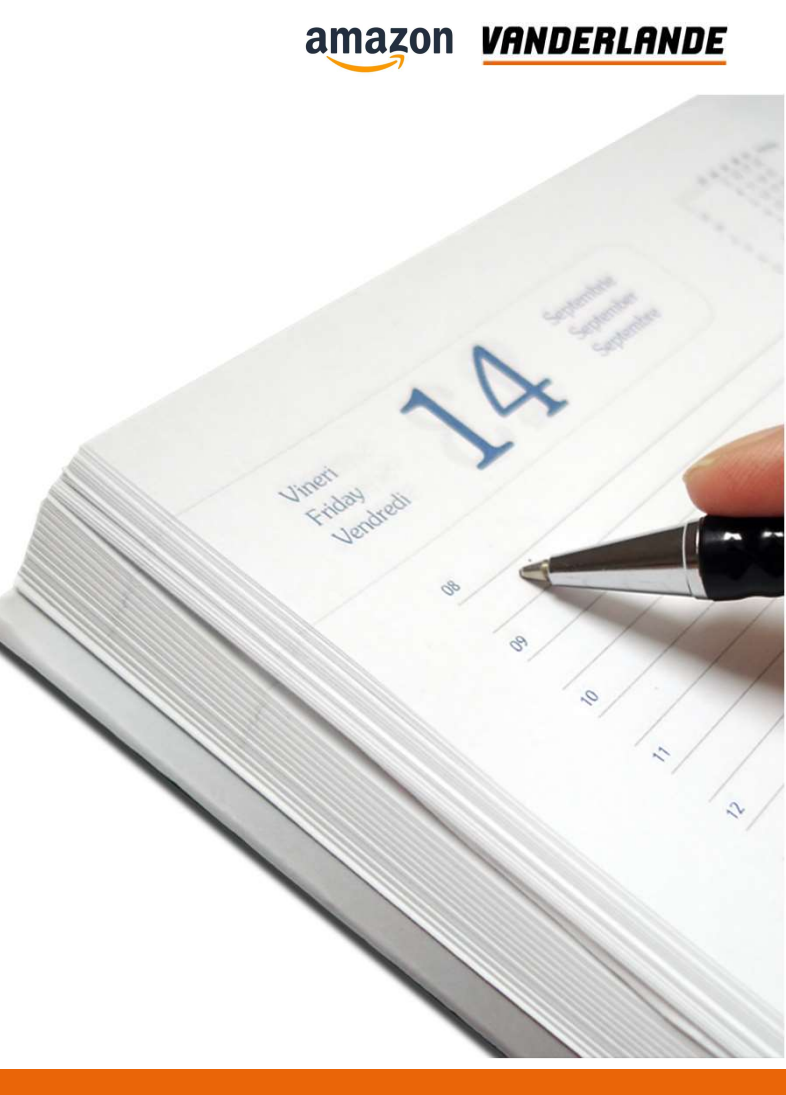

### Markcode

- Section 1:.....Skewed Roller
- Section 2:....Live Roller Drummotor
- Section 3:....Short Belt
- Section 4:.....Belt Floorveyor
- Section 5:.....Belt Curve

amazon VANDERLANDE

## **Equipment overview option 1**

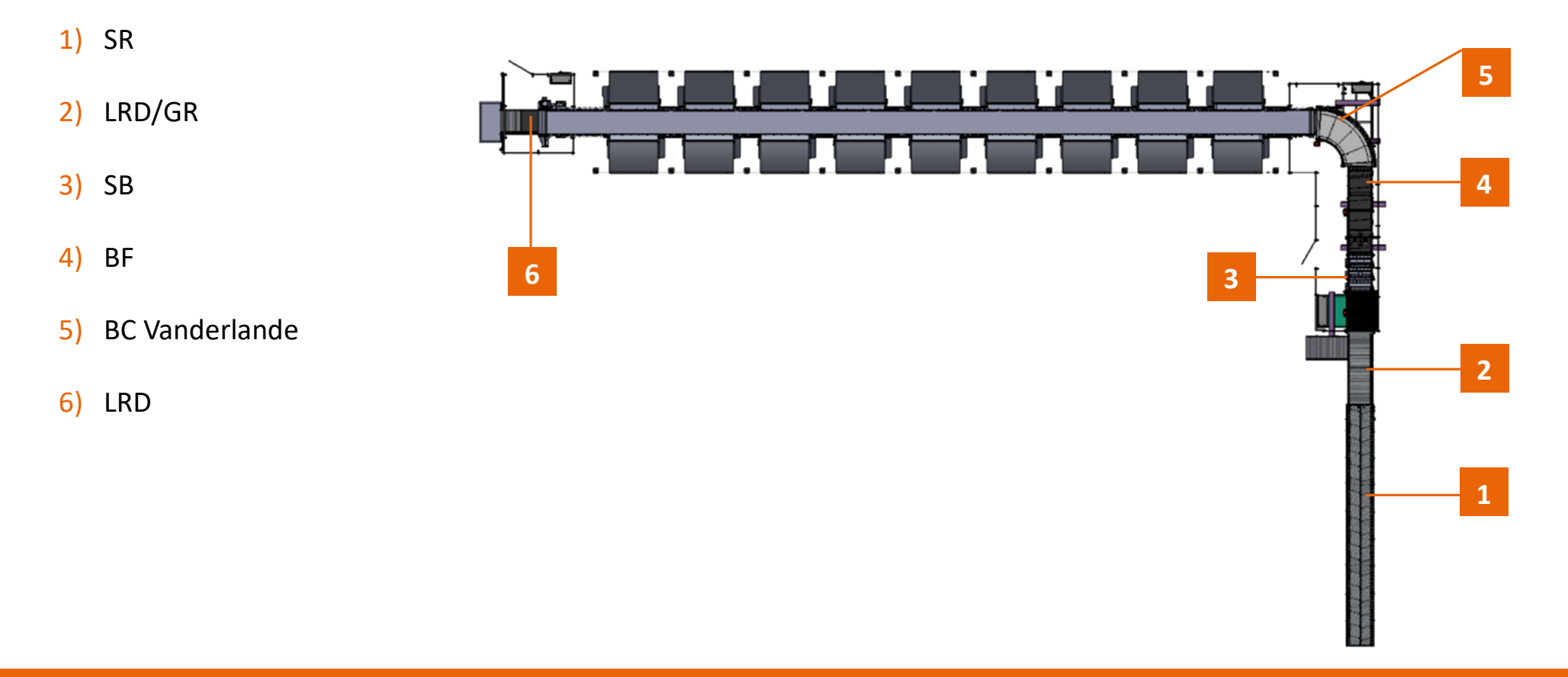

amazon VANDERLANDE

## **Equipment overview option 2**

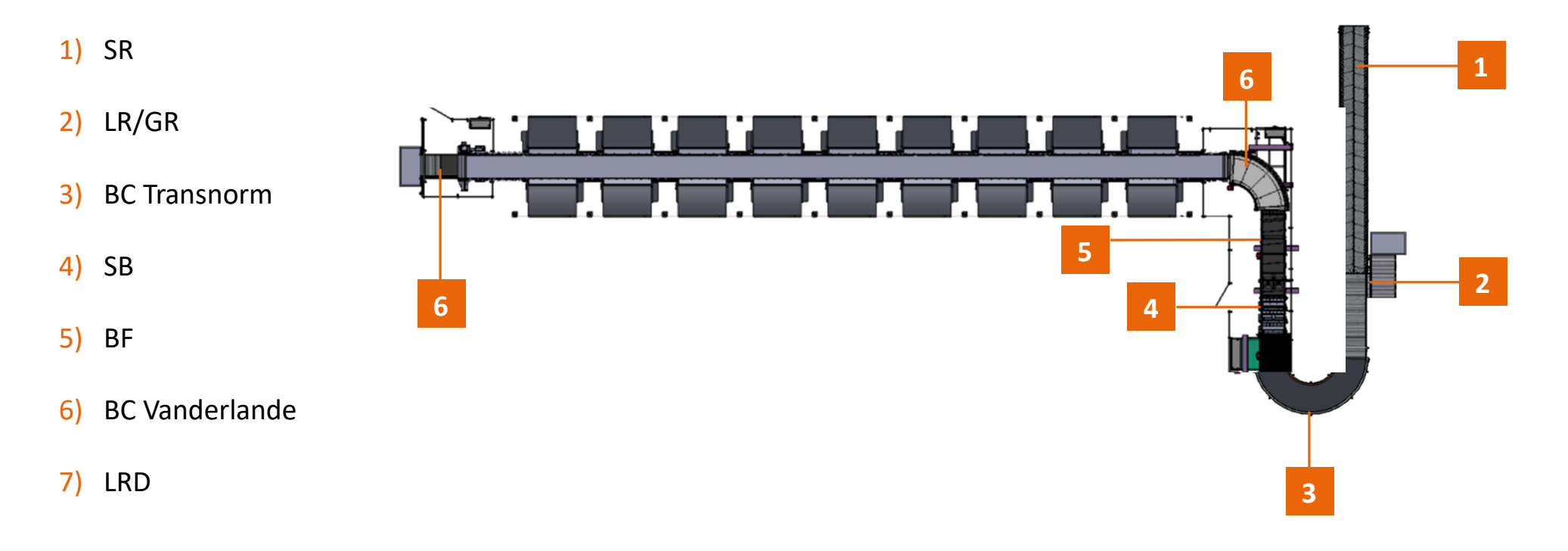

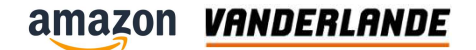

# **SR** herringbone

**Training Session** 

The content of this document is confidential, may be privileged, subject to copyright and may be read, copied and used only by the intended recipient. Vanderlande Industries assumes no responsibility for information, errors or omissions in this document or other documents which are referenced by this document, and Vanderlande Industries shall not be liable for the content of this document. Vanderlande Industries takes care of this document with utmost accuracy. Although published with care, it is always possible that this document includes inaccuracies. Vanderlande Industries may change the content described in this document at any time.

#### amazon VANDERLANDE

### **Position**

- Separate parcels
- Contain 3 sections
- Different speed sections
- 24-volt DC power supply

Singulation Start ADTA

(smart Herringbone)

in: 30 m/min

inside: variable speed out: 33 m/min

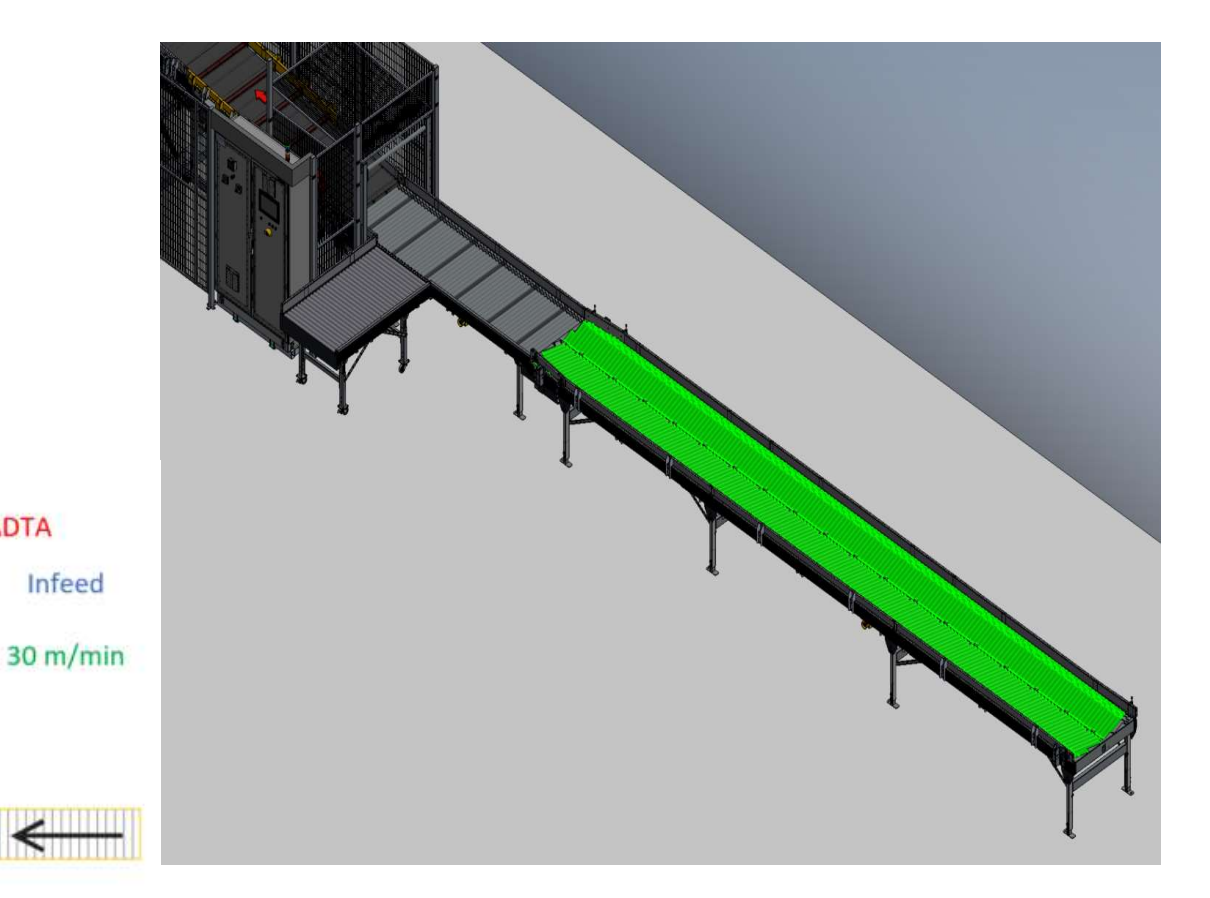

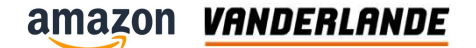

### Introduction

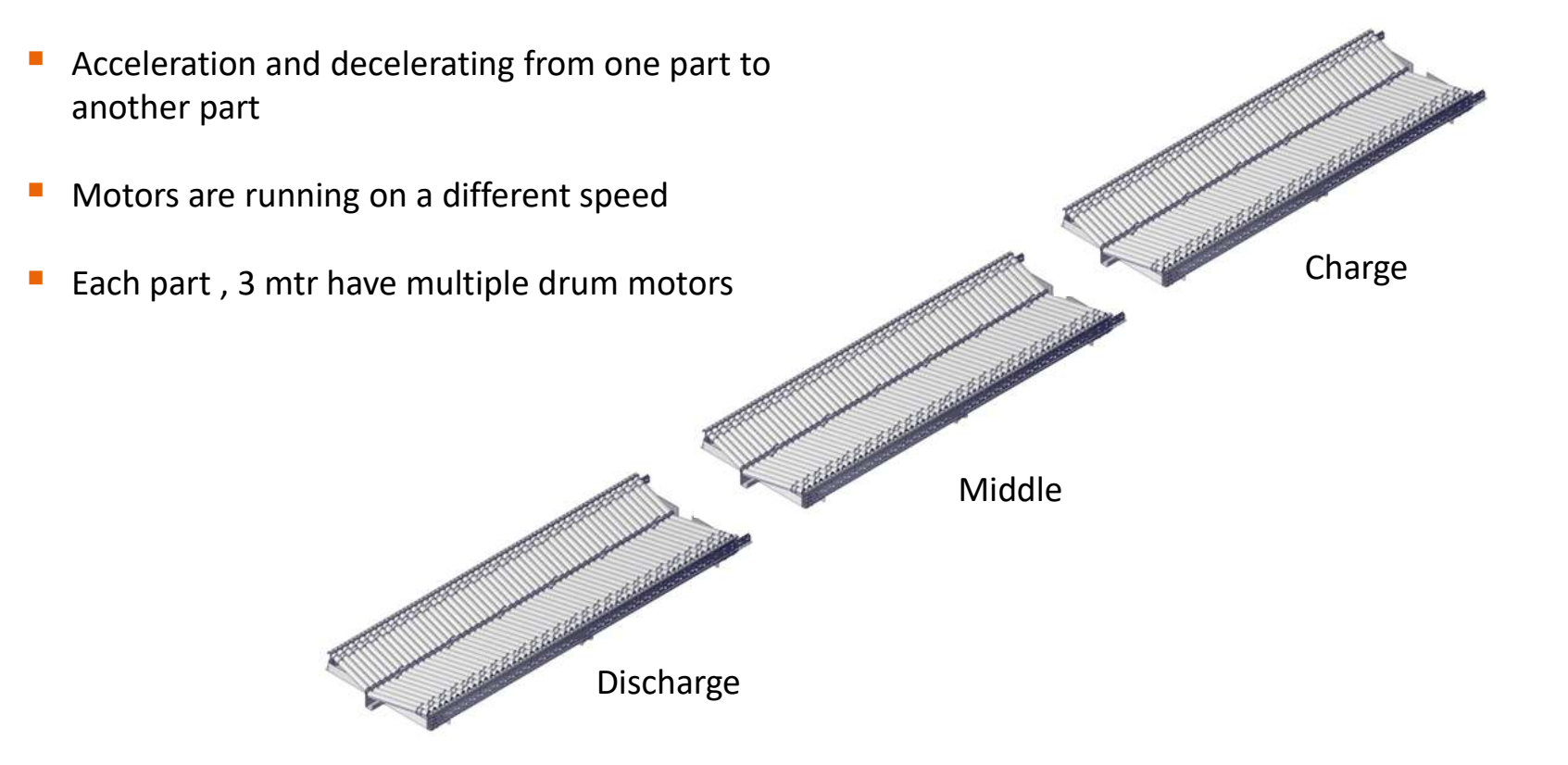

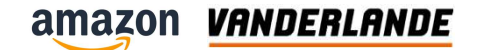

### **Drum motors**

- Total 36 drum motors installed
- Every section different speed

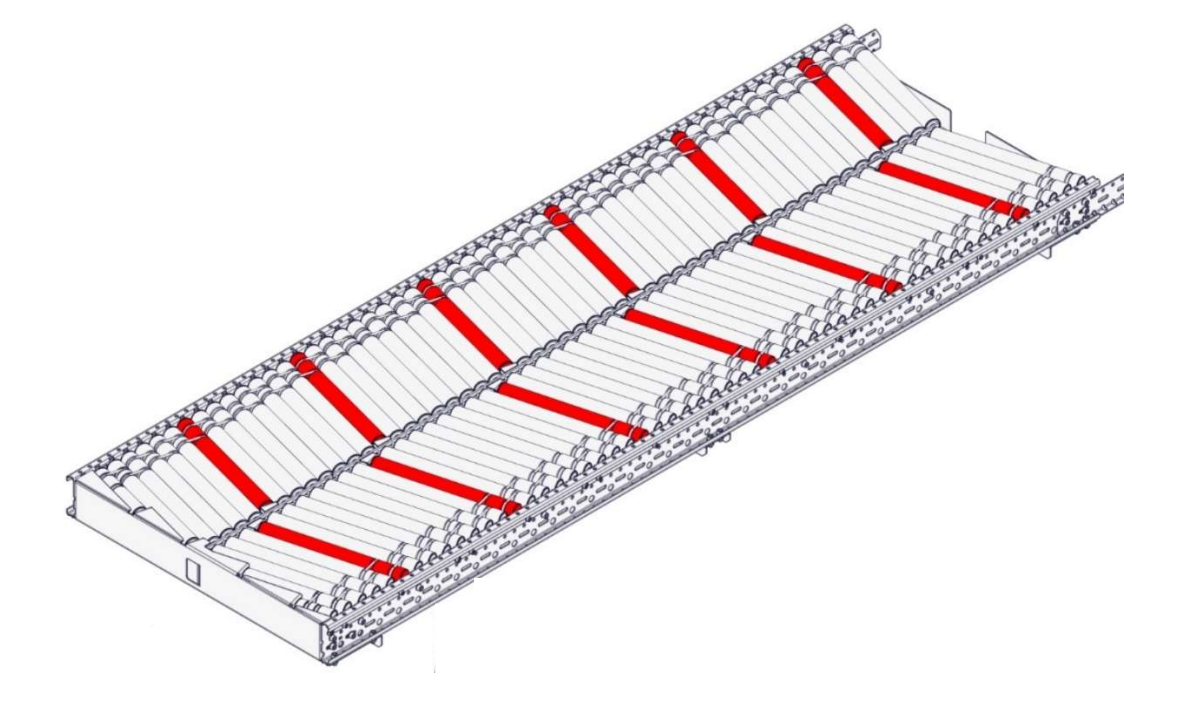

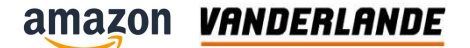

#### **Drum motor**

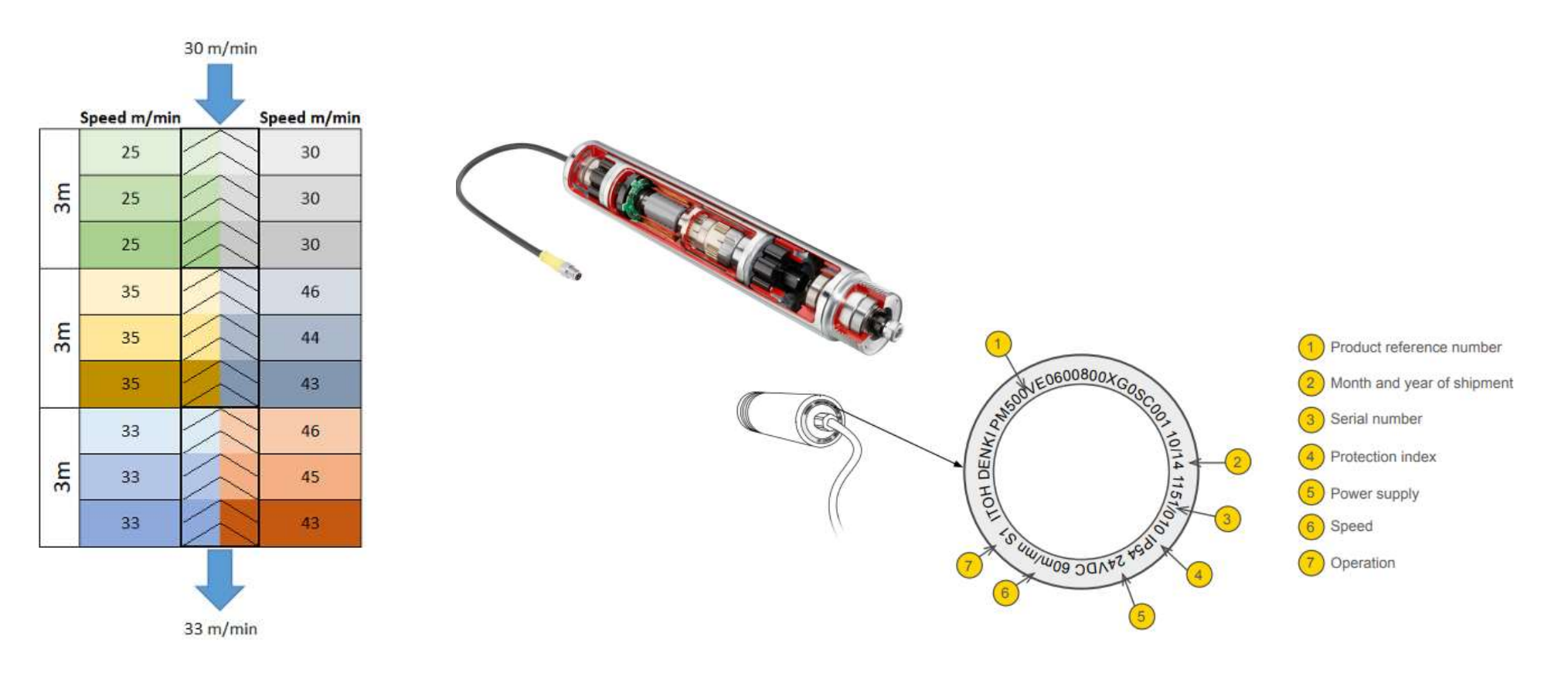

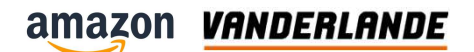

## Install drum motor

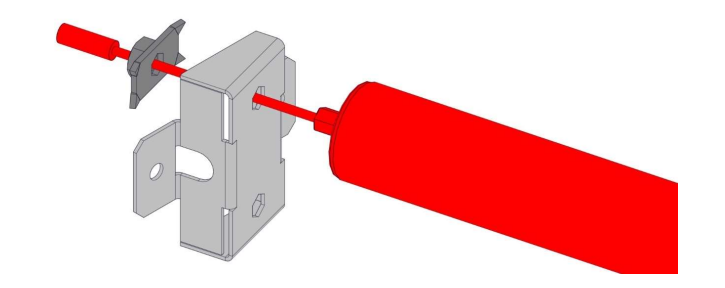

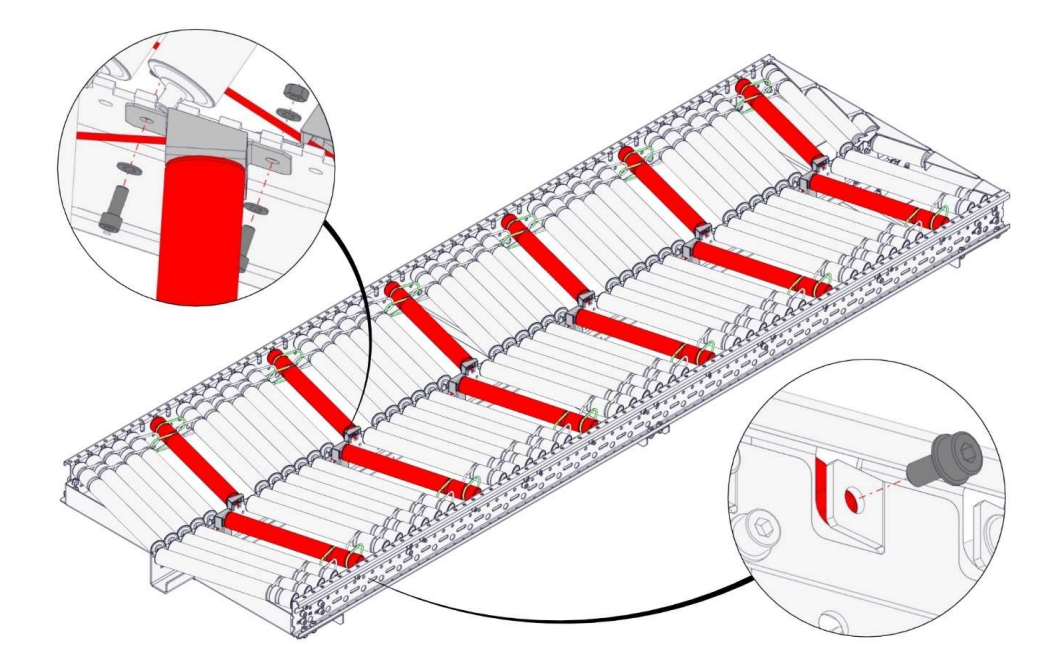

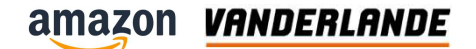

### **Drive controller**

- 24-volt power
- Profinet communication
- More detail are described in chapter Electrical

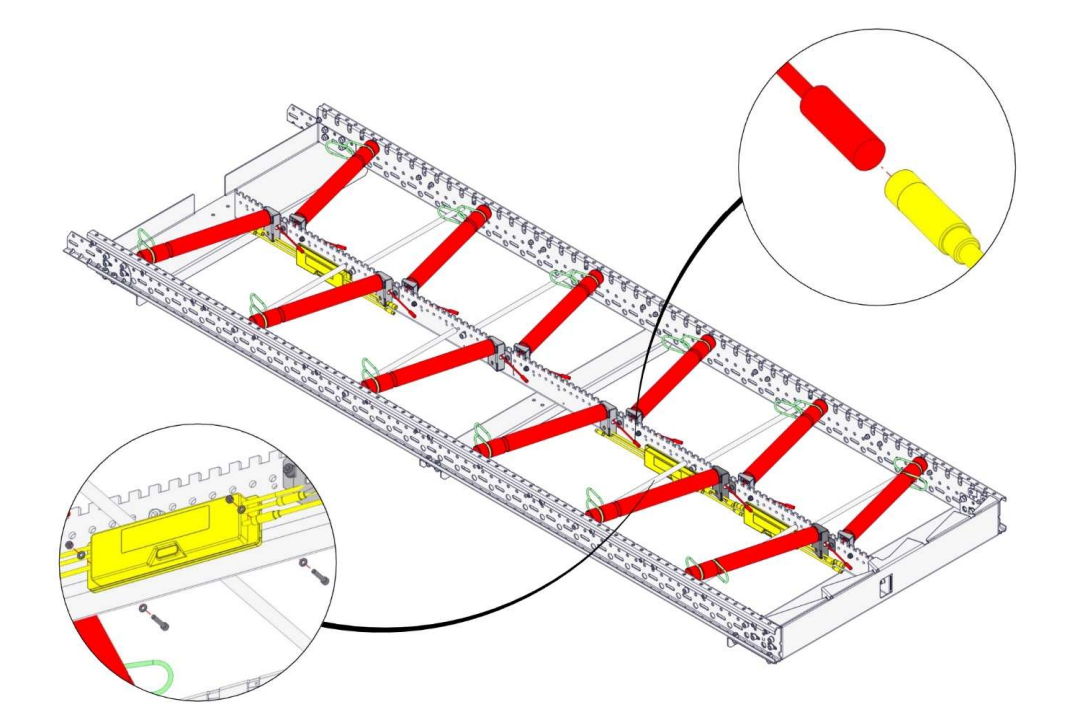

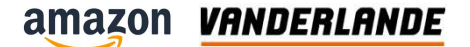

## **Roller fixation driven rollers**

- In-side with bracket
- Out-side screw

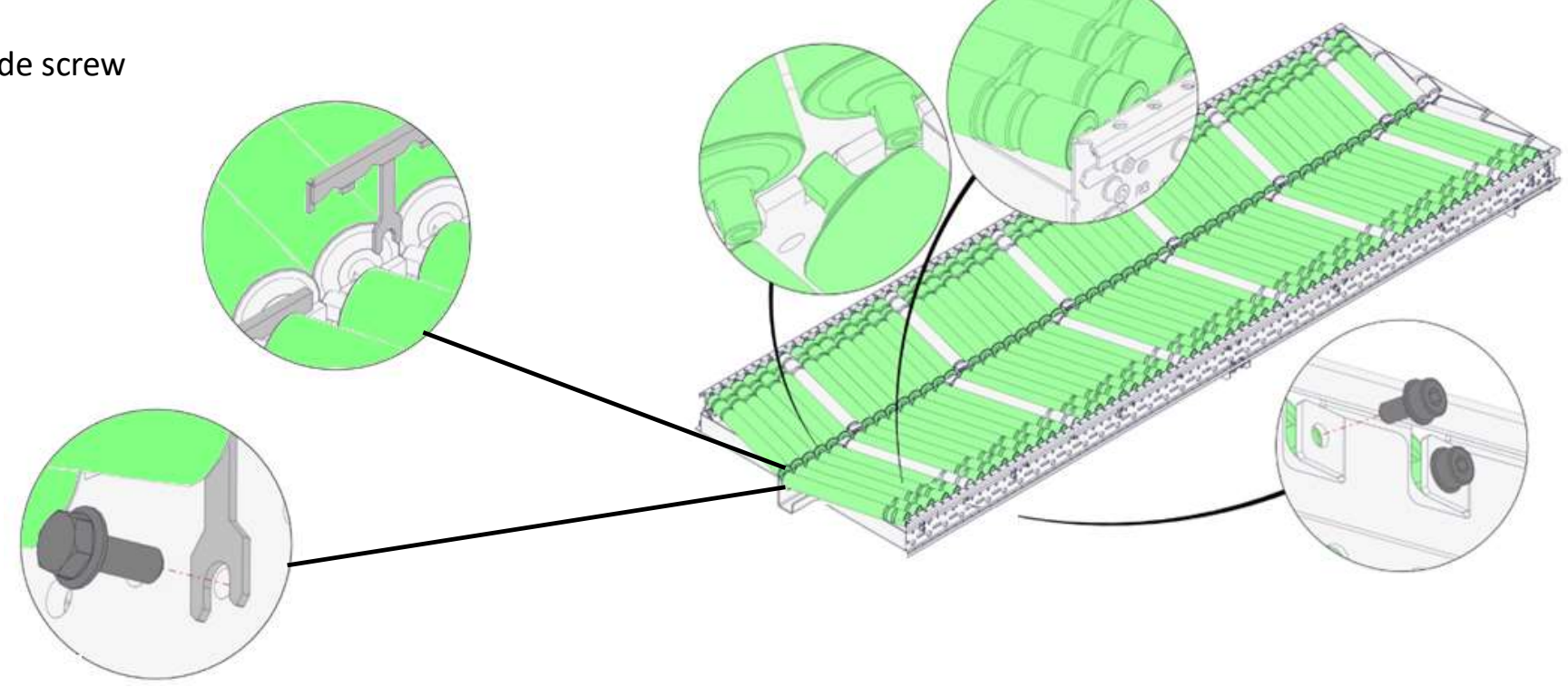

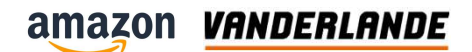

# **Roller fixation charge section**

- In-side push in
- Out-side screw

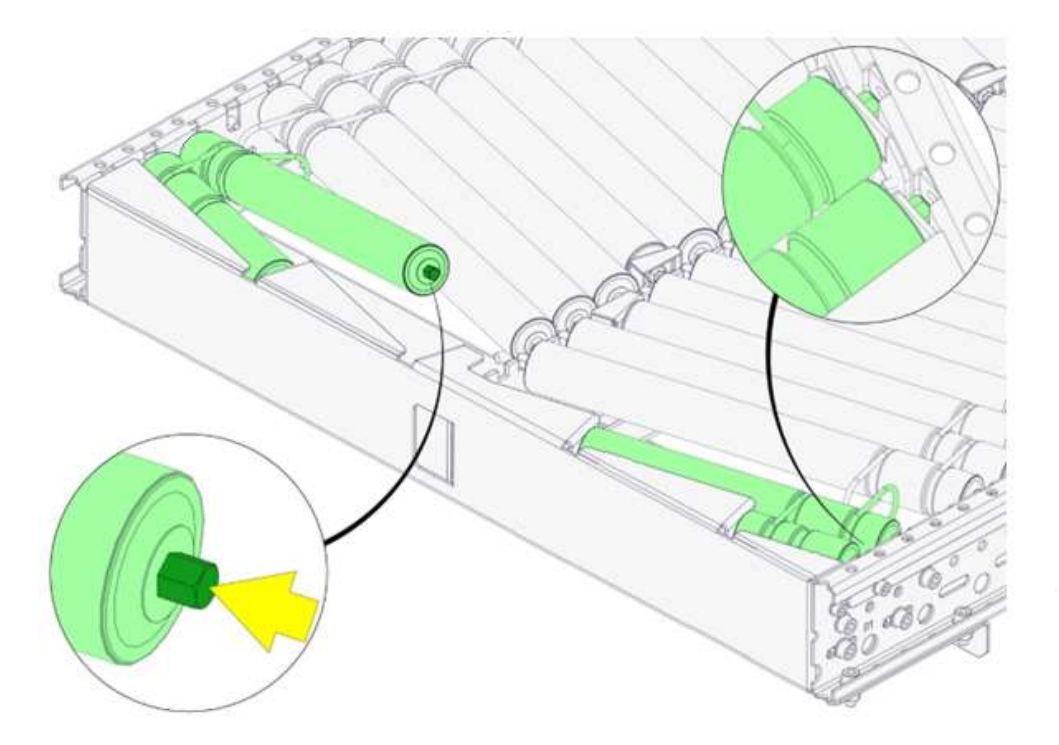

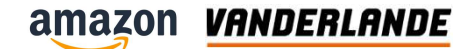

# **Roller fixation discharge section**

- Friction driven
- Between pitch of 2 rollers

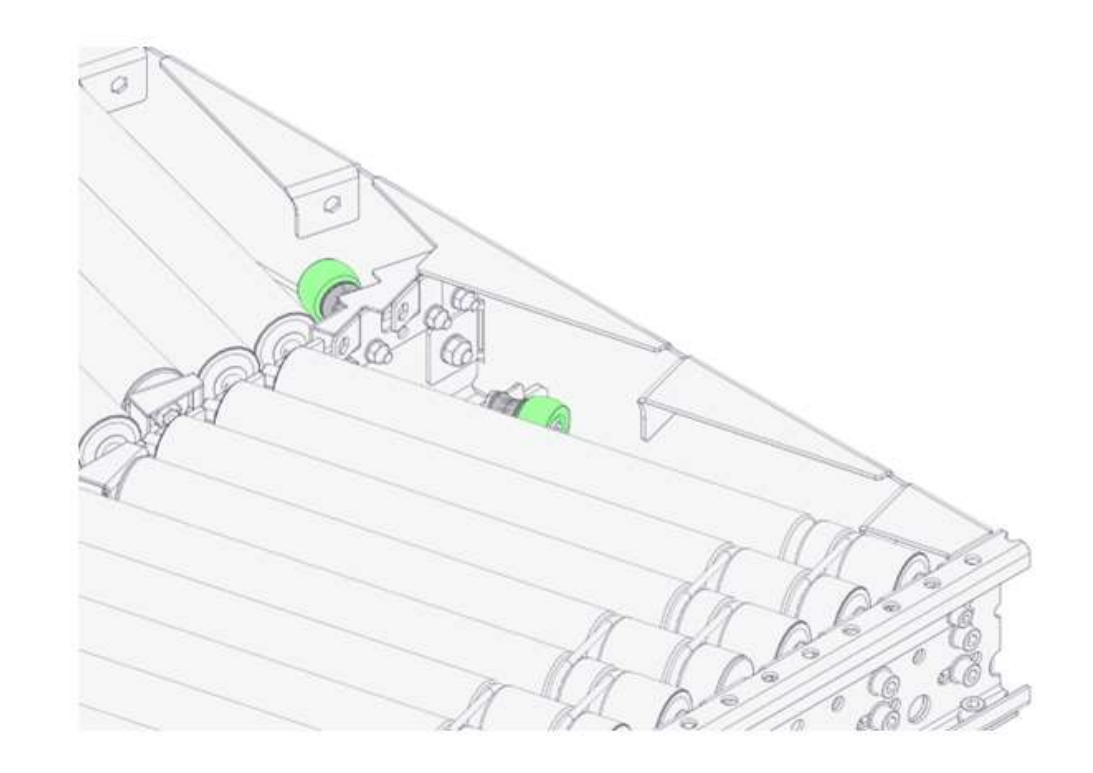

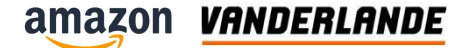

VANDERLANDE

### **Available document**

- Health and Safety manual
- Generic maintenace procedures

Maintain Herringbone-SR 

| operator manual<br>Health and safety | maintenance manual<br>Maintenance Manual | maintenance manual<br>Maintain Herringbone - SR                                                                                                    |
|--------------------------------------|------------------------------------------|----------------------------------------------------------------------------------------------------|
|                                      | Maintenance Procedu                      |                                                                                                    |
| -                                    |                                          | Marculas                                                                                                    |
|                                      | Markow -                                 |                                                                                                    |
| A DOC126409-FN                       |                                          | Statement IS                                                                                                    |
| Original instructions                | bouwent IC                               | 28556-620-00002-EN                                                                                                    |
|                                      | A_DOC164291-EN                           | Unginal instructions                                                                                                    |
| 50-000<br>4 D                        | unginal instructions                     | Notation (Control of Control of C |
| AD .                                 | hole                                     | B RELEASED                                                                                                    |
| College Assessed 7                   | н                                        |                                                                                                    |
| and some and some of the second so   |                                          | Cardiner Adams 10                                                                                                    |
|                                      | Customer document th                     |                                                                                                    |
| Subjective annual                    |                                          |                                                                                                    |
|                                      |                                          |                                                                                                    |
|                                      | Cutanerwater                             |                                                                                                    |
| 19 Jan 2022                          |                                          |                                                                                                    |
|                                      | 1 Mar 2023                               | 13 Jun 2023                                                                                                    |
|                                      |                                          | The second second second second second second second second second second second second second second second se                                                                                                    |
| Vanderlande Industries B.V.          | Vanderlande Industries B.V.              | Vanderlande Industries B.V.                                                                                                    |
| Vanderlandelaan 2                    | Vanderlandelaan 2                        | Vanderlandelaan 2                                                                                                    |
| 5466 RB Veghel                       | 5466 R8 Veghel                           | 5466 TB Veghel                                                                                                    |
| The Netherlands                      | The Netherlands                          | The Netherlands MOVING YOUR BUSINESS FORWARD                                                                                                    |
|                                      |                                          |                                                                                                    |

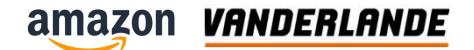

# LRD and GR

**Training Session** 

The content of this document is confidential, may be privileged, subject to copyright and may be read, copied and used only by the intended recipient. Vanderlande Industries assumes no responsibility for information, errors or omissions in this document or other documents which are referenced by this document, and Vanderlande Industries shall not be liable for the content of this document. Vanderlande Industries takes care of this document with utmost accuracy. Although published with care, it is always possible that this document includes inaccuracies. Vanderlande Industries may change the content described in this document at any time.

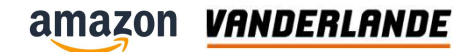

### **Position**

- Cleaning station
- Manual operation station

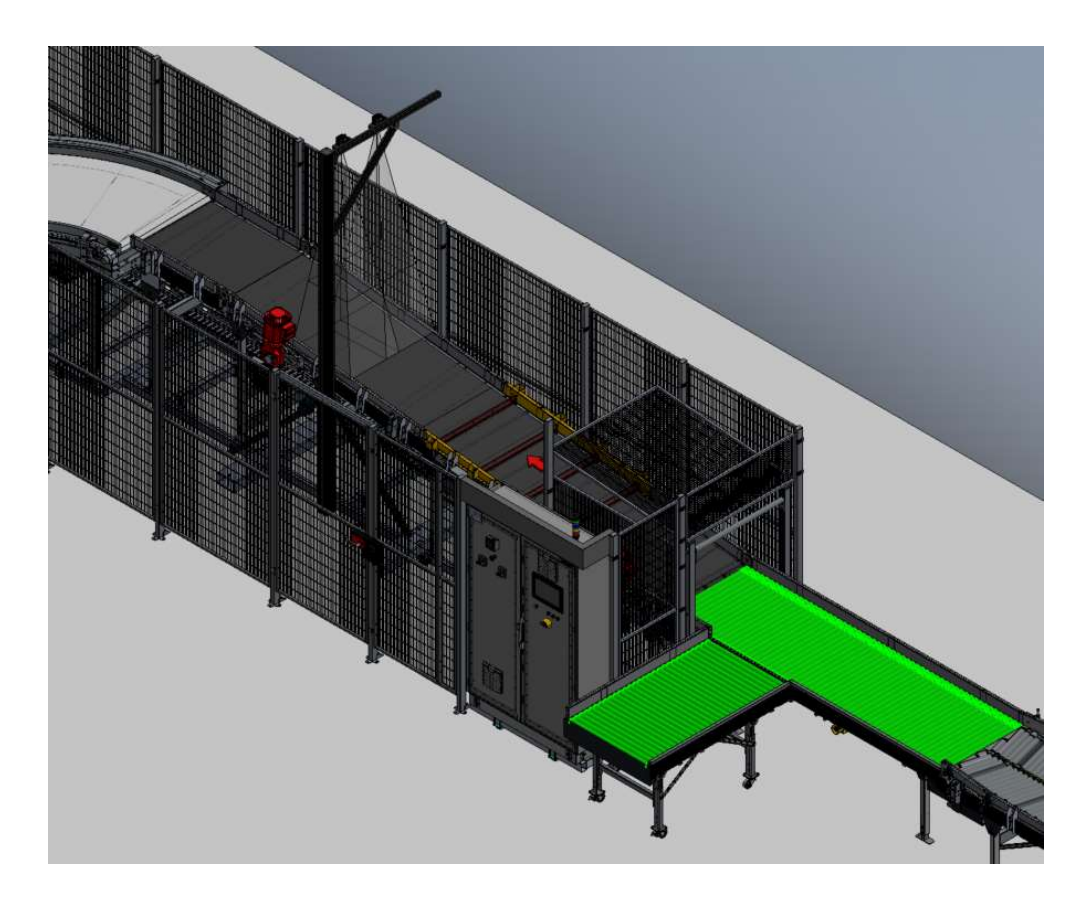

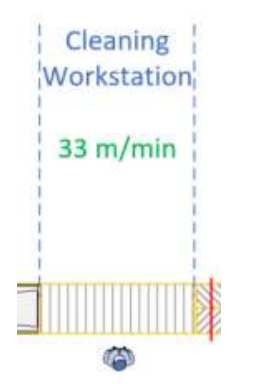

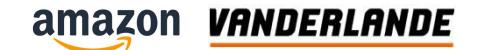

### Introduction

- Stacked parcels will be put on a buffer table until there is time and space to re-inject them.
- Remove damaged and overheight parcels
- Buffer table of gravity rollers

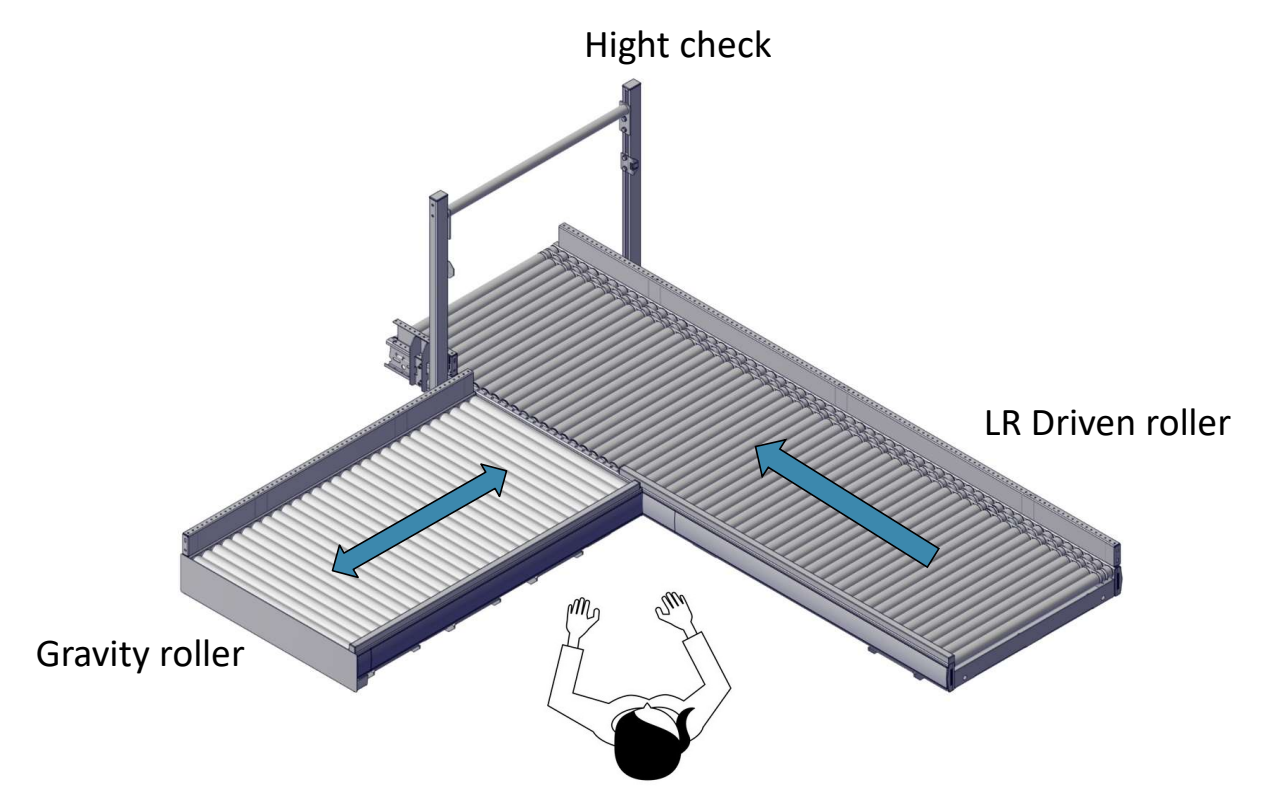

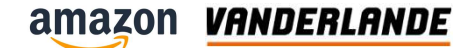

### **Drum motors LRD**

- 6 drum motors install
- Steering by drive control
- O-ring driven

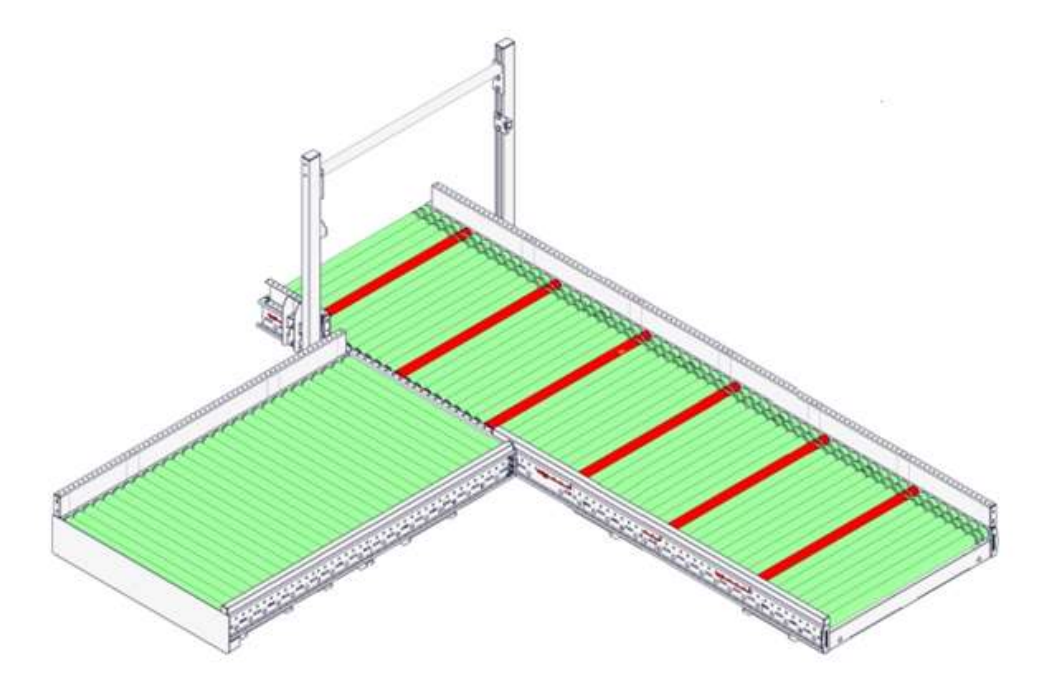

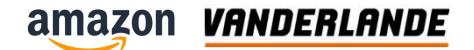

### **Insert rollers**

- Push in shaft
- O-ring connection

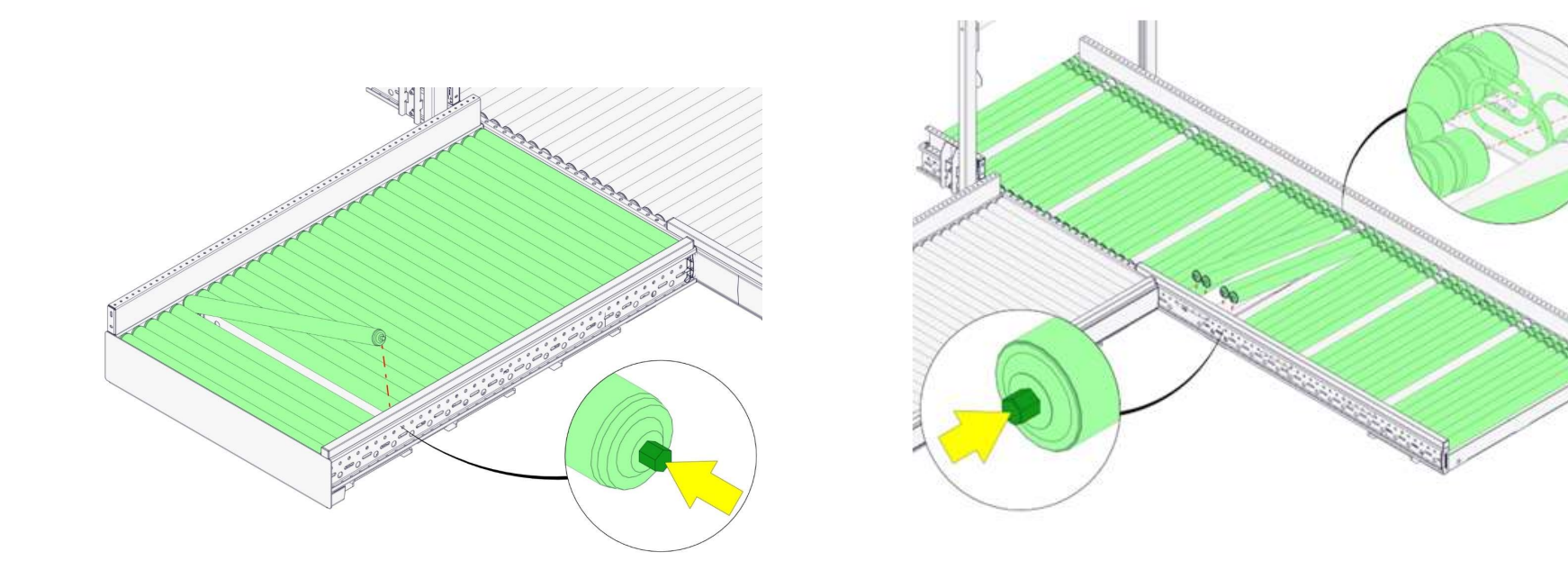

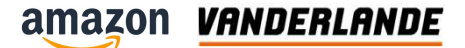

### **Available document**

- Health and Safety manual
- Generic maintenace procedures
- Maintain Live drummotor Driven/ Gravity Roller – LRD/GR

| operator manual                                                                                                    | maintenance manual                                                                                                    | maintenance manual                           |
|----------------------------------------------------------------------------------------------------|----------------------------------------------------------------------------------------------------|----------------------------------------------|
|                                                                                                    |                                                                                                    | manice manual                                |
| Health and safety                                                                                                    | Maintenance Manual - G                                                                                                    | Maintain Live drummotor Driven / Gravity     |
|                                                                                                    |                                                                                                    |                                              |
|                                                                                                    | Maintenance Procedure:                                                                                                    | Roller - LRD / GR                            |
|                                                                                                    | eta:                                                                                                    |                                              |
| A DOC126409-EN                                                                                                    | - 5                                                                                                    |                                              |
| Original instructions                                                                                                    | bound II                                                                                                    | LRD / GR                                     |
| A DEPARTURE ADDRESS OF ADDRESS OF ADDRE | A_DOCION291-EN<br>Original instructions                                                                                                    |                                              |
| AB                                                                                                    |                                                                                                    | 28616-620-00005-EN                           |
| 258                                                                                                    | Access of the second second se | Original instructions                        |
| Collaries Account O                                                                                                    | н                                                                                                    |                                              |
|                                                                                                    | Continues decisionst @                                                                                                    | A IN WORK                                    |
| factorier artiset                                                                                                    |                                                                                                    |                                              |
|                                                                                                    |                                                                                                    | Taxtine discount (f)                         |
| 14                                                                                                    | Curdaniev writer                                                                                                    |                                              |
| 19 Jan 2023                                                                                                    |                                                                                                    | Tatter velice                                |
|                                                                                                    | 100 Car                                                                                                    |                                              |
|                                                                                                    | 2 MBT 2023                                                                                                    |                                              |
|                                                                                                    |                                                                                                    |                                              |
| Vanderlande Industries B.V.                                                                                                    | Vanderlande industries B.V.                                                                                                    | Vanderlande Industries B.V.                  |
| Vanderlandelaan 2                                                                                                    | Vanderlandelaan 2                                                                                                    | Vanderlandelaan 2                            |
| 5466 RB Veghal                                                                                                    | 5466 RB Veghel                                                                                                    | 5466 RB Veghel                               |
| The Notherlands                                                                                                    | The Netherlands                                                                                                    | The Netherlands MOVING YOUR BUSINESS FORWARD |

VANDERLANDE

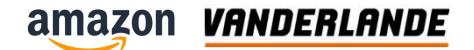

# Fencing

**Training Session** 

The content of this document is confidential, may be privileged, subject to copyright and may be read, copied and used only by the intended recipient. Vanderlande Industries assumes no responsibility for information, errors or omissions in this document or other documents which are referenced by this document, and Vanderlande Industries shall not be liable for the content of this document. Vanderlande Industries takes care of this document with utmost accuracy. Although published with care, it is always possible that this document includes inaccuracies. Vanderlande Industries may change the content described in this document at any time.

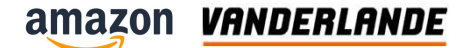

### **Open Fencing**

- Special tool is needed for opening the fence. TX25, 10 pieces will be delivered with the project.
- To open the Smart Fix bracket, hardly any force is needed.

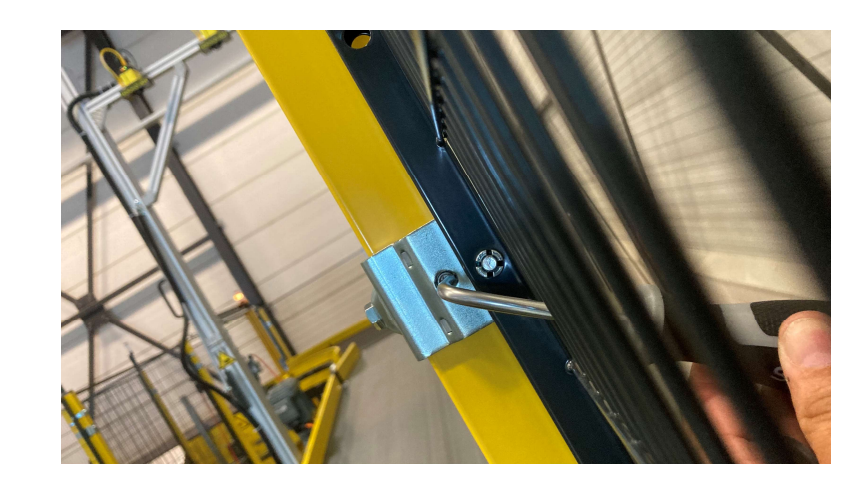

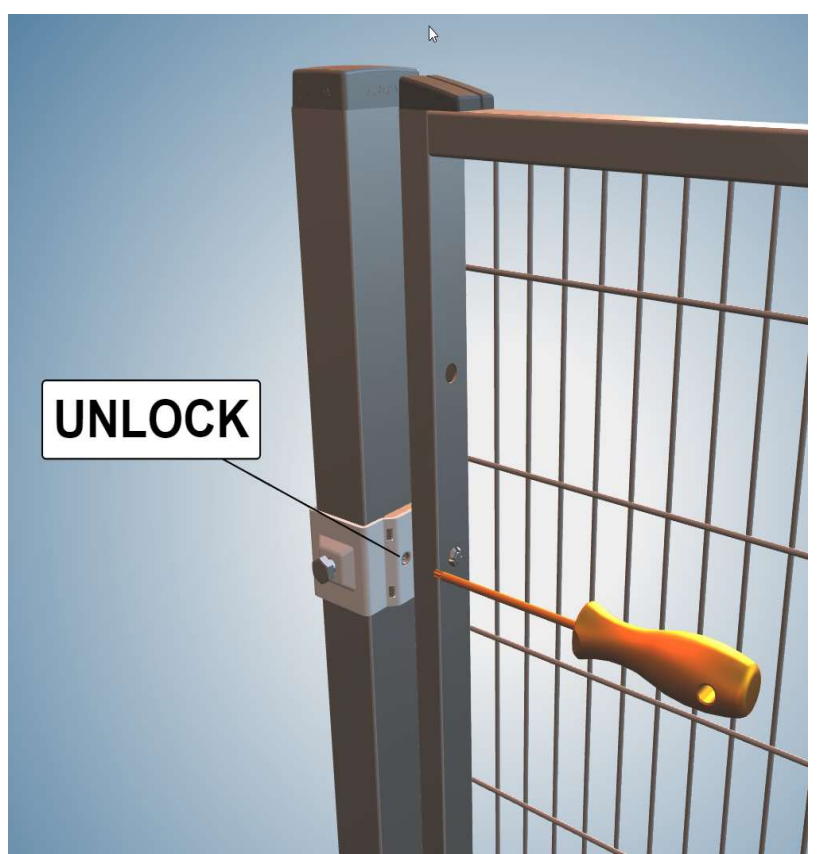

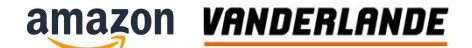

# SB

### **Training Session**

The content of this document is confidential, may be privileged, subject to copyright and may be read, copied and used only by the intended recipient. Vanderlande Industries assumes no responsibility for information, errors or omissions in this document or other documents which are referenced by this document, and Vanderlande Industries shall not be liable for the content of this document. Vanderlande Industries takes care of this document with utmost accuracy. Although published with care, it is always possible that this document includes inaccuracies. Vanderlande Industries may change the content described in this document at any time.

#### amazon VANDERLANDE

### **Position**

- Placed before scanner area
- To create gaps for correct scanning

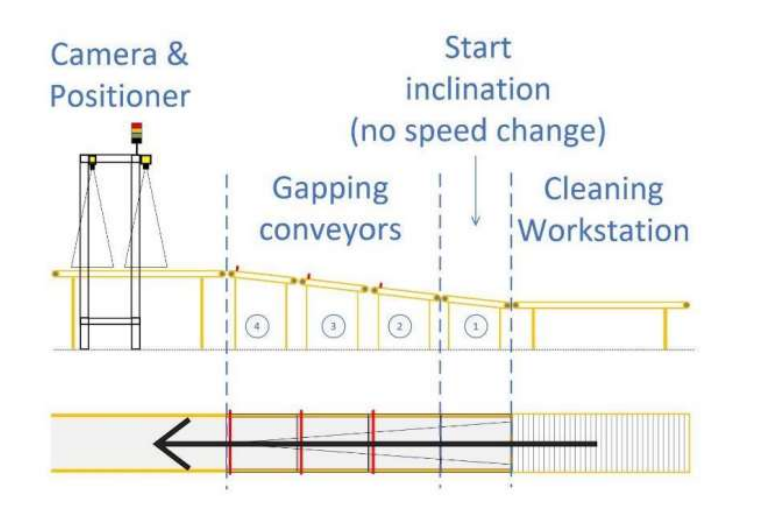

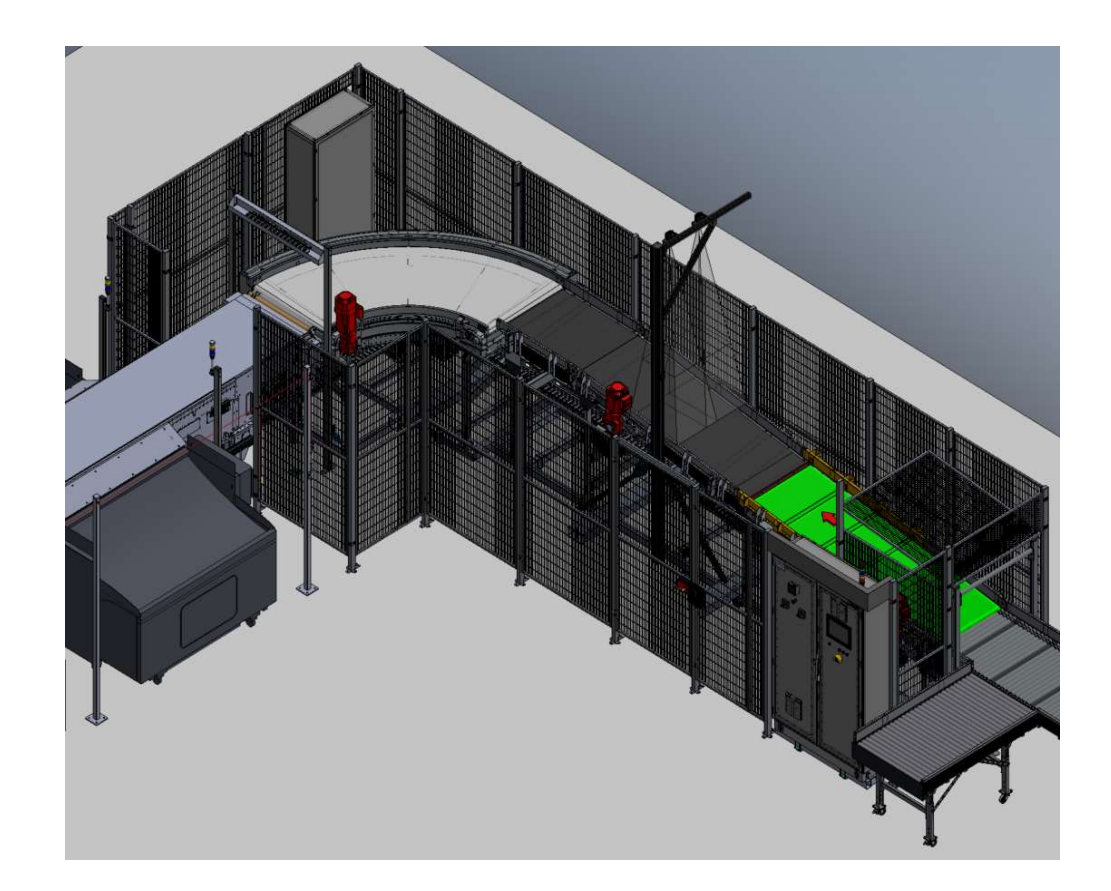

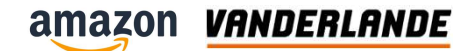

### Introduction

- Every belt with own drive
- Different speed control
- PPI installed on every belt

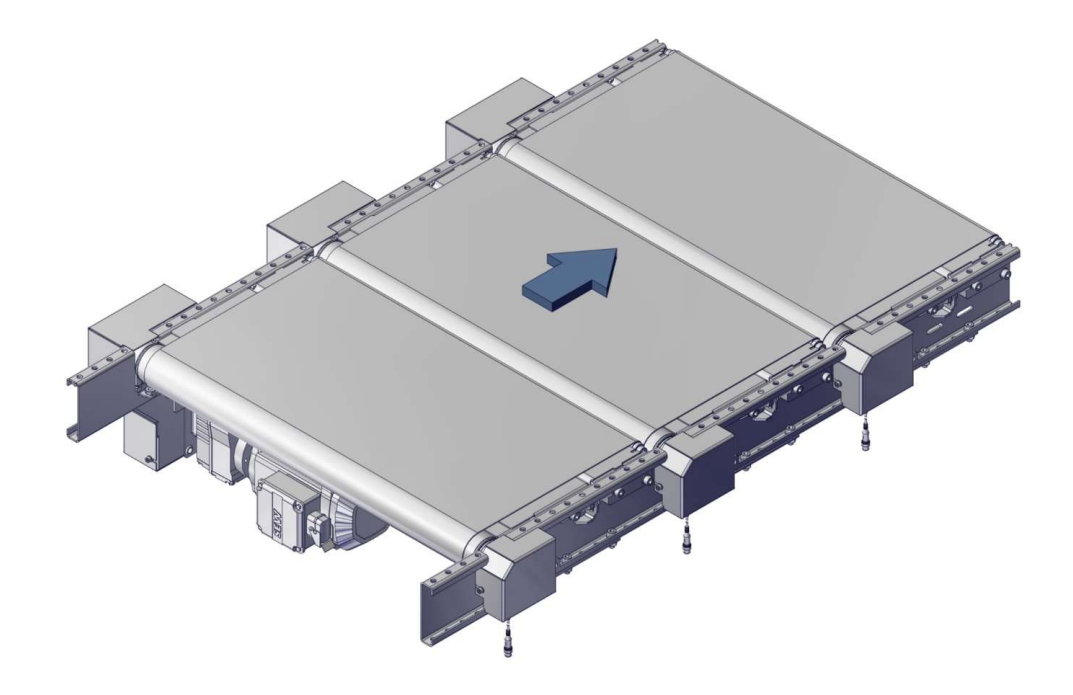

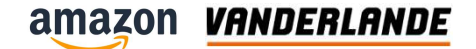

# **Exploded view**

- 1) Drive
- 2) Timing belt
- 3) Knife ETU
- 4) Belt

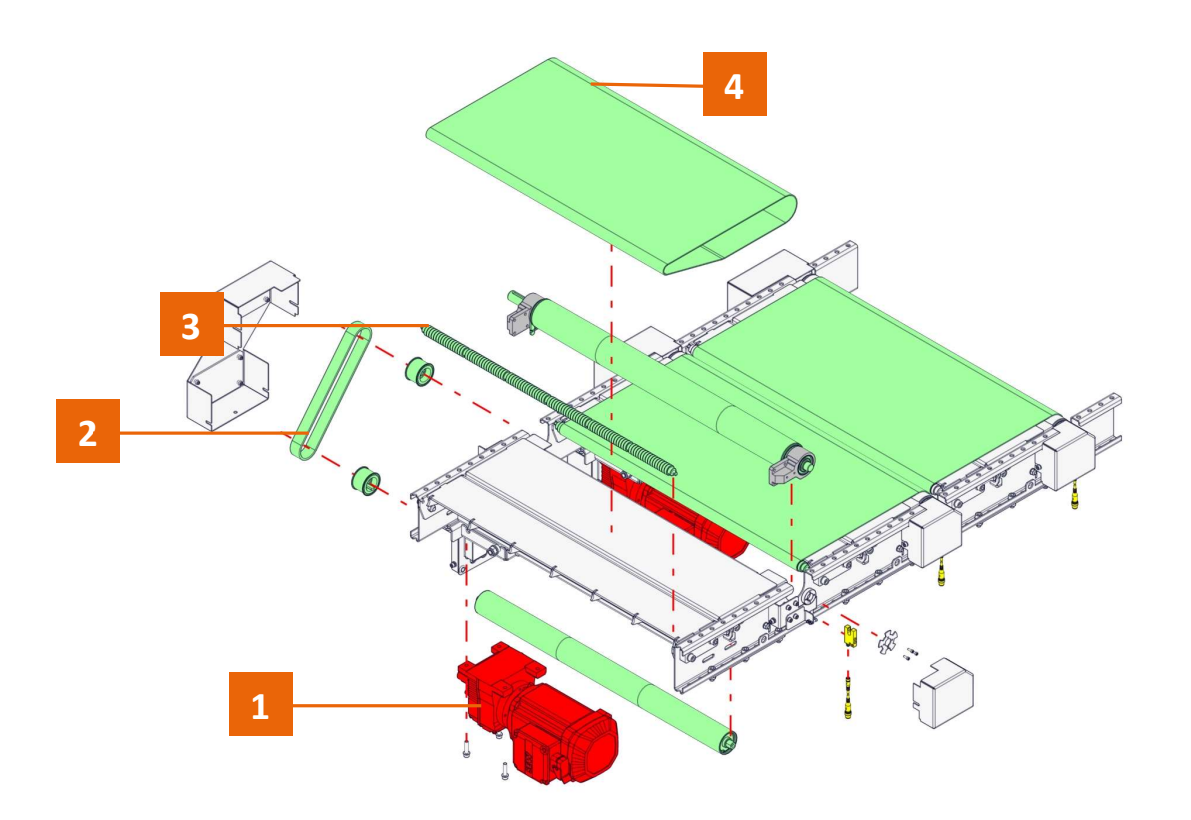

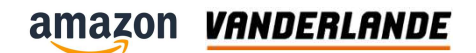

# **Timing belt replacement**

- 1) Loosen the 4 screws
- 2) Remove cover

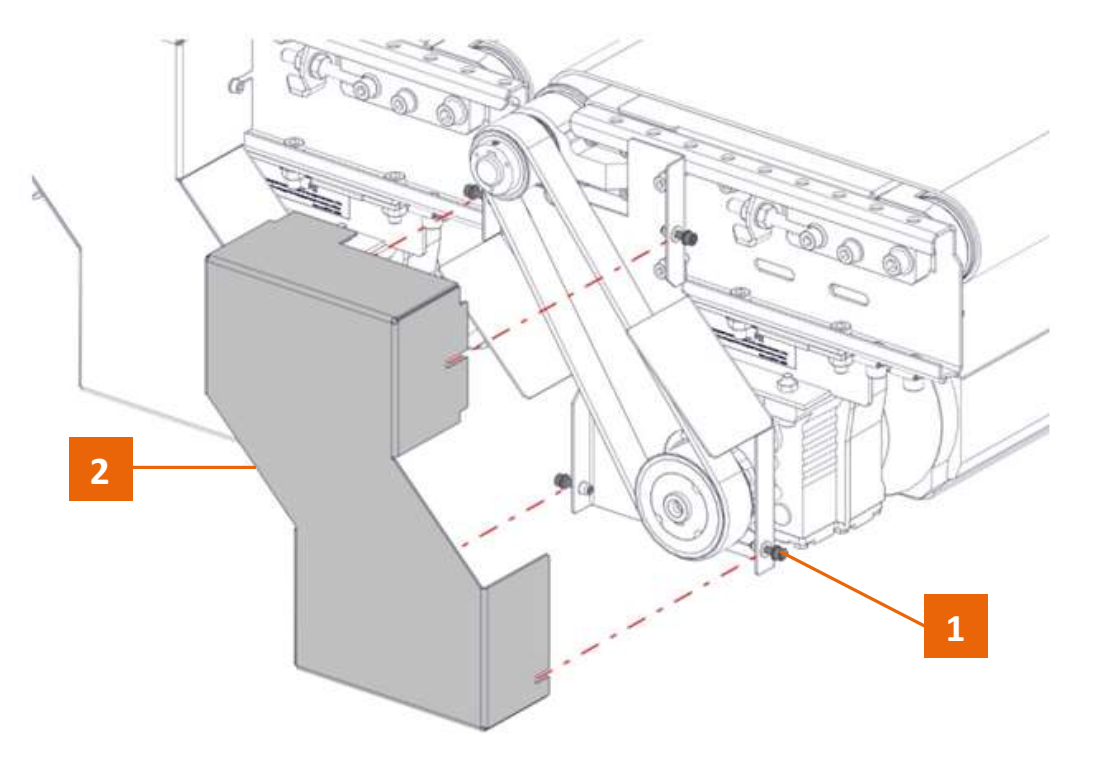

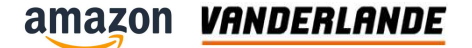

# **Timing belt replacement**

- 1) Loosen the 2 nuts
- 2) Loosen 4 bolts and nuts
- Slide motor to release tension

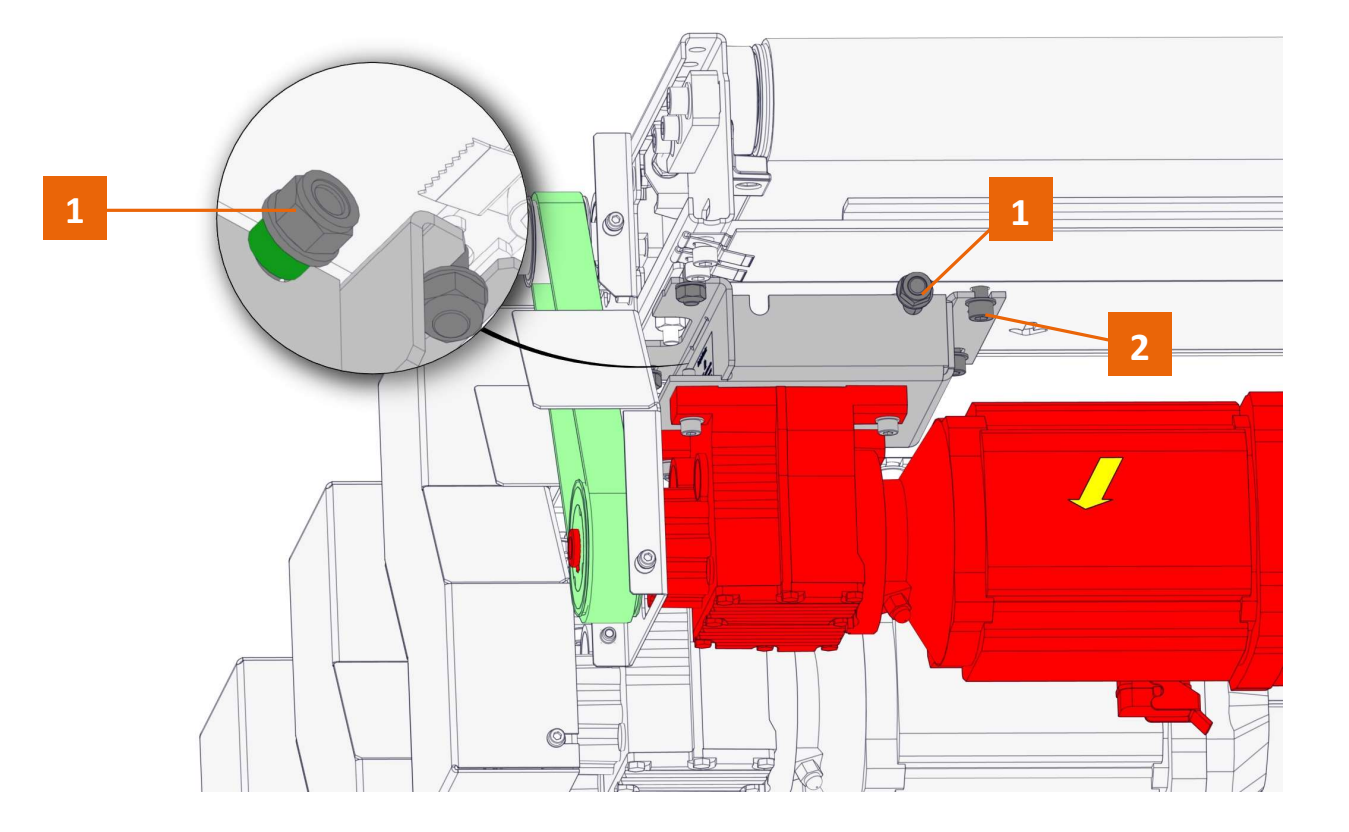

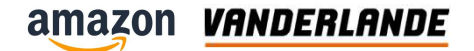

# **Timing belt replacement**

1) Remove timing belt

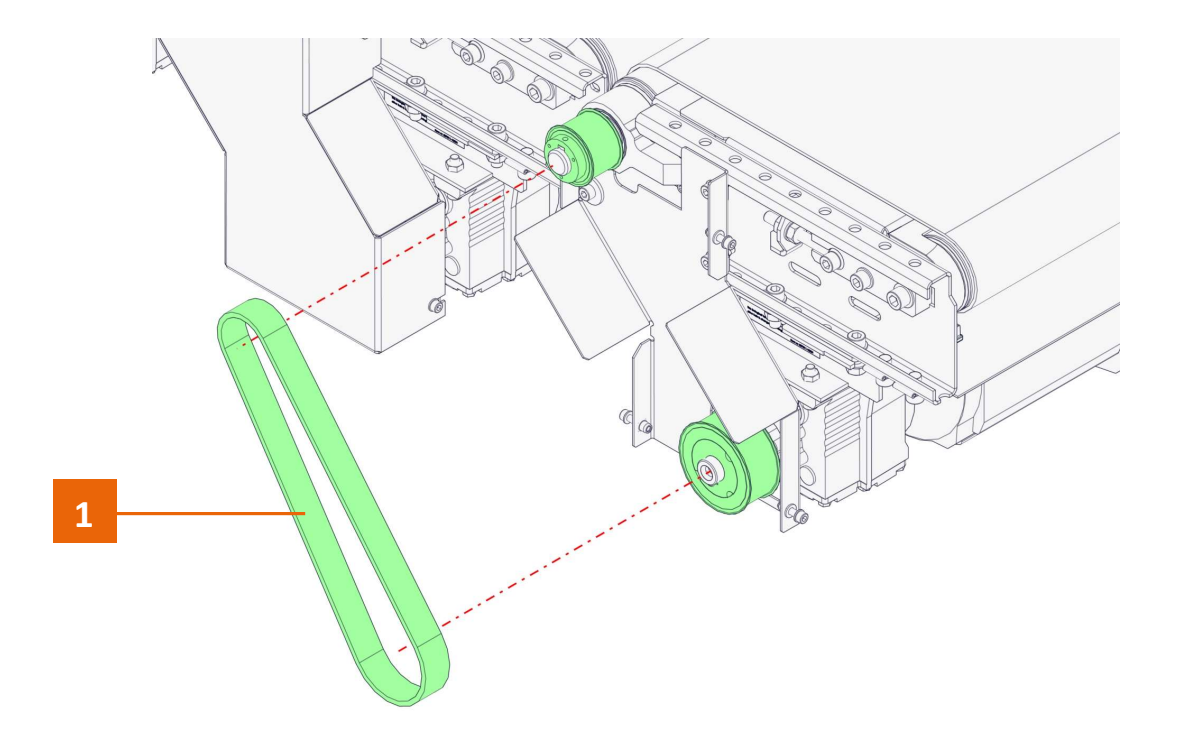

#### amazon VANDERLANDE

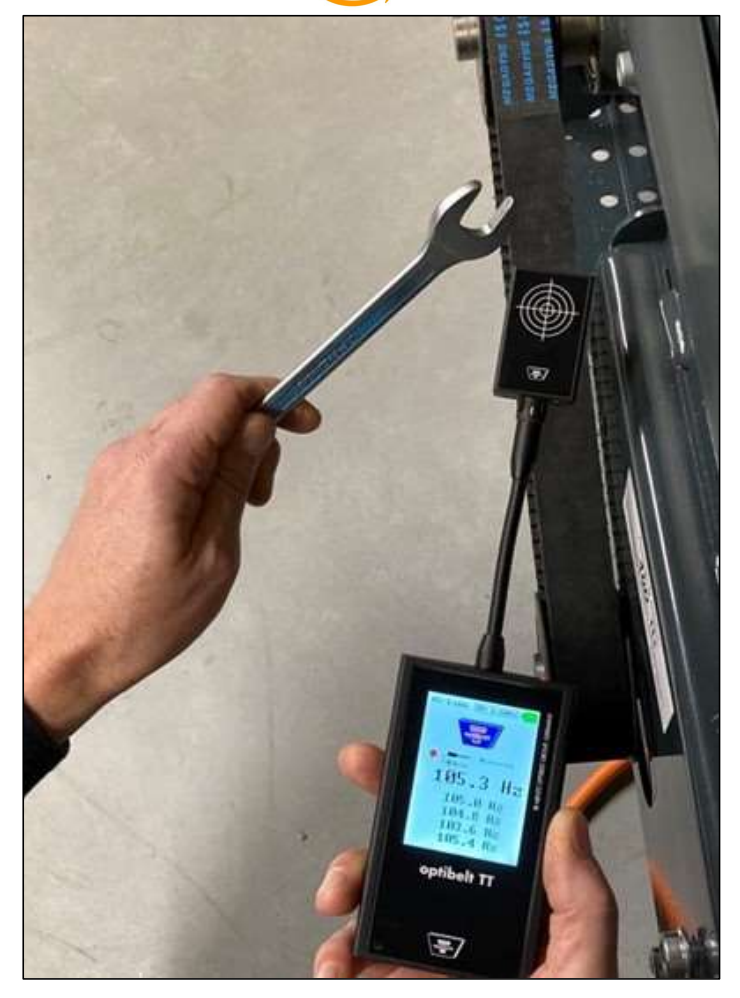

# Timing belt tension 3/3

- Non running belt
- Check the recommended frequency:
  - Maintenance manual
  - Sticker in drive
- Place meter next to the timing belt and hit the belt with wrench
- Check the frequency and adjust if necessary:
  - Make 3 measurements
  - Variation
  - $-f \le 100 \text{ Hz} \pm 5 \text{ Hz}$
  - $-f \ge 100 \text{ Hz} / \le 200 \text{ Hz} \pm 10 \text{ Hz}$
  - $-f > 200 Hz \pm 15 Hz$

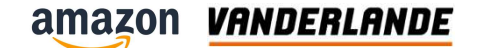

### Where to measure?

- On the longest free part of the timing belt!
  - Check in equipment maintenance manuals

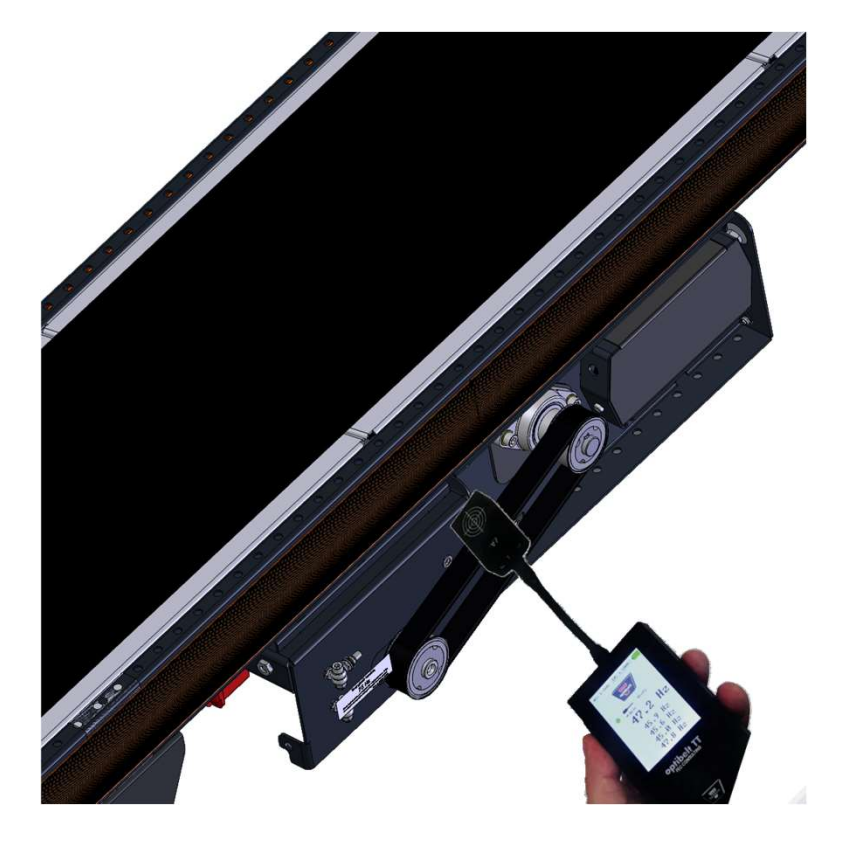

#### amazon VANDERLANDE

## **Timing belt pulley with taper-lock**

By pulling the 2 conical parts together with the bolts, the axle hole shrinks and therefore the pulley fits to the shaft

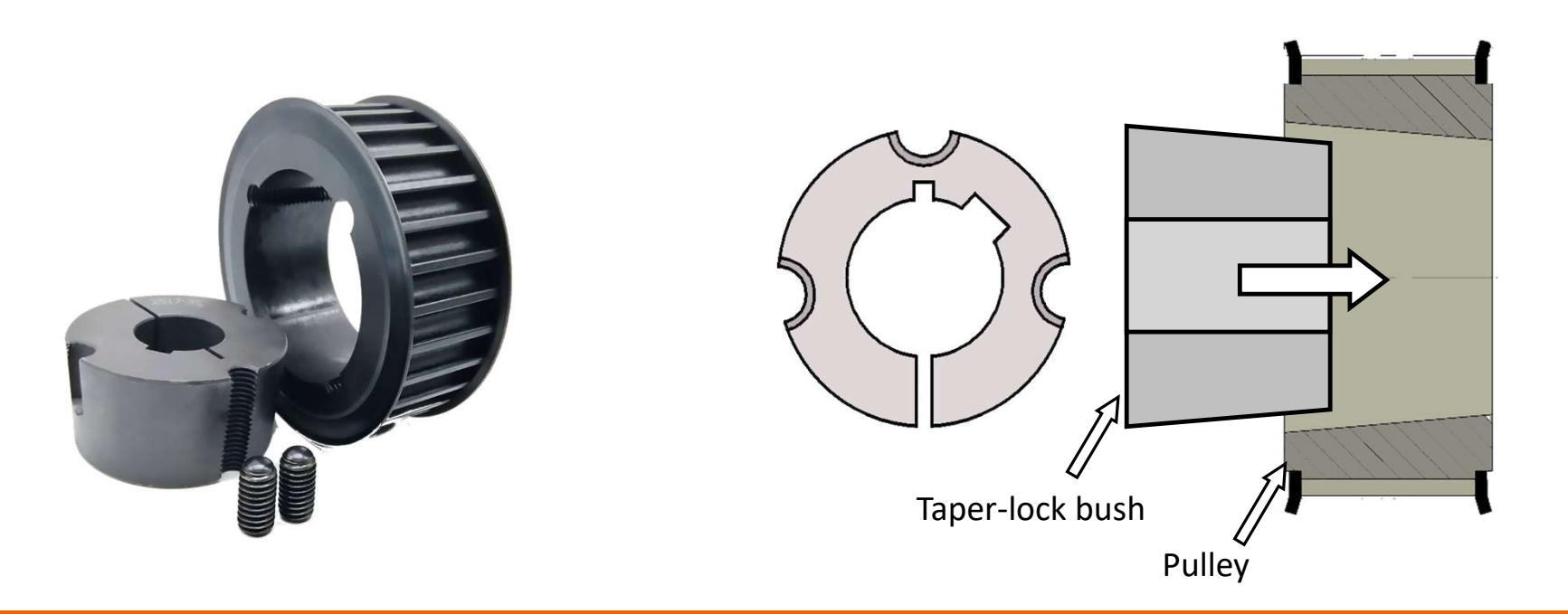

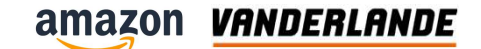

### **Demount taper - lock**

- 1) Remove bolts from position 1 and 2
- 2) Position one of the bolts at position 3
- 3) Tighten the bolt in position 3 well
- 4) Parts, pulley and taper-lock, will split
- Hammer pulley carefully with nylon hammer if necessary

Never use a puller!

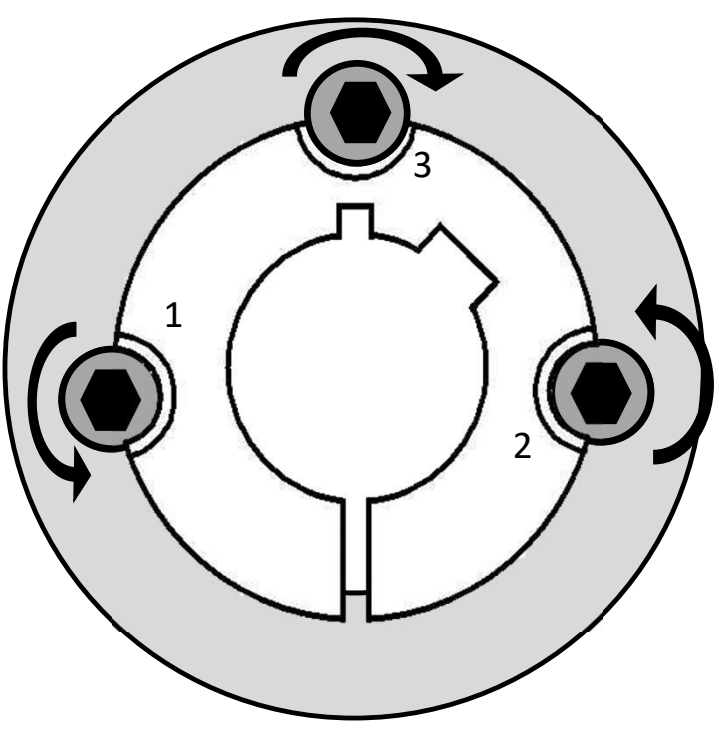

Type 1008-3030

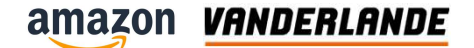

# Mounting a taper-lock pulley 2/3

- Mount pulleys as close as possible (5 mm) to the bearings
- Check alignment by using a straight edge.

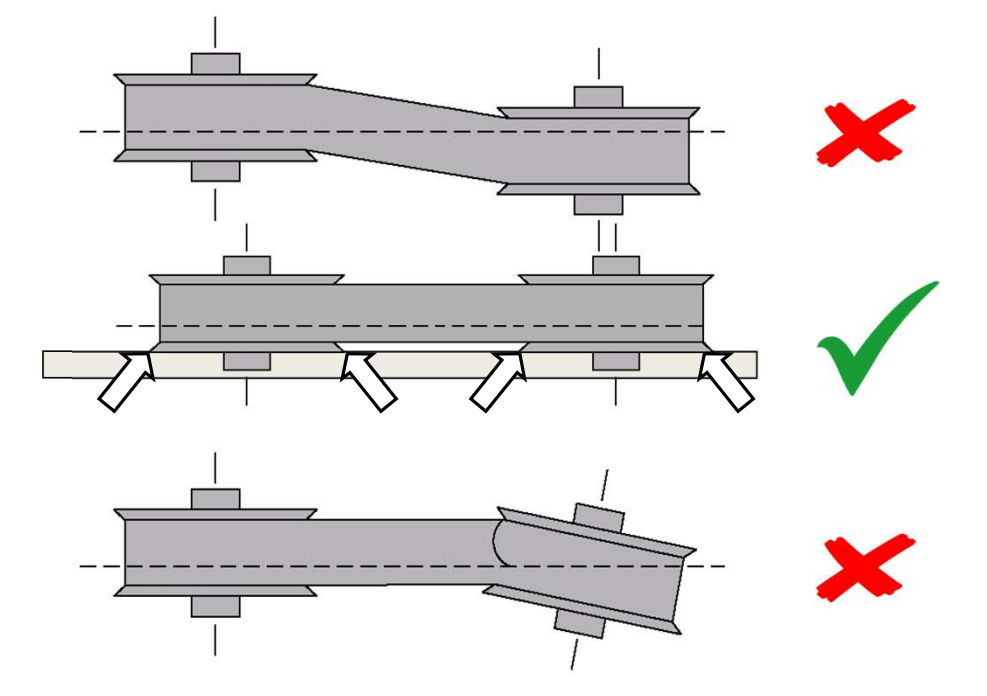

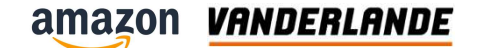

### Mounting a taper-lock pulley 1/3

- Clean the motor axle and the bore of the taper-lock and bush
- Insert the bush in the taper-lock and mount the bolts loosely
- Slide the assembly on the motor axle, beware of the position of the key-way

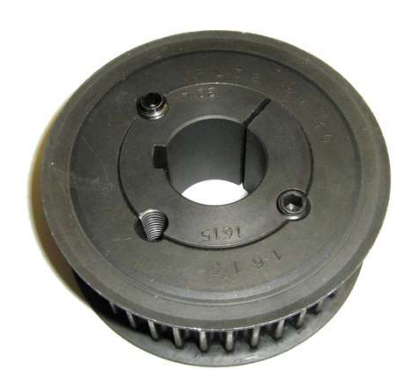

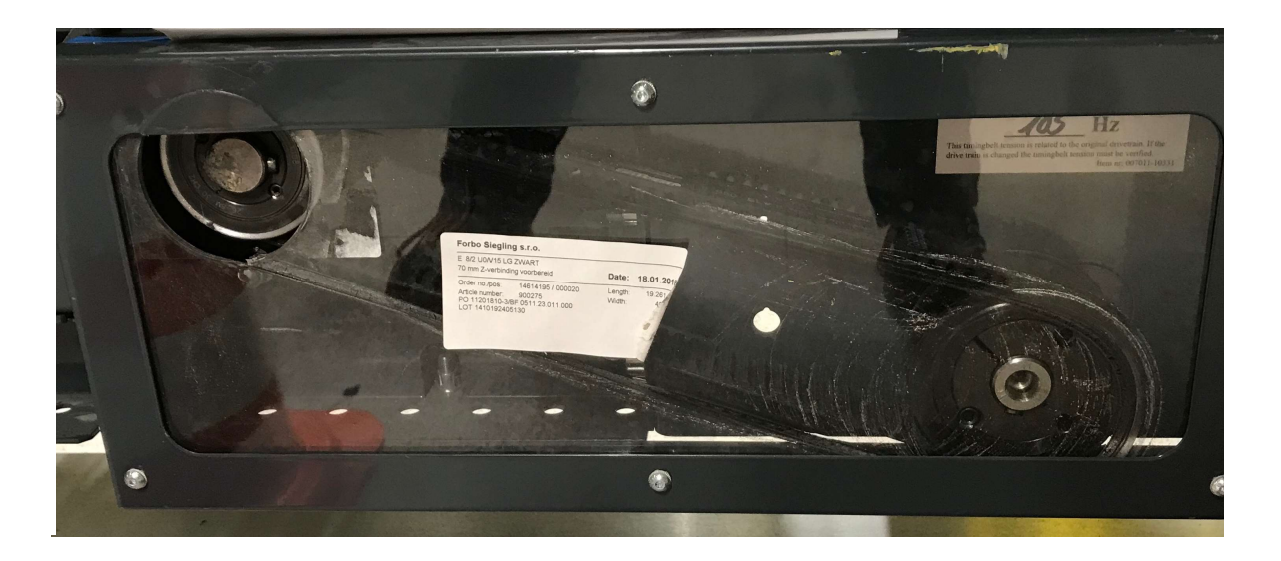
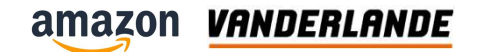

# Mounting a taper-lock pulley 3/3

- Tighten bolts alternately and gradually
  - Use the proper torque
  - The pulley will come slightly towards you

| Required torque per Taper-Lock type |      |      |      |      |      |      |      |      |       |
|-------------------------------------|------|------|------|------|------|------|------|------|-------|
| Taper-Lock                          | 1008 | 1108 | 1210 | 1610 | 1615 | 2012 | 2517 | 3020 | 3030  |
| Nm.                                 | 5.6  | 5.6  | 20   | 20   | 20   | 30   | 50   | 90   | 90    |
| Taper-Lock                          | 3525 | 3535 | 4030 | 4040 | 4535 | 4545 | 5040 | 5050 | 7540* |
| Nm.                                 | 115  | 115  | 170  | 170  | 190  | 190  | 270  | 270  | See   |
|                                     |      |      |      |      |      |      |      |      | note  |

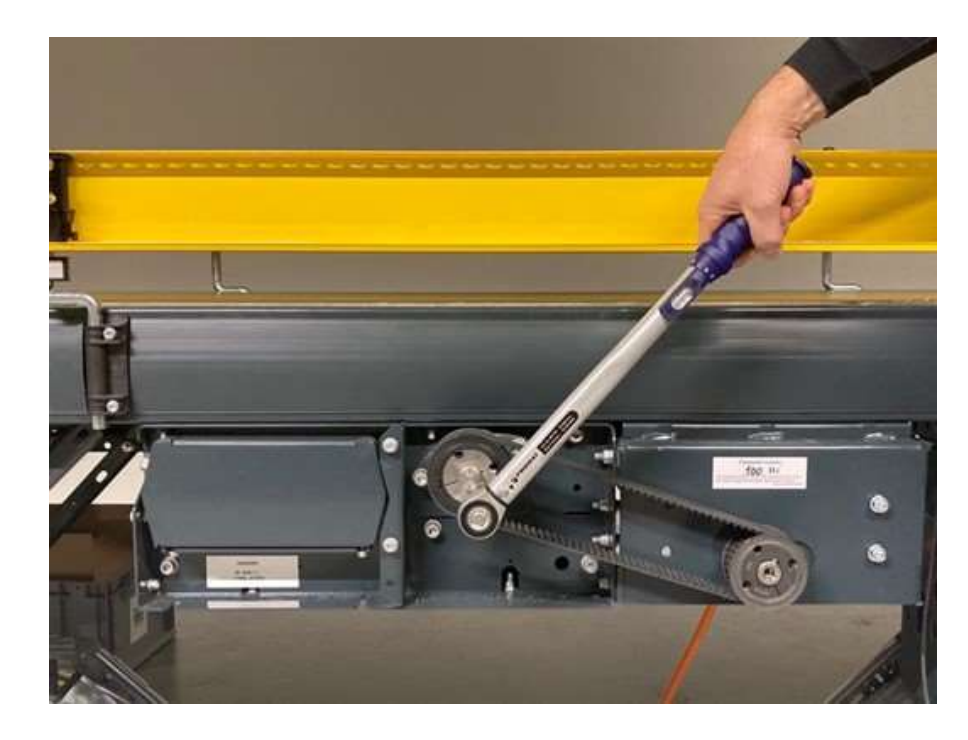

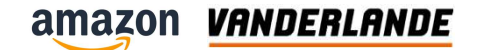

# **Belt replacement**

- Loosen de screws on both sides
- Un-tension the belt maximum

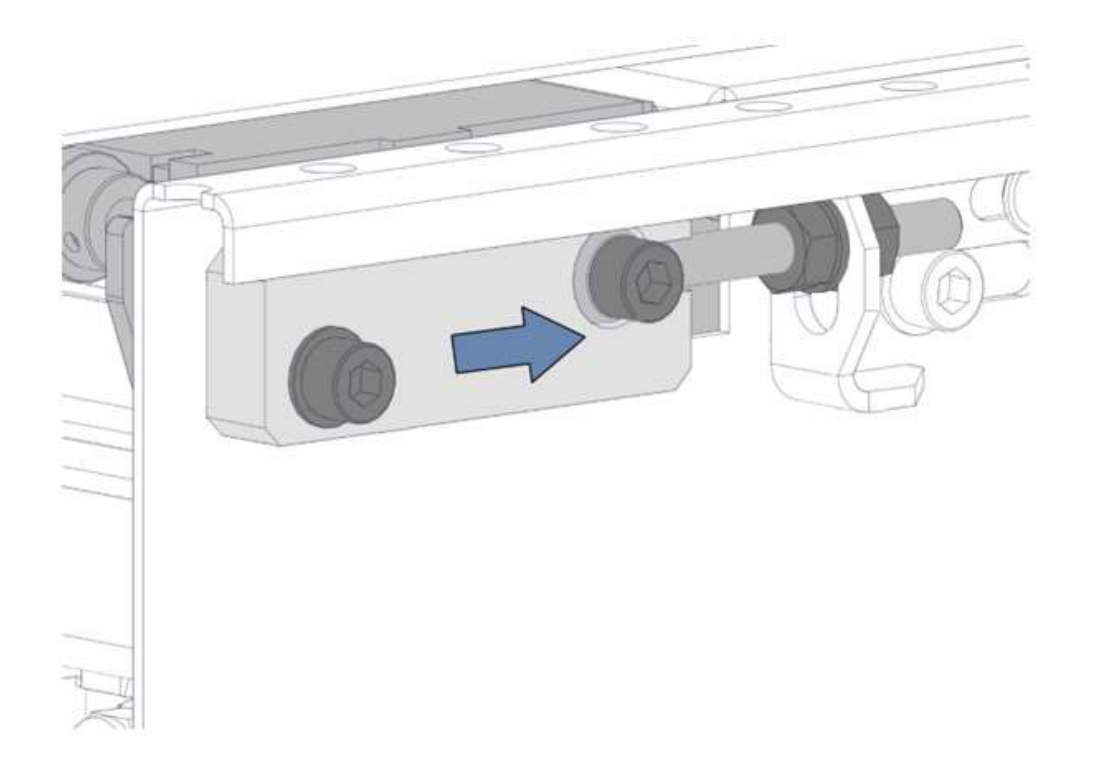

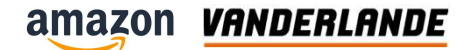

# **Belt replacement**

- Remove the screws of:
- the bearing block
- the tension unit
- the deck

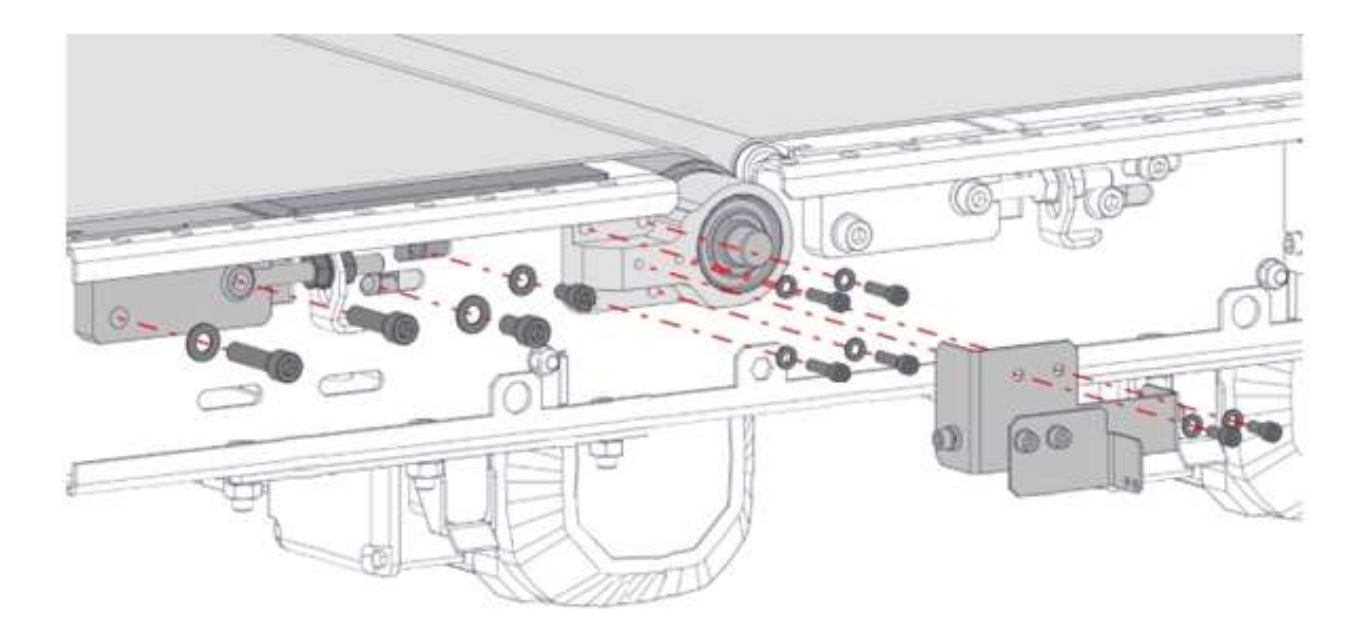

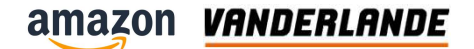

# **Belt replacement**

- Turn the bearing blocks
- Lift the complete belt assy
- Belt EL0/V10 LG-SE black W=800 endless tol acc elastic

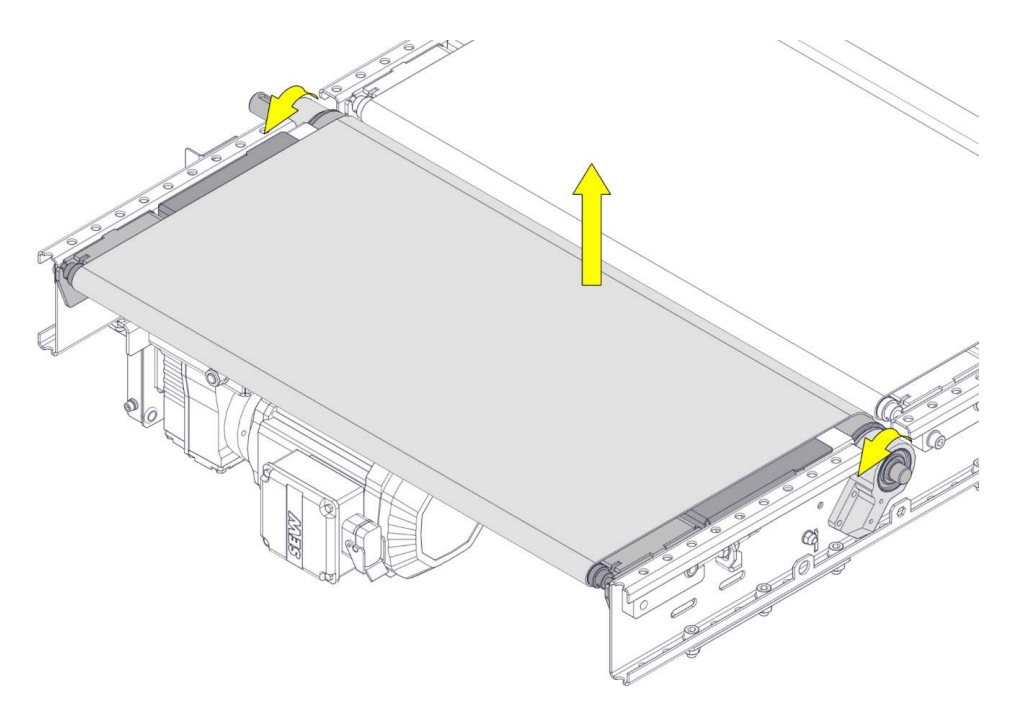

# **PPI Adjustment**

- Sensor installed on one side
- Distance between sensor plate and sensor is 3.5  $\pm$  0.5 mm (D)
- Apply Loctite 2400 on the thread of the screws

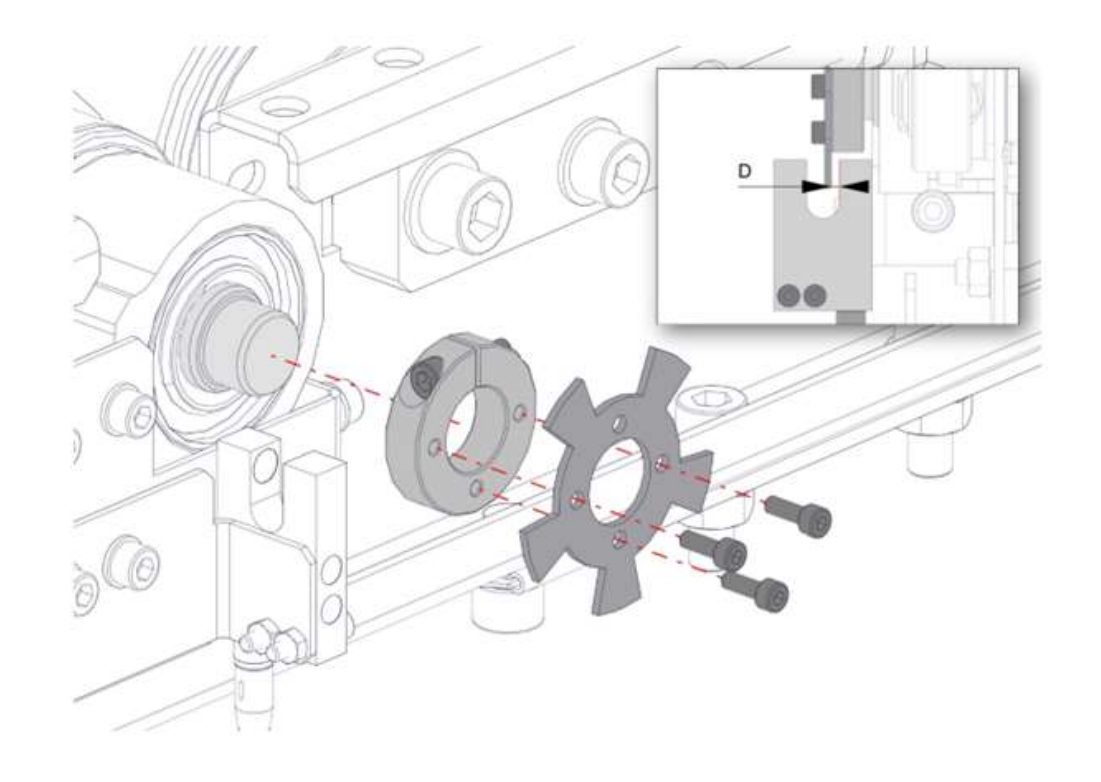

VANDERLANDE

# **Available document**

- Health and Safety manual
- Generic maintenace procedures
- Maintain Short belt gapper with knife ETU

Maintain ETU Knife belt 

| <image/>                                                                                                    | <section-header><section-header></section-header></section-header>                                                                                                    | Maintain Short be<br>- SB   |                             |                              |
|----------------------------------------------------------------------------------------------------|----------------------------------------------------------------------------------------------------|-----------------------------|-----------------------------|------------------------------|
| BANK8                                                                                                    |                                                                                                    |                             |                             |                              |
|                                                                                                    | Markow.                                                                                                    |                             | Monte -                     |                              |
| Reader 10                                                                                                    |                                                                                                    | Walkale                     | FIL                         |                              |
| A_DOC126409-EN                                                                                                  |                                                                                                    | 58                          |                             |                              |
| Unginal instructions                                                                                            | A DOC364291-EN                                                                                                    |                             | Incurrent II                |                              |
| Rector 1                                                                                                    | Original instructions                                                                                                    | 28414 420 00008 8N          | A_DOC110721-EN              |                              |
| AB                                                                                                    |                                                                                                    | Divisial instructions       | onginal instructions        |                              |
|                                                                                                    | An international and a second second s | original inscructions       |                             |                              |
| Collision Assessed (I)                                                                                          | н                                                                                                    | No.                         | H                           |                              |
|                                                                                                    |                                                                                                    | A RELEASED                  |                             |                              |
|                                                                                                    | Cuitamer doculant @                                                                                                    |                             | Values of Assessed 10       |                              |
| fudurer enten                                                                                                   |                                                                                                    | Collinee docubert II        |                             |                              |
|                                                                                                    | Contraster united                                                                                                    |                             |                             |                              |
| the second second second second second second second second second second second second second second second se |                                                                                                    |                             | Canter or concise           |                              |
| 19 Jan 2023                                                                                                    |                                                                                                    | Cardinane version           |                             |                              |
|                                                                                                    | Care .                                                                                                    |                             |                             |                              |
|                                                                                                    | 2 Mar 2023                                                                                                    | 24                          | 23 Nov 2021                 |                              |
|                                                                                                    |                                                                                                    | 13 Peb 2023                 |                             |                              |
| Vanderlande Inductries B.V.                                                                                     | Vanderlande industries B.V.                                                                                                    | Vanderlande Industries B.V. | Vanderlande Industries B.V. |                              |
| Vanderlandelaan 2                                                                                               | Vanderlandelaan 2                                                                                                    | Vanderlandelaan 2           | Vanderlandelaan 2           |                              |
| 5466 RB Veghal                                                                                                  | 5466 RB Veghel                                                                                                    | 5466 RB Veghel              | 5466 RB Veghel              |                              |
| The Notherlands                                                                                                 | The Netherlands                                                                                                    | The Netherlands             | The Netherlands             | MOVING YOUR BUSINESS FORWARD |

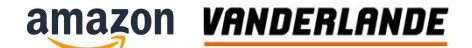

# BF

### **Training Session**

The content of this document is confidential, may be privileged, subject to copyright and may be read, copied and used only by the intended recipient. Vanderlande Industries assumes no responsibility for information, errors or omissions in this document or other documents which are referenced by this document, and Vanderlande Industries shall not be liable for the content of this document. Vanderlande Industries takes care of this document with utmost accuracy. Although published with care, it is always possible that this document includes inaccuracies. Vanderlande Industries may change the content described in this document at any time.

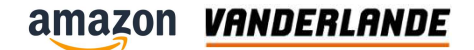

# **Position**

- Placed in scanner area
- Shallow drive of 75 mm

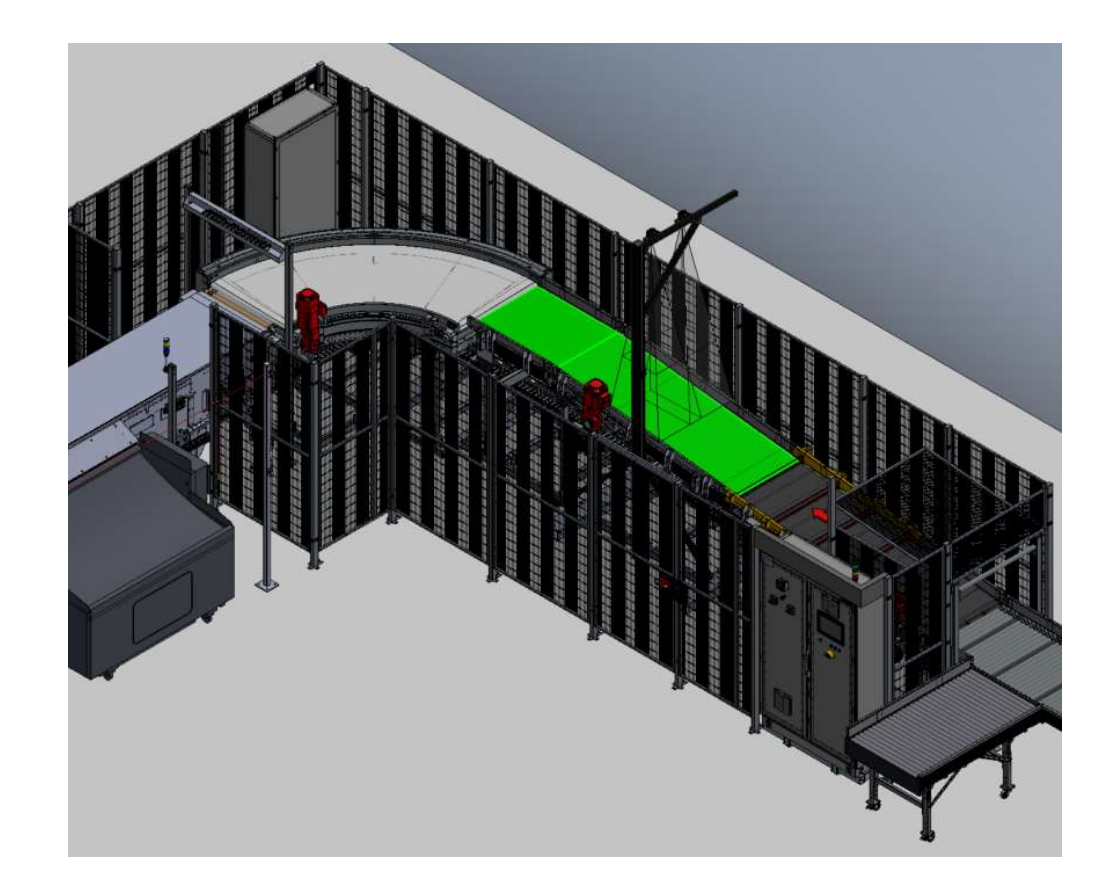

### Introduction

- The BF consists of:
- ETU
- Decks
- Drive Section
- Nose over
- ETU

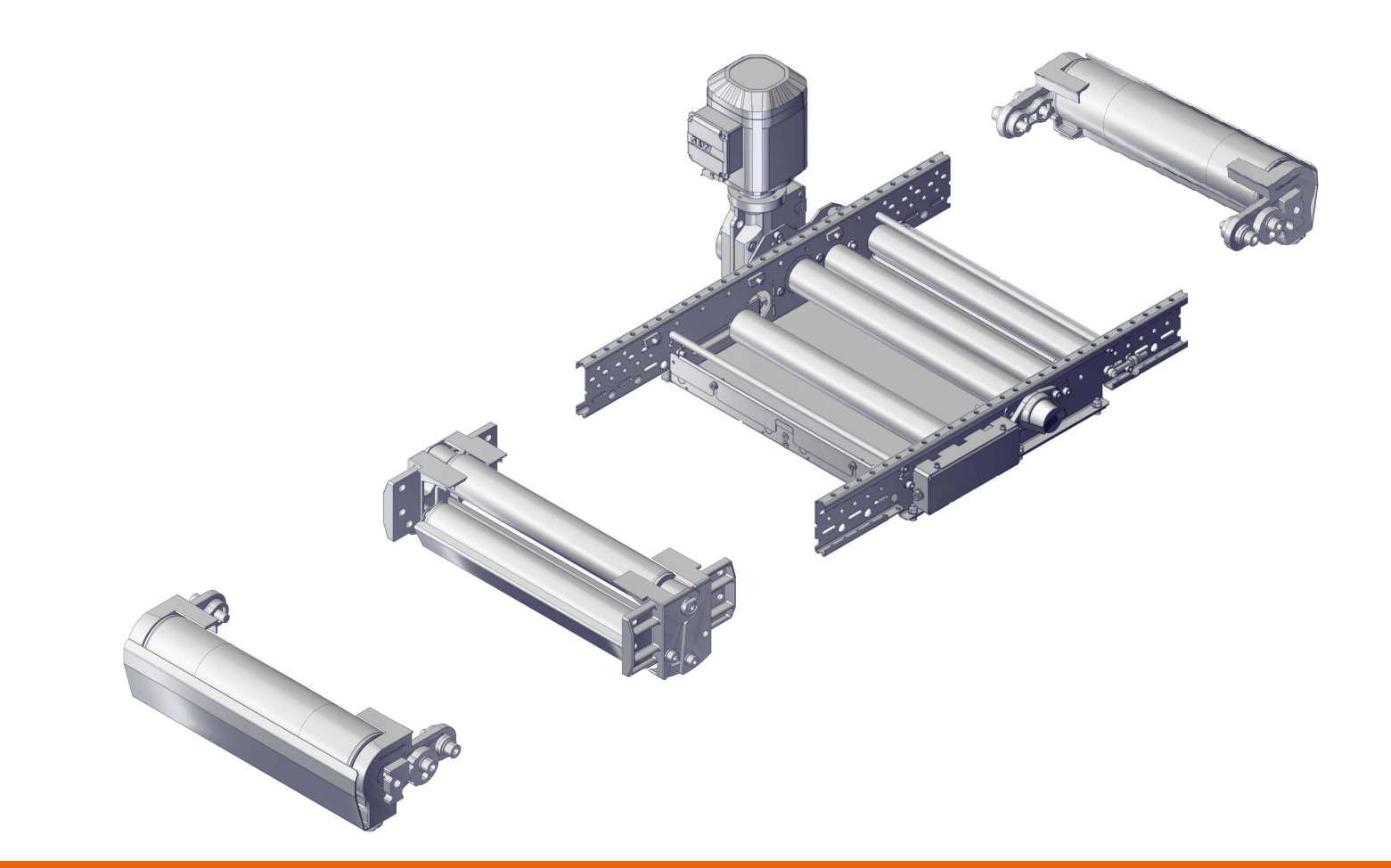

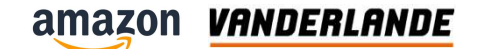

# Configuration

Decks are angled for noise reduction

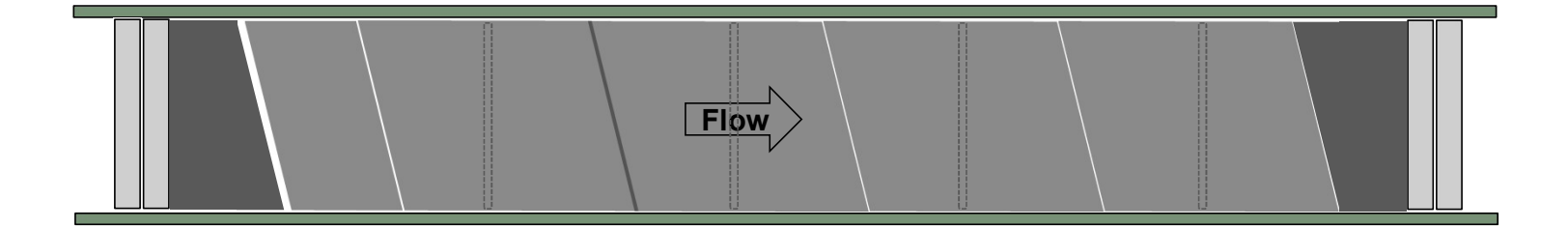

# **Belt tension**

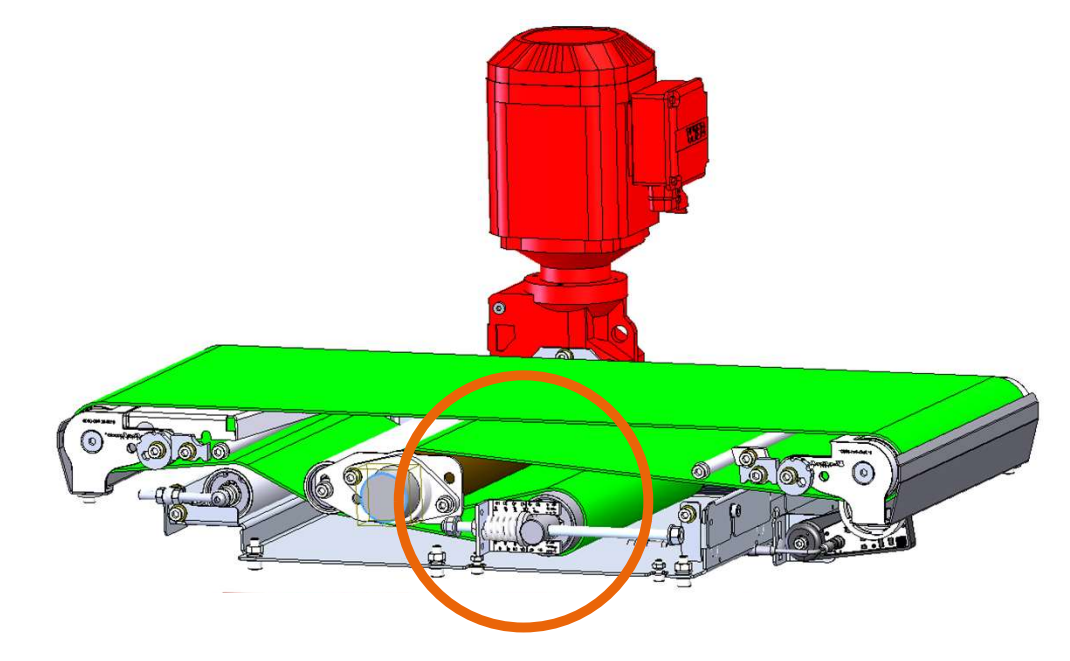

| Equipment         | Spring length (mm)                                                                      |                 |     |     |    |     |     |
|-------------------|-----------------------------------------------------------------------------------------|-----------------|-----|-----|----|-----|-----|
| Ø75 shallow Drive | Advised compressed spring length [mm]                                                   |                 |     |     |    |     |     |
| single belt       | Drive train type                                                                        | Belt width [mm] |     |     |    |     |     |
|                   |                                                                                         | 400             | 500 | 600 | 70 | 800 | 900 |
|                   | All types                                                                               | 51              | 49  | 47  | 4  | 45  | 45  |
|                   | In case of belt slip, tension can be increa <del>sed till spring length of 45 mm.</del> |                 |     |     |    |     |     |

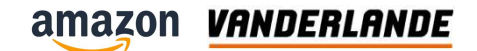

# Belt tracking with tracking roller 2/3

If more tracking is needed, adjust the tracking roller

- Wait for the belt reaction before moving the return roller again
- Reaction time depending on belt type and speed

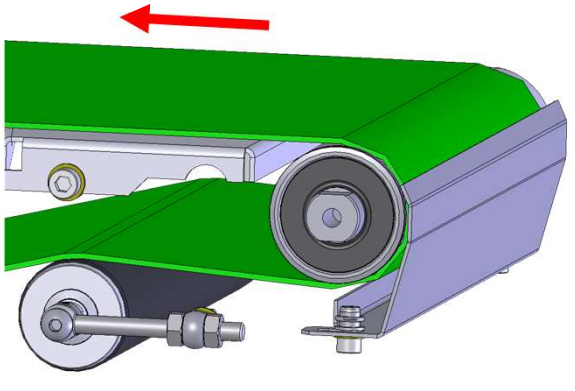

Tracking roller

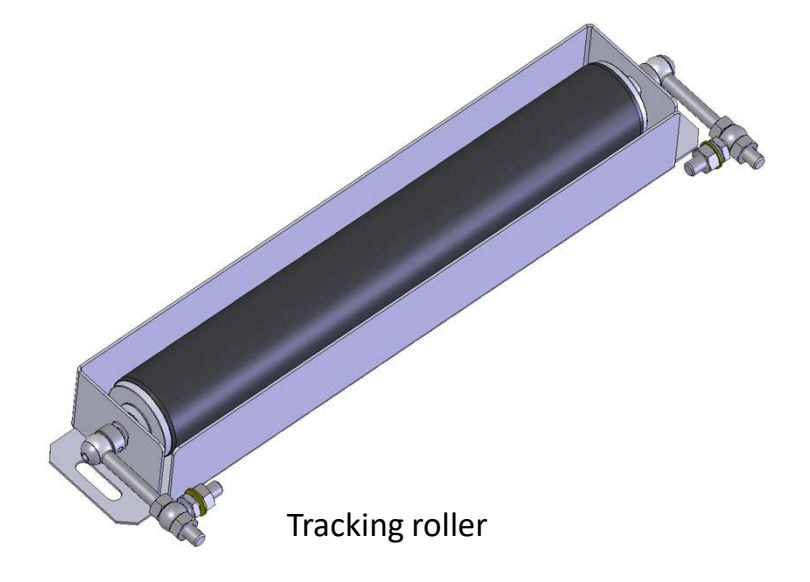

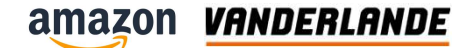

# **Tracking roller**

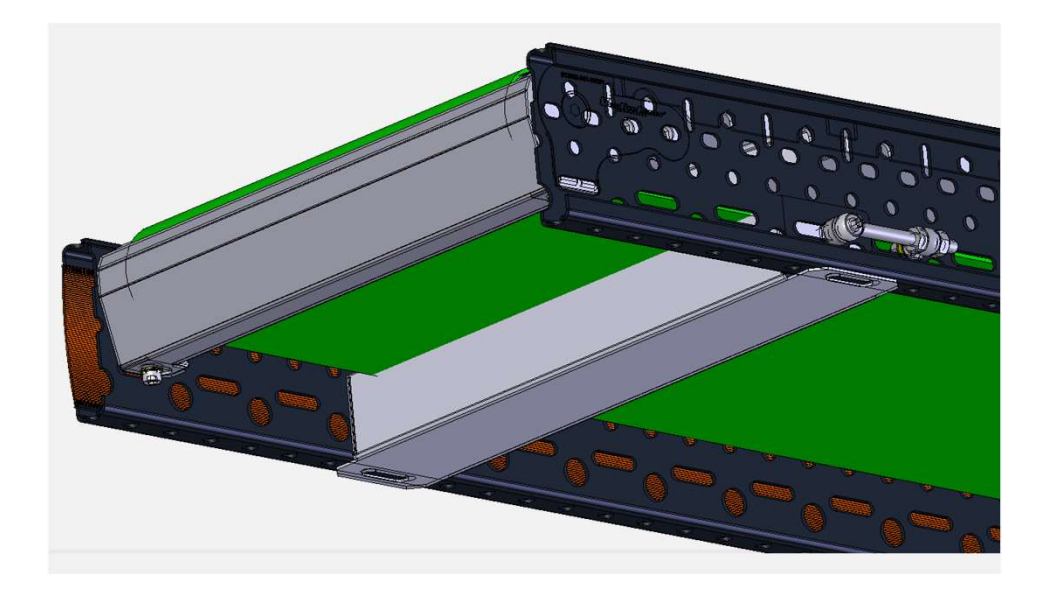

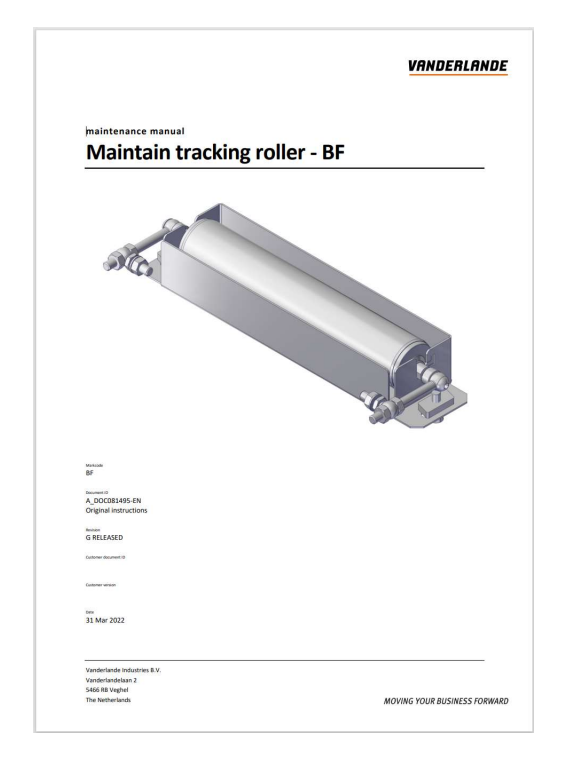

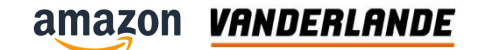

# **Remove tracking roller**

- > Remove track side covers
- > Mark position of assy tracking roller

- >Remove assy tracking roller
- > Replace Ø 60 roller

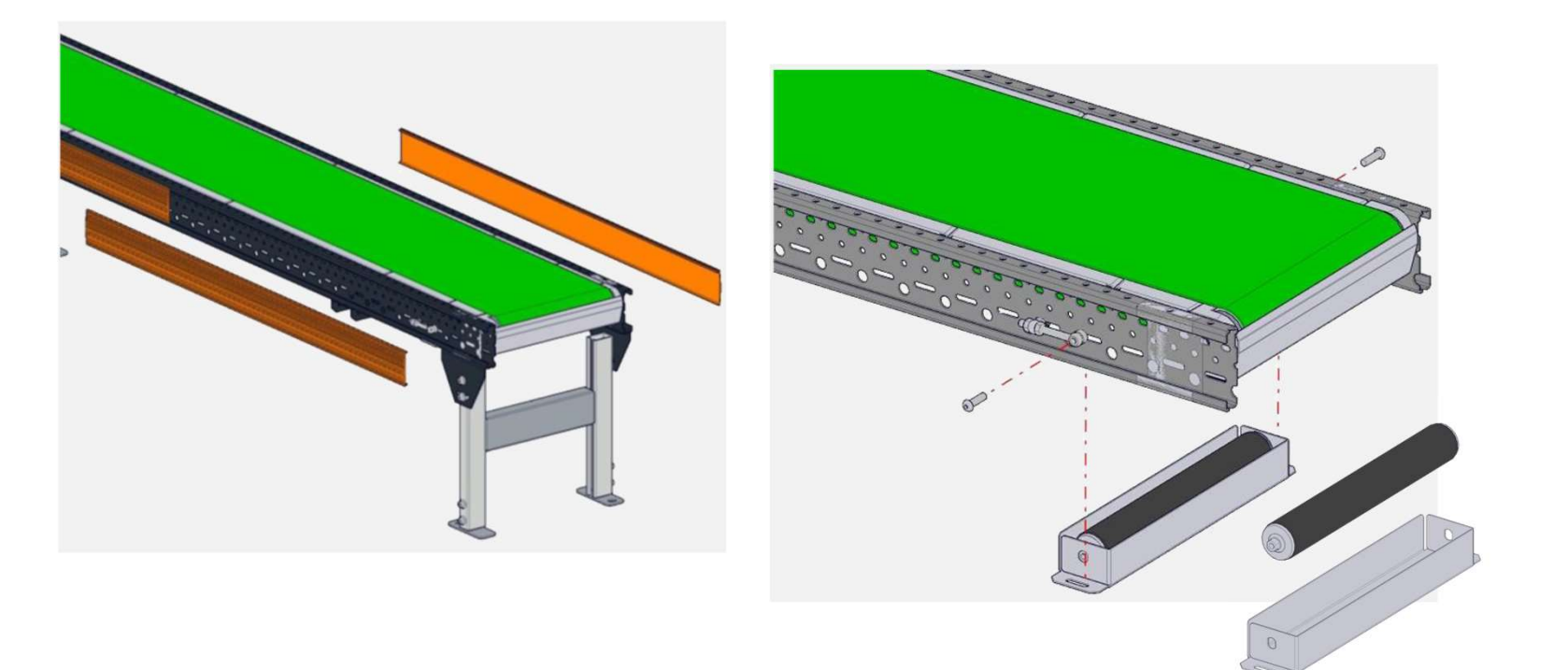

### **Basic principle tracking**

Belt will always run on the roller at a 90° angle, use this principle for belt tracking
Adjust return rollers or tracking roller in small steps
Wait five to fifteen minutes
Minor adjustments will have major affects
Fixed point tracking roller
Minor adjustments will have major affects

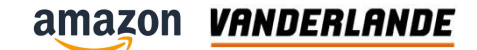

# Belt tracking with the ETU 3/3

When no return or tracking rollers are available, tracking at ETU pulley

- A bigger effect on tracking
- Loosen bolts a few turns (1)
- Turn the eccentric (2) to move the ETU

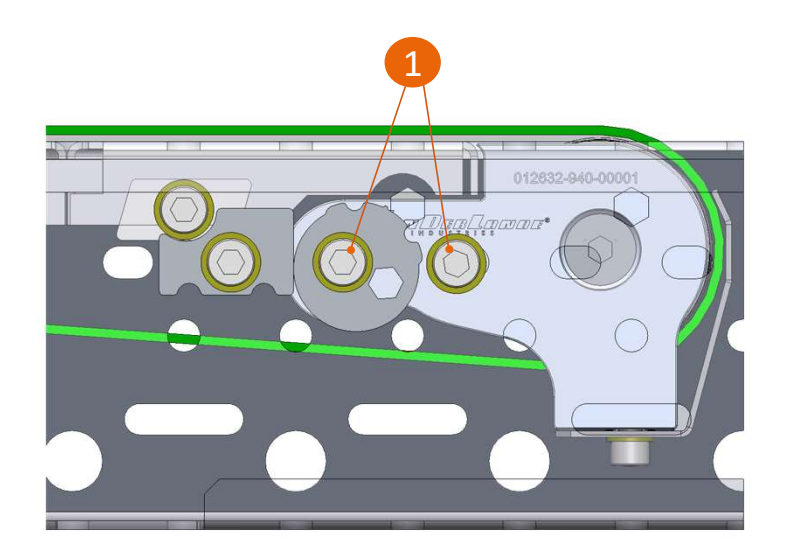

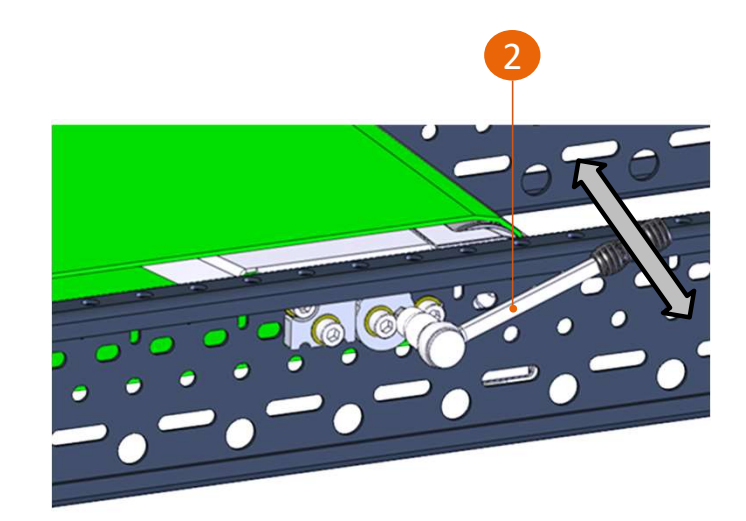

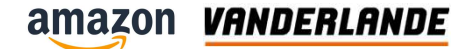

# **ETU single belt**

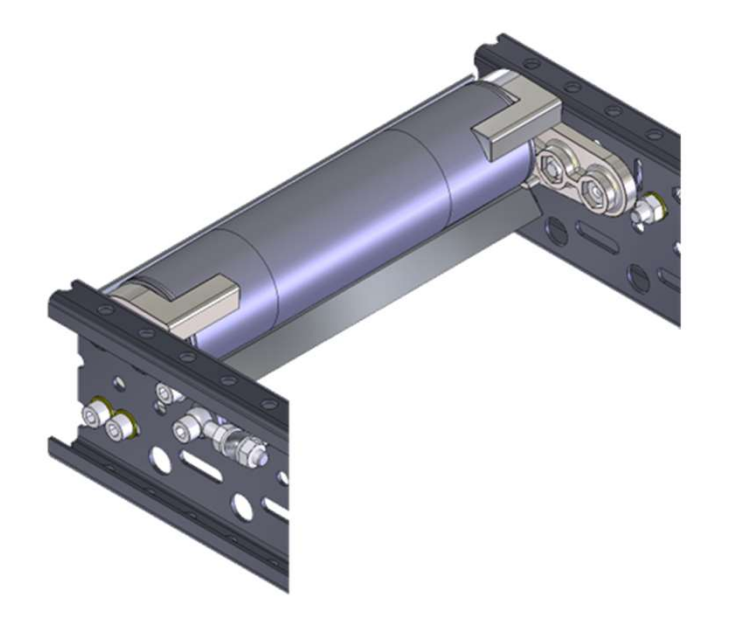

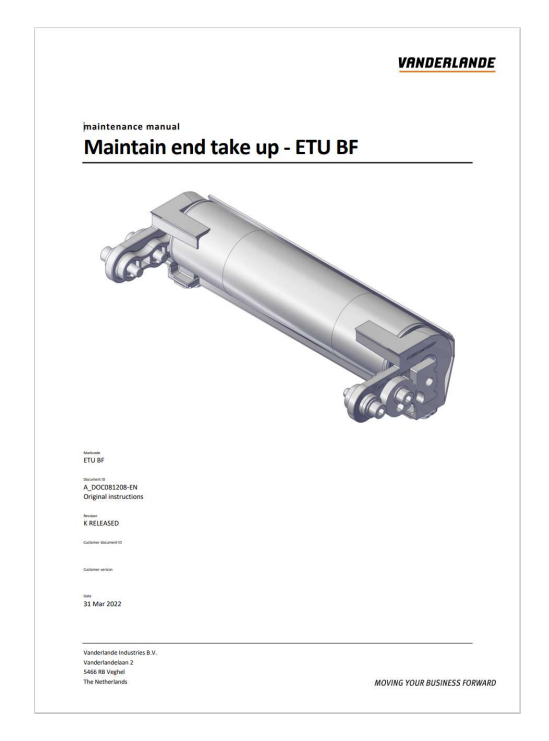

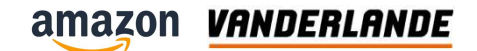

# **Replace the ETU**

- Un-tension the belt
- Remove the safety cover

Remove the roller

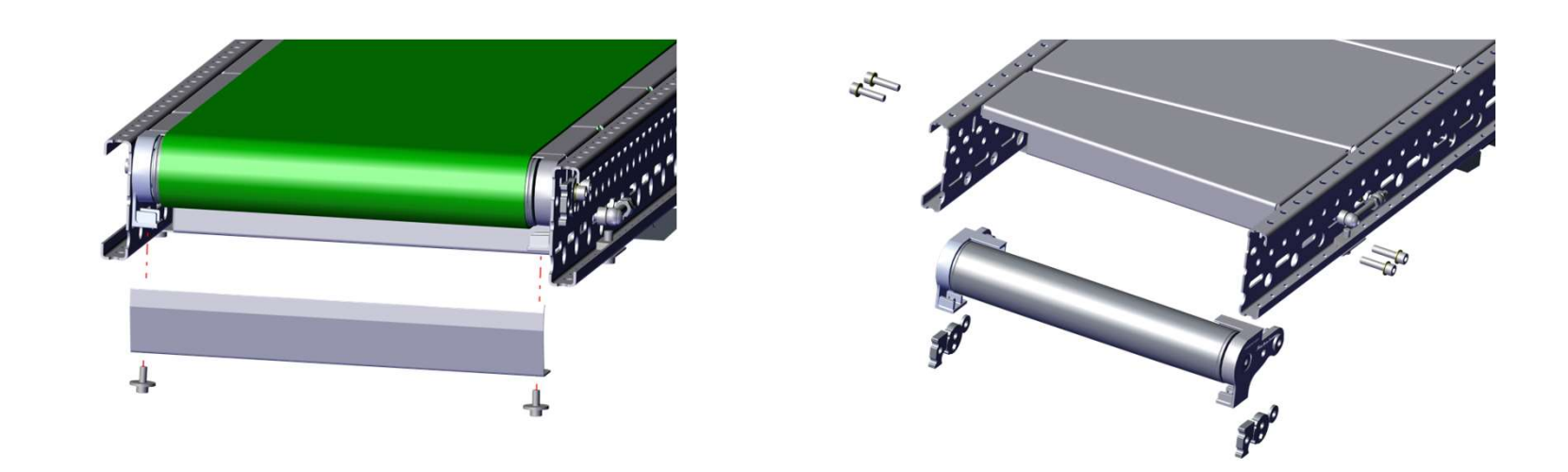

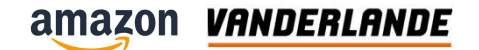

## **ETU knive belt**

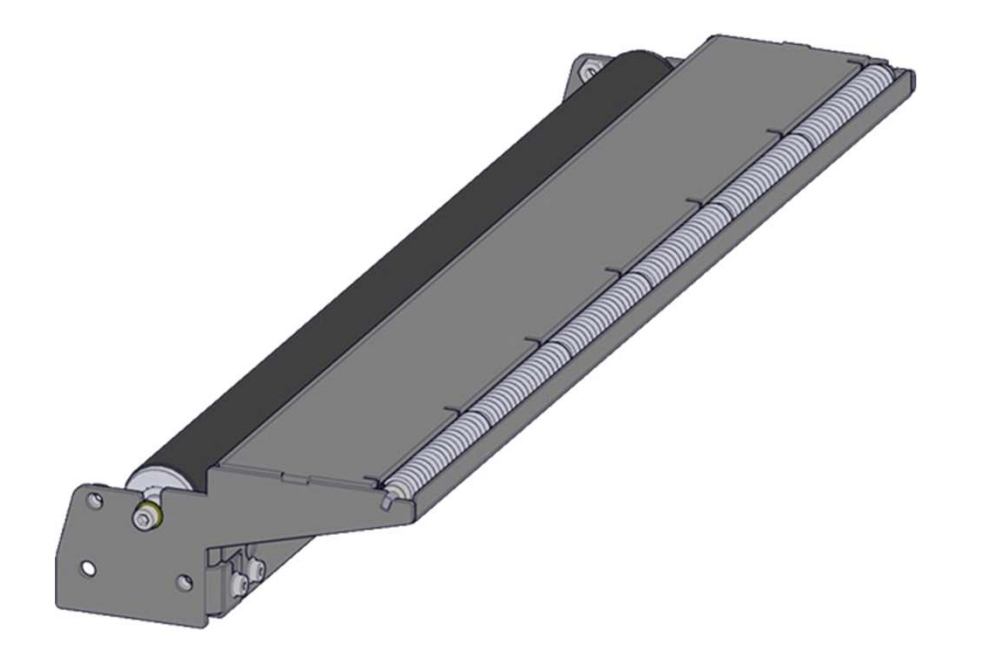

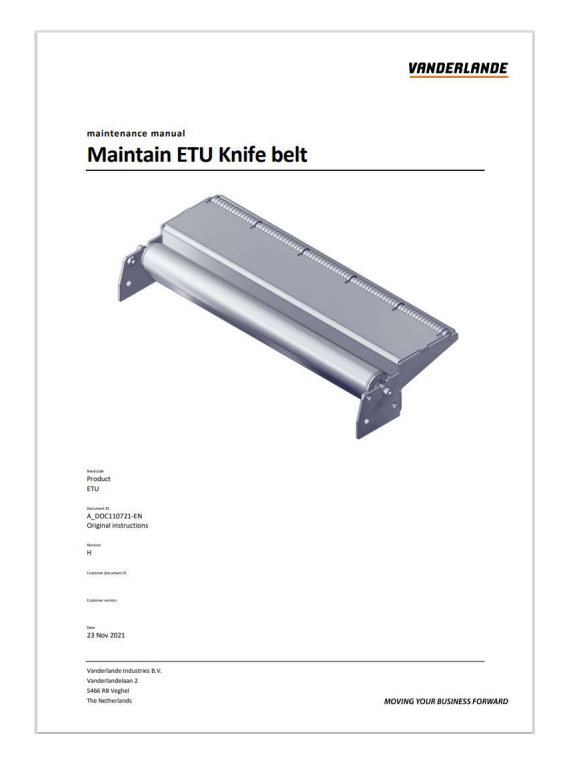

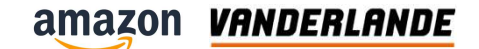

# **Replace the roller**

- > Un-tension the belt
- > Remove the roller

- > Un-tension the belt
- > Remove the roller

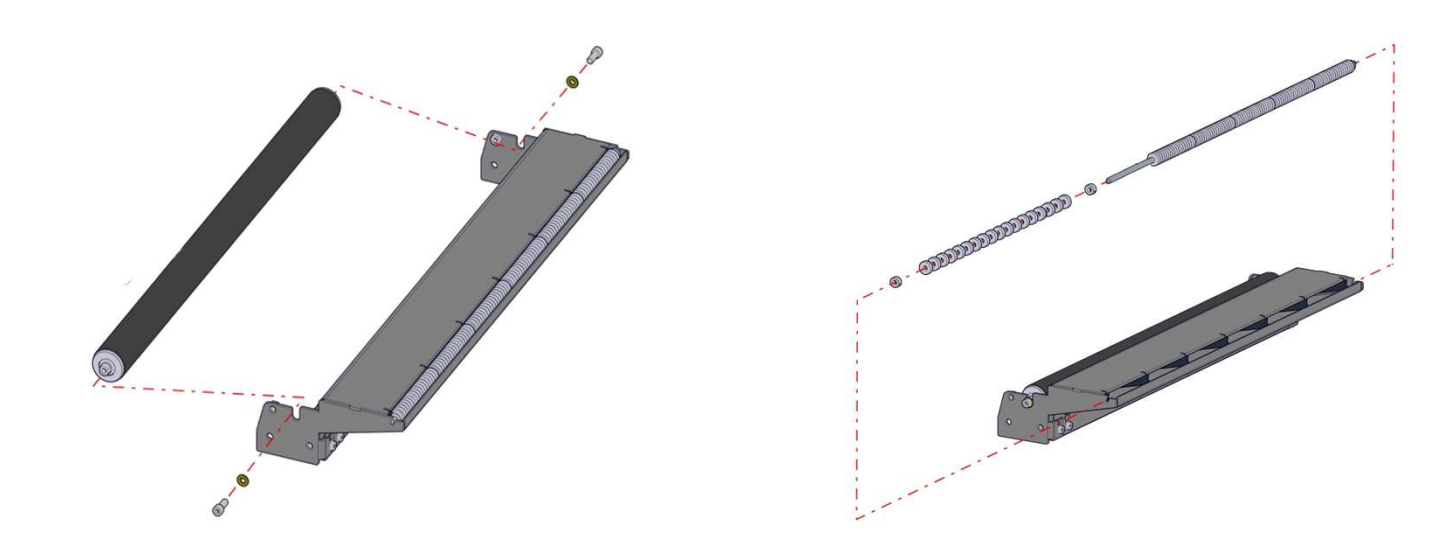

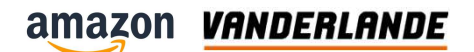

### **Nose over**

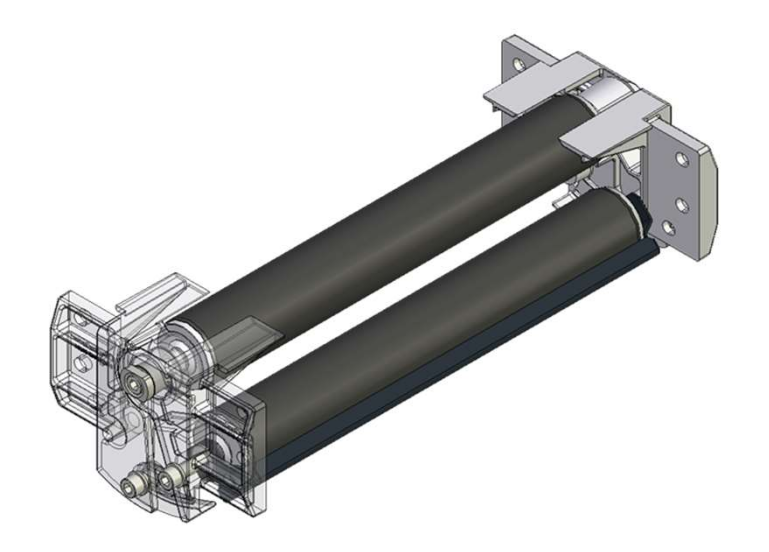

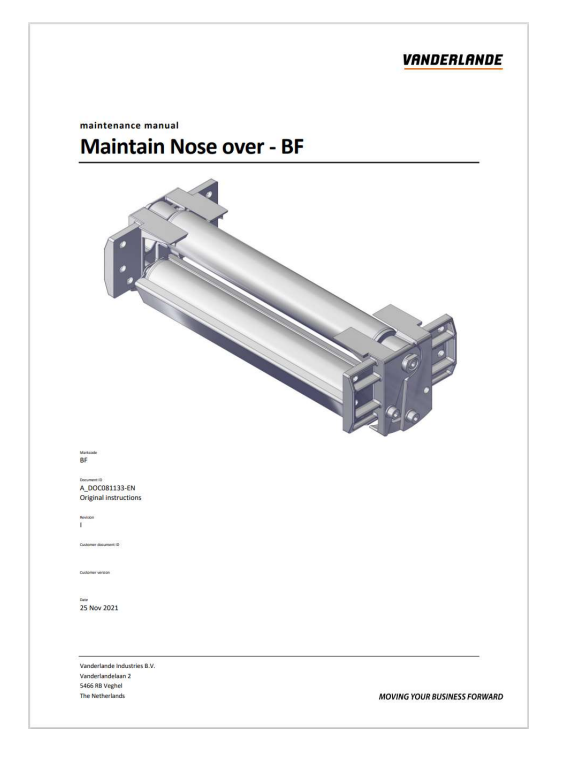

# **Replace the rollers**

- > Un-tension the belt
- > With the bolts 1 and 2 you can replace the rollers.
- > Bolt 3 must stay in position!

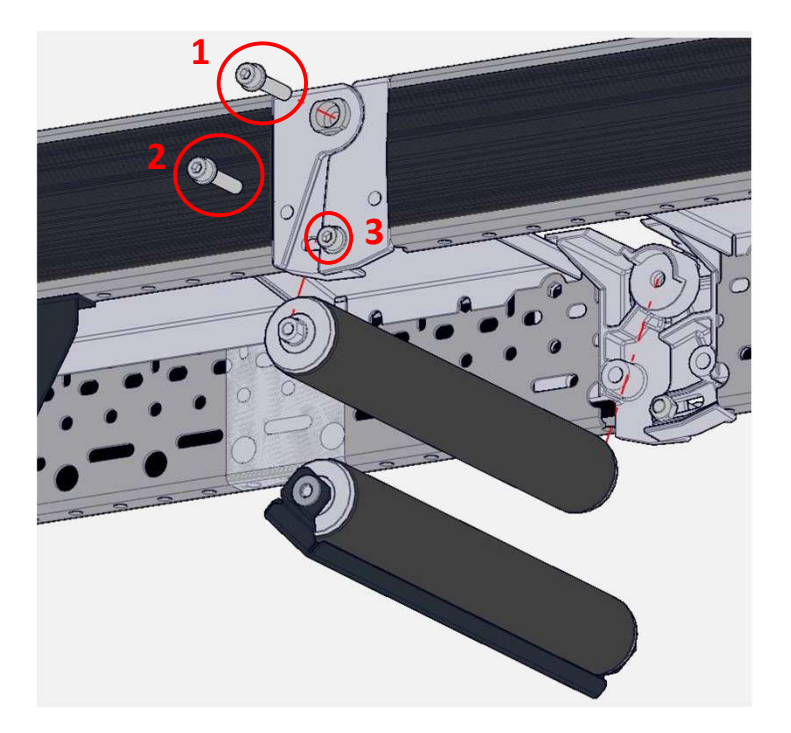

### **Available document**

- Health and Safety manual
- Generic maintenace procedures
- Maintain Nose over-BF
- Maintain end take up –ETU BF
- Maintain shallow drive 75-BF

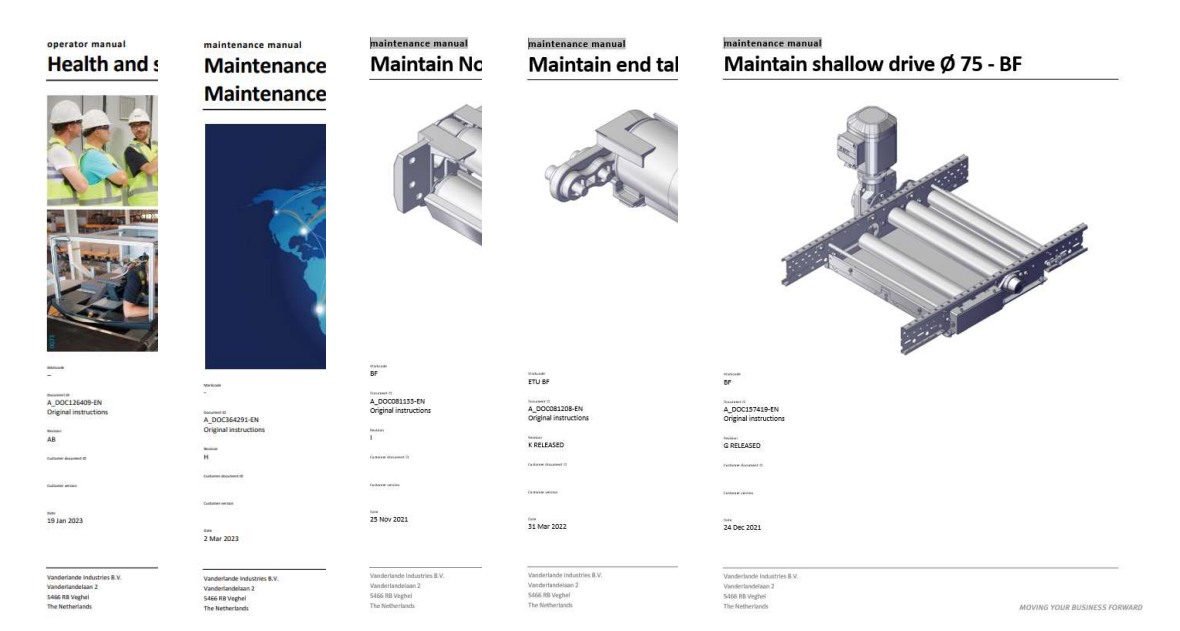

**MOVING YOUR BUSINESS FORWARD** 

VANDERLANDE

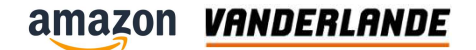

# Identification

**Training Session** 

The content of this document is confidential, may be privileged, subject to copyright and may be read, copied and used only by the intended recipient. Vanderlande Industries assumes no responsibility for information, errors or omissions in this document or other documents which are referenced by this document, and Vanderlande Industries shall not be liable for the content of this document. Vanderlande Industries takes care of this document with utmost accuracy. Although published with care, it is always possible that this document includes inaccuracies. Vanderlande Industries may change the content described in this document at any time.

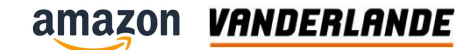

### **Identification**

- Camera zone receives a flow of gapped parcels. Its function to read the required barcode on the top surface of the packages and communicate it with AWCS
- Cognex camera take a snapshot
- Send the picture to the Cognex IPC
- Picture is visible for Amazon
- Vanderlande use only the data which is needed for sortation!!

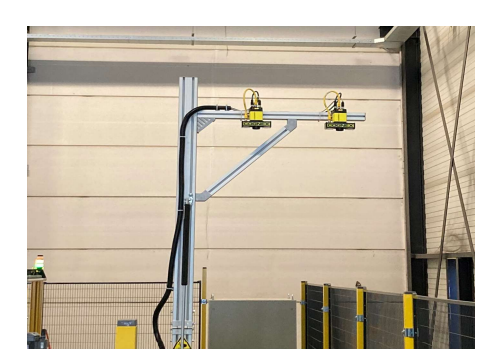

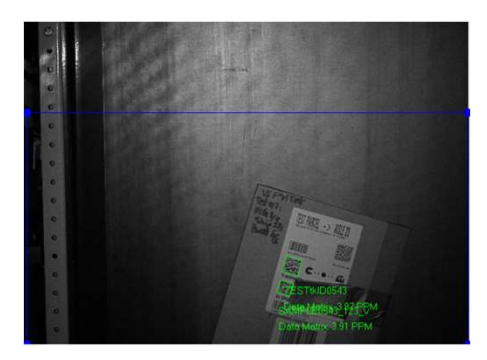

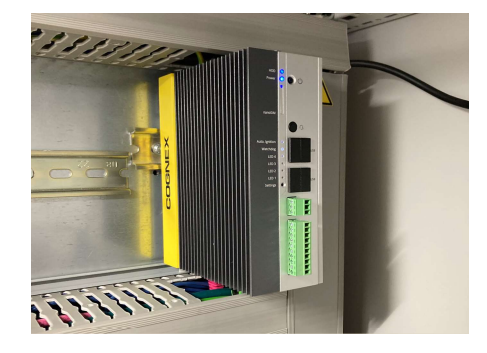

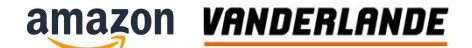

Vanderlande

### **Training Session**

The content of this document is confidential, may be privileged, subject to copyright and may be read, copied and used only by the intended recipient. Vanderlande Industries assumes no responsibility for information, errors or omissions in this document or other documents which are referenced by this document, and Vanderlande Industries shall not be liable for the content of this document. Vanderlande Industries takes care of this document with utmost accuracy. Although published with care, it is always possible that this document includes inaccuracies. Vanderlande Industries may change the content described in this document at any time.

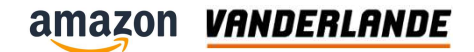

## **Position**

- Placed after the scanner area
- 90 degrees curve
- Vanderlande equipment

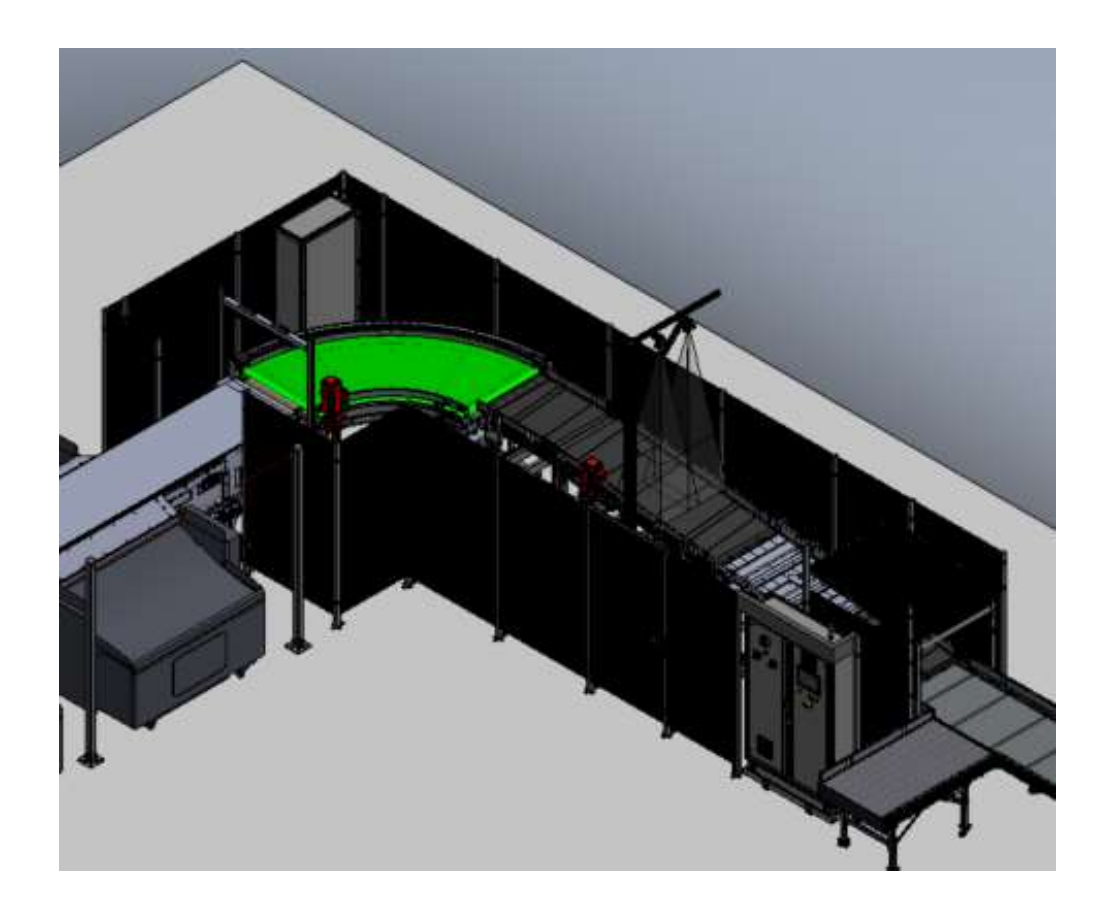

### Introduction

- The belt curve is a type of motorized conveyor with an endless belt, in which the belt describes a curved path, thus changing the horizontal direction of the moving parts it carries.
- Available in : 30<sup>o</sup>, 45<sup>o</sup>, 60<sup>o</sup> and 90<sup>o</sup>

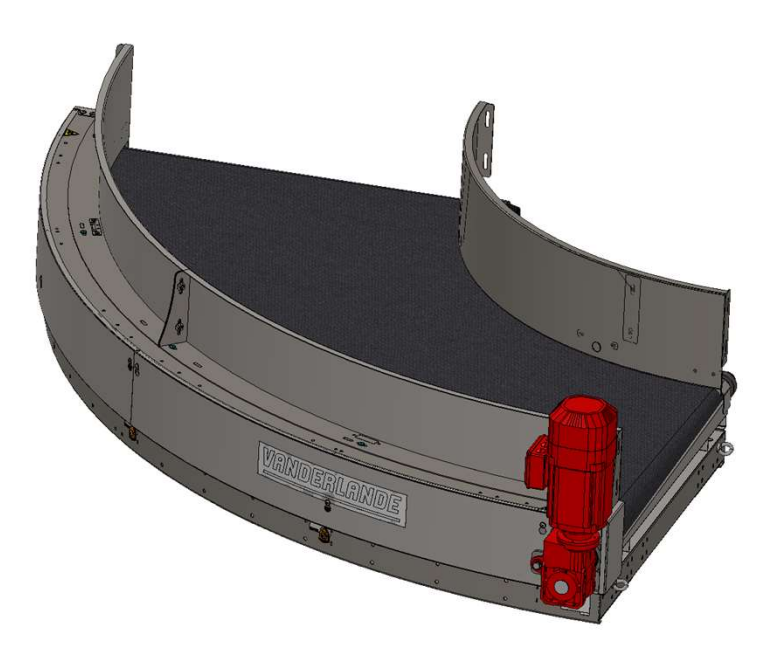

### **Motor position**

#### Preferred

- 1. Downstream; outside radius, pulling
- 2. Downstream; inside radius, pulling

#### Not preferred

- 3. Upstream: outside radius, pushing
- 4. Upstream; inside radius, pushing

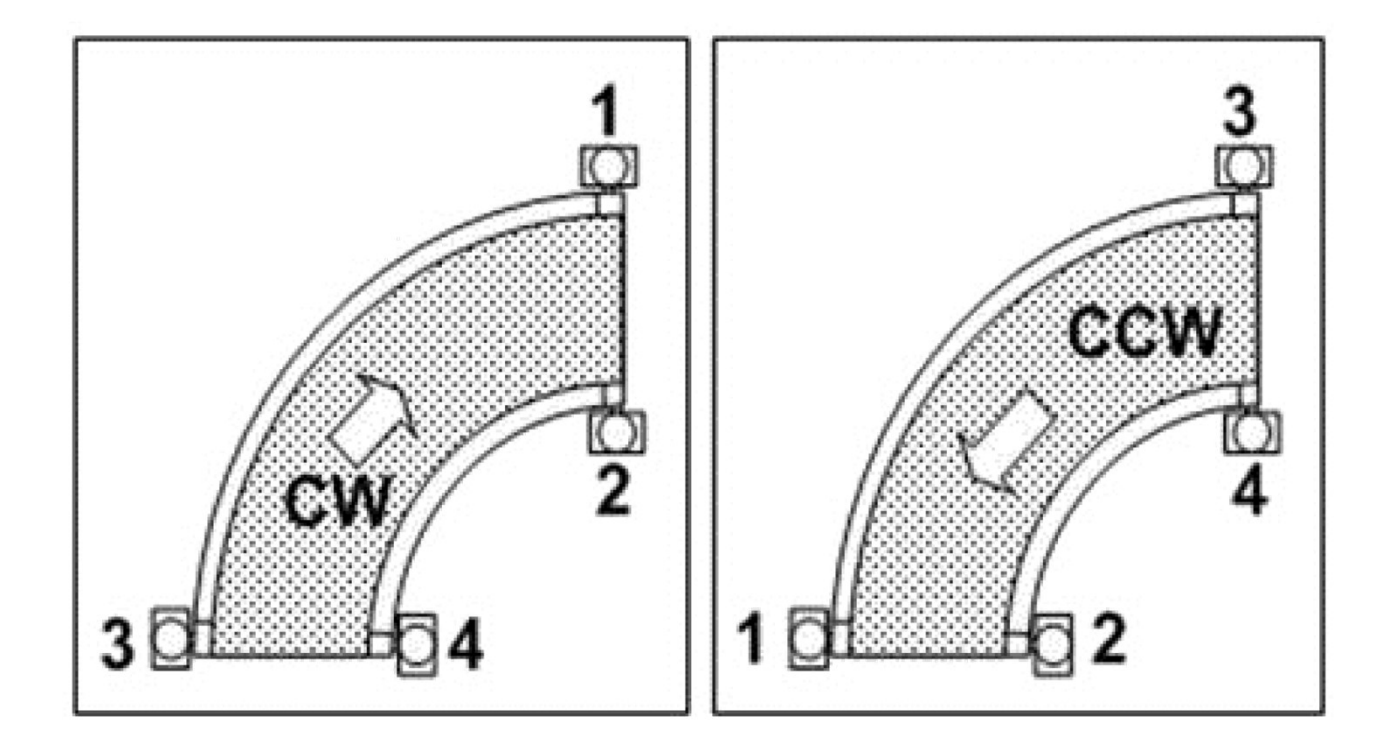

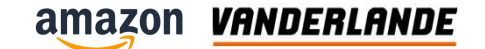

# **Belt and holder**

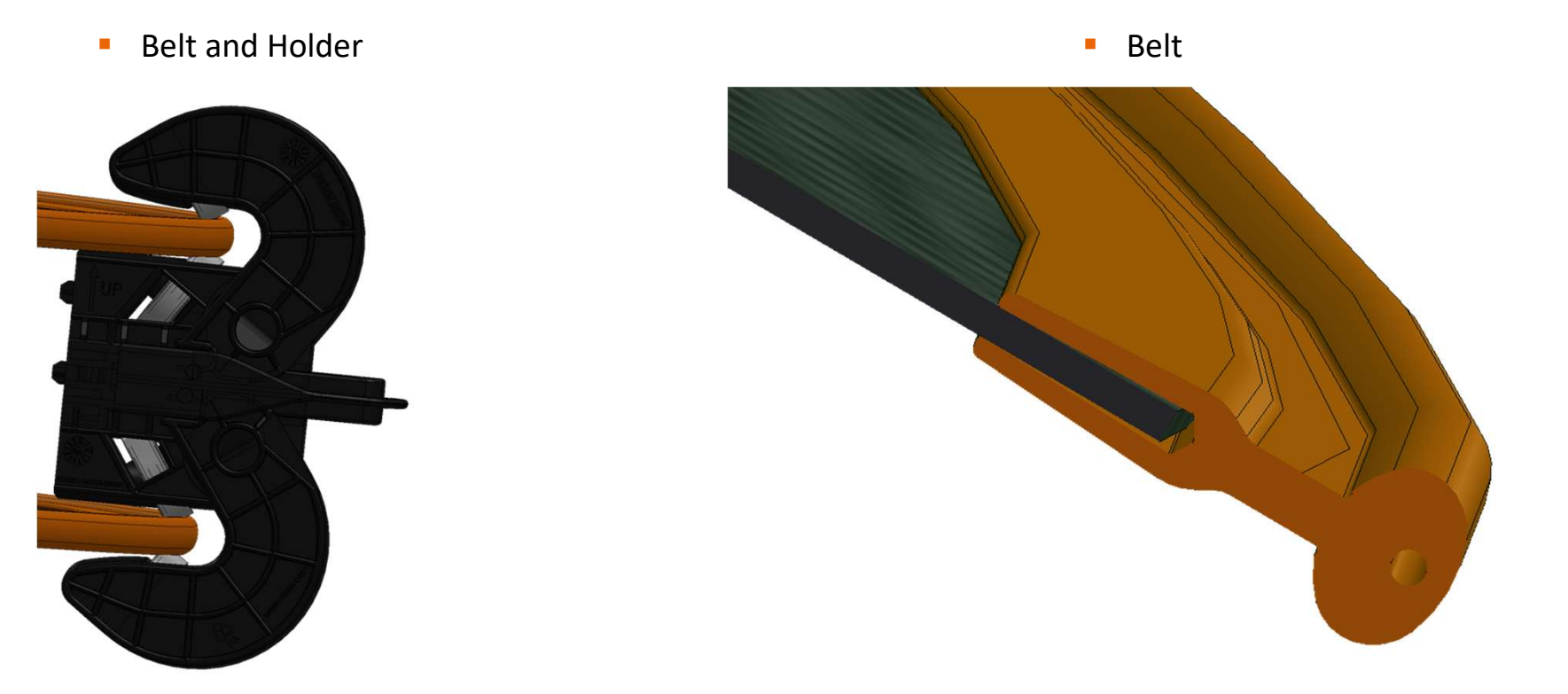

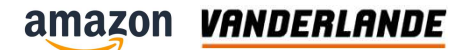

### **Parts**

#### 1. Belt

- 2. Belt edge guiding holder
- 3. Belt lifter (3x)
- 4. Drive conical pulley
- 5. Tail conical pulley
- 6. Inner support bearing
- 7. Outside bearing block
- 8. Gearmotor

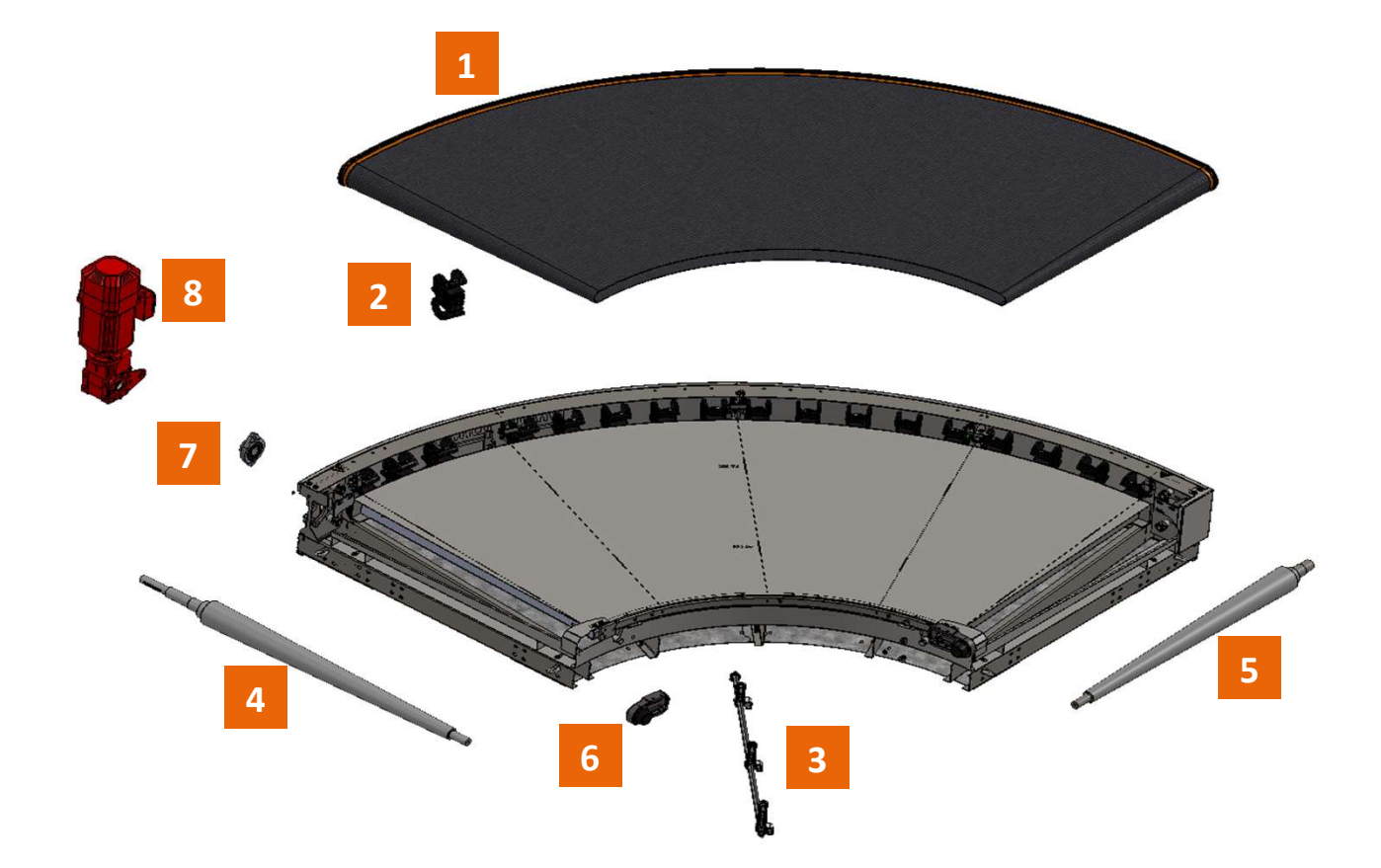

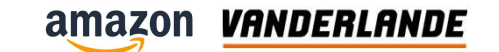

### **Covers**

Drive and tail pulleys are covered with adjustable cover

Underguarding

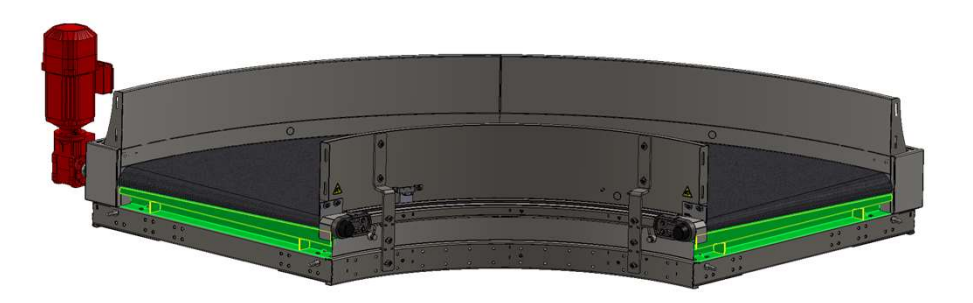

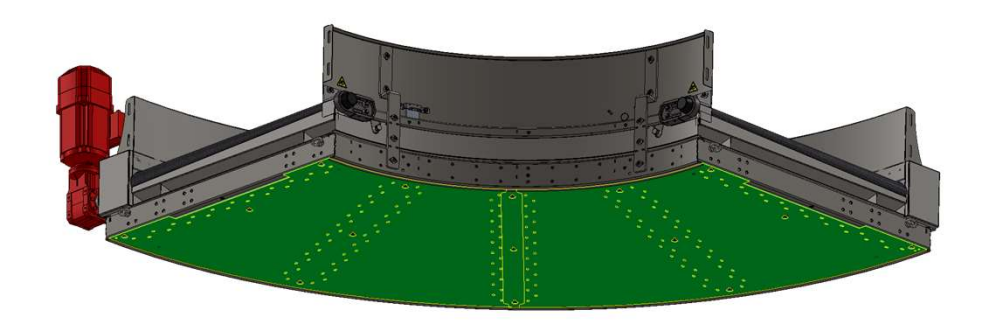

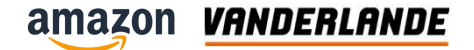

# **Replacement of parts**

**MOVING YOUR BUSINESS FORWARD** 

105

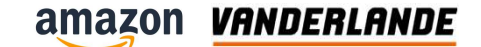

### **Check position of the bearing before start working** It refers to the tension of the belt

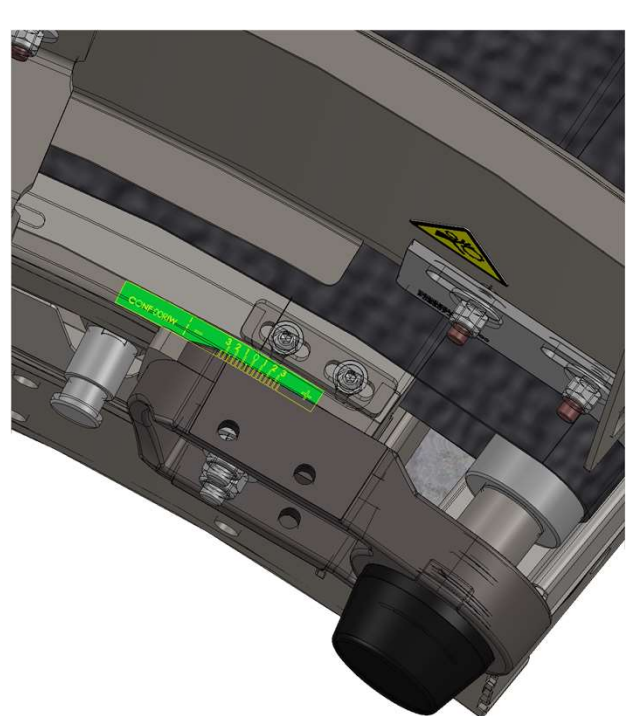

Reference

Support for tensioning

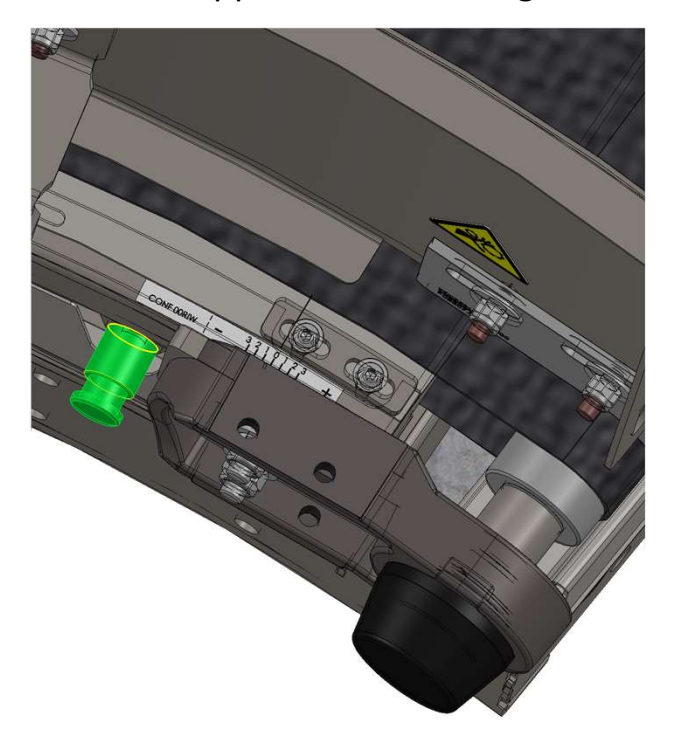

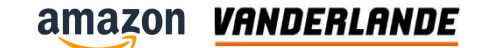

### Check position of the bearing before start working. It refers to the tension of the belt

Reference

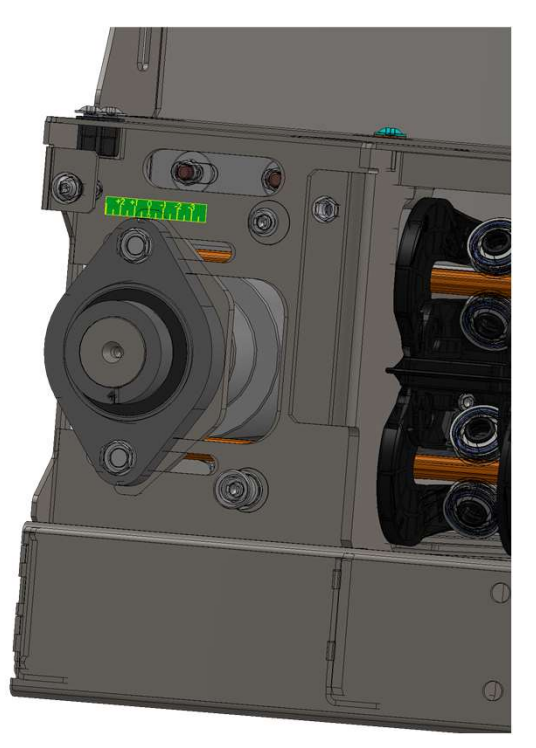

Support for tensioning

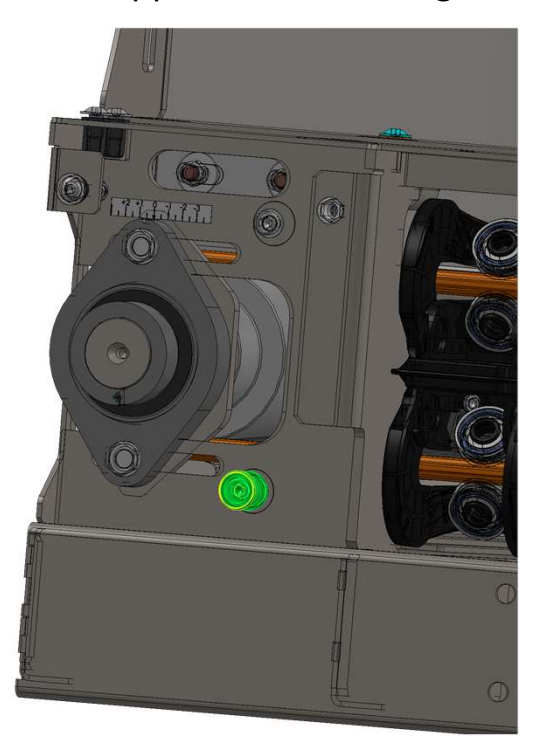

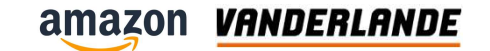

# **Replacement of the motor**

Remove the bolt from the motor and the motor support

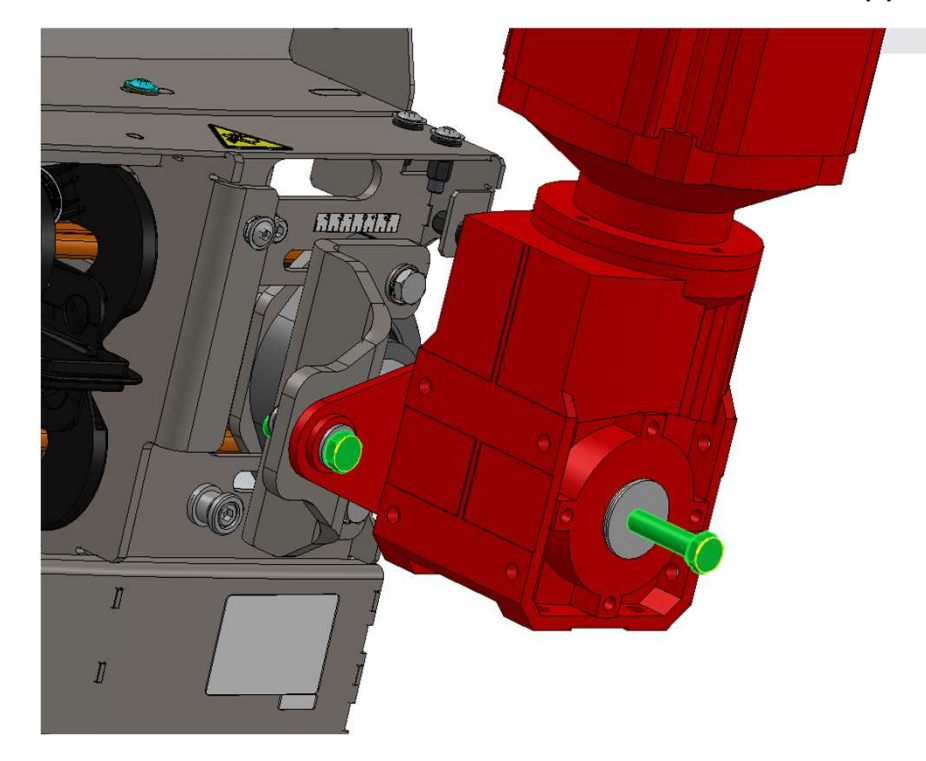

Slide the motor of the axle

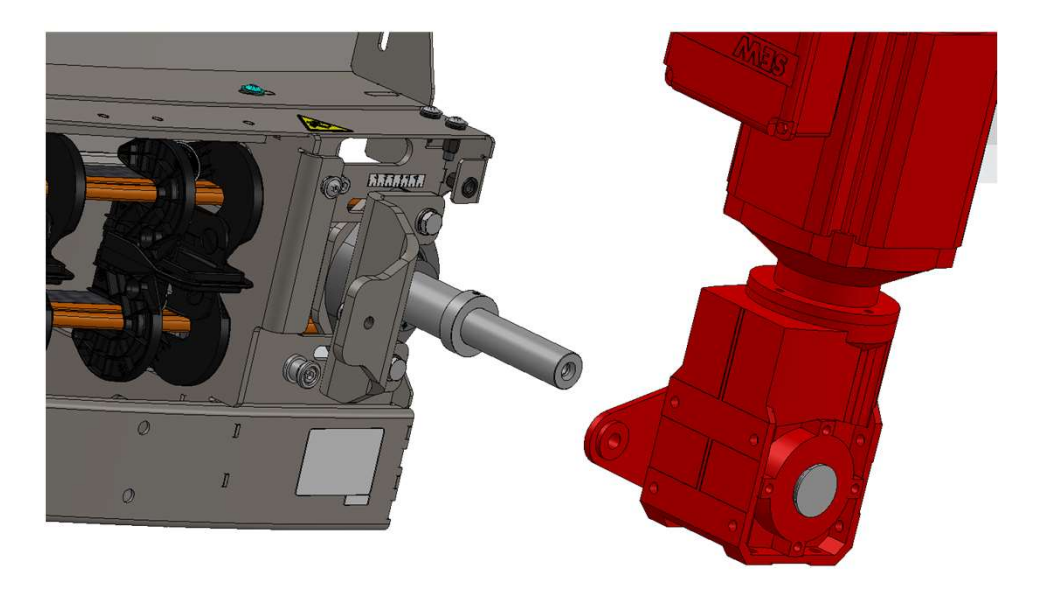
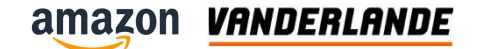

Remove all green marked covers

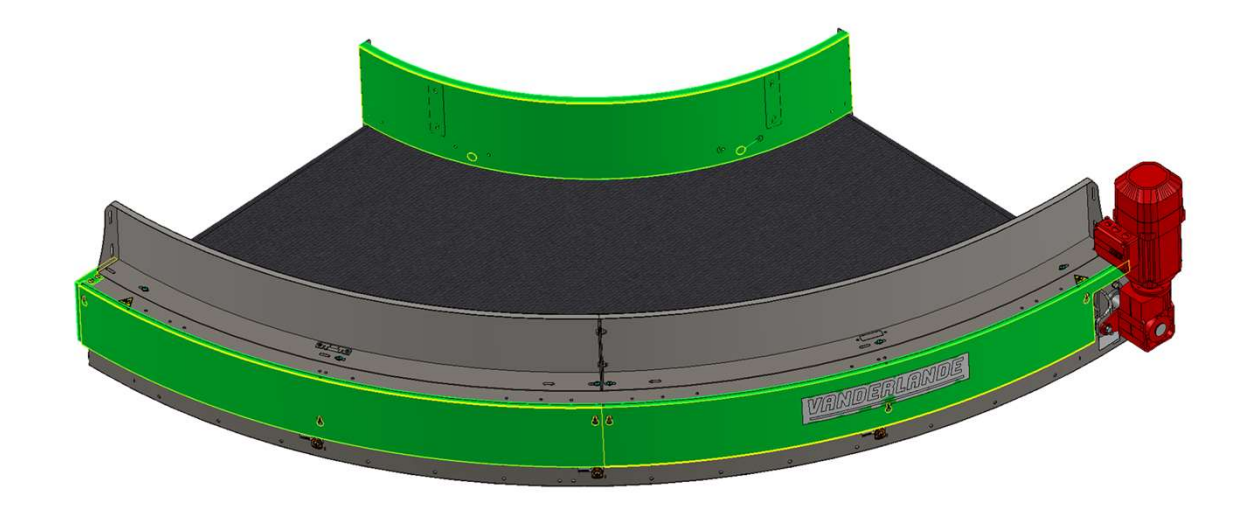

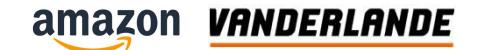

Raise the outside cover

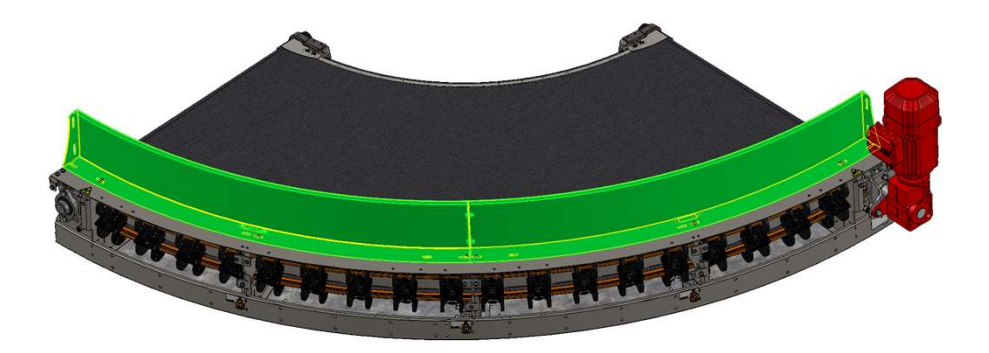

 This is mounted on springs. Release the bolts and there is enough clearance to work with the belt.

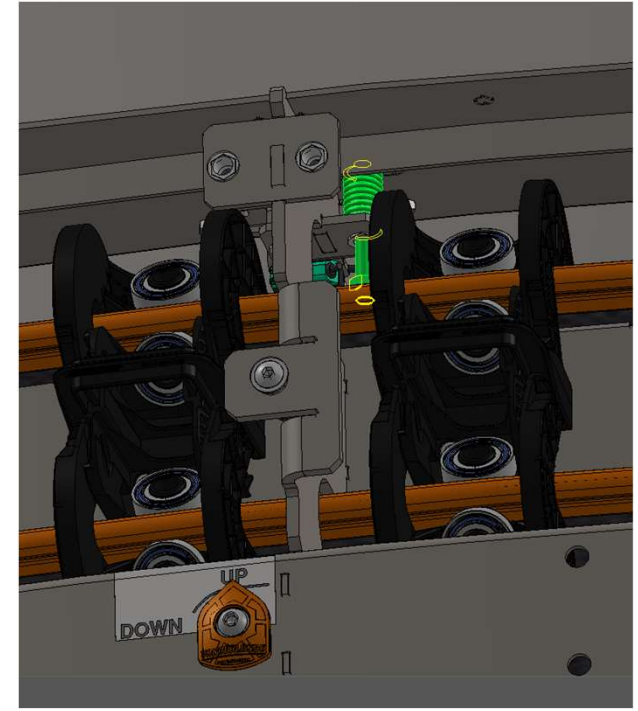

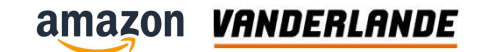

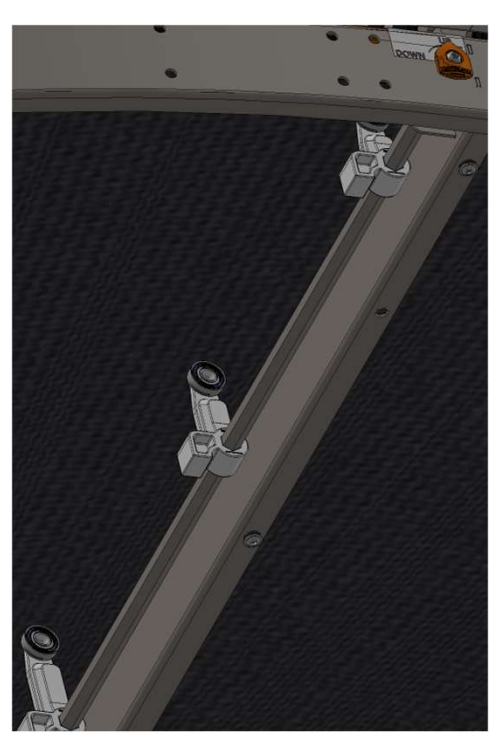

Move the lifters a few millimeters up and rotate to down

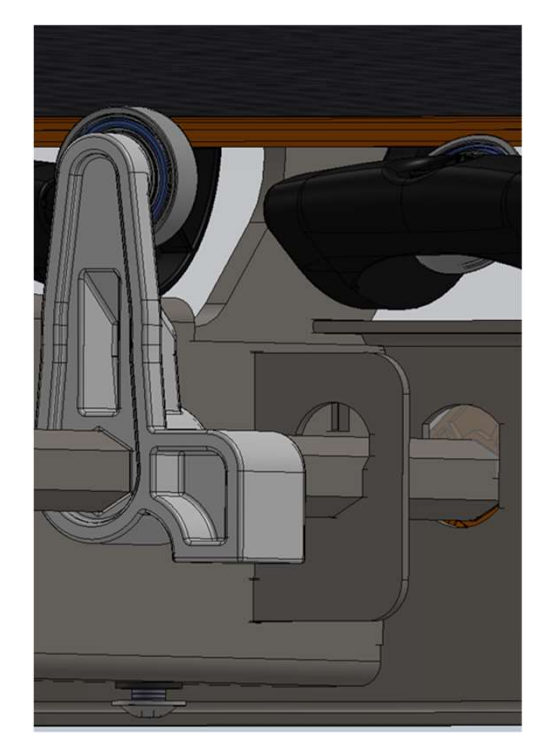

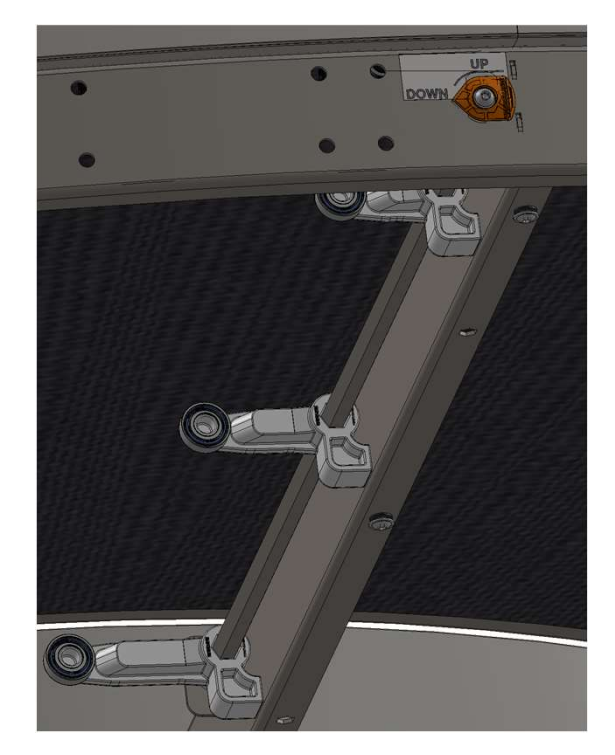

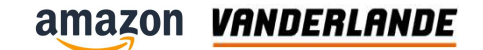

• Release the bolts of the inner bearing , both sides

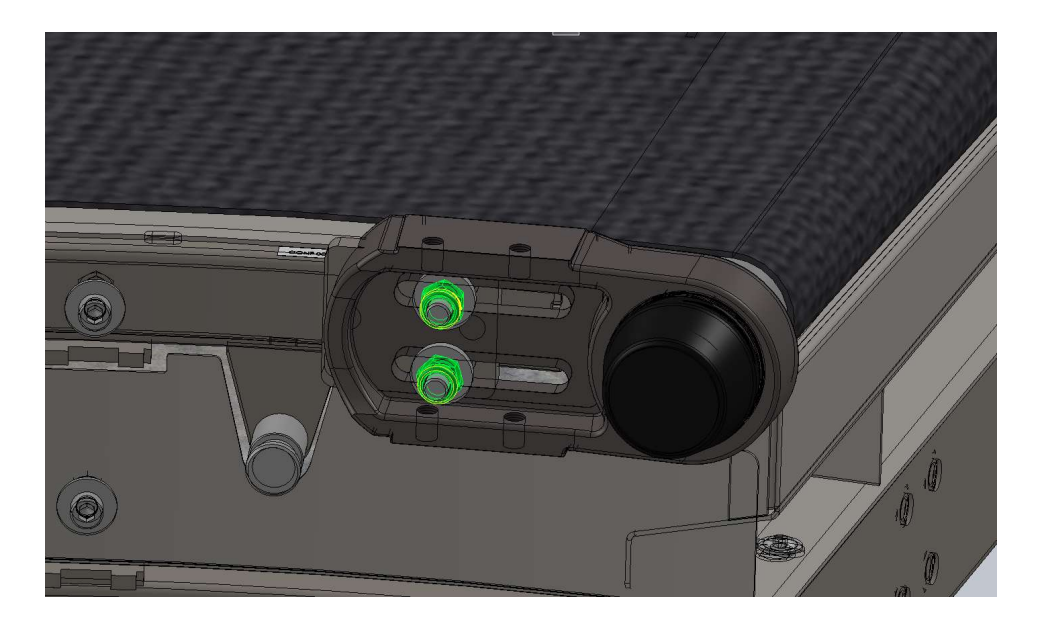

Move the bearing/roller to the inside

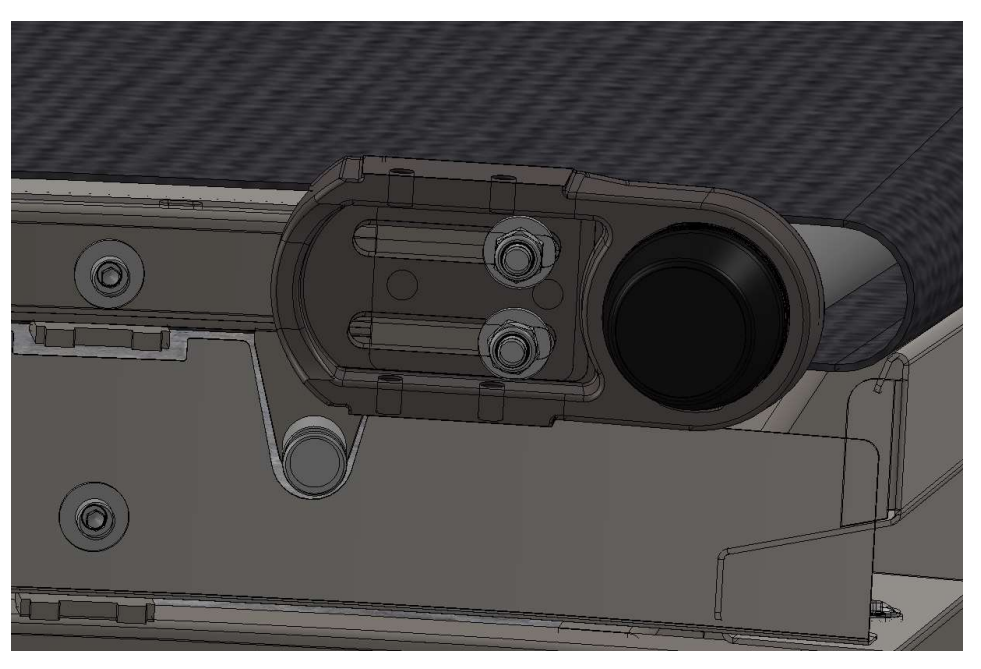

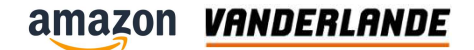

Release the bolts of the outer bearing , both sides

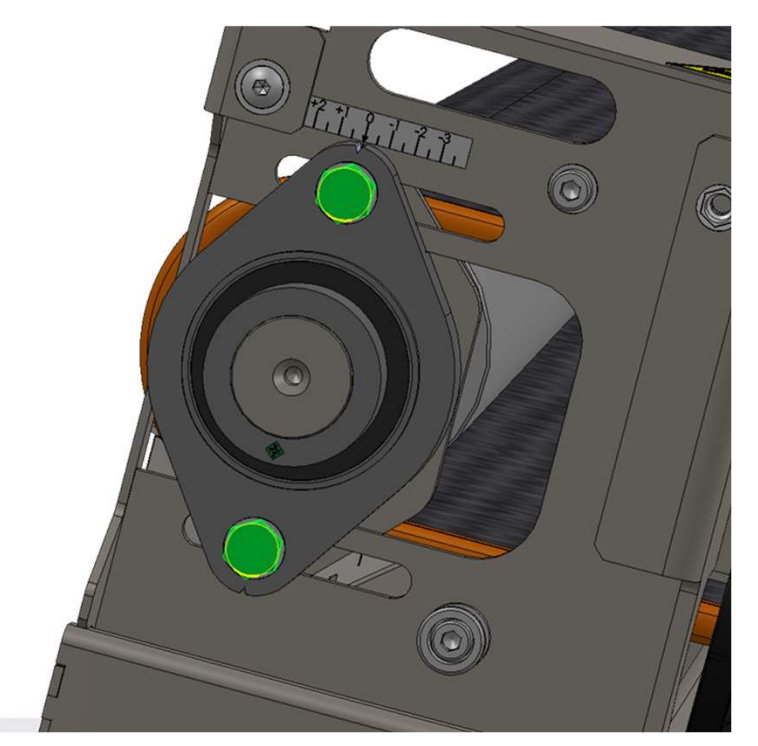

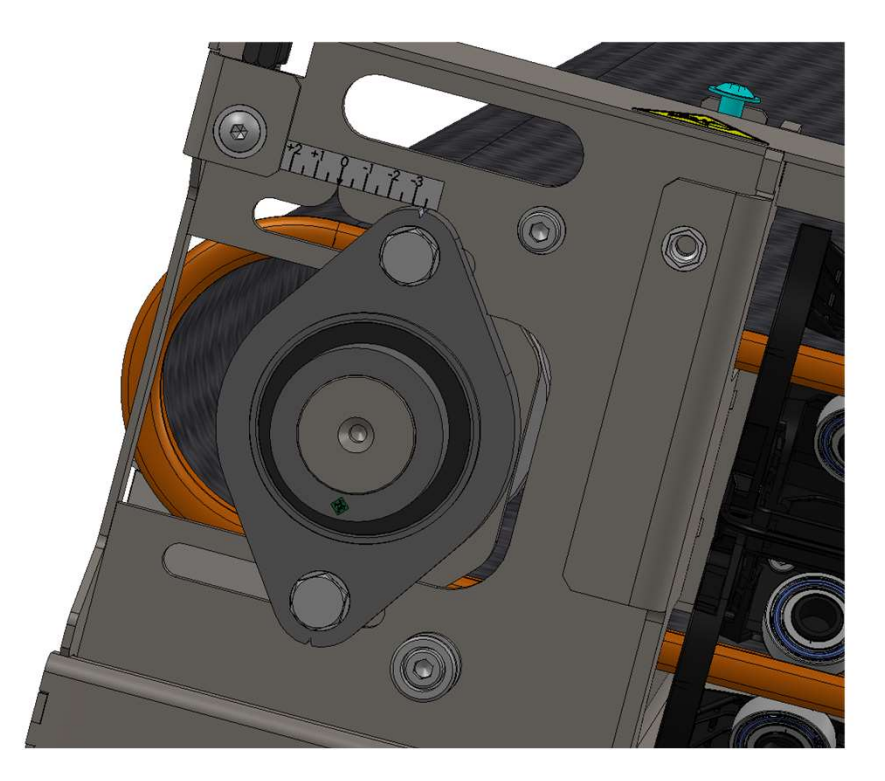

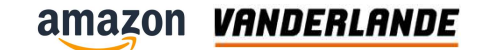

• Unlock the belt holder

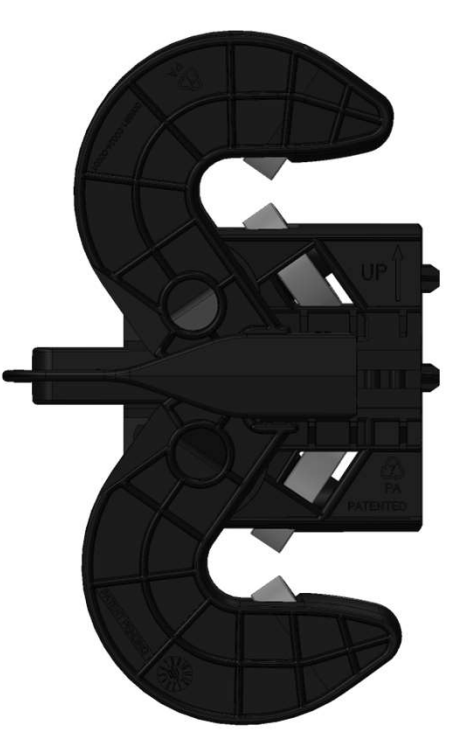

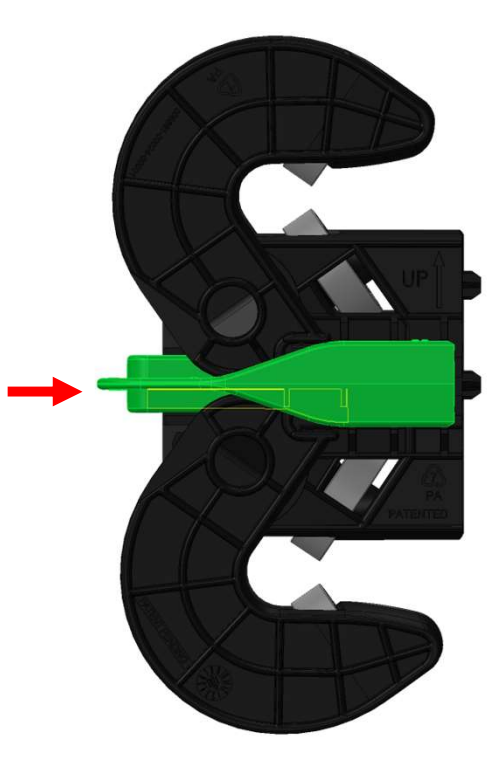

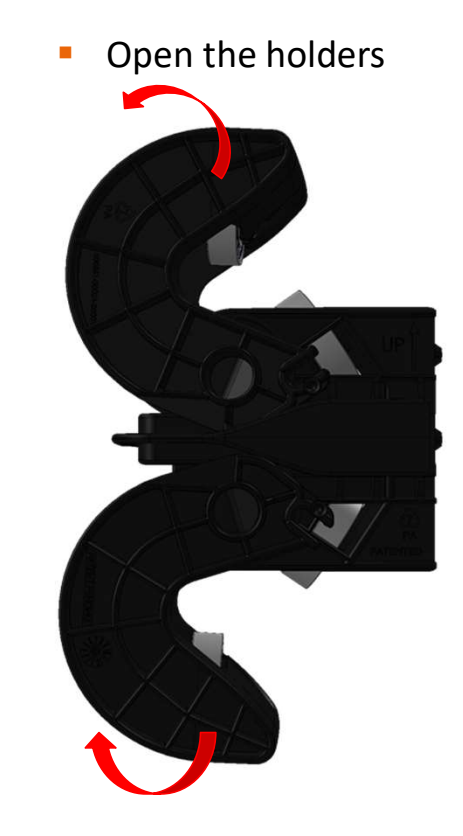

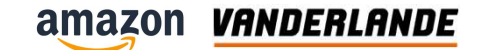

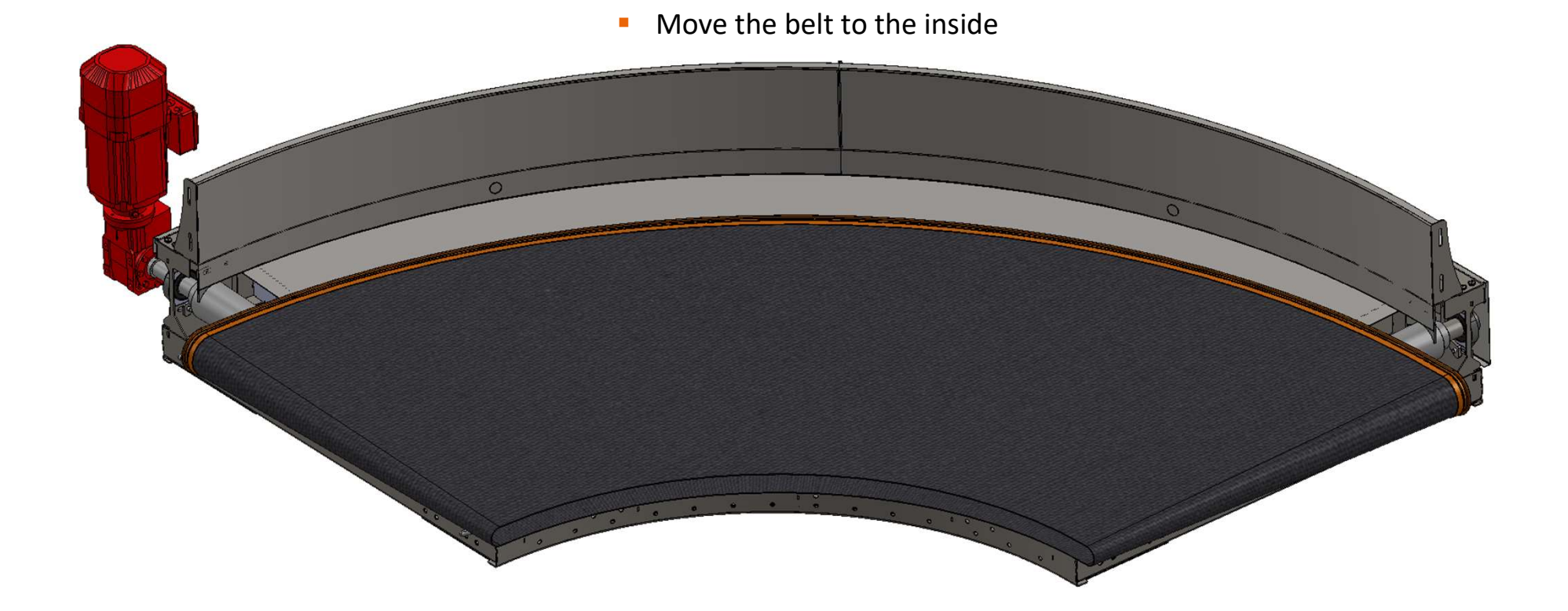

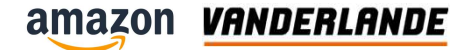

# **Belt tension**

**MOVING YOUR BUSINESS FORWARD** 

116

## **Beltcurve belt tensioning**

- Place the new belt.
- Secure the belt profile with the holders on the outer radius.
- Pull the slack out of the belt by pulling the driven pulley outward by hand.

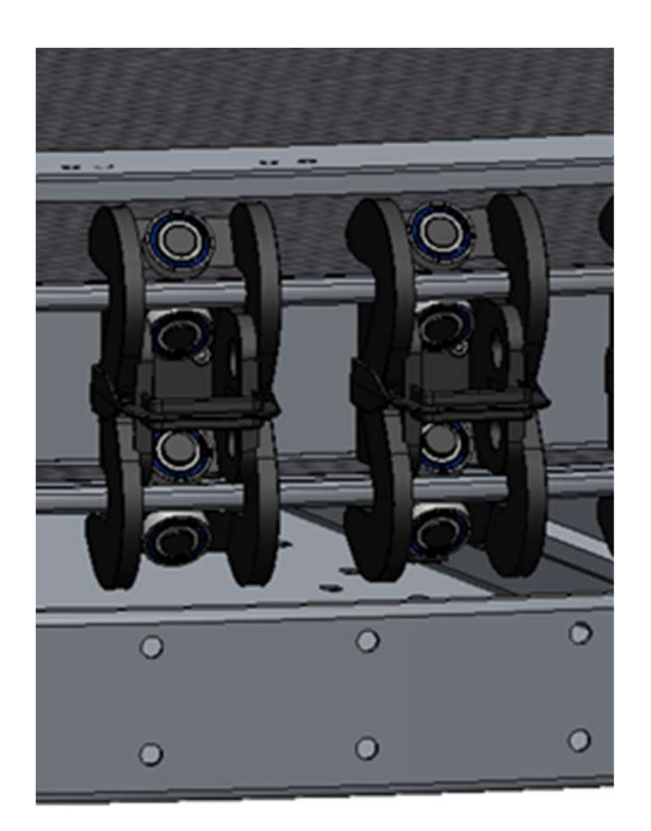

#### **Beltcurve belt tensioning**

- Set pulleys to the default position
- Set the inner and outer curve bearing blocks on the motor side to the "0" position.
  Align the indicator on both bearing blocks with the label on the frame
- Tighten the fasteners of the 2 bearing blocks on the driving pulley on the motor side. The driven pulley must be able to slide.

Don't tighten the bearing eccentric rings! This is the last step.

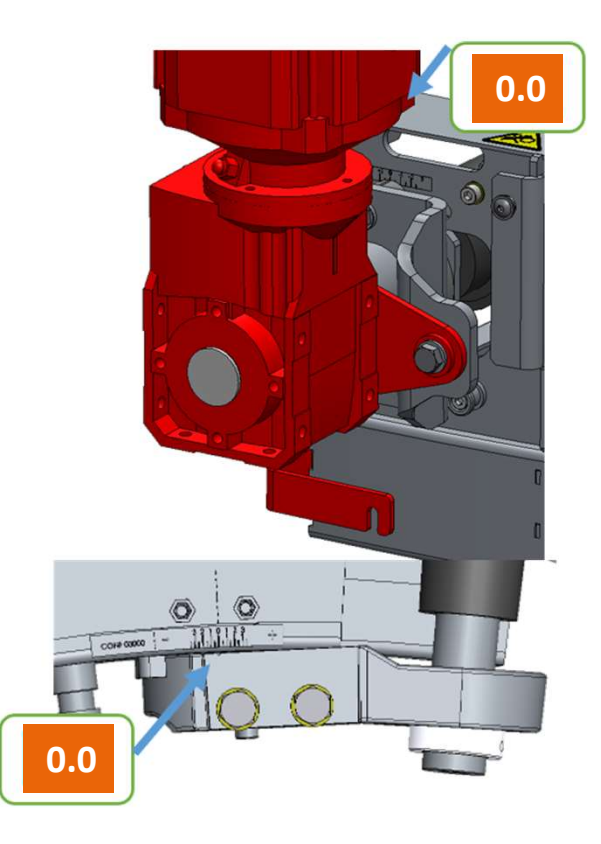

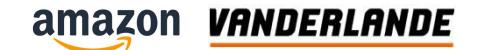

## **Beltcurve belt tensioning**

 When running the belt, the belt must not be able to be stopped by hand..
The tension must not be too high

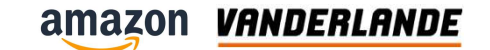

# **Replacement of the inner bearing**

Remove covers

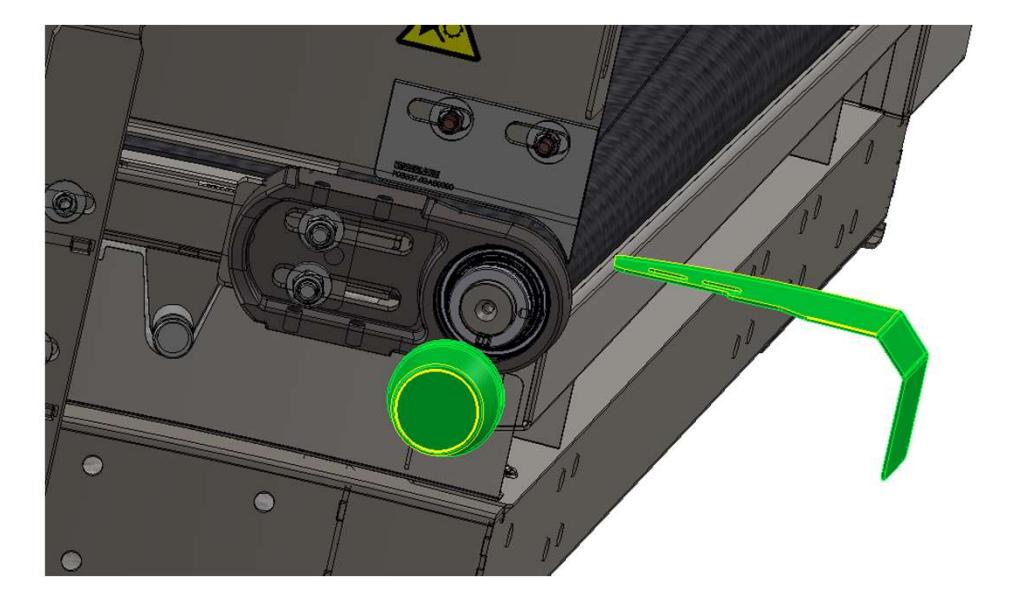

Remove the bolts

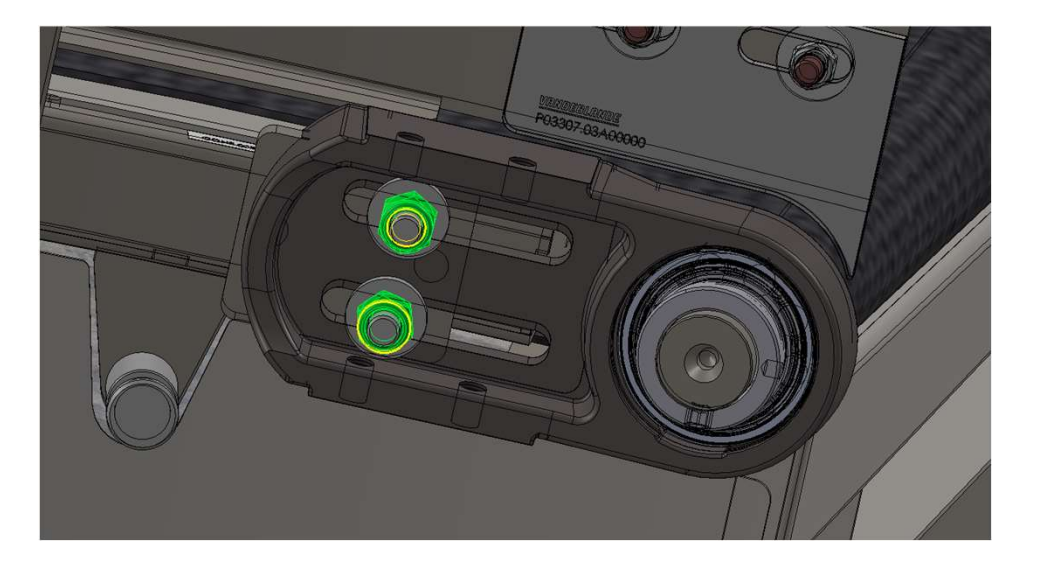

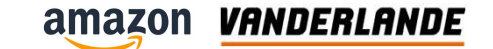

# **Replacement of the inner bearing**

Remove the ring from the bearing

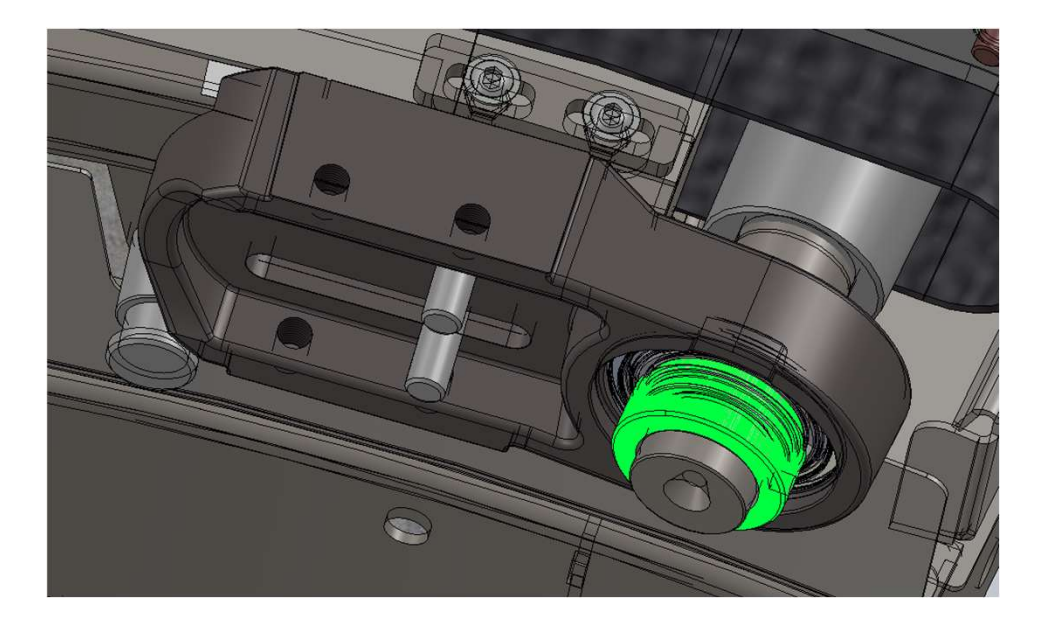

Slide the bearing off

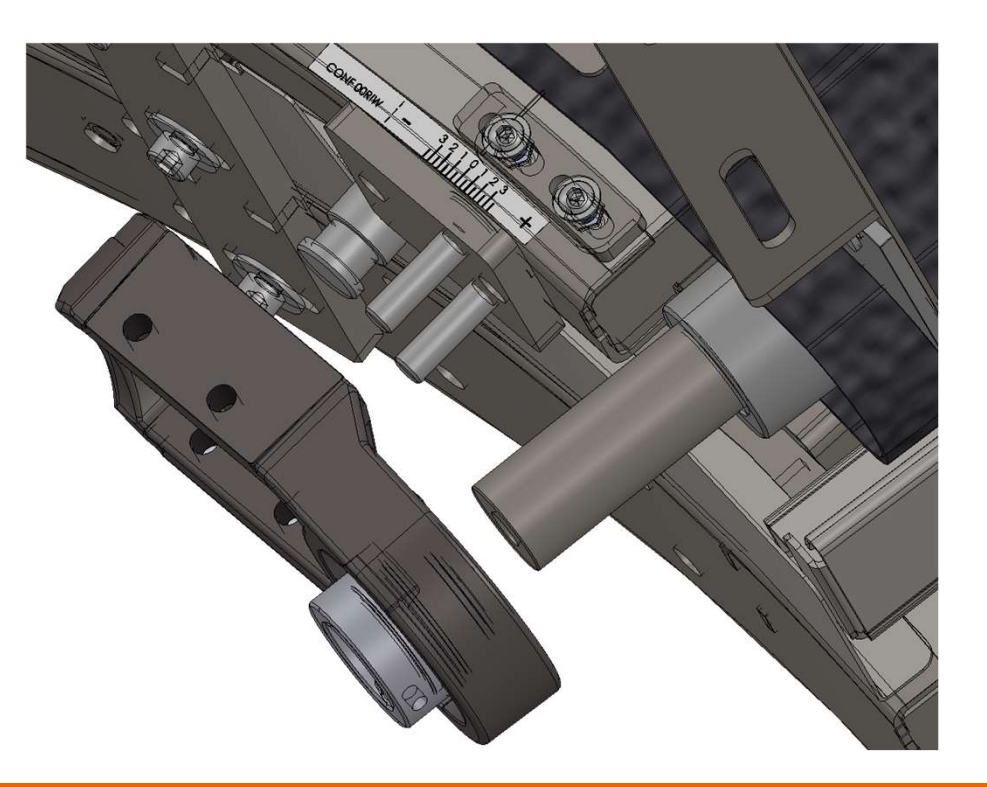

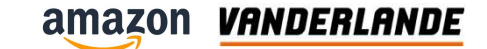

# **Replacement of the outer bearing**

Remove covers and bolts

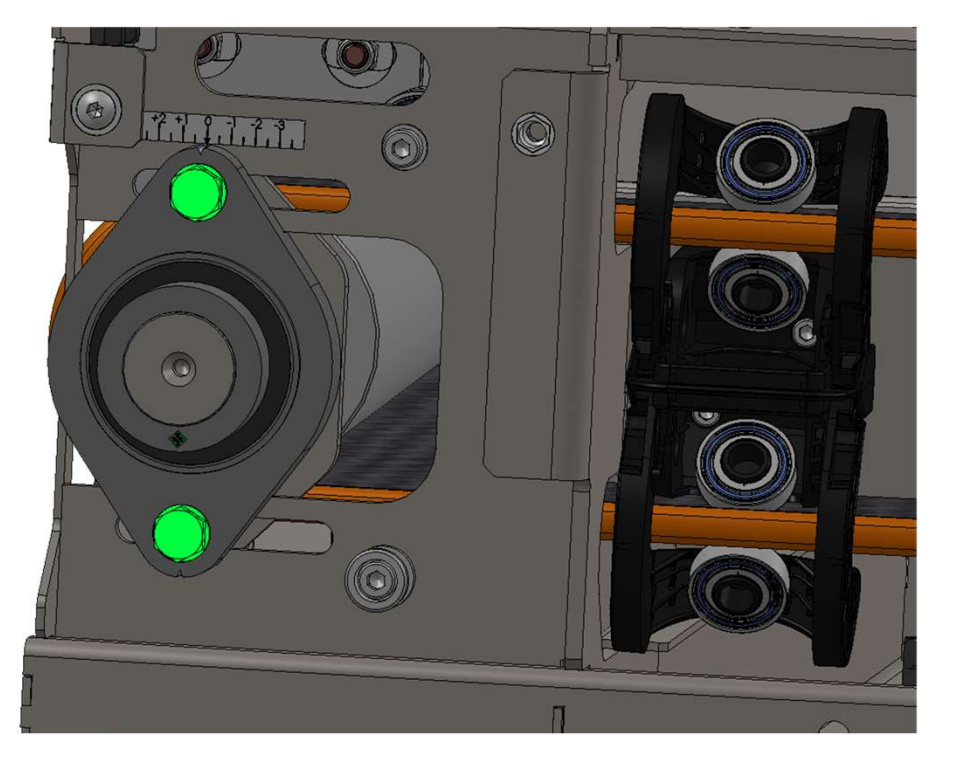

Remove the ring from the bearing

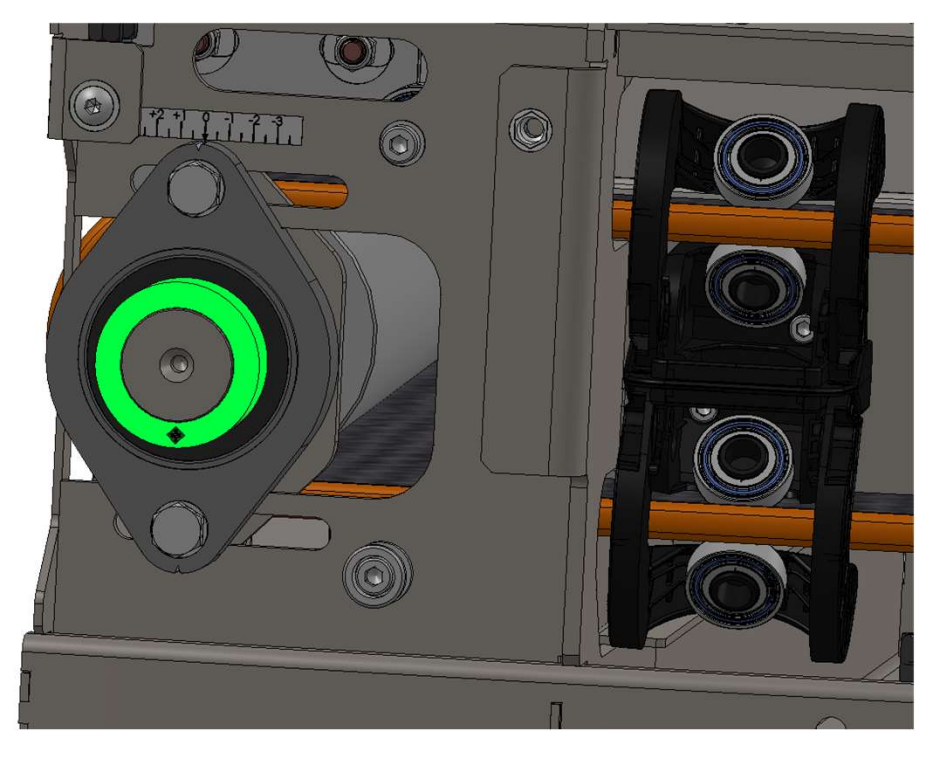

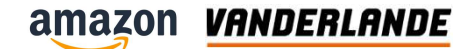

## **Replacement of the conical rollers**

- Un-tension and remove the belt
- Remove the inner and outer bearings
- Slide the roller to the inside

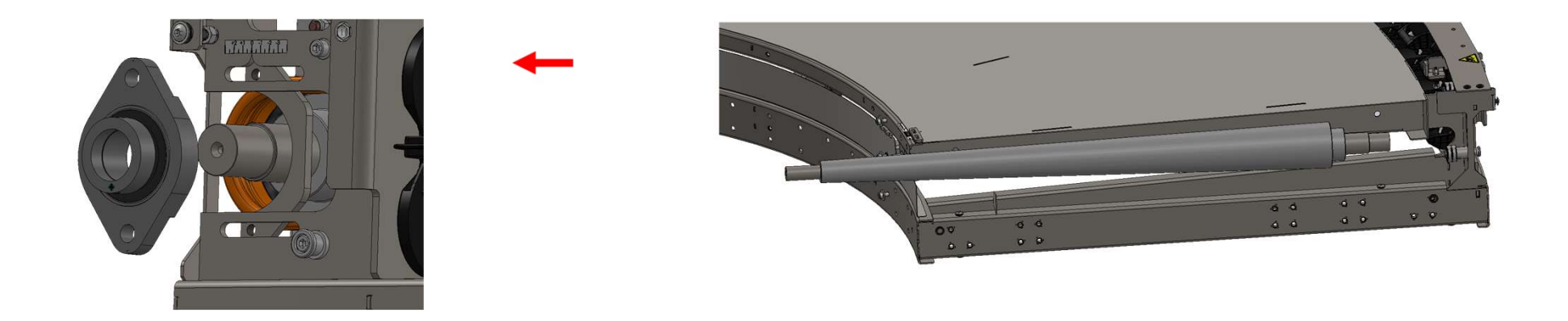

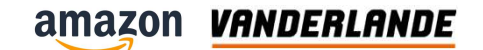

## **Replacement of the lifters**

- Move the lifters down
- Remove the bolt on the inside and outside

 Take the bolt from the shaft

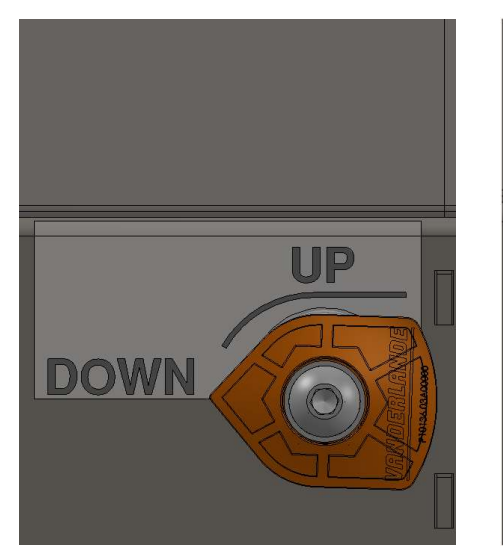

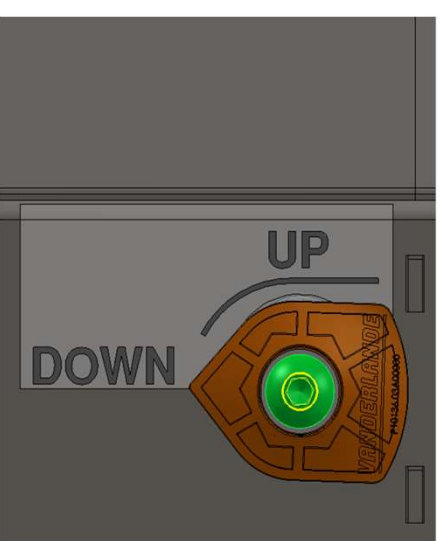

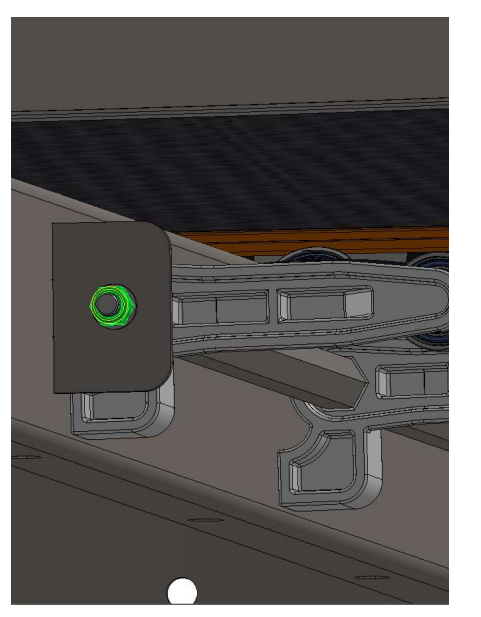

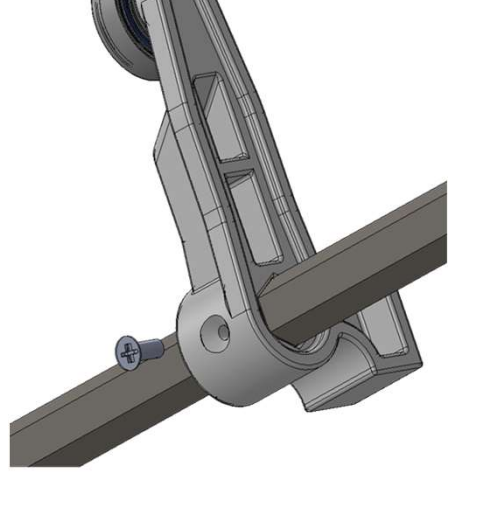

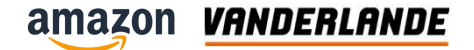

# Troubleshooting

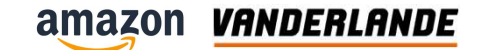

| Problem                              | Possible cause                                                       | Corrective action                                                |
|--------------------------------------|----------------------------------------------------------------------|------------------------------------------------------------------|
| Belt does not run                    | No supply voltage                                                    | Verify the main electrical installation                          |
| The belt of moves laterally.         | Section bases twisted.                                               | Check if system is properly levelled.                            |
|                                      | Blocked rollers.                                                     | Clean and free rollers.                                          |
|                                      | Belt runs off-center.                                                | Track the belt.                                                  |
| The belt slides on the motor roller. | The belt is blocked.                                                 | Remove objects that interfere with the belt.                     |
|                                      | The belt is overloaded.                                              | Reduce the load on the belt.                                     |
|                                      | Loose belt.                                                          | Tension belt.                                                    |
| Noise of vibration.                  | Loosen bolts.                                                        | Verify the tightening of the bolts (legs, protections, holders). |
| Noise.                               | There are objects that<br>interfere with the<br>passage of the belt. | Remove objects that interfere with the belt.                     |
|                                      | Roller bearings in poor condition.                                   | Replace with suitable spare part.                                |

## **Available document**

- Health and Safety manual
- Generic maintenace procedures
- Maintain VI Belt Curve-BC
- Tension Instruction VI Belt curve

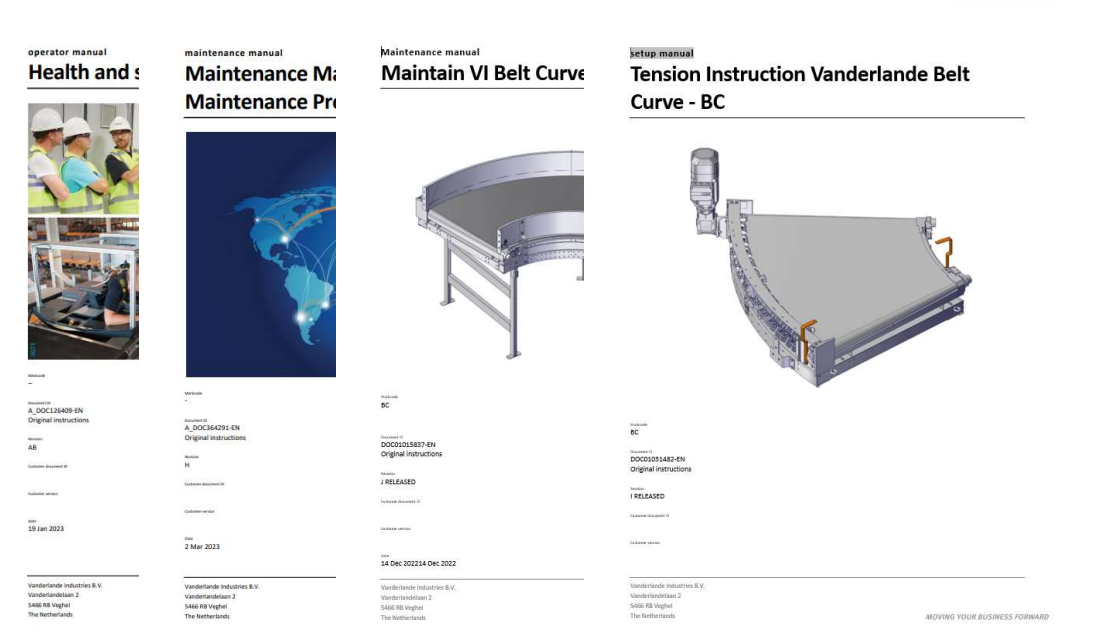

VANDERLANDE

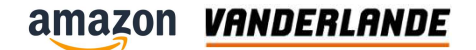

# **Positioning check**

**Training Session** 

The content of this document is confidential, may be privileged, subject to copyright and may be read, copied and used only by the intended recipient. Vanderlande Industries assumes no responsibility for information, errors or omissions in this document or other documents which are referenced by this document, and Vanderlande Industries shall not be liable for the content of this document. Vanderlande Industries takes care of this document with utmost accuracy. Although published with care, it is always possible that this document includes inaccuracies. Vanderlande Industries may change the content described in this document at any time.

#### Positioning

- Set of 16 Sick DT35 midrange distance sensor
- Detect the position and length of the parcel before it enter the sorter.
- This values are used to control the switching time and switching length of the diverts in the sorter.

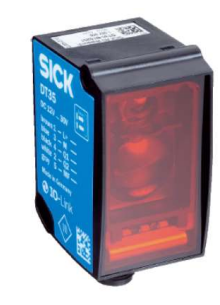

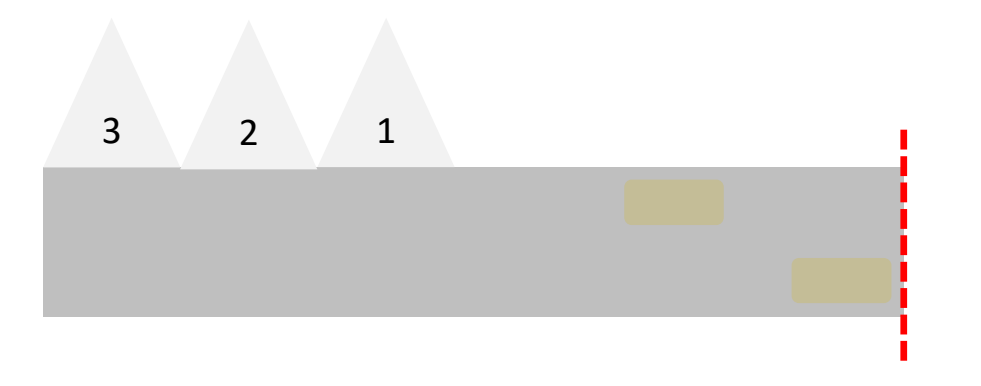

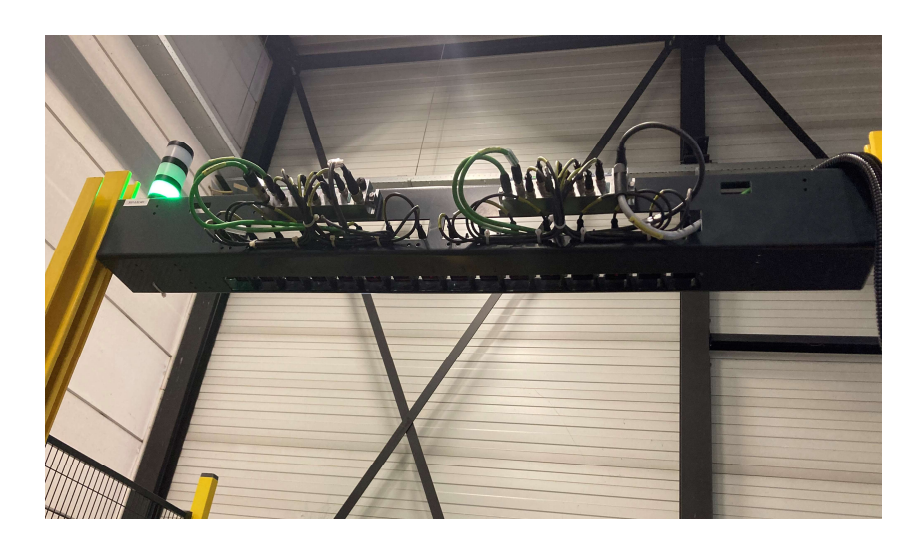

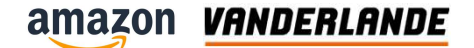

# BC

Transnorm TS1600-105FH

#### **Training Session**

The content of this document is confidential, may be privileged, subject to copyright and may be read, copied and used only by the intended recipient. Vanderlande Industries assumes no responsibility for information, errors or omissions in this document or other documents which are referenced by this document, and Vanderlande Industries shall not be liable for the content of this document. Vanderlande Industries takes care of this document with utmost accuracy. Although published with care, it is always possible that this document includes inaccuracies. Vanderlande Industries may change the content described in this document at any time.

#### **Position**

- Option 2 configuration
- Placed in before scanner area
- 180 degrees
- Transnorm equipment

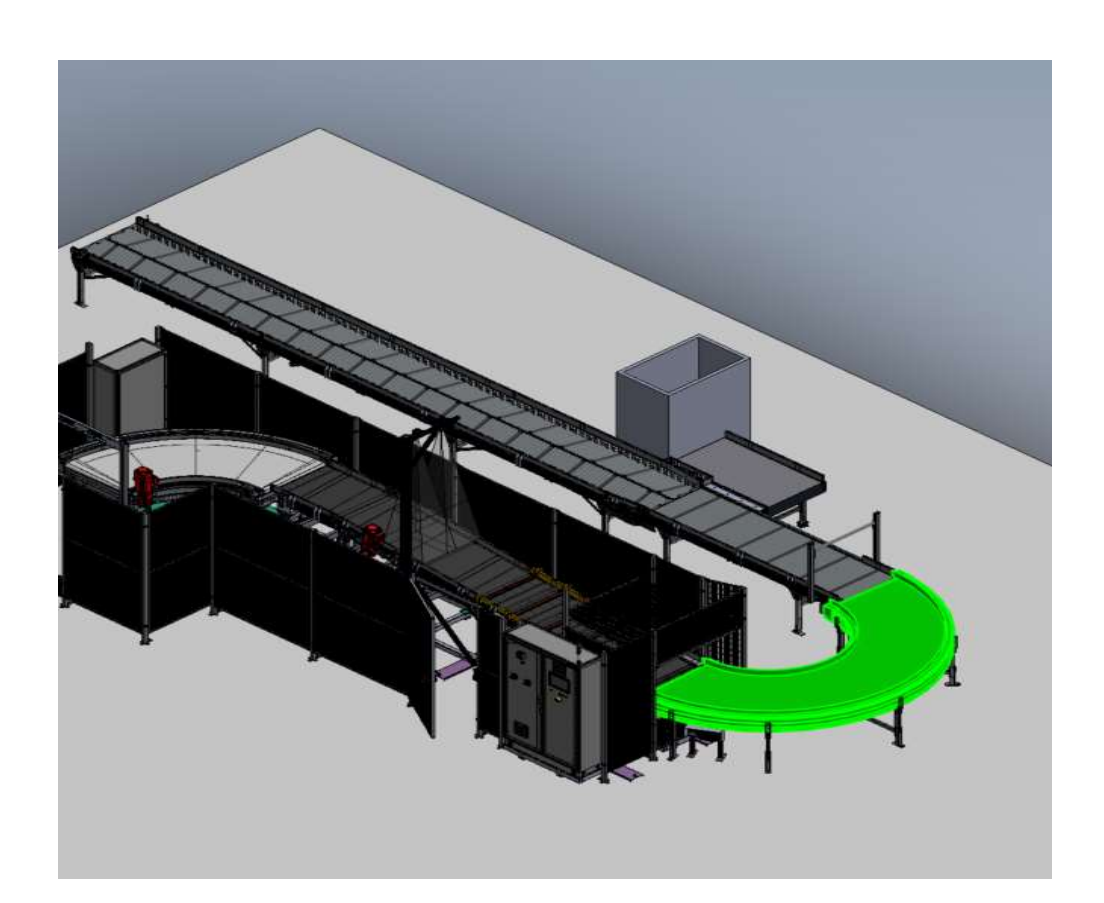

#### Introduction

- The TS1600-105FH has been optimized conveyor systems.
- As the key component of the innovative curve family TS1600, the TS1600-105FH with a load weight of up to 120 kg offers a very wide operational spectrum for incompany transport of packed and unpacked unit loads.

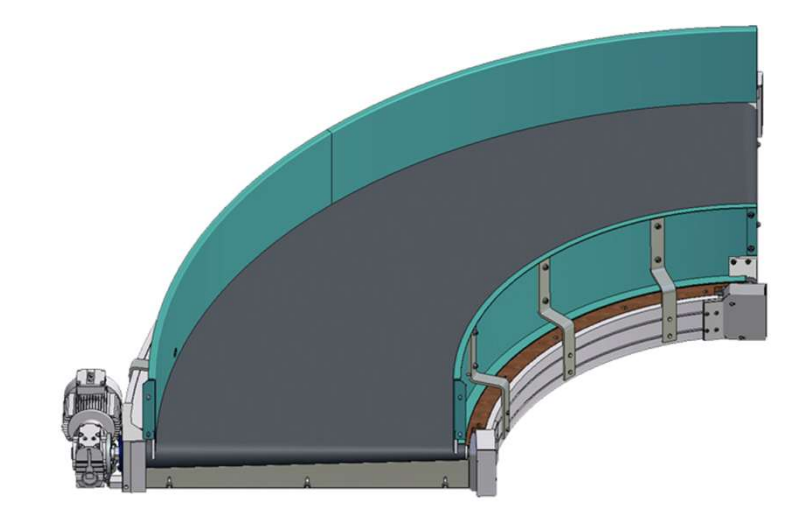

#### **Motor position**

#### Preferred

- 1. Downstream; outside radius, pulling
- 2. Downstream; inside radius, pulling

#### Not preferred

- 3. Upstream: outside radius, pushing
- 4. Upstream; inside radius, pushing

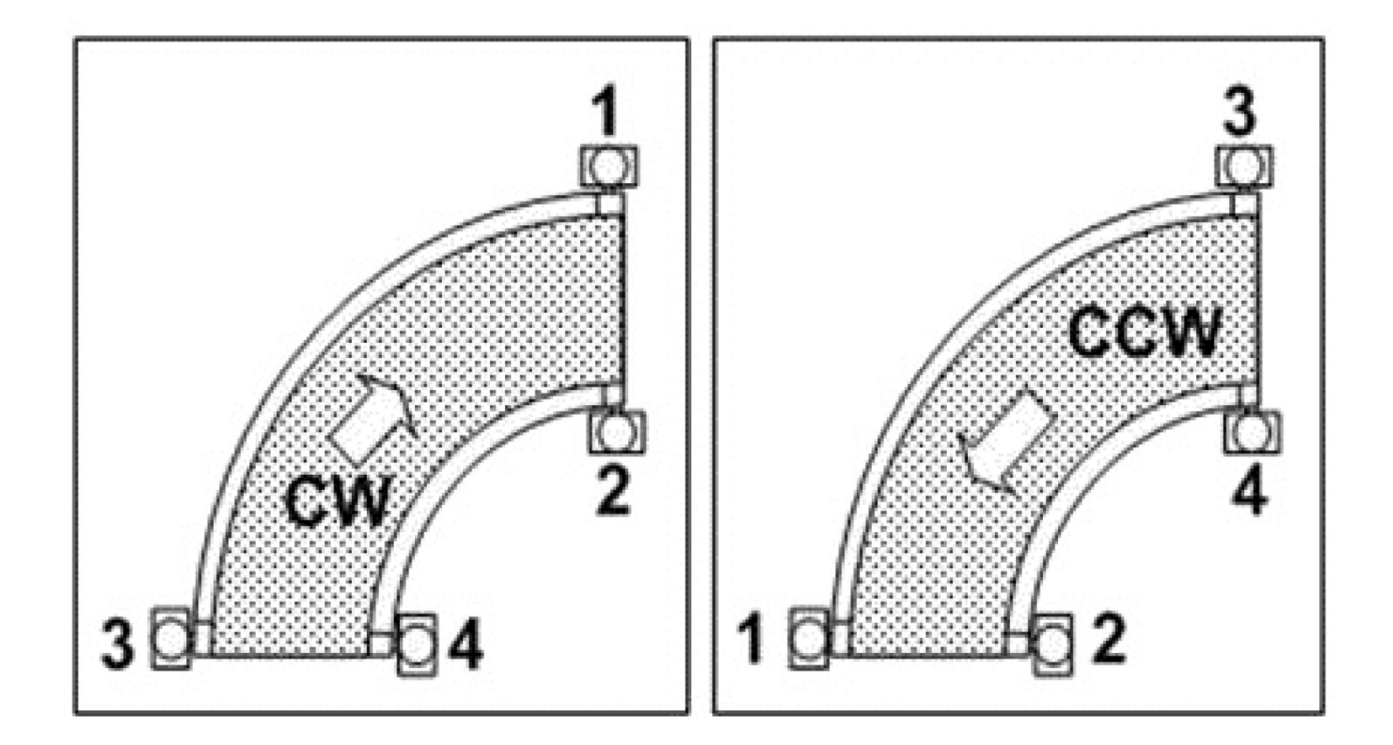

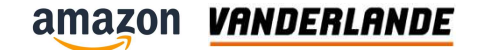

# Belt edge holder and belt

Belt edge holder

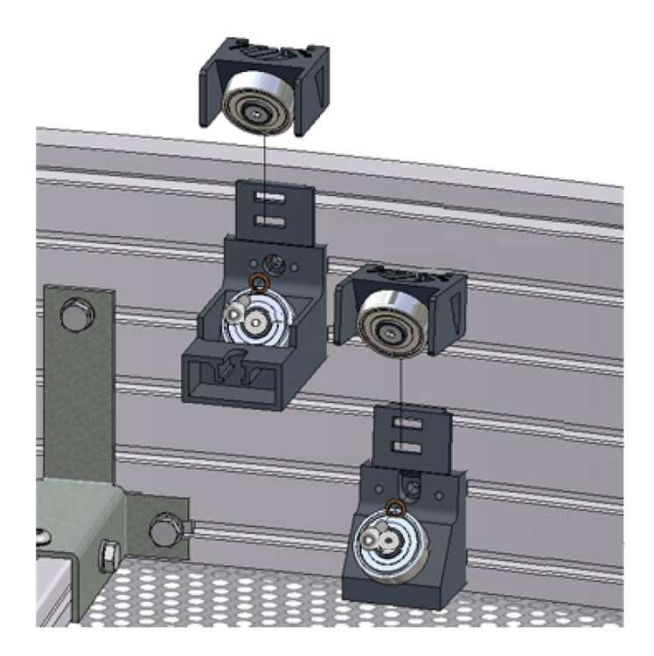

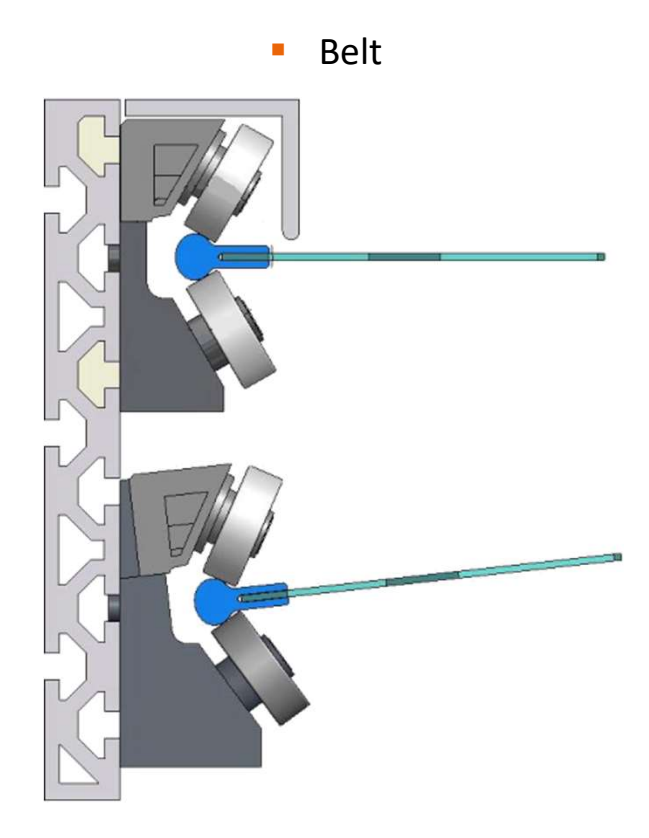

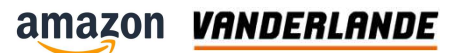

#### **Parts**

| No. | Name                     | No. | Name                           |
|-----|--------------------------|-----|--------------------------------|
| 1   | Finger guard             | 10  | pulley bearings                |
| 2   | beading                  | 11  | cover, pulley bearings         |
| 3   | drive pulley             | 12  | finger guard, tail pulley side |
| 4   | drive                    | 13  | bottom cover                   |
| 5   | belt edge holder, top    | 14  | cover, bearing block           |
| 6   | belt edge holder, bottom | 15  | Bearing support, outside       |
| 7   | finger guard, drive side | 16  | conveyor belt                  |
| 8   | Supports                 | 17  | tail pulley                    |
| 9   | basic frame              |     |                                |

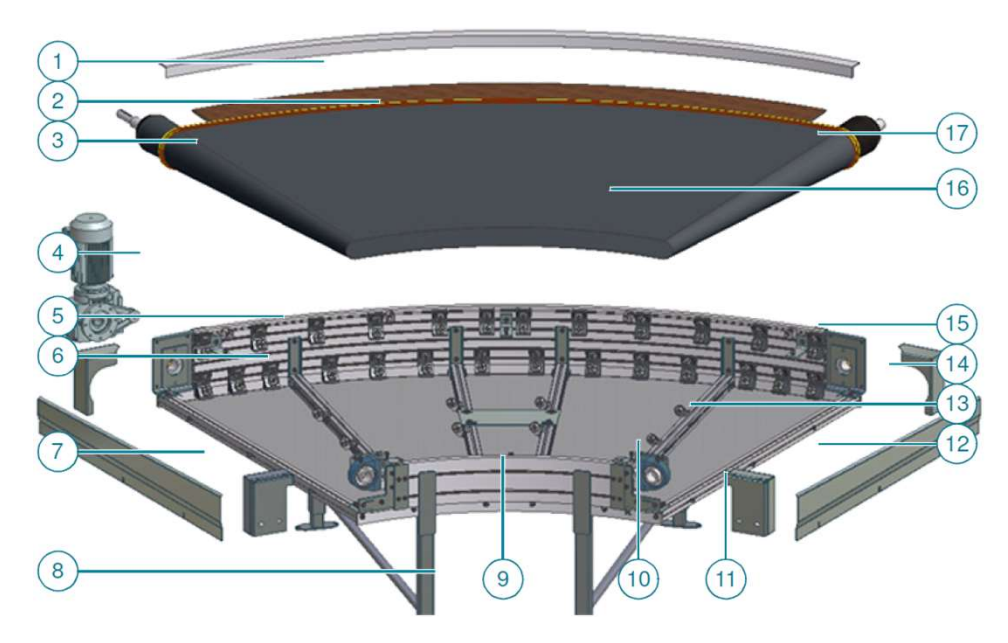

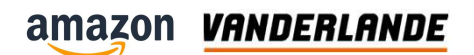

# **Safety Parts**

| Pos. | Description                  |
|------|------------------------------|
| 1    | finger guard insert          |
| 2    | finger guard, infeed side    |
| 3    | bearing cover                |
| 4    | bottom cover                 |
| 5    | finger guard                 |
| 6    | finger guard, discharge side |

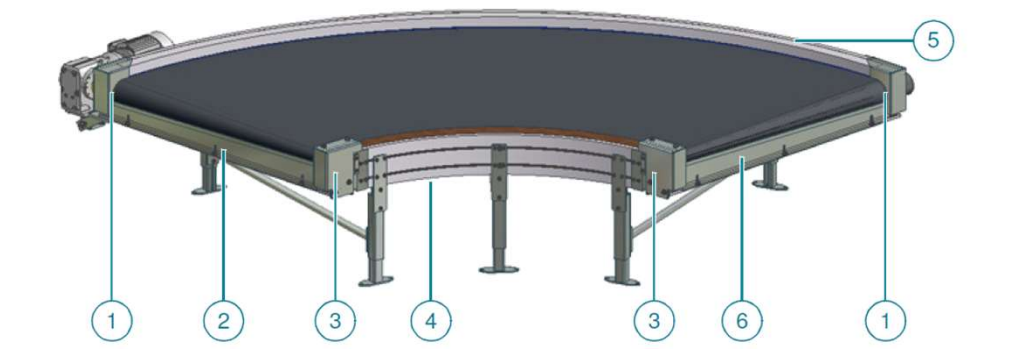

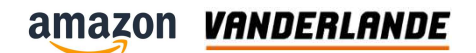

# **Safety Parts**

| Pos. | Description              |
|------|--------------------------|
| 7    | finger guard, side guide |
| 8    | finger guard, side guide |

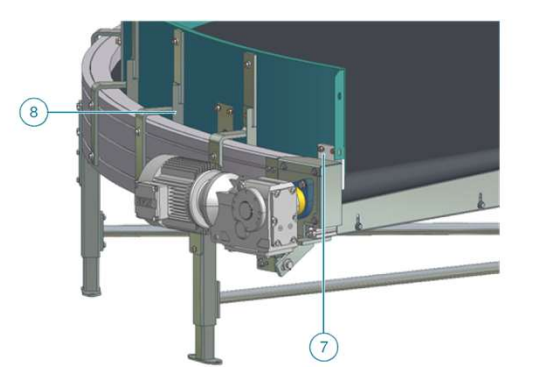

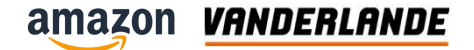

# **Replacement of parts**

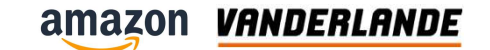

## **Replacement of the motor**

Remove the bolt from the motor and the motor support

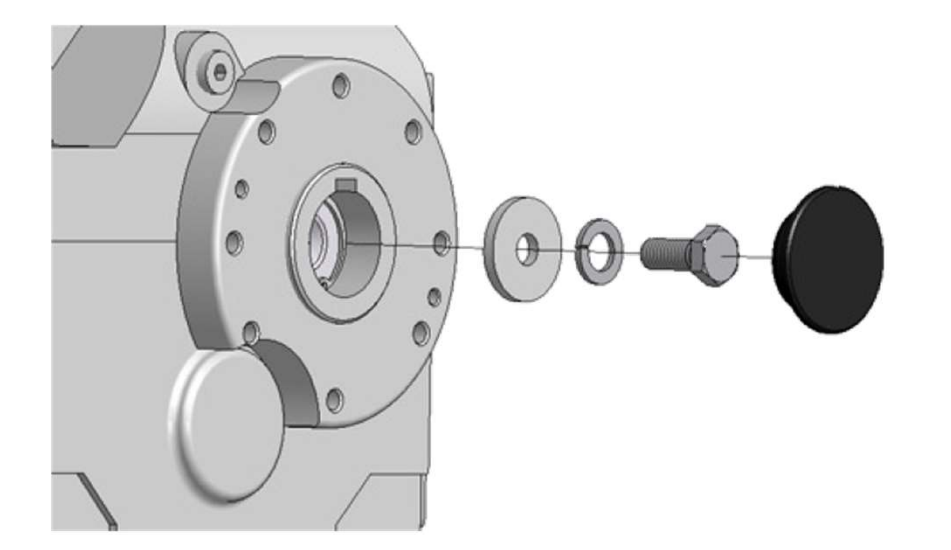

Slide the motor of the axle

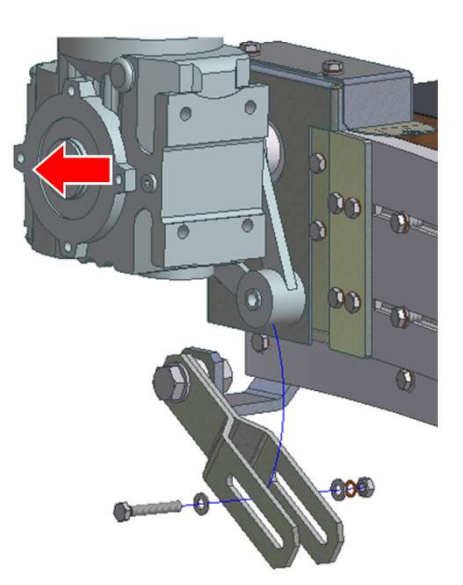

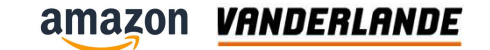

Remove side guard

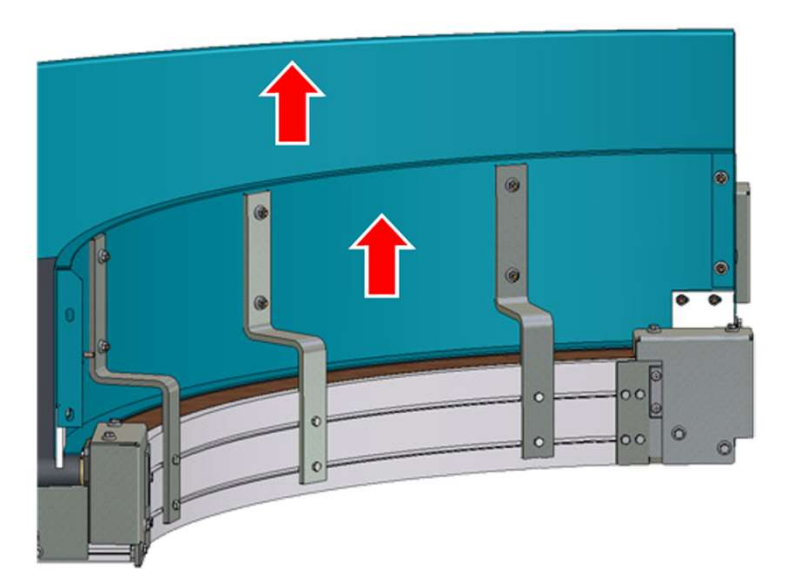

Remove all the covers

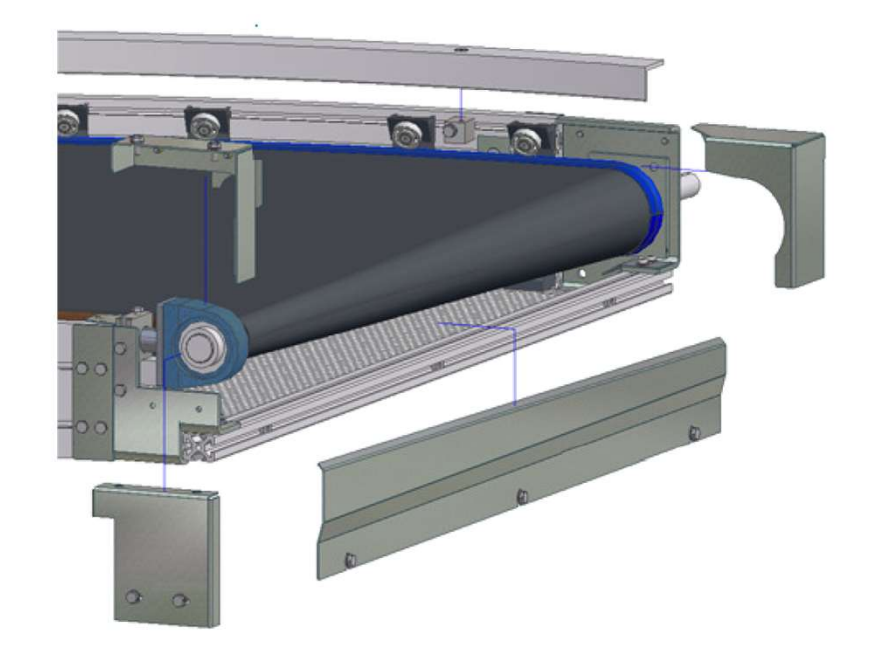

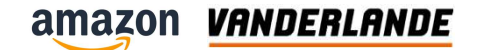

- Pull off the upper parts of belt edge holder
  - Turn locking lever to "open".

Move the wooden plate to the outside radius

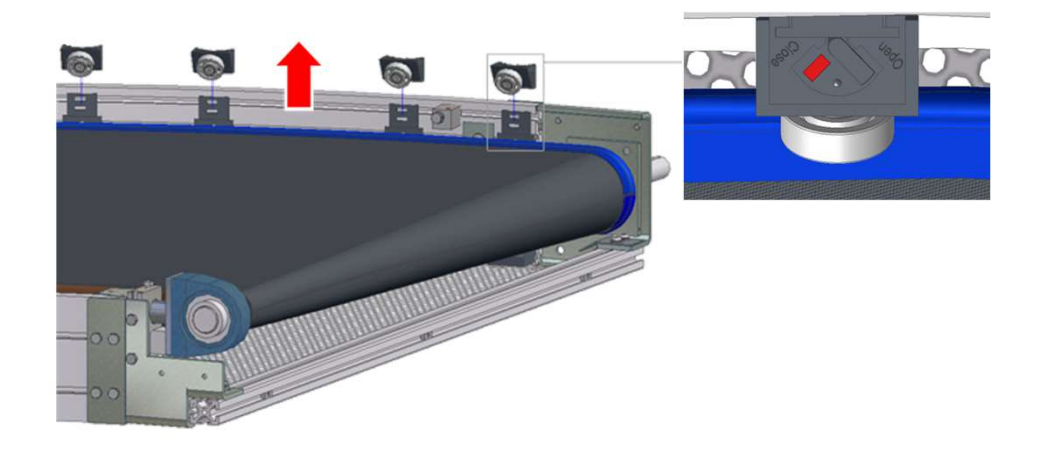

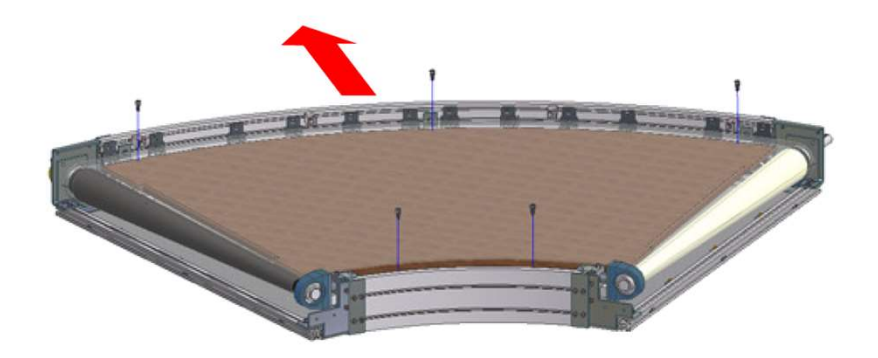

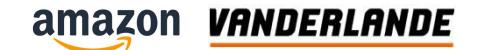

Pull off the upper parts of belt edge holders

Remove the inner bearings from the pulleys

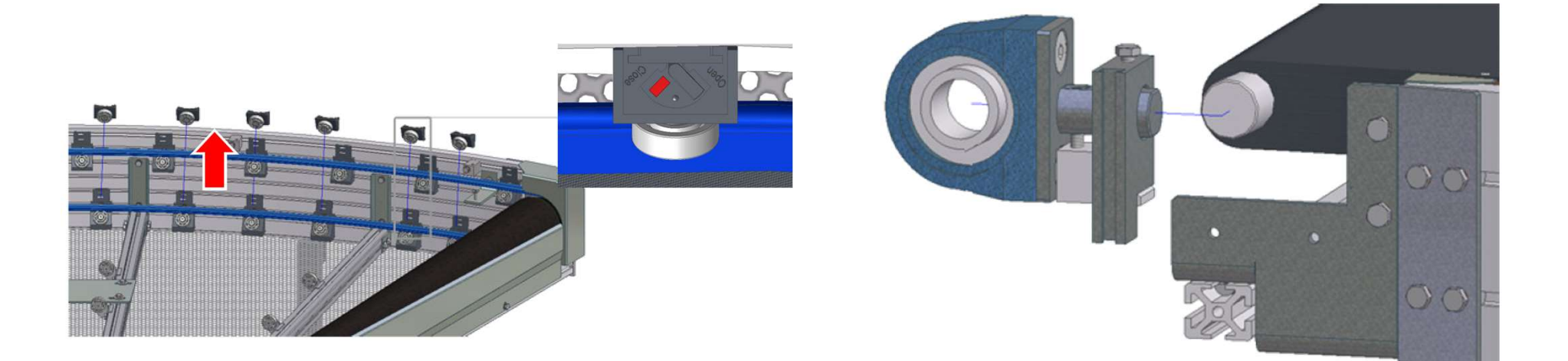

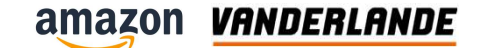

Move the rollers to the inside

- Lift-up drive- and tail pulley and
- lift-off belt in the direction of the inside radius

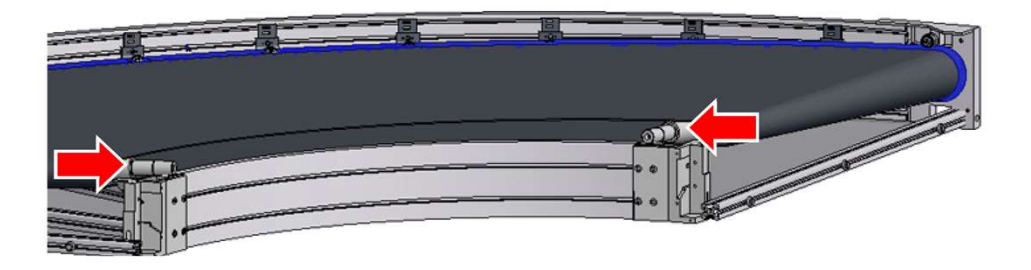

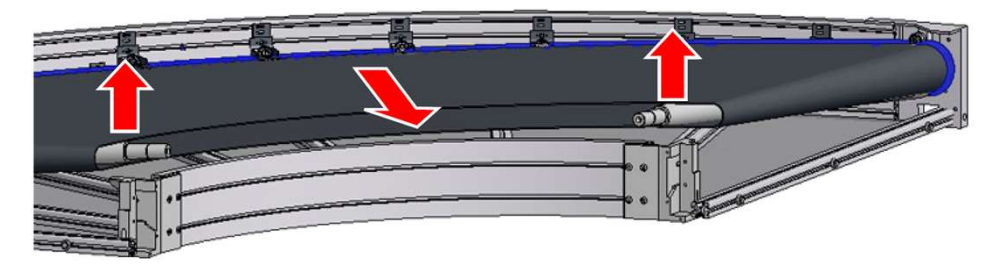

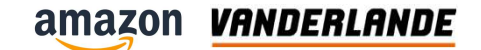

• Attention point for install the new belt

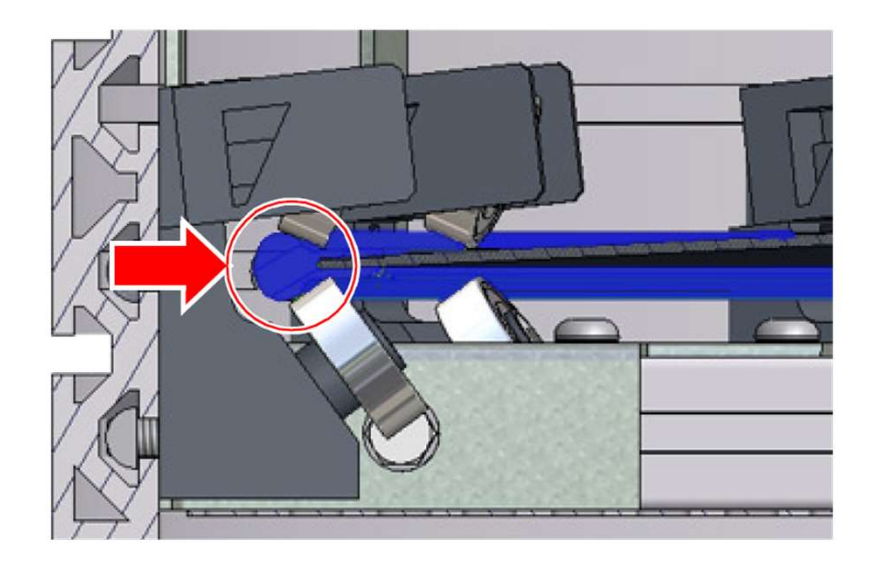

- Be aware of the height of the sideguard
  - The belt might damage

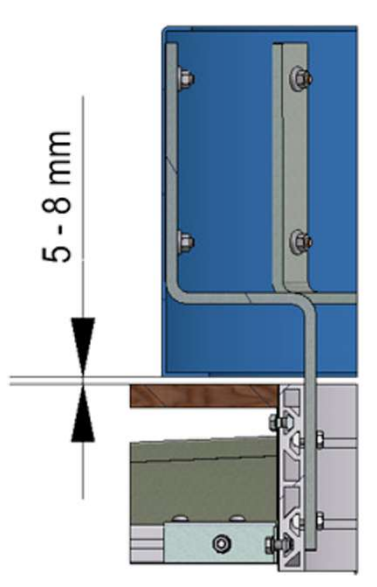
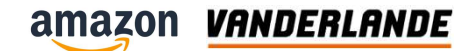

### **Replacement of the belt**

Make sure the belt edge holders are all closed

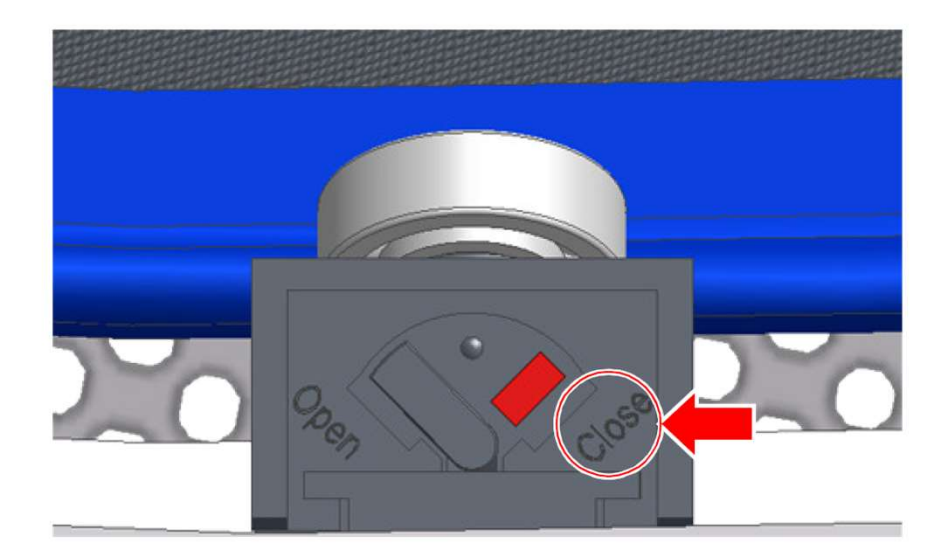

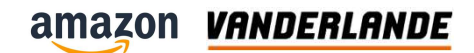

### **Mount finger plate**

Align and fasten finger plate (1), clearance <=5 mm.</li>

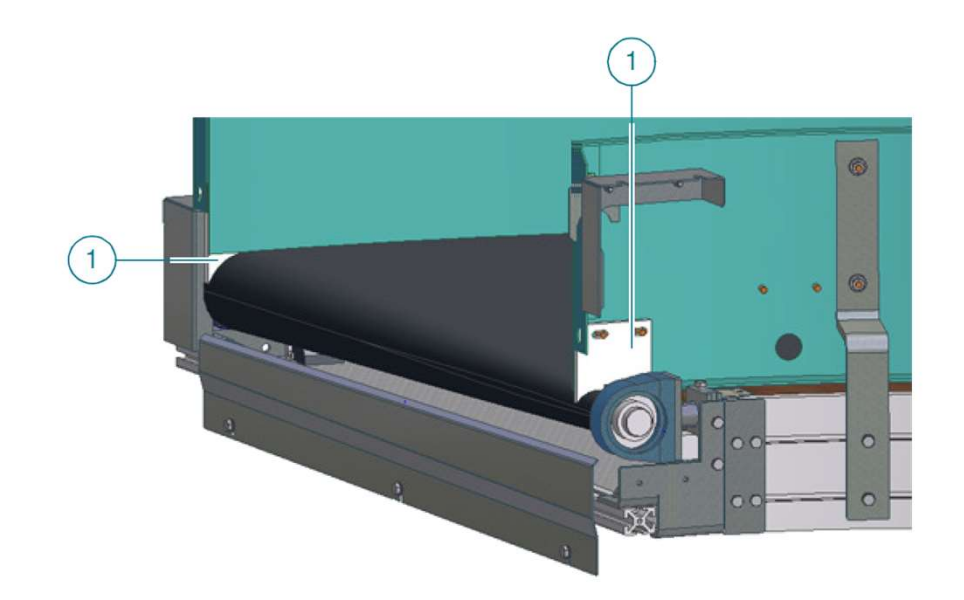

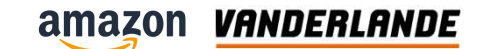

### **Replacement of the inner bearing, pedestal bearing**

Remove covers

Remove the bolts

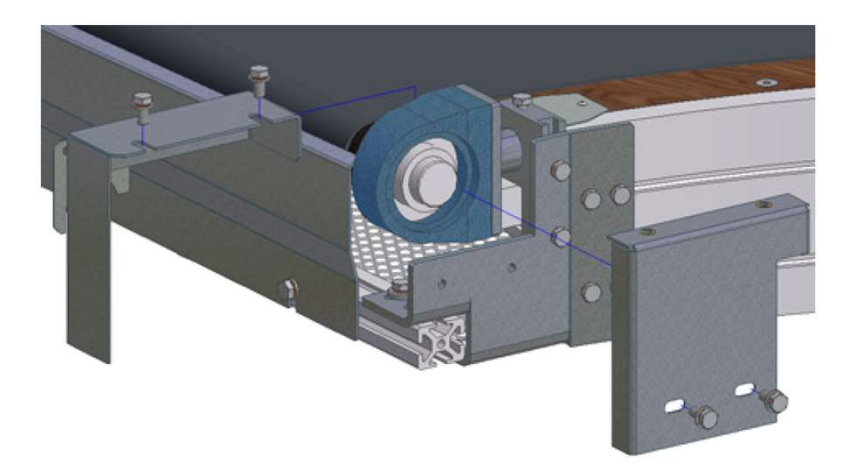

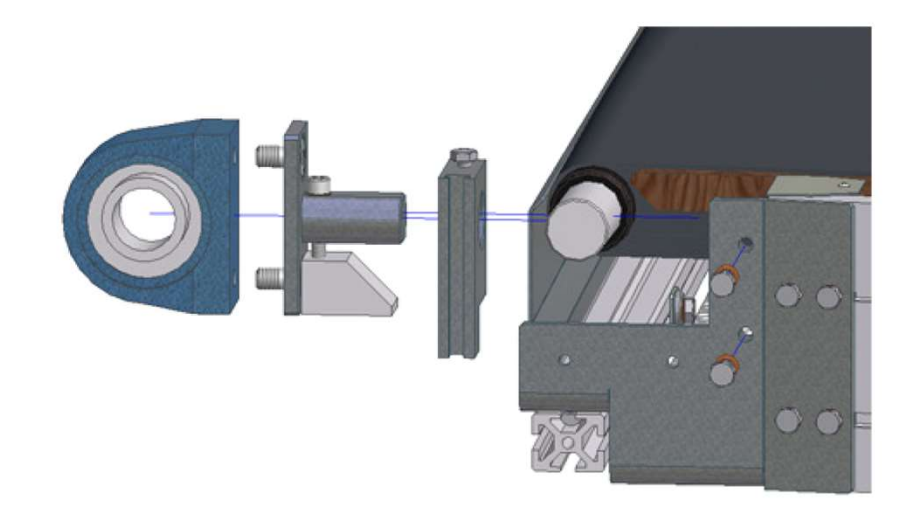

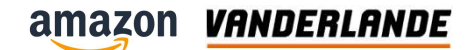

### **Replacement of the outer bearing, flange bearing**

Remove covers and bolts

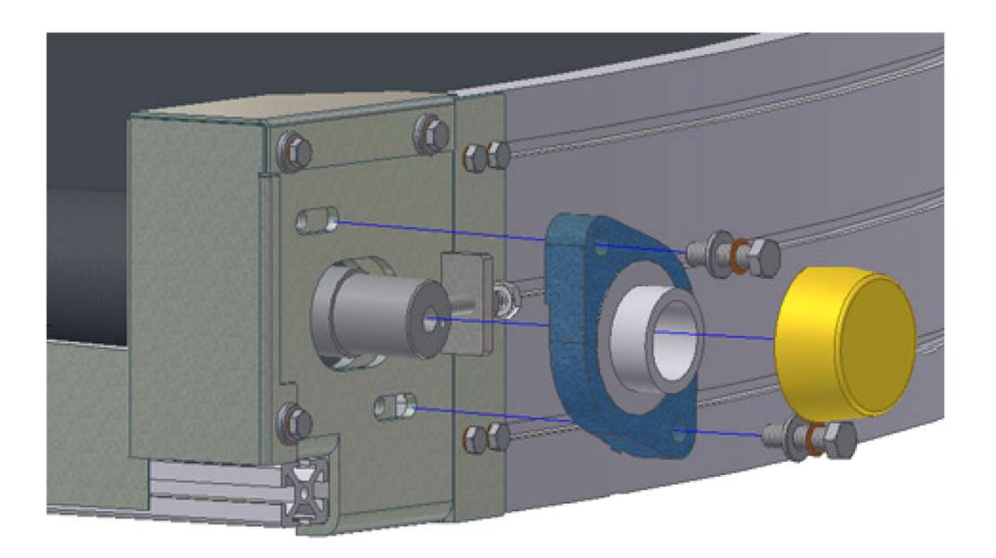

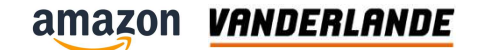

### **Replacement of the conical rollers**

- Remove covers
- (if drive pulley, remove the motor)
- Pull off the upper parts of belt edge holders
- Remove wooden plate
- Remove the inner and outer bearings
- Slide the roller to the inside

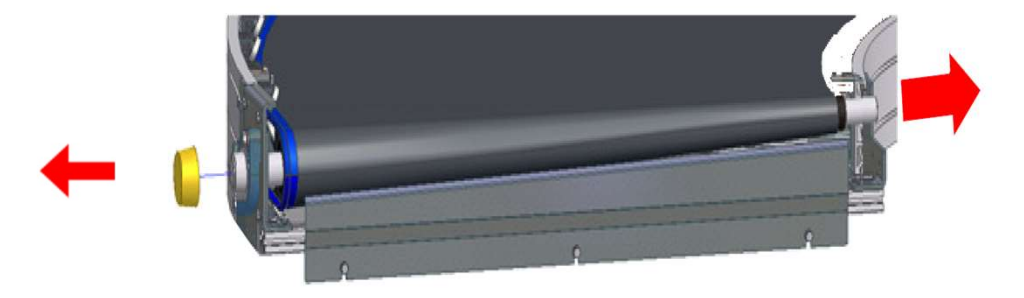

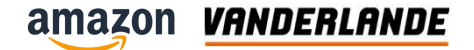

## Troubleshooting

amazon VANDERLANDE

### Troubleshooting

| Detected disturbance           | Possible cause                                    | Fault clearance                                            |
|--------------------------------|---------------------------------------------------|------------------------------------------------------------|
| Machine shutdown               | Power supply disrupted,<br>Malfunction message    | Cause must be detected and eliminated by specialised staff |
|                                | Motor defect                                      | Replace motor                                              |
| Machine shutdown with running  | Drive chain, drive belt ripped                    | Replace drive chain, drive belt                            |
| motor                          | Pulley journel is broken                          | Replace pulley                                             |
|                                | Belt tension is too low                           | Tension and adjust belt                                    |
| Stagnant belt run              | Belt tension is too low                           | Tension and adjust belt                                    |
|                                | Belt edge is damaged                              | Replace belt                                               |
|                                | Belt is blocked by foreign<br>particles           | Remove foreign particles                                   |
| Belt jumps out of edge holders | Incorrect adjustment                              | Tension and adjust belt                                    |
| Belt bulges                    | Belt is overstreched or was tensioned incorrectly | Tension and adjust belt, If necessary, replace belt        |

amazon VANDERLANDE

### Troubleshooting

| Detected disturbance                              | Possible cause                                                           | Fault clearance                              |  |
|---------------------------------------------------|--------------------------------------------------------------------------|----------------------------------------------|--|
| Belt makes rubbing noise                          | Belt rubs on the beading edges                                           | Tension and adjust belt                      |  |
|                                                   |                                                                          | readjust beading                             |  |
|                                                   |                                                                          | readjust drive pulley / pulley               |  |
| Noise development / leakage on<br>pulley bearings | Pulley journal turns in<br>internal ring of bearing<br>Bearing defective | Replace bearing, Replace pulley if necessary |  |
| Noise development / leakage on belt edge holders  | Belt edge holders /<br>bearings defective                                | Replace belt edge holders                    |  |
| Belt makes rubbing noise                          | Belt rubs on the beading edges                                           | Tension and adjust belt                      |  |
|                                                   |                                                                          | readjust beading                             |  |
|                                                   |                                                                          | readjust drive pulley / pulley               |  |

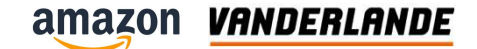

### **Available document**

- Health and Safety manual
- Generic maintenace procedures
- Maintain

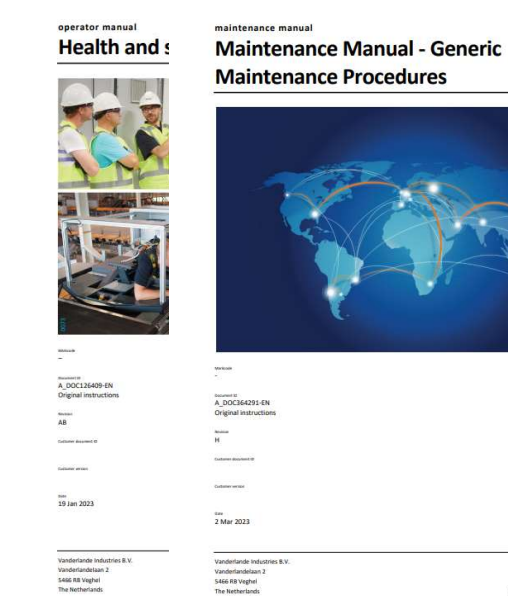

#### VANDERLANDE

MOVING YOUR BUSINESS FORWARD

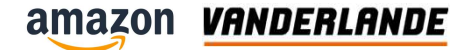

# **Electrical**

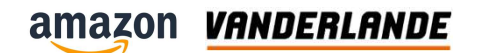

### Agenda

- PROFINET
- Itoh Denki IB-P05
- SIEMENS G115D
- MGUI
- E-plan

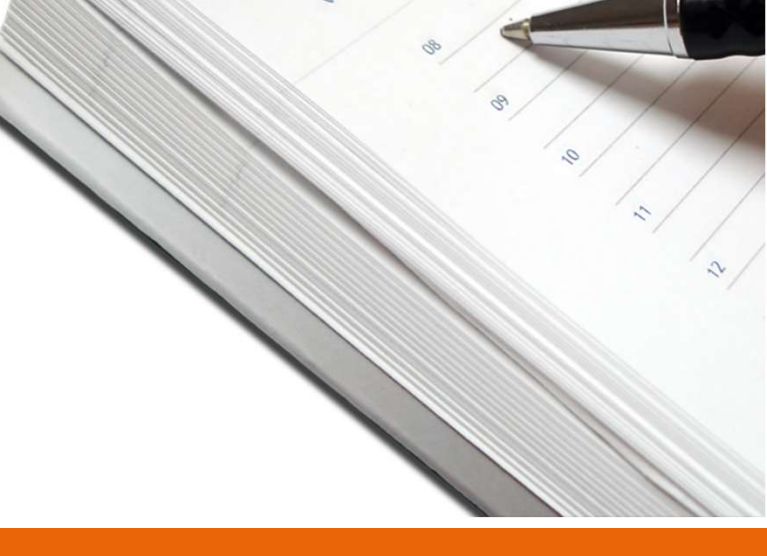

Cop.

**MOVING YOUR BUSINESS FORWARD** 

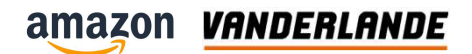

### GUI

#### amazon VANDERLANDE

### **Colour coding**

| E-stop                  | E-Stop Activated                                                                                                |
|-------------------------|----------------------------------------------------------------------------------------------------|
| Unit Fault              | Motor fault, VFD error                                                                                          |
| Jam                     |                                                                                                    |
| 100% Full               | Chute/hamper full                                                                                               |
| 75% Full                | Chute/hamper 75% full                                                                                           |
| Running or ON           |                                                                                                    |
| Energy Saving           | Unit is enabled and ready to start or started but not running due to timeout for no activity                    |
| Enabled/not Ready       | Unit is enabled and ready to start or started but not running due to flow control (i.e.downstream is not ready) |
| OFF/Inactive/Disabled   | Units is not started or enabled                                                                                 |
| Manual/Maintenance mode | Unit is in maintenance or manual mode                                                                           |
| Gravity/not motorized   | Forced status just for gravity conveyor/chute (hamper)                                                          |

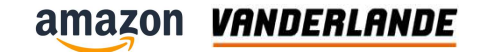

### **Maintenace screen**

| amazon 🚡 Home                           | Alarms Events                           | Statistics Doornhoek                                                           | Maintenance ? Help                                                                    | 0 Level3<br>23.05.2023<br>7:38 PM |                                   | VRNDERLANDE                       |
|-----------------------------------------|-----------------------------------------|--------------------------------------------------------------------------------|---------------------------------------------------------------------------------------|-----------------------------------|-----------------------------------|-----------------------------------|
| Energy Management<br>Multiplier<br>1.00 | Conveyor Jam time<br>Multiplier<br>1.00 | Jackpot<br>Settings<br>UPS 1600                                                | <b>•</b>                                                                              | 2.2.871<br>Disable<br>Photocel    | Hampe                             | r activation                      |
| Screen options                          | Hamper Time Settings                    |                                                                                |                                                                                       |                                   | Disable                           | Disable                           |
| Stop<br>Runtime Screen<br>brightness    | Time_xt_pt 2                            | Manual Control                                                                 |                                                                                       |                                   | 3001.14.2<br>Disable<br>3001.14.3 | 3001.16.2<br>Disable<br>3001.16.3 |
| Maintenance Speed<br>Setting            | Time_yt_pt 5                            | Run Forward                                                                    |                                                                                       |                                   | Disable<br>3001.14.4<br>Disable   | Disable<br>3001.16.4<br>Disable   |
| System layouts<br>Cabinet               | Time_zt_pt 2                            |                                                                                | 2.18.B71<br>Disable<br>Photocel                                                       |                                   | 3001.14.5<br>Disable              | 3001.16.5<br>Disable              |
| PN Network                              | Time_dt_pt 0.500                        |                                                                                |                                                                                       |                                   | Disable                           | Disable                           |
| Maintenance                             | Time at sec 1                           |                                                                                | 6.1.B31                                                                               |                                   | 3001.14.7<br>Disable              | 3001.16.7<br>Disable              |
| IO Link Network<br>Maintenance          |                                         |                                                                                | Photocel                                                                              | 6 3 831                           | 3001.14.8<br>Disable              | 3001.16.8<br>Disable              |
| Summer daulight cauing                  | Time_xt_hold 2                          |                                                                                | 6.2.B31                                                                               | Disable                           | 3001.14.9<br>Disable              | 3001.16.9<br>Disable              |
| Winter Time<br>enable                   | Jam_Time 3                              | 12.2.871<br>Disable<br>Photocel                                                | Photocel                                                                              | 6.4.B31                           | 3001.14.1<br>Disable<br>3001.14.1 | 0 3001.16.10<br>Disable           |
| MH                                      | E Interface Settings                    |                                                                                | Disable<br>Photocel                                                                   | Photocel                          | Disable<br>B001 14 1              | Disable 3001 16 12                |
| Max PPH 4                               | 500 Max Gap Errors                      |                                                                                |                                                                                       |                                   | Disable                           | Disable                           |
| Error Period                            | 5 Max Multi Errors                      |                                                                                |                                                                                       |                                   |                                   |                                   |
| CoolDown Period                         | 30                                      | Setting                                                                        |                                                                                       |                                   |                                   |                                   |
| Time Window for curre                   | ent ADTA PPH 15                         | Limits Info                                                                    |                                                                                       |                                   |                                   |                                   |
| System status: PL                       | C connected 5/23/23<br>5/23/23          | 7:35:21 PM Event - CCC_3001.99.1 - Pu<br>7:33:33 PM Event - CCC_3001.99.1 - Pu | ush button on cabinet door to reset othe<br>ush button on cabinet door to start the s | yster 🔐 Hide<br>Tags              | 🖛 Back                            | 🍋 Language                        |
| Start Rese                              | t Stop 5/23/23                          | 7:28:03 PM Event - CCC_3001.99.1 - Pu                                          | ish button on cabinet door to stop the s                                              | vster Automatic<br>Mode           | Maintenance<br>Mode               | Manual<br>Mode                    |

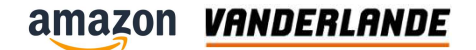

### **Login levels**

| Username | Password     | Applied to                           |
|----------|--------------|--------------------------------------|
| Level2   | Vanderlande2 | Statistics page                      |
| Level3   | Vanderlande3 | Maintenance page                     |
| Level4   | Vanderlande4 | Speed settings / Manual conveyor run |

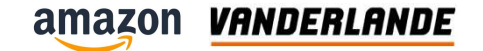

### **Statistics screen**

| amazon 🔒 Home                                                                                                    | Alarms                                                                                      | Events                              | Statistics                          | oornhoek                                           | aintenance <b>?</b> He    | elp 0 Level3<br>23.05.2023<br>7:38 PM | 100<br>96 WMS     |                   |
|----------------------------------------------------------------------------------------------------|---------------------------------------------------------------------------------------------|-------------------------------------|-------------------------------------|----------------------------------------------------|---------------------------|---------------------------------------|-------------------|-------------------|
| РРН                                                                                                    |                                                                                             | Power con                           | sumption                            | Max Power co                                       | onsumption                |                                       | Sort codes        |                   |
| Maximum PPH: T                                                                                                    | Time:                                                                                       | Consumption L1                      | Active Power                        | Max consumption L1                                 | Max active power          | 00: Succesful                         |                   | 79                |
| 2160 5:                                                                                                    | :40 PM                                                                                      | 1519.87 W                           | 3492.40 W                           | 2310.75 W                                          | 5230.09 W                 | System                                | related errors    | Error (%)         |
| Average PPH (Last 1 hour                                                                                                    | sample):                                                                                    | Consumption L2                      | Aparent power                       | Max consumption L2                                 | Max aparent power         | 03: Tracking error                    |                   | 0 0.00            |
| 17                                                                                                    |                                                                                             | 1402.51 W                           | 4538.06 VA                          | 2163.82 W                                          | 6/86.77 VA                | 08: No read                           | ) (               | 5 0.65            |
| Parcels sent to Jack                                                                                                    | pot                                                                                         | Consumption L3                      | Reactive power                      | Max consumption L3                                 | Max reactive power        | 09: No code                           | )                 | 1 0.13            |
| 140                                                                                                    |                                                                                             | 1615.68 W                           | 1545.29 Var                         | 2312.20 W                                          | 1776.69 Var               | 14: Failed to divert                  |                   | 2 0.26            |
|                                                                                                    |                                                                                             |                                     |                                     |                                                    | 1                         | 16: No destination re                 | eceived           | 7 0.91            |
| Legend:                                                                                                    |                                                                                             | Minum                               |                                     | stitute DDU Value                                  |                           | 17: Lost container                    |                   | 86 11.14          |
| HMI_RT_4::DB_Statistics_PPH_                                                                                                    | _Value                                                                                      |                                     |                                     | ausues_rrn_value                                   |                           | 06: Destination not o                 | operational       | 0 0.00            |
| HMI_RI_4::DB_Statistics_Stati<br>HMI_RT_4::DB_Statistics_Statistics_Statistic | tus_Full_100<br>tus_Full_75                                                                 |                                     |                                     |                                                    |                           | 01: Unknown                           |                   | 2 0.26            |
| •                                                                                                    |                                                                                             |                                     |                                     |                                                    |                           | Operation                             | al related errors | Error (%)         |
| 6988                                                                                                    |                                                                                             |                                     | 2202                                |                                                    | 33                        | 04: Gap error                         | -                 | 0 0.00            |
| 4800 - 0i.b. 0i.t                                                                                                    | b. 0 i. b.                                                                                  | 0 i. b. 7-38                        | 8:49 PM 0 i. b.                     | 0 i. b. 0 i. 0                                     | i 22                      | 05: Destination Full                  |                   | 0 0.00            |
| 4200 - 0i.b. 0i.t                                                                                                    | b. 0i.b.                                                                                    | 0i, b. 0i, t                        | 0 0i.b.                             | 0i,b. 0i. 0                                        | 19                        | 10: Multi Jahal                       |                   | 2 0.26            |
| 3000 -                                                                                                    |                                                                                             |                                     |                                     |                                                    | 14                        | 12: Destination disa                  | bla               | 0 0.00            |
| 2400 0 i. b. 0 i. t                                                                                                    | b. 0 i. b.                                                                                  | 0 i. b. 0 i. t                      | b. 0 i. b.                          | 0 i. b. 0 i. 0                                     | i. 11<br>8                | 18: Dimension error                   |                   | 0 0.00            |
| 1200 - 0i.b. 0i.t                                                                                                    | b. 0i.b.                                                                                    | 0 i. b. 0 i. t                      | b. 0i.b.                            | 0 i. b. 0 i. 0                                     | i. 5                      | Lie. Dimension error                  |                   | 0 0.00            |
| - 900 -                                                                                                    |                                                                                             |                                     |                                     |                                                    |                           | E - Stop                              | Camera tunnel     | statistics        |
| 5/23/23 5/23/<br>7:38:21 PM 7:38:28                                                                                                    | 23 5/23/23<br>8 PM 7:38:35 PM                                                               | 5/23/23 5/23/<br>7:38:41 PM 7:38:48 | 23 5/23/23 5<br>3 PM 7:38:55 PM 7:3 | 5/23/23 5/23/23 5/23<br>89:01 PM 7:39:08 PM 7:39:1 | 1/23<br>5 PM              | today Parcel read                     | s                 | 230               |
|                                                                                                    |                                                                                             |                                     |                                     |                                                    |                           | Read rate                             | (%)               | 83.04             |
|                                                                                                    |                                                                                             |                                     |                                     |                                                    |                           | Dellhust                              |                   | Etatistics antion |
|                                                                                                    |                                                                                             | <b>a a b</b>                        | Ō                                   |                                                    |                           | Mercury res                           | et                | Statistics option |
|                                                                                                    |                                                                                             |                                     |                                     |                                                    |                           | buffer                                | MA 00.05          | Statistics        |
| L X                                                                                                    |                                                                                             |                                     |                                     |                                                    |                           | Mercury                               | 14.00 AW          |                   |
| ¥-                                                                                                    |                                                                                             |                                     |                                     |                                                    |                           | ast result                            |                   |                   |
|                                                                                                    | 5/23/23 7:35:21 PM Event - CCC 3001 99 1 - Push hutton on cabinet door to reset other and A |                                     |                                     |                                                    |                           |                                       |                   |                   |
| System status: PLC                                                                                                    | connected                                                                                   | 5/23/23 7.33                        | 8-33 PM Event - CCC                 | - 3001 99 1 - Push button c                        | on cabinet door to start  | Tags                                  | + Back            | Language          |
|                                                                                                    |                                                                                             | 5/23/23 7.33                        | DOD DM Event CC                     |                                                    |                           | ine system                            |                   | the second        |
| Start Reset                                                                                                    | Stop                                                                                        | 51251237:28                         | Event - CC                          | C_3001.99.1 - Push button c                        | on cabinet door to stop t | Mode                                  | Maintenan<br>Mode | Manual<br>Mode    |

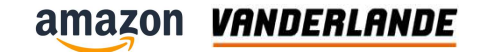

#### Jackpot screen

Doornhoek Level3 • amazon Home A Alarms Events ✓ Statistics 23.05.2023 ERLAND ? Help 7:39 PM Energy Management Multiplier Conveyor Jam time Multiplier 2.2.B71 Jackpot Disable Settings Photocel 1.00 1.00 Hamper activation UPS 1600 Screen options Stop Runtime Scre bright **Jackpot Settings** Maintenance Sp Level (mm) Setting In Position (mm) 2.18.B71 System layouts 3000 1882 Disable Cabinet Photocel Maintenance 75% Fill (mm) Empty (mm) PN Network Maintenance 6.1.B31 1400 2050 Disable **IO Link Network** Photocel \* Maintenance 6.3.B31 Level Blocked (mm) 100% Fill (mm) 6.2.B31 Disable Disable ≁ Summer daylight sa Photocel 300 900 Photocel Winter Time 6.4.B31 enable 6.4.B71 0 Disable Disable Photocel Close Photocel Max PPH Error Period 5 Max Multi Errors 1 Τ 11 30 CoolDown Period Setting Limits Info Time Window for current ADTA PPH 15 5/23/23 7:35:21 PM Event - CCC\_3001.99.1 - Push button on cabinet door to reset other ger ---Back Language Tags 5/23/23 7:33:33 PM Event - CCC\_3001.99.1 - Push button on cabinet door to start the syste 5/23/23 7:28:03 PM Event - CCC 3001.99.1 - Push button on cabinet door to stop the syster Maintenance Manual Start Stop Reset Mode Mode 5122122 C.51.24 PM -2001.12.2.012

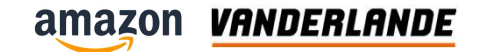

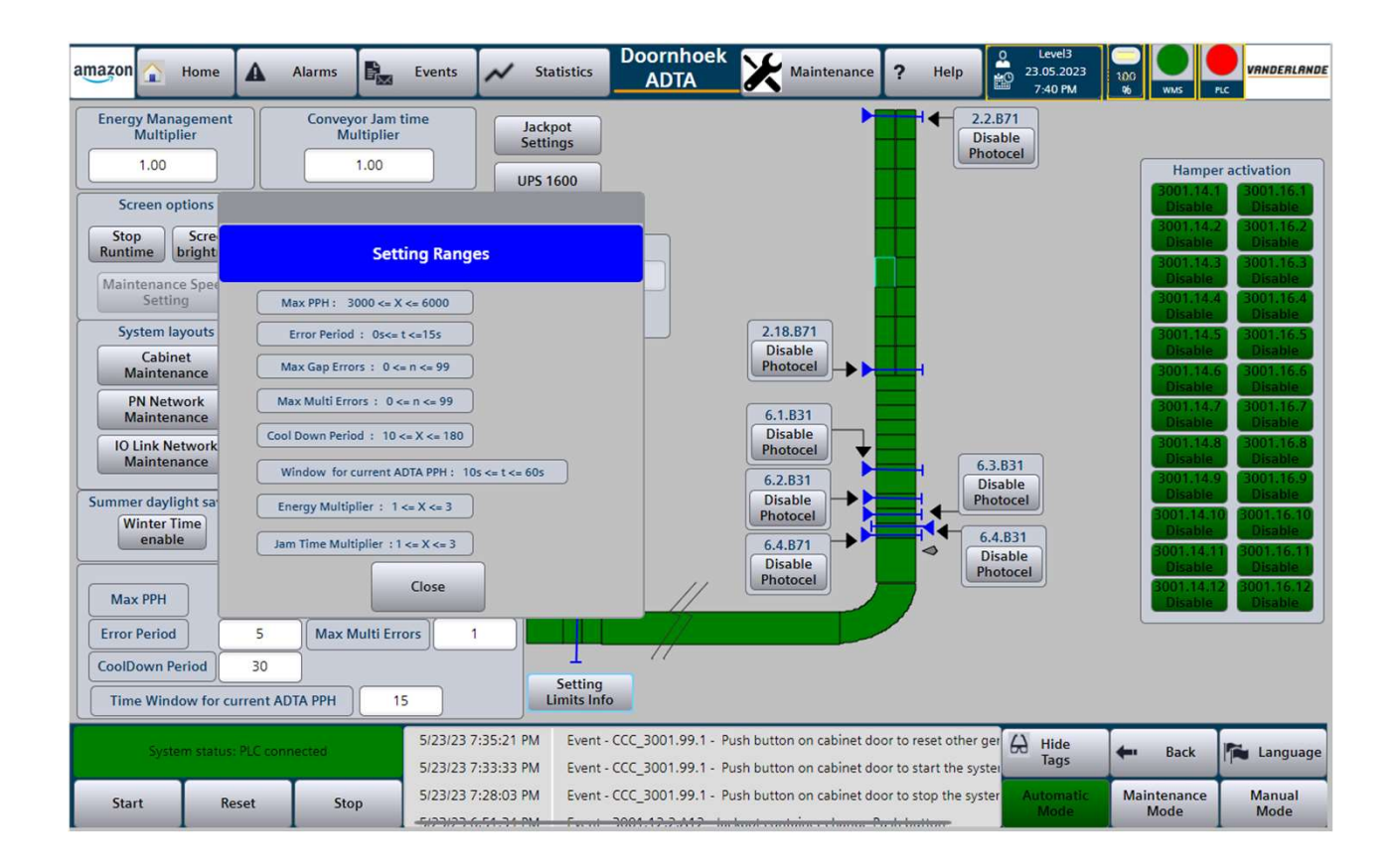

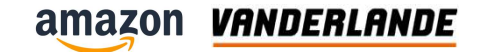

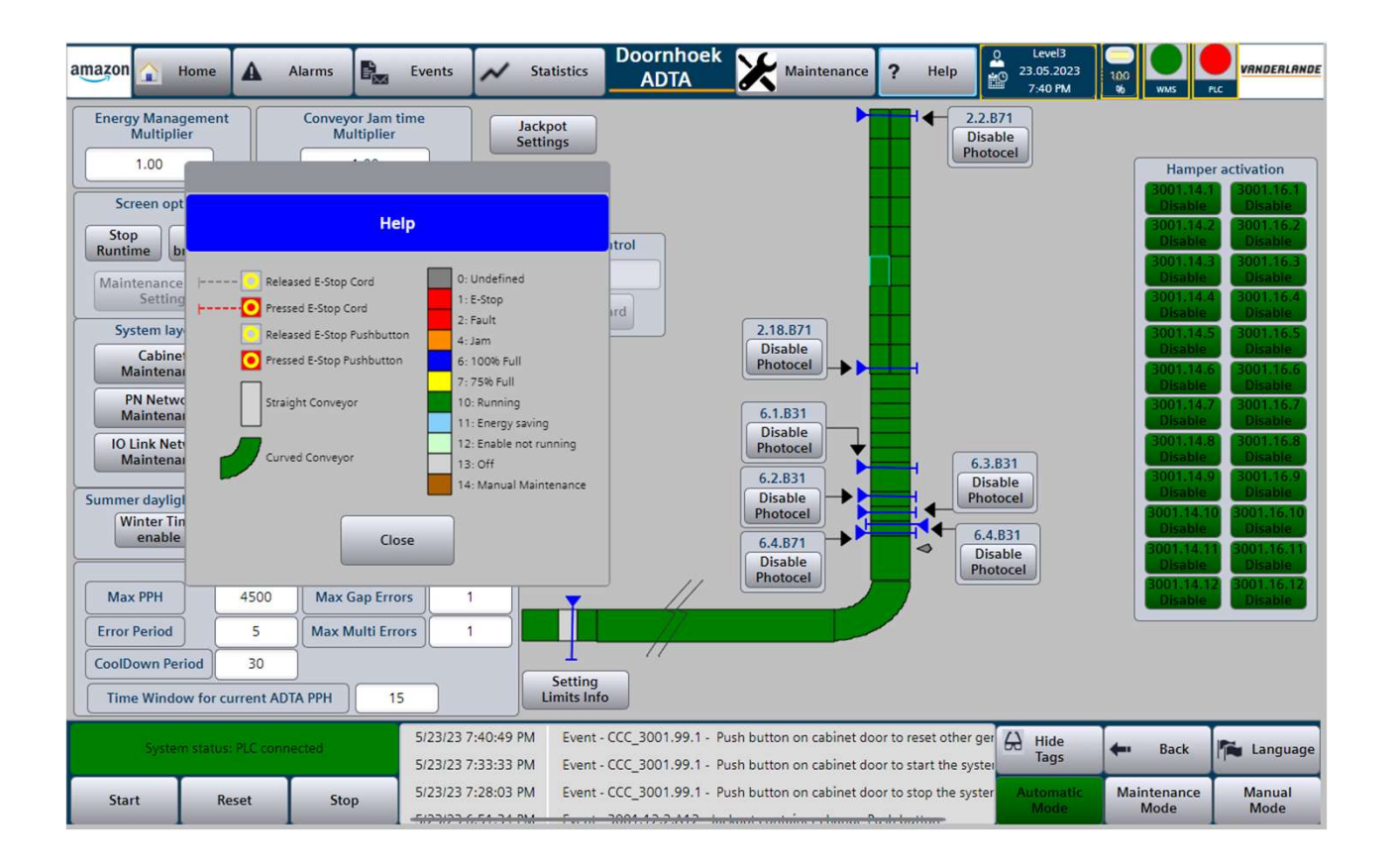

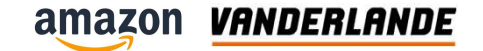

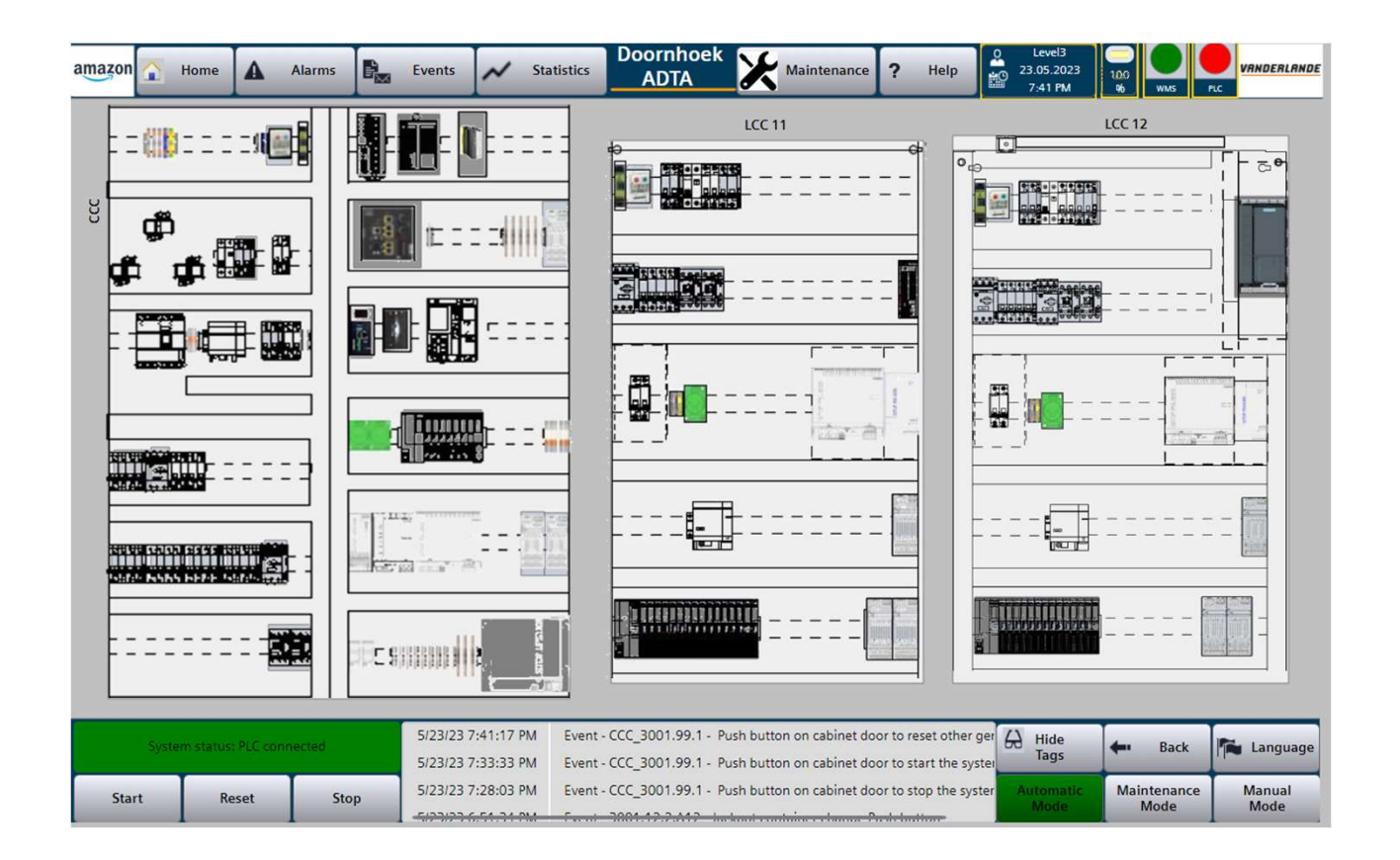

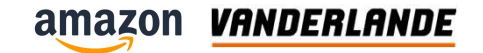

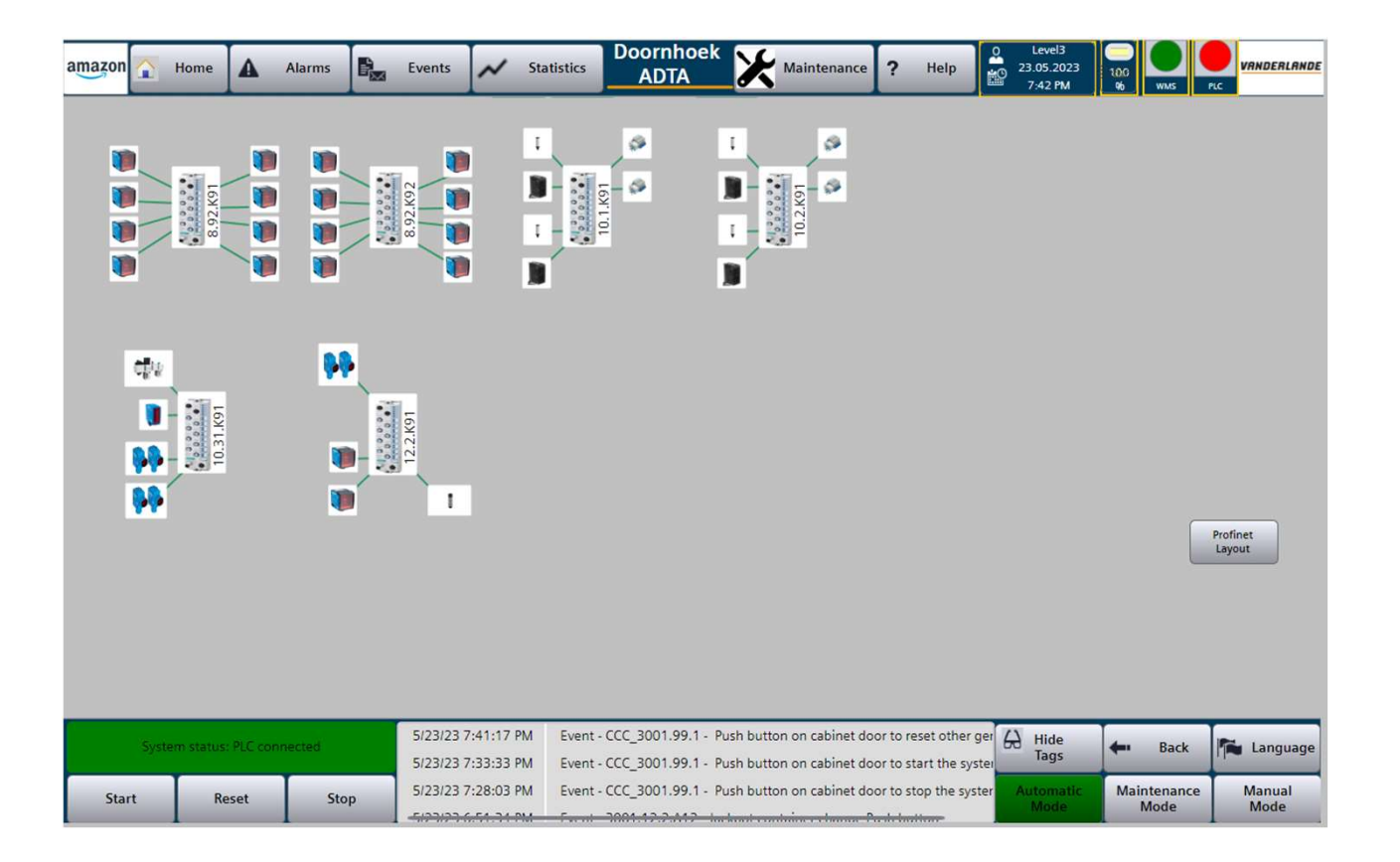

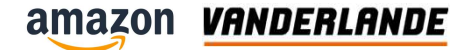

### PROFINET

**MOVING YOUR BUSINESS FORWARD** 

166

amazon VANDERLANDE

#### Profinet device roles, data exchange, device operation, etc

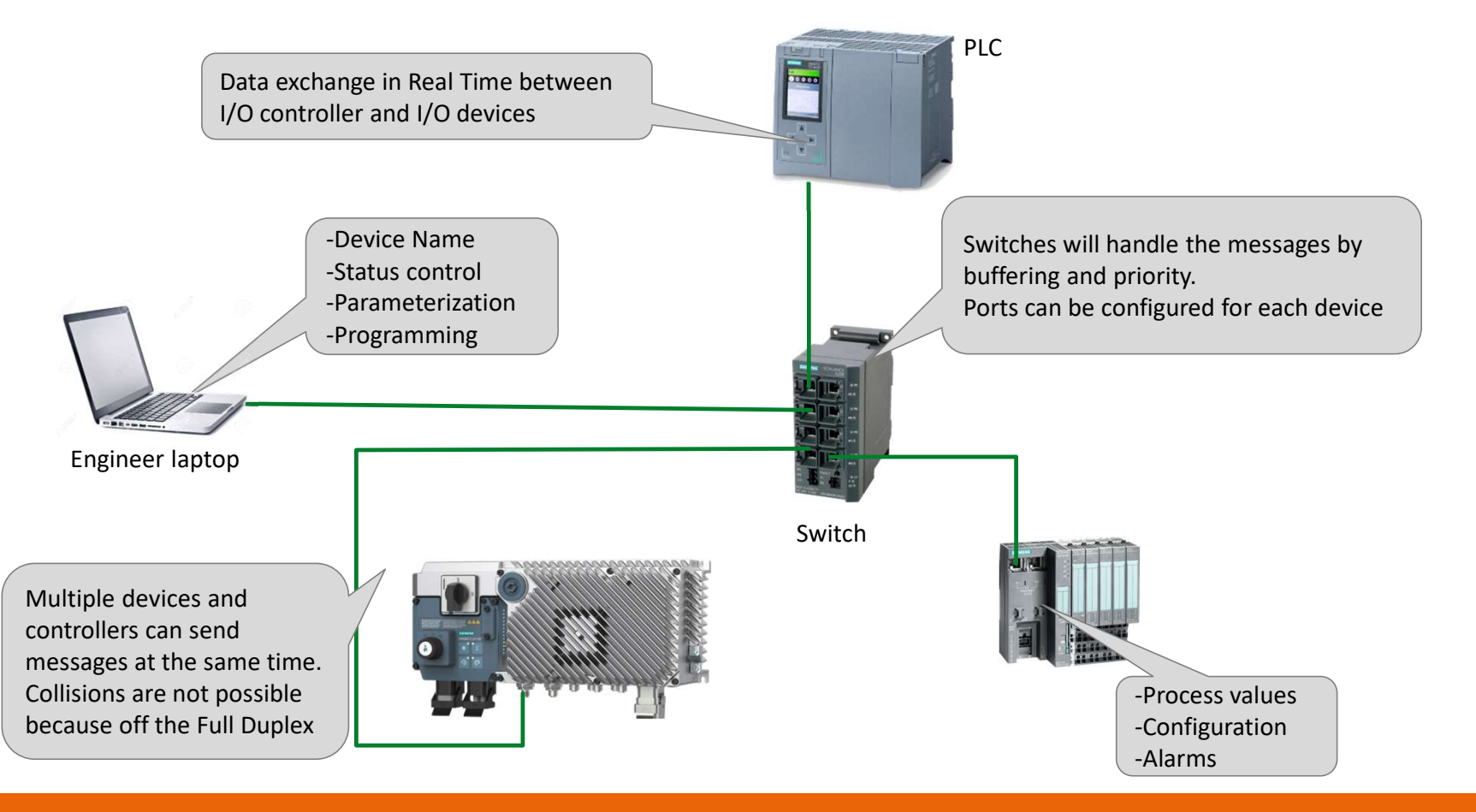

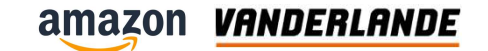

### **Profinet cable**

- > Developed for industrial robustness
- >4 wire twisted cable
- > Full duplex (transmission of data in two directions simultaneously)
- > Cat 5 (100Mbps)
- > Cable length max 100-meter between 2 devices (incl patch cables)

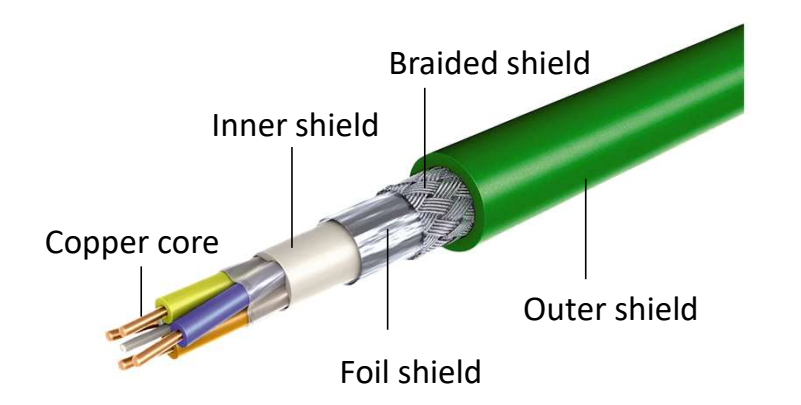

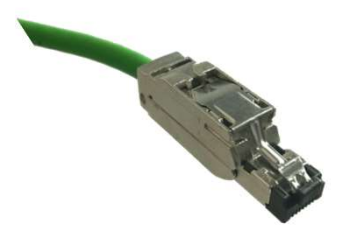

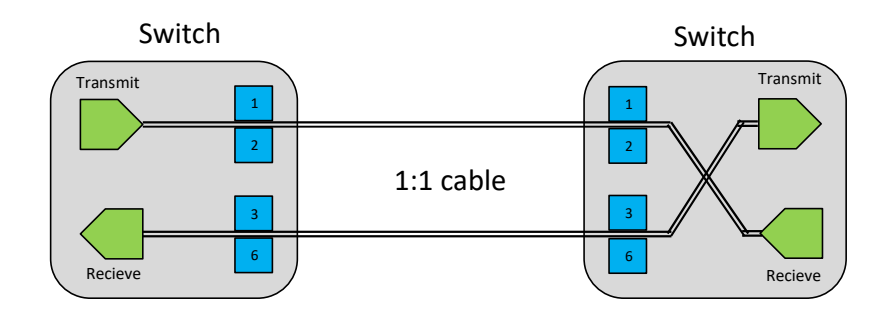

Switch automatically changes TX & RX

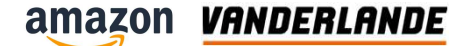

### Cable striping & M12 vs RJ45 connector

> Cable stripping tool for M12 & RJ45

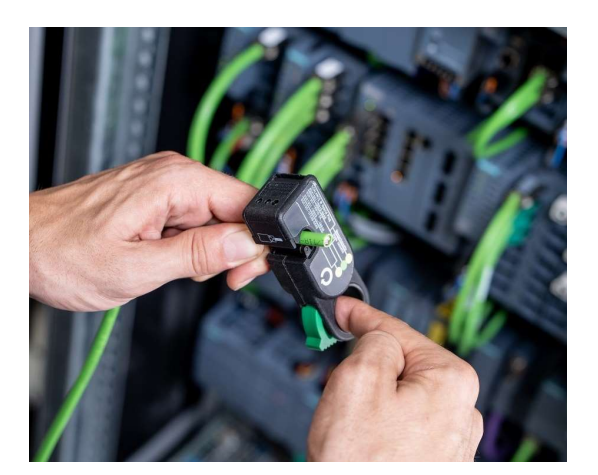

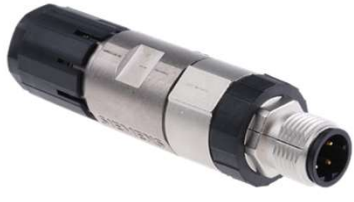

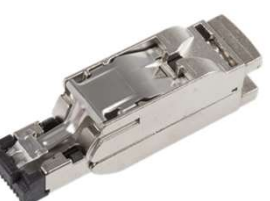

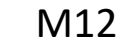

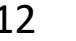

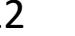

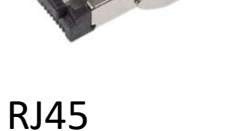

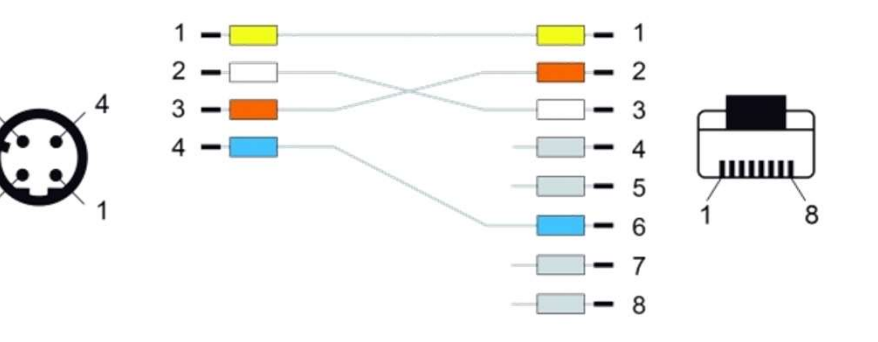

M12 connector can be used outside a cabinet

RJ45 connector is used inside a cabinet

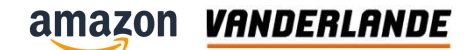

### **Ethernet architecture**

- > Ring topology
  - Makes the network redundant
  - In a case that for a reason the ring topology is not working properly it can switch over to a line topology. This is a ring master switch function

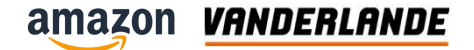

### **IP – DNS – MAC addresses**

**MOVING YOUR BUSINESS FORWARD** 

171

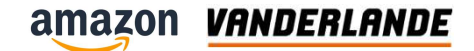

### **IP address & subnet mask**

> An IP address is used to identify each device connected in a network.

IP 11.200.3.30

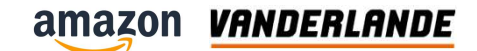

### **IP address & subnet mask**

- > An IP address consists of a network part and a host part
- > What the network part is, is determined by the subnet mask.

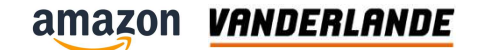

### **IP address & subnet mask**

- > For networks with more then 254 devices a different IP Address Class can be used
- > Every class can contain a different number of hosts and has a different default subnet mask
  - A specific range of IP addresses is reserved to be used in private (internal) networks

|         | Default subnet mask |                 | First octet address | Maximum<br>number of host<br>in a netwok | Reserved adresses in private networks (not the WWW) | Example where used |                               |              |
|---------|---------------------|-----------------|---------------------|------------------------------------------|-----------------------------------------------------|--------------------|-------------------------------|--------------|
| Class C | Network<br>255.     | Network<br>255. | Network<br>255.     | Host<br>0                                | 192-223                                             | 254                | 192.168.0.0 - 192.168.255.255 | Home network |
|         |                     |                 |                     |                                          |                                                     |                    |                               |              |

amazon VANDERLANDE

### **IP address & subnet mask**

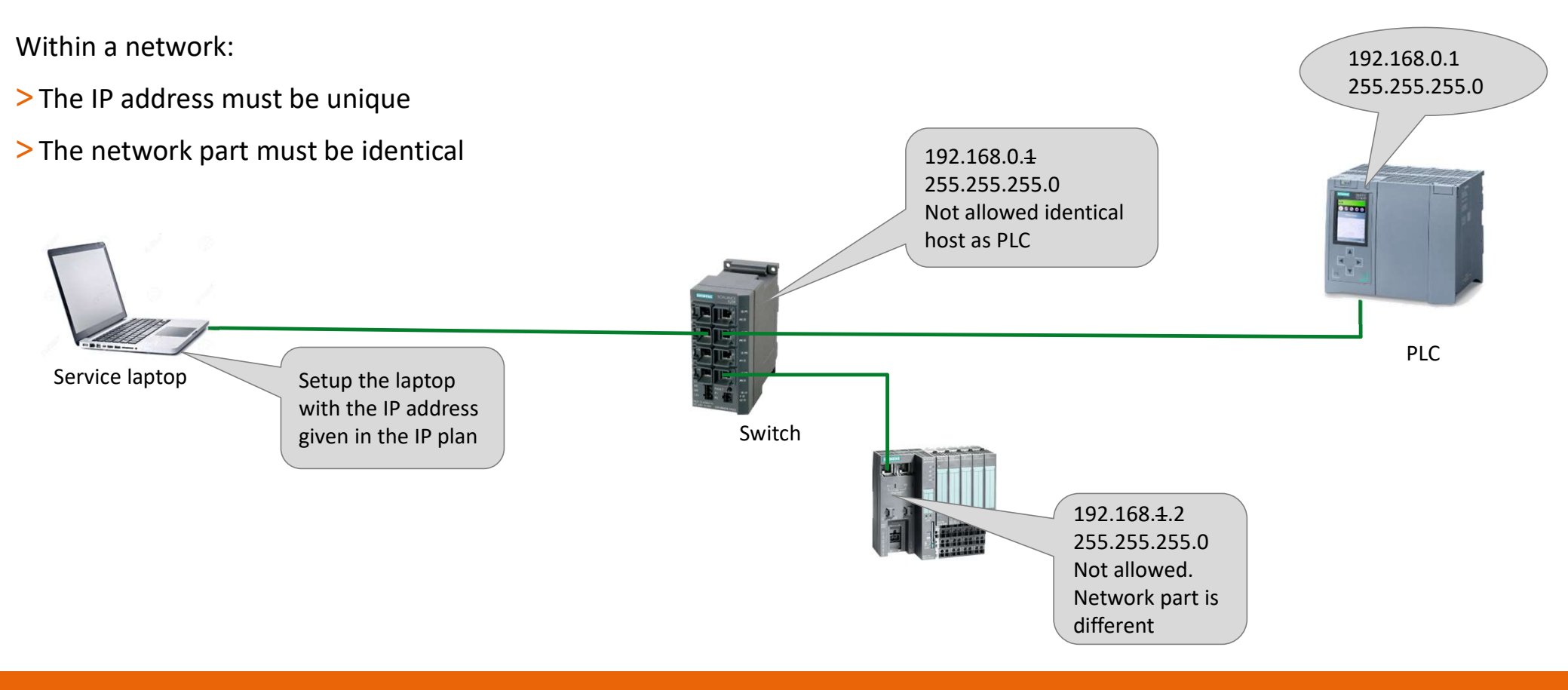

#### amazon VANDERLANDE

### **IP plan**

IP plan can be found on site in the hand over documentation Projectnumber-452\*

> DNS (Domaine Name System) is a device naming system

|               | name             |                 |
|---------------|------------------|-----------------|
| 51            | - Device         | • 8 •           |
| 3001.1.1.A12  | PN-3001-1-1-A12  | 11.200.3.130 RM |
| 3001.1.2.A12  | PN-3001-1-2-A12  | 11.200.3.131 RM |
| 3001.1.81.K91 | PN-3001-1-81-K91 | 11.200.3.240 RM |
| 3001.2.1.A12  | PN-3001-2-1-A12  | 11.200.3.30     |
| 3001.2.2.A12  | PN-3001-2-2-A12  | 11.200.3.31     |
| 3001.2.3.A12  | PN-3001-2-3-A12  | 11.200.3.32     |
| 3001.2.4.A12  | PN-3001-2-4-A12  | 11.200.3.33     |
| 3001.2.5.A12  | PN-3001-2-5-A12  | 11.200.3.34     |
| 3001.2.6.A12  | PN-3001-2-6-A12  | 11.200.3.35     |
| 3001.2.7.A12  | PN-3001-2-7-A12  | 11.200.3.36     |
| 3001.2.8.A12  | PN-3001-2-8-A12  | 11.200.3.37     |
| 3001.2.9.A12  | PN-3001-2-9-A12  | 11.200.3.38     |
| 3001.2.10.A12 | PN-3001-2-10-A12 | 11.200.3.39     |
| 3001.2.11.A12 | PN-3001-2-11-A12 | 11.200.3.40     |
| 3001.2.12.A12 | PN-3001-2-12-A12 | 11.200.3.41     |
| 3001.2.13.A12 | PN-3001-2-13-A12 | 11.200.3.42     |
| 3001.2.14.A12 | PN-3001-2-14-A12 | 11.200.3.43     |
| 3001.2.15.A12 | PN-3001-2-15-A12 | 11.200.3.44     |
| 3001.2.16.A12 | PN-3001-2-16-A12 | 11.200.3.45     |
| 3001.2.17.A12 | PN-3001-2-17-A12 | 11.200.3.46     |
| 3001.2.18.A12 | PN-3001-2-18-A12 | 11.200.3.47     |

Example IP plan

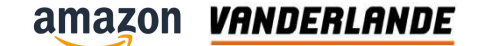

### **Example device name in IP plan**

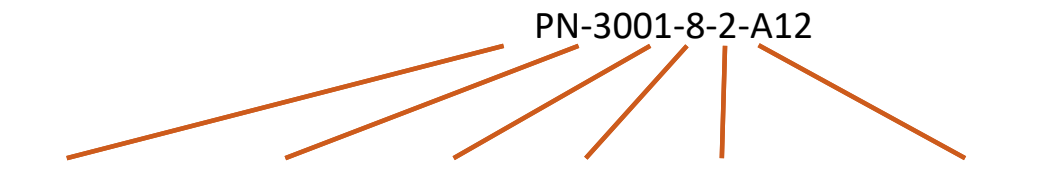

PROFINET device-Area 3001- Zone 8-Object 2-I/O device, element number 12

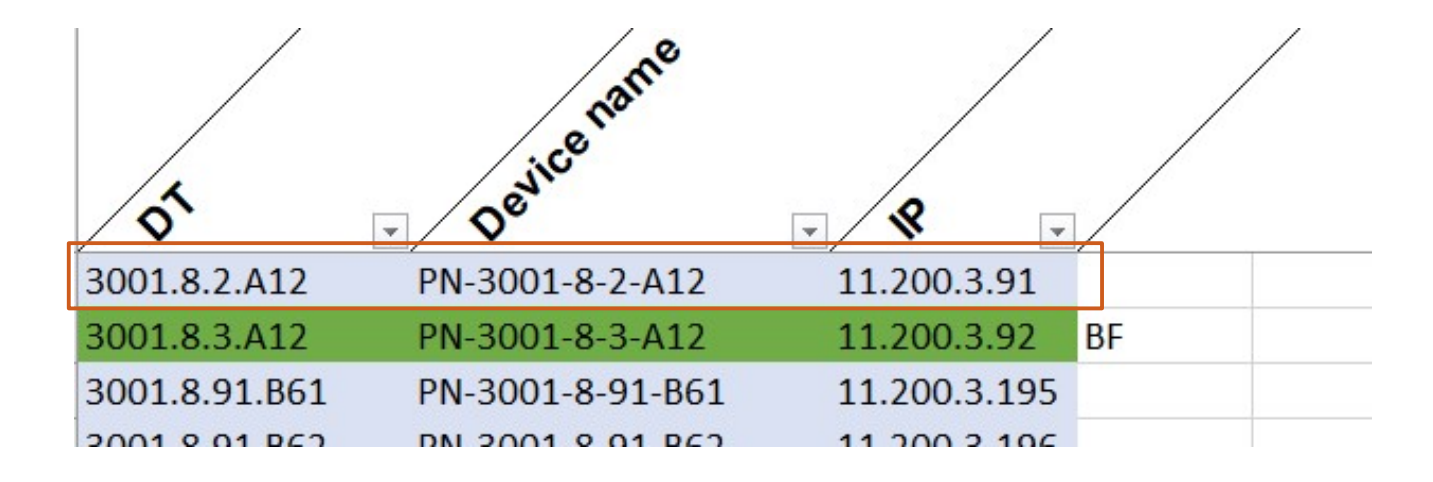

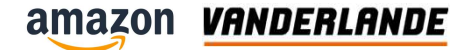

# **Diagnosis tools**

**MOVING YOUR BUSINESS FORWARD** 

178

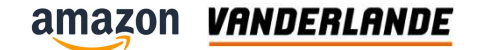

### **Cable checking**

- Cable checking devices are available on the market
  - E.g. FLUKE microscanner2

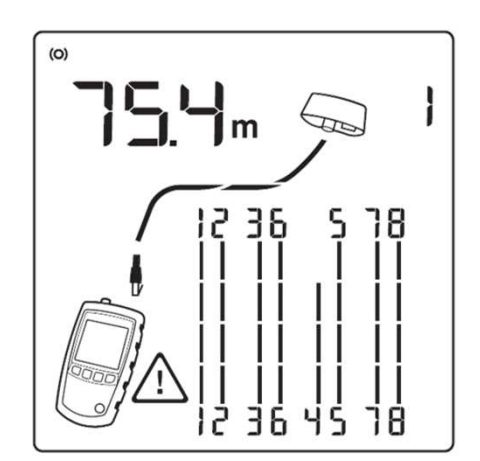

Figure 6. Open on Twisted Pair Cabling

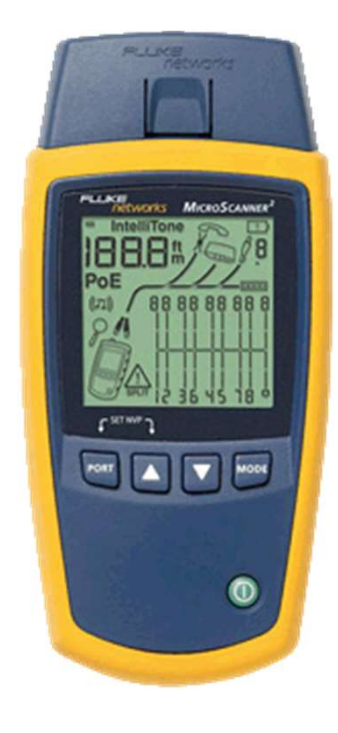

amazon VANDERLANDE

#### **Proneta scan**

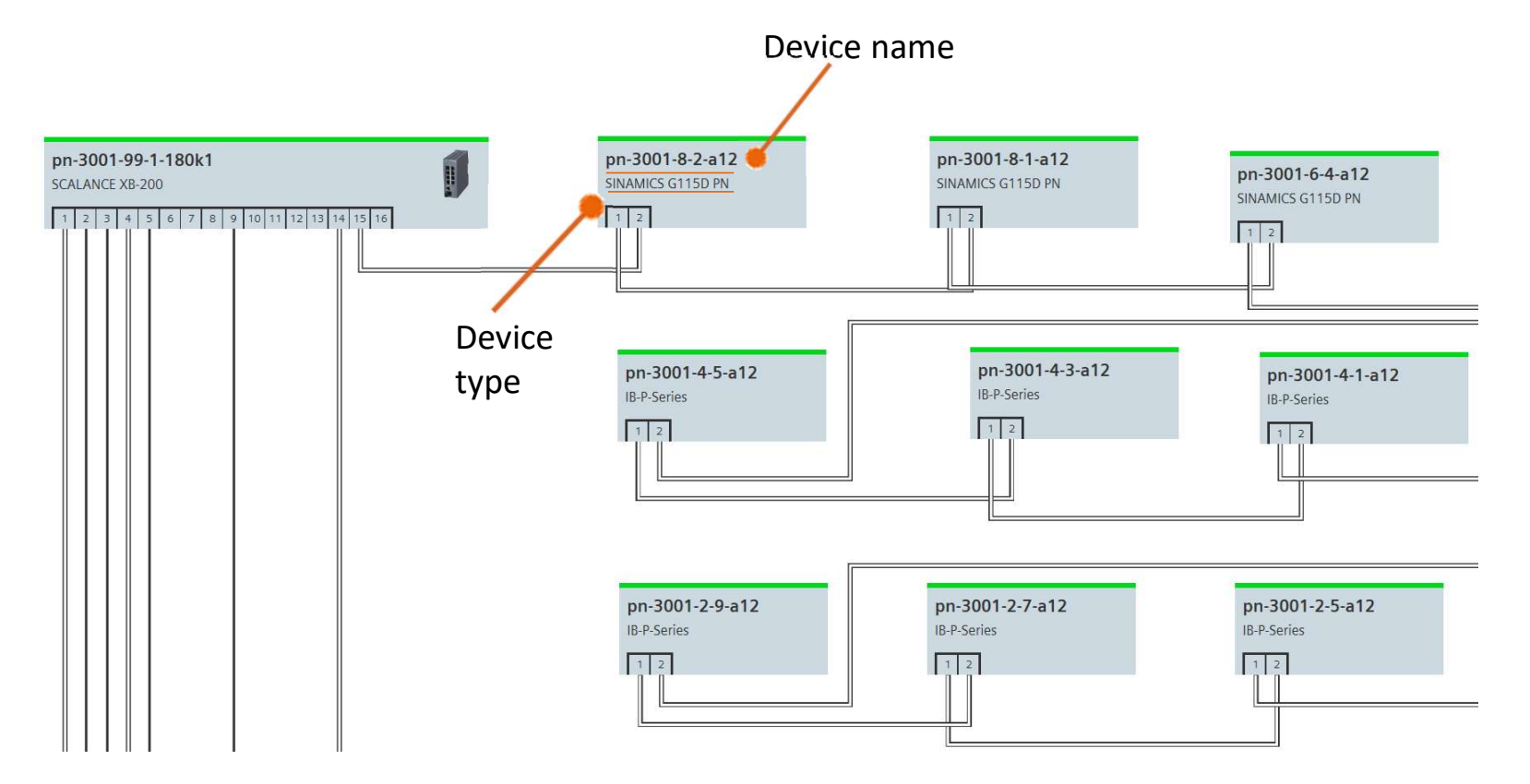
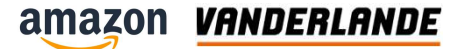

## **Proneta scan**

| 1000 |                    |                   |              |               |                   |        |                      |                     |
|------|--------------------|-------------------|--------------|---------------|-------------------|--------|----------------------|---------------------|
| Devi | ce Table - Offline |                   |              |               |                   |        |                      |                     |
| #    | Name               | Device Type       | IP Address   | Subnet Mask   | MAC Address       | Role   | Vendor Name          | Order Number        |
| 4    | pn-3001-2-5-a12    | IB-P-Series       | 11.200.3.34  | 255.255.255.0 | 00:22:21:80:eb:ae | Device | ITOH DENKI CO., LTD. | IB-P-Series         |
| 5    | pn-3001-4-3-a12    | IB-P-Series       | 11.200.3.61  | 255.255.255.0 | 00:22:21:80:eb:b4 | Device | ITOH DENKI CO., LTD. | IB-P-Series         |
| 6    | pn-3001-99-1-180k1 | SCALANCE XB-200   | 11.200.3.191 | 255.255.255.0 | 38:4b:24:79:0a:00 | Device | SIEMENS AG           | 6GK5 216-0BA00-2AB2 |
| 7    | pn-3001-99-1-170k1 | ET200SP           | 11.200.3.10  | 255.255.255.0 | ec:1c:5d:81:0d:d7 | Device | SIEMENS AG           | 6ES7 155-6AU01-0BN0 |
| 8    | pn-3001-6-3-a12    | SINAMICS G115D PN | 11.200.3.77  | 255.255.255.0 | 68:3e:02:44:88:df | Device | SIEMENS AG           | 6SL3500-0XE50-7FA0  |
| 9    | pn-3001-6-4-a12    | SINAMICS G115D PN | 11.200.3.78  | 255.255.255.0 | 68:3e:02:45:73:e1 | Device | SIEMENS AG           | 65L3500-0XE50-7FA0  |
| 10   | pn-3001-8-1-a12    | SINAMICS G115D PN | 11.200.3.90  | 255.255.255.0 | 68:3e:02:44:9e:06 | Device | SIEMENS AG           | 6SL3500-0XE51-1FA0  |
| 11   | pn-3001-6-2-a12    | SINAMICS G115D PN | 11.200.3.76  | 255.255.255.0 | 68:3e:02:44:89:03 | Device | SIEMENS AG           | 6SL3500-0XE50-7FA0  |
| 12   | pn-3001-99-1-110p3 | PAC3220           | 11.200.3.203 | 255.255.255.0 | 10:df:fc:06:a0:5c | Device | SIEMENS AG           | 7KM3220-1BA01-1EA0  |
| 13   | ups1600            | LIPS1600          | 0000         | 0000          | 78-9f-87-05-79-58 | Device | SIEMENS AG           |                     |

## **Devices have names and IP address**

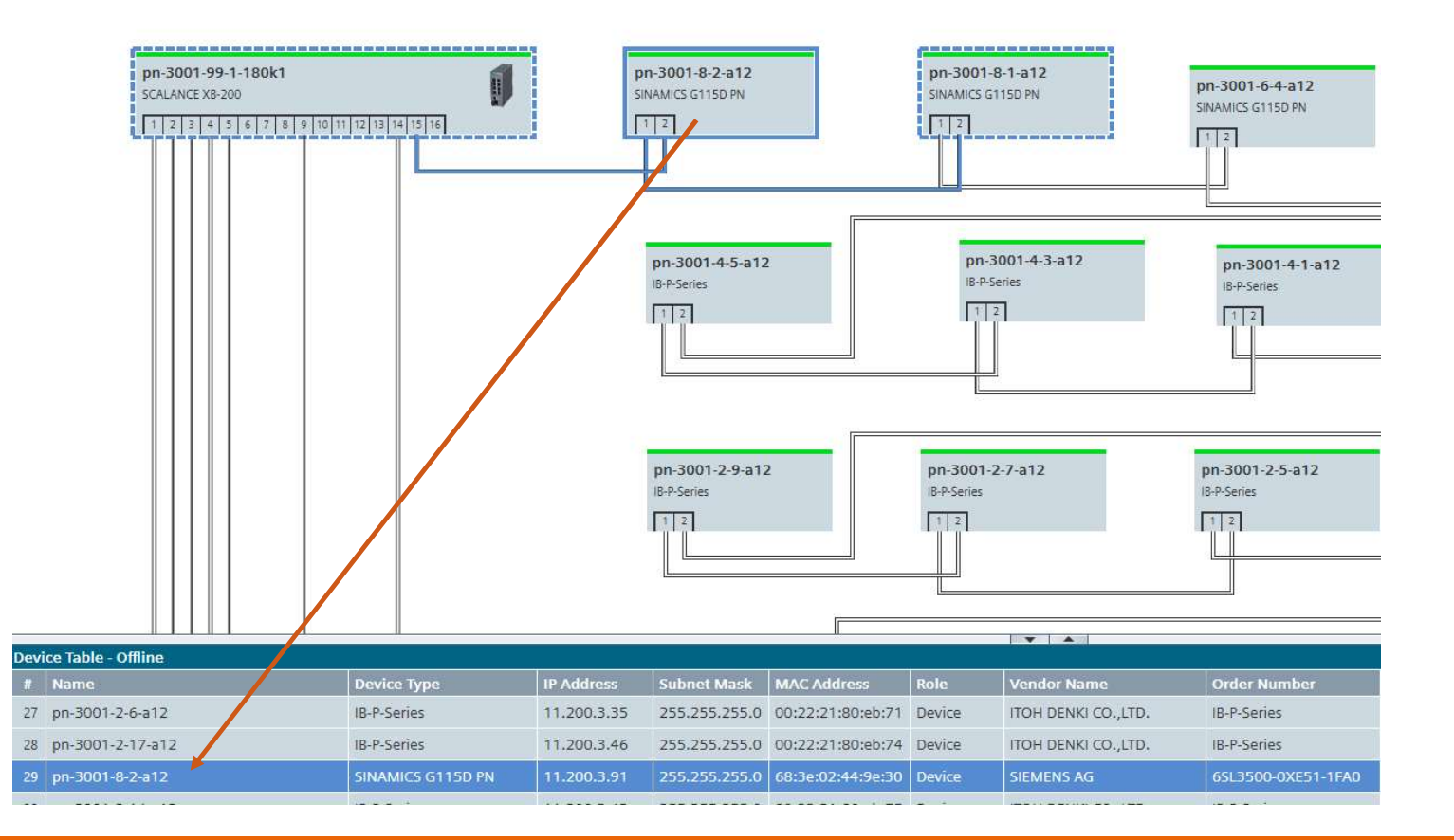

#### amazon Vanderlande

# E-plan

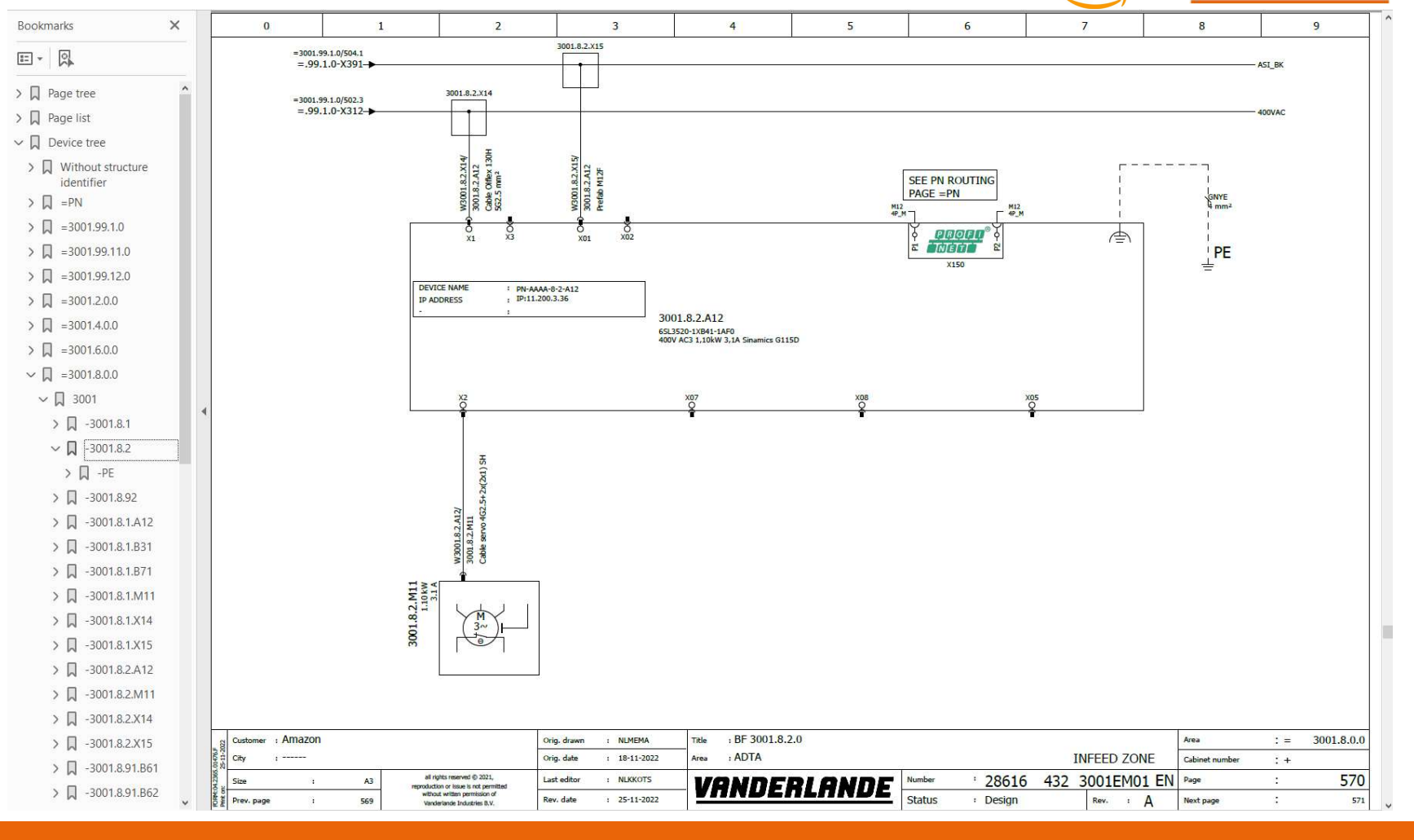

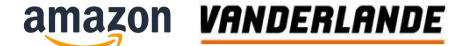

## **Device options**

- > Right click on a device
  - Options will open

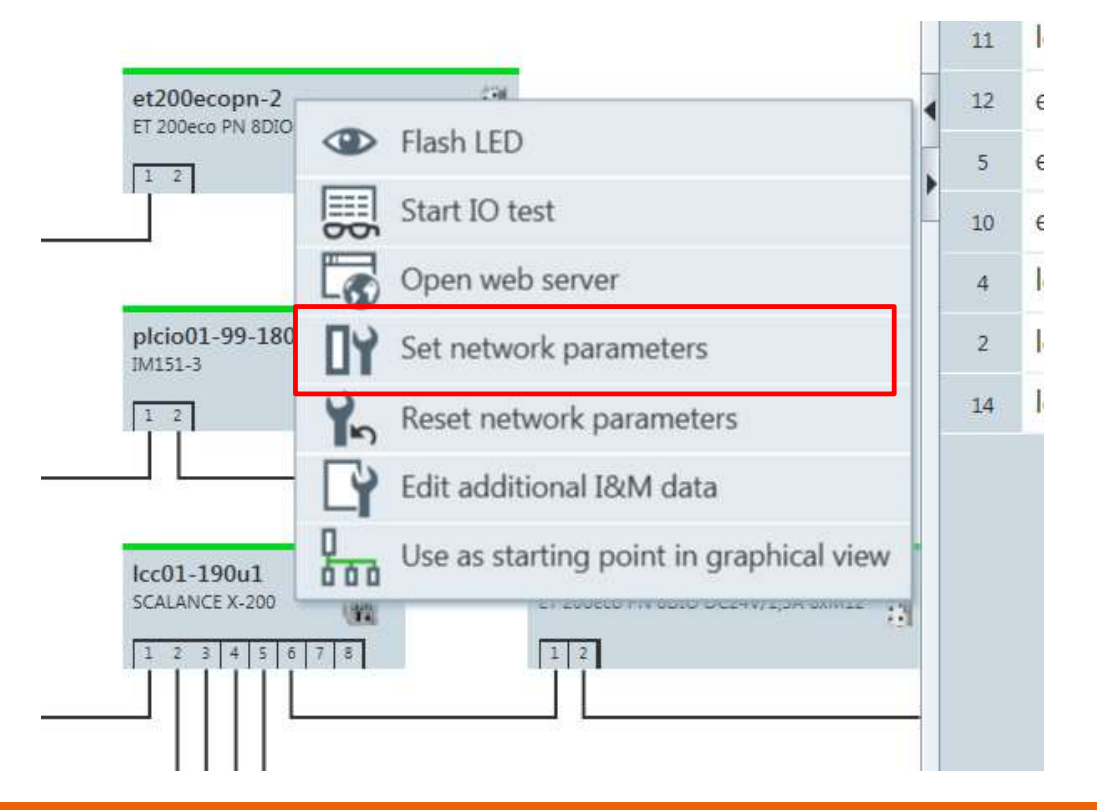

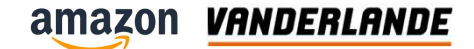

## Modifying the modules name

- Name should be modified when replacing a broken module by a new one
- > Double click on the component
- > Modify the name, click set
  - See IP plan
- > When name is set, the module will be recognised by the controller and assigned an IP address

| ease select your network parameters                                                                                                    |                                                                                                    |
|----------------------------------------------------------------------------------------------------|----------------------------------------------------------------------------------------------------|
| Assign device name Icc81-170                                                                                                    | ul                                                                                                    |
| IP configuration                                                                                                    |                                                                                                    |
| Static IP configuration                                                                                                    |                                                                                                    |
| IP address                                                                                                    | 172. 22. 0. 62                                                                                                    |
| Network mask                                                                                                    | 255.255.255.0                                                                                                    |
| Use router for Gateway                                                                                                    | 172. 22. 0. 62                                                                                                    |
| O Obtain IP configuration from a DH                                                                                                    | CP server and identified by                                                                                                |
| MAC address                                                                                                    |                                                                                                    |
| O Device name                                                                                                    |                                                                                                    |
| O Client ID                                                                                                    |                                                                                                    |
| Devices connected to an enterprise network<br>appropriately protected against unauthorize<br>network segmentation. For more information<br>http://www.siemens.com/industrialsecurity | or directly to the internet must be<br>d access, e.g. by use of firewalls and<br>n about industrial security, please visit |

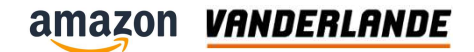

# Тір

It is advised to connect up the new module to your laptop first and assign the device name before connecting it to the network.

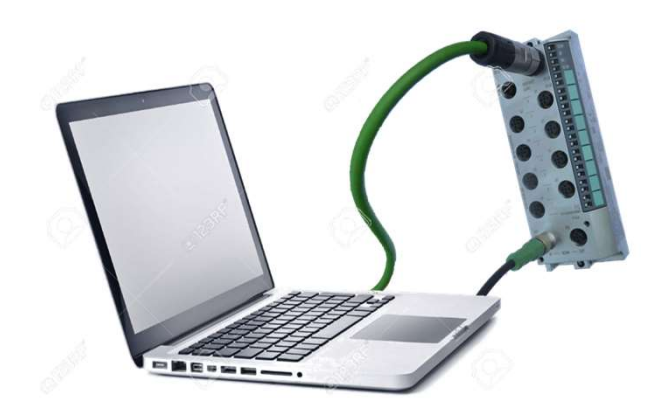

## Network

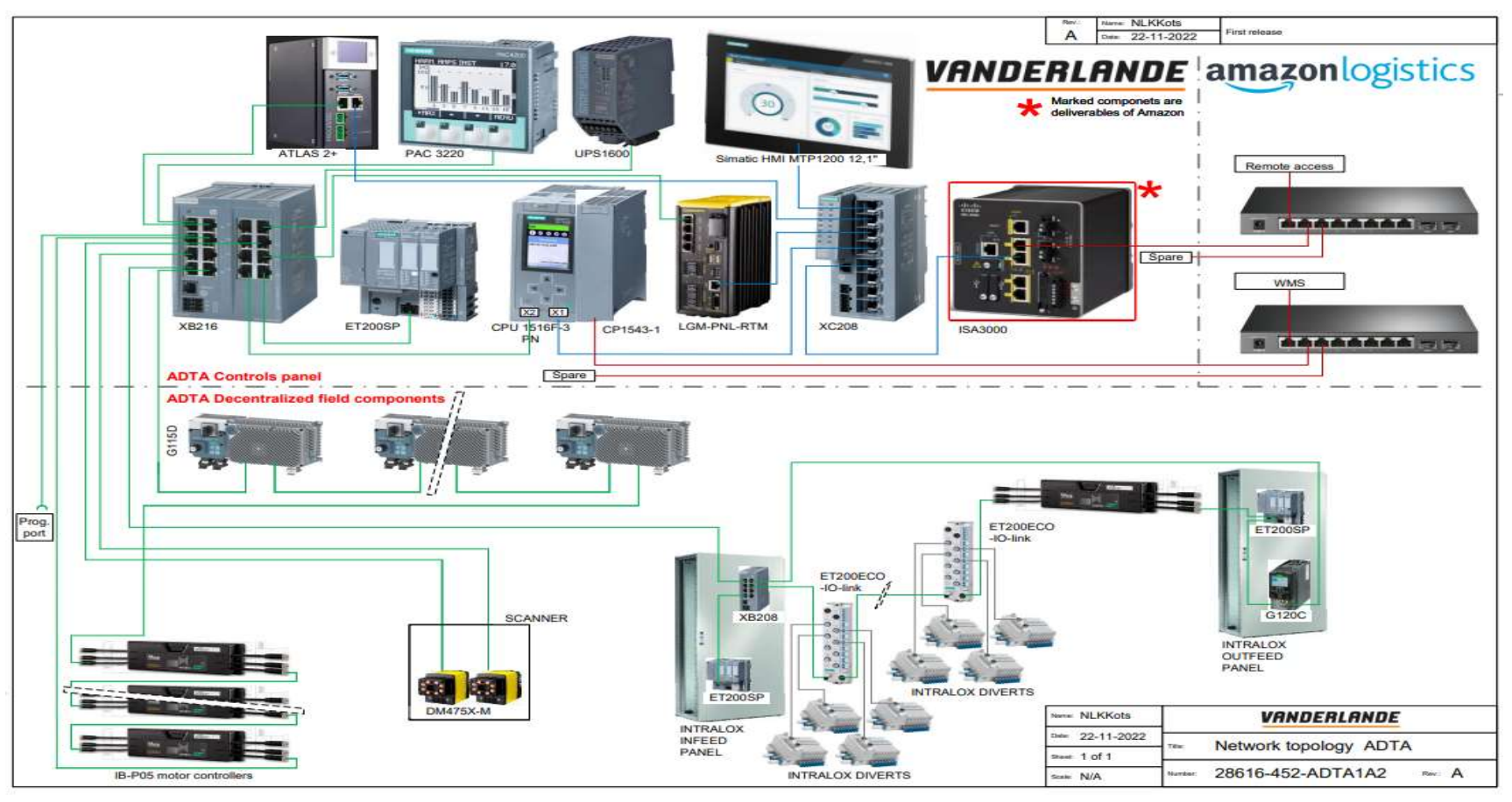

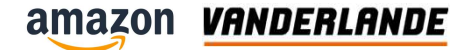

# **Itoh Denki**

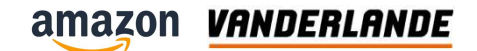

## **Power connection**

- Control power = Black
- Motor power = Grey

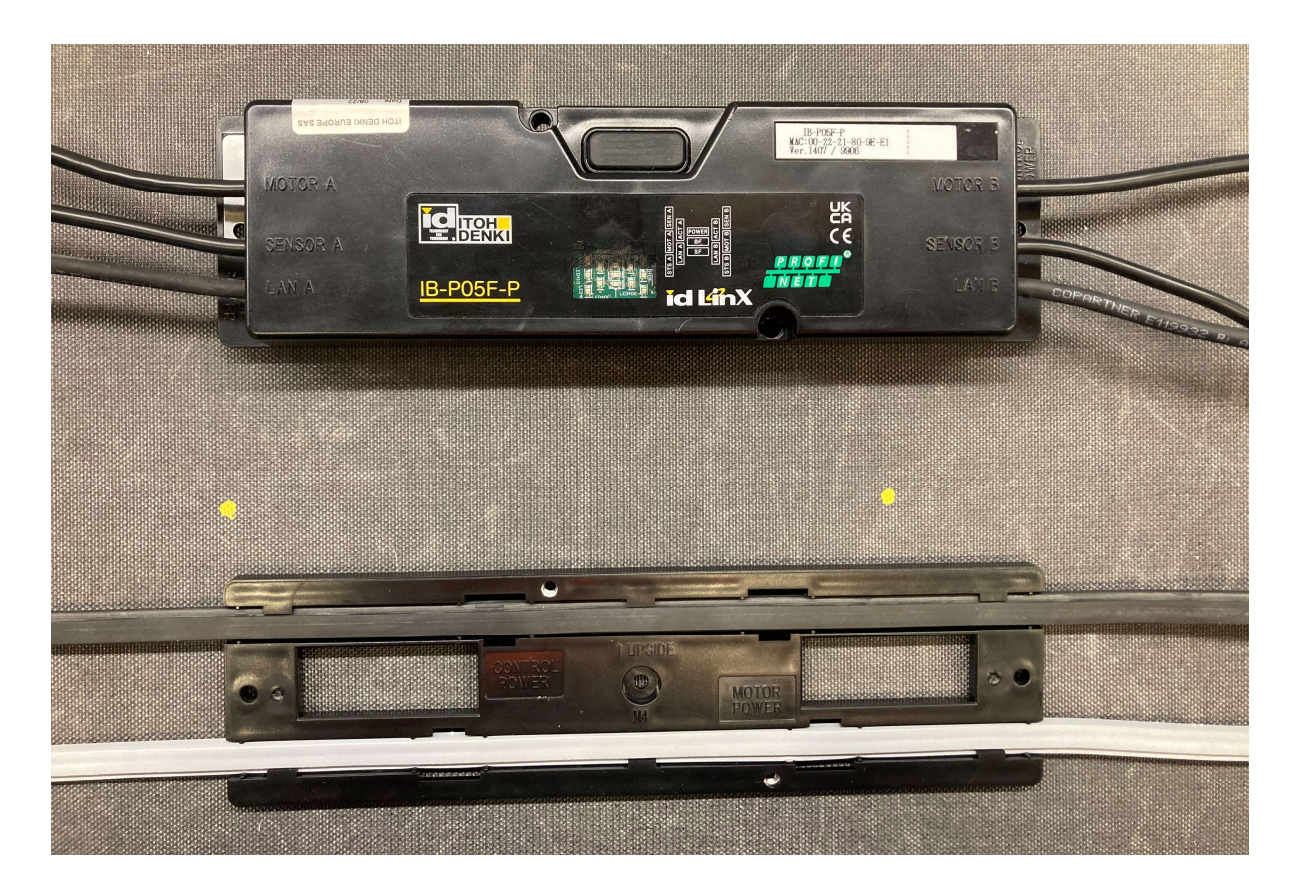

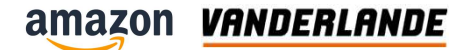

# **IB-P05 (front)**

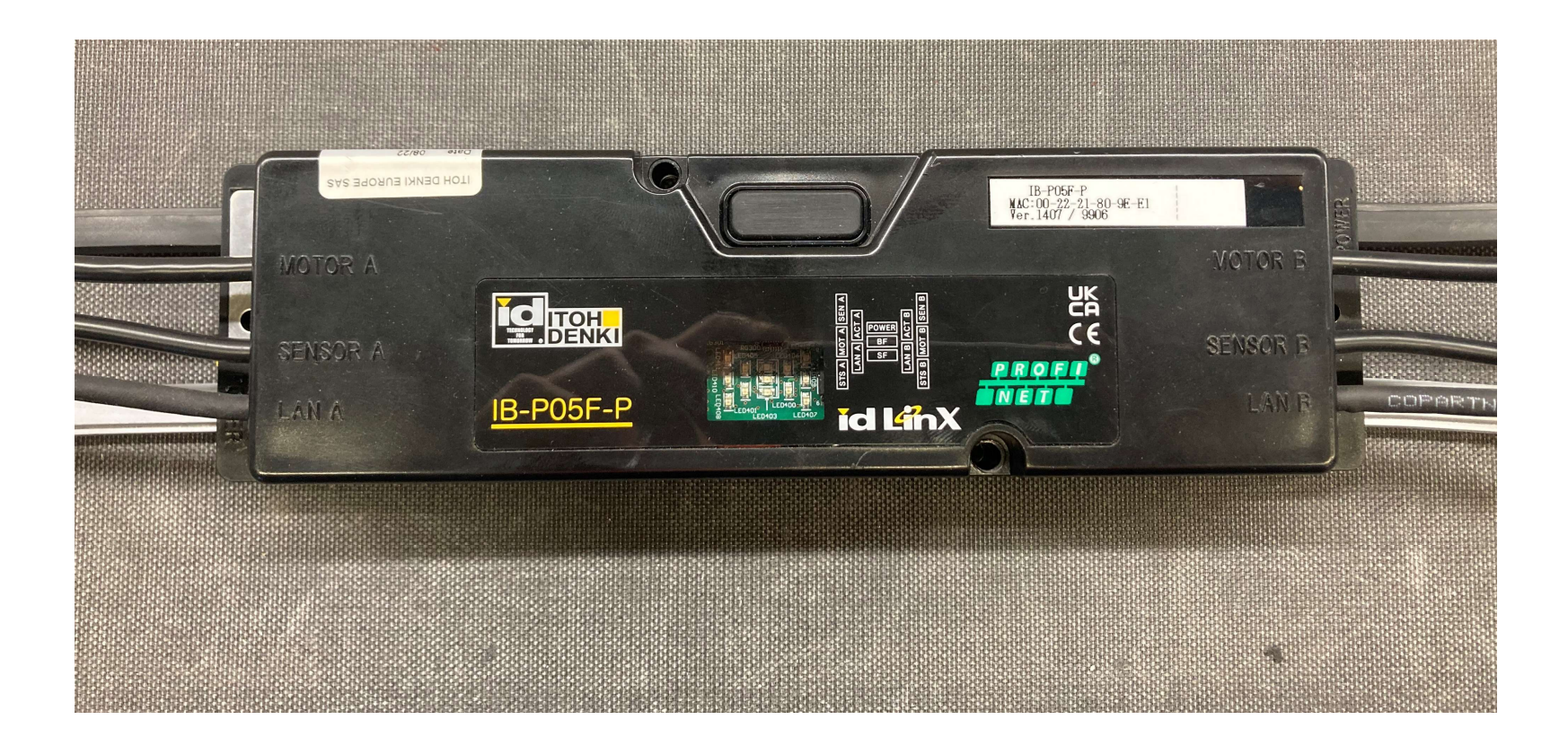

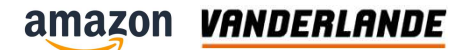

# **IB-P05 (front)**

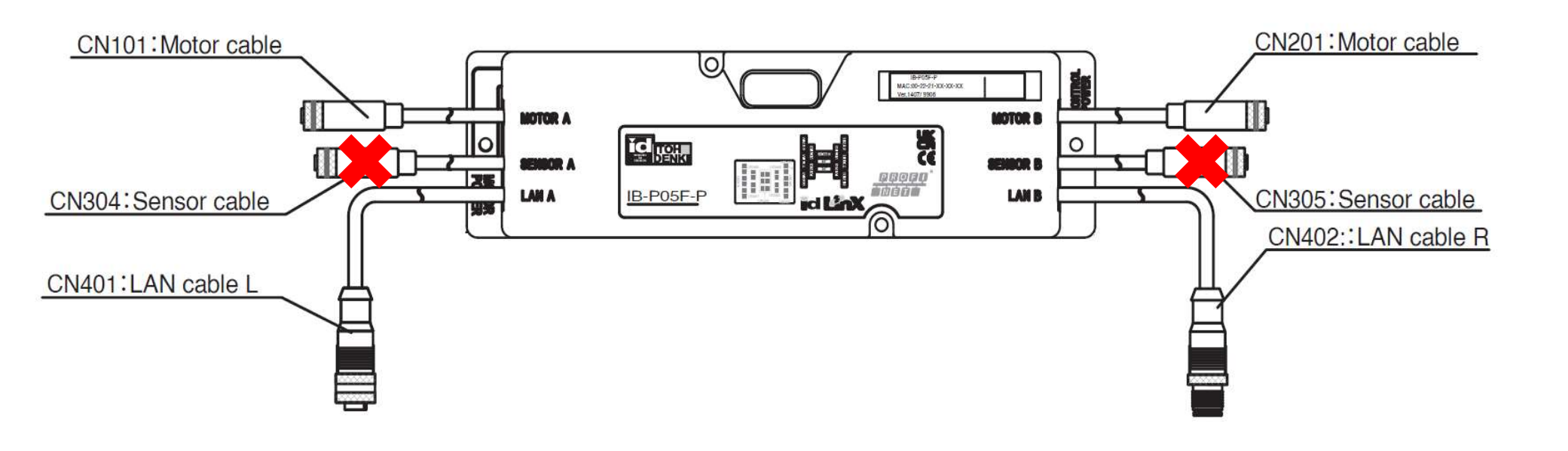

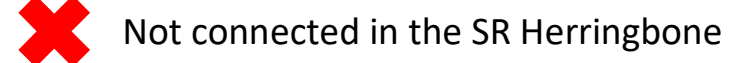

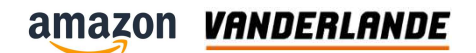

# IB-P05 (back)

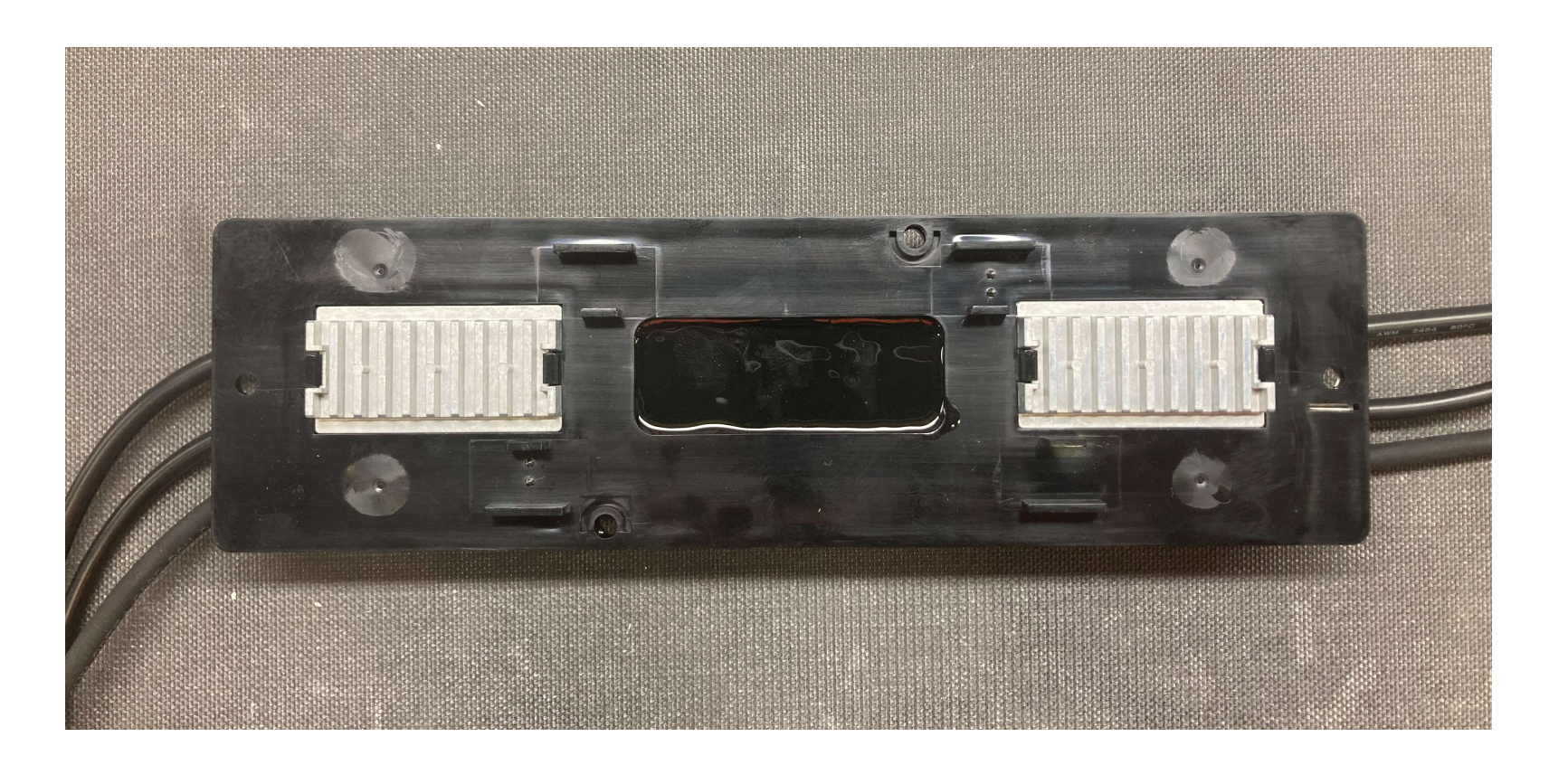

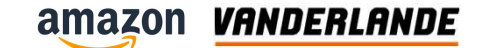

# IB-P05 (back)

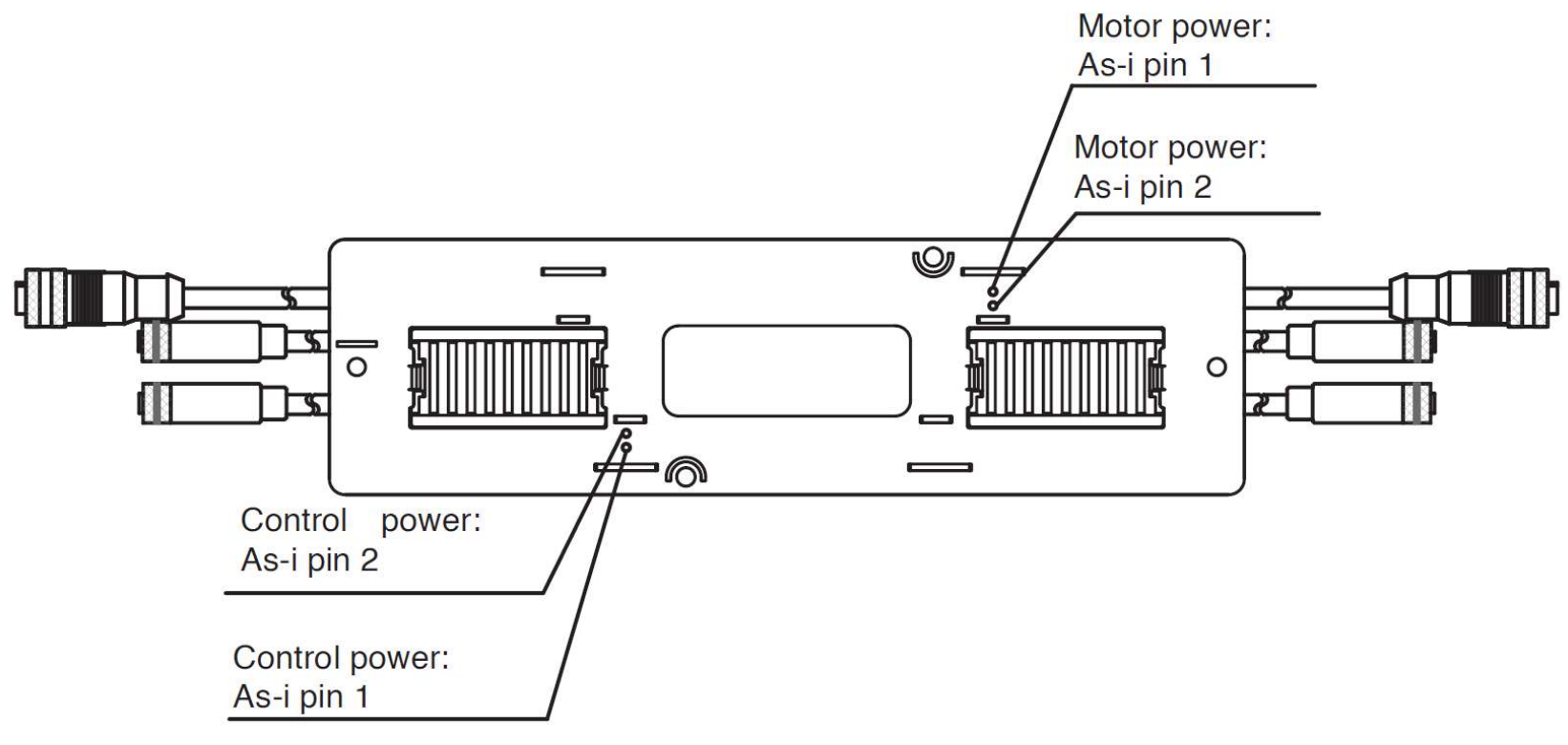

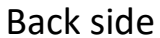

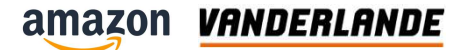

# Introduction

| Target LED        | LED pattern Green | LED pattern Red | Description                      |                        |
|-------------------|-------------------|-----------------|----------------------------------|------------------------|
| Sen A / Sen B     | ON                | -               | Sensor input detected            |                        |
| Sen A / Sen B     | OFF               | -               | Sensor input not detected        |                        |
| Power             | ON                | -               | Control power supply ON          |                        |
| Power             | Flash 6Hz         | -               | Power supply of DRV board OFF    |                        |
| Power             | OFF               | -               | Control power supply OFF         |                        |
| System Fault (SF) | -                 | OFF             | No error                         |                        |
| LED 420           | -                 | ON              | System fault error               |                        |
| Bus Fault (BF)    | <del></del>       | OFF             | No error                         | POWER DI POWER         |
| LED 421           | -                 | ON              | Bus fault error                  |                        |
| LAN A /LAN /B     | OFF               | -               | Disconnected LAN cable           |                        |
| LAN A /LAN /B     | ON                | -               | Connected Lan cable electrically |                        |
| ACT1 /ACT2        | OFF               | -               | Not sending/receiving data       |                        |
| LED 400/401       | Flash             | -               | Sending/receiving data           | LED403 LED407 ICLEMANX |

## Introduction

| Target LED            | LED pattern Green<br>MOT A /MOT B | LED pattern Red STS<br>A / STS B | Description                           | F      |          | Ø         |      |                                        |          |   |
|-----------------------|-----------------------------------|----------------------------------|---------------------------------------|--------|----------|-----------|------|----------------------------------------|----------|---|
|                       | OFF                               | OFF                              | Motor stop (No error)                 |        | MOTOR A  |           |      | MAC 00-29-91-XX-02-8X<br>Ver.1407/9808 | MOTOR 8  |   |
|                       | ON                                | OFF                              | Rotation motor/motor port output (*2) |        | SENSOR A |           | n b  |                                        | SEMIOR B |   |
|                       | ON                                | Flash 6 Hz                       | Blown fuse error                      | T WS   | LAN A    | IB-P05F-P |      |                                        | LAN B    | Ħ |
|                       | OFF                               | Flash 1 HZ                       | Motor disconnect error                |        | 2        |           |      |                                        |          |   |
| MOTOR A /B<br>STS A/B | ON                                | Flash 1 Hz                       | Lock error                            |        |          |           | V    |                                        | BN       |   |
|                       | OFF                               | ON                               | Motor or PCB thermal error            |        |          |           | I SE |                                        | IC B     |   |
|                       | ON                                | Flash 1.7s 6 Hz 2x               | Back EMF error                        |        | -1       | LED4      |      | BF                                     | OT E     |   |
|                       | Flash Alternately 1 Hz            | Flash Alternately 1 Hz           | Jam error                             | ED411  | LED405   |           |      | SF                                     | BM       |   |
|                       | Flash Alternately 6 Hz            | Flash Alternately 6 Hz           | Software error                        | LED 41 |          |           | SLS  |                                        | STS      |   |
|                       | Flash Alternately 2 Hz            | Flash Alternately 2 Hz           | Software error                        | LED4   |          |           |      |                                        |          |   |
|                       |                                   |                                  |                                       | 8      | LED      | )403 LED4 |      | dĽ                                     | in       | X |

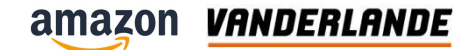

## Replacement

- Remove 2 screw left and right
- Remove 2 screws in de middle
- Replace the backplate and install the motor power cable and the control cable
- Take a picture of the mac adress sticker which is placed on the controller
- Connect Proneta
- Assign the adress

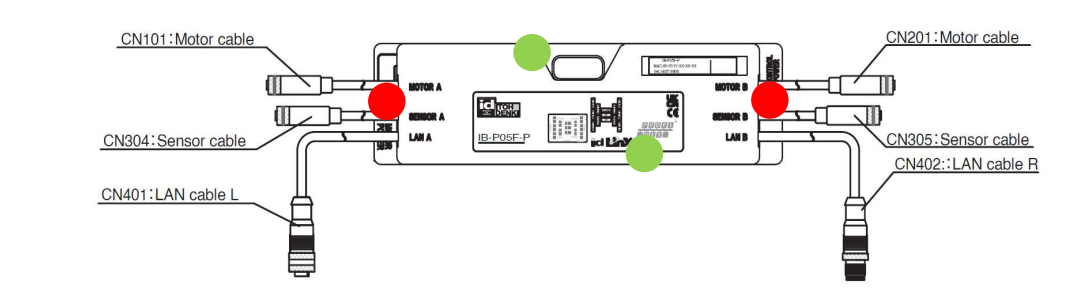

**MOVING YOUR BUSINESS FORWARD** 

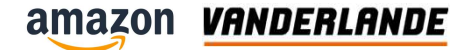

# **SIEMENS G115D**

**MOVING YOUR BUSINESS FORWARD** 

197

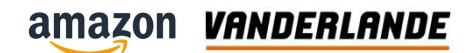

# Introduction

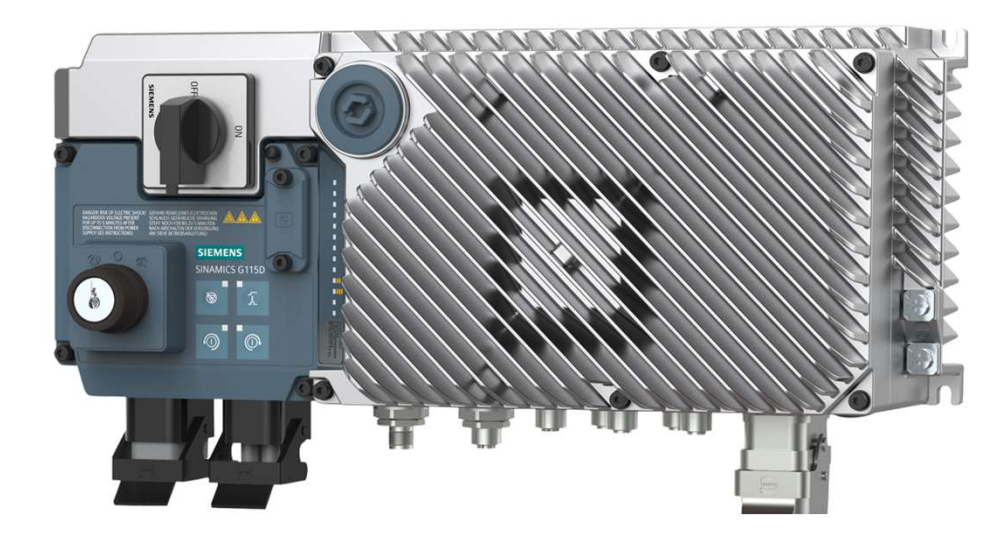

# **Overview LMS**

| Nr | Explanation                                                         |
|----|---------------------------------------------------------------------|
| 1  | X1 : Line supply (IN)                                               |
| 2  | VI doesn't have                                                     |
| 3  | X01 : 24 V DC supply (IN)                                           |
| 4  | X02 : 24 V DC supply (OUT)                                          |
| 5  | PROFINET interfaces - X150 P1 and P2<br>(for PROFINET variant only) |
| 6  | X07 : Digital inputs DI0/DI1                                        |
| 7  | X08 : Digital input DI2/DI3                                         |
| 8  | X05: Bidirectional digital inputs/outputs DIO 24 and DIO 25         |

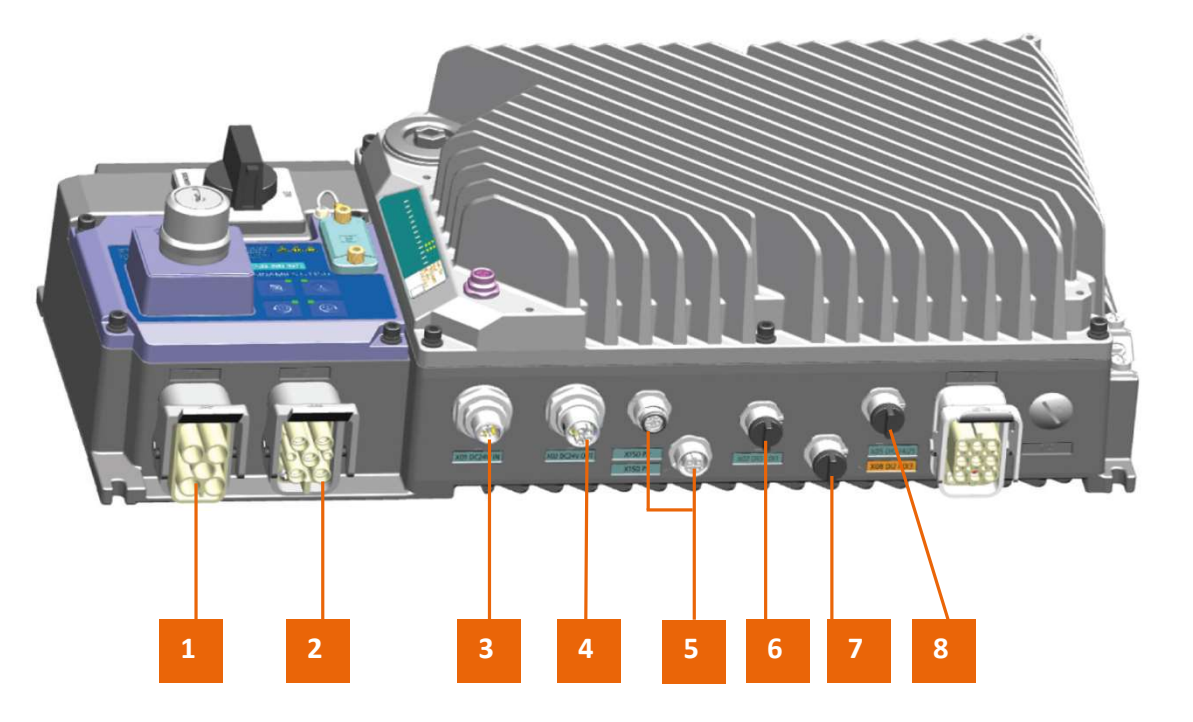

# **Overview LMS**

| Nr | Explanation                                                                                                    |
|----|----------------------------------------------------------------------------------------------------|
| 9  | X2 : Motor power                                                                                                |
| 10 | X4 : External braking resistor                                                                                  |
| 11 | Fan connector                                                                                                   |
| 12 | Commissioning interface, including a<br>mini-USB interface and two<br>electromechanical potentiometers<br>P1/P2 |
| 13 | Status LED                                                                                                    |
| 14 | Memory card interface                                                                                           |
| 15 | Integrated repair switch                                                                                        |
| 16 | (optional) Integrated local remote-<br>control panel                                                            |

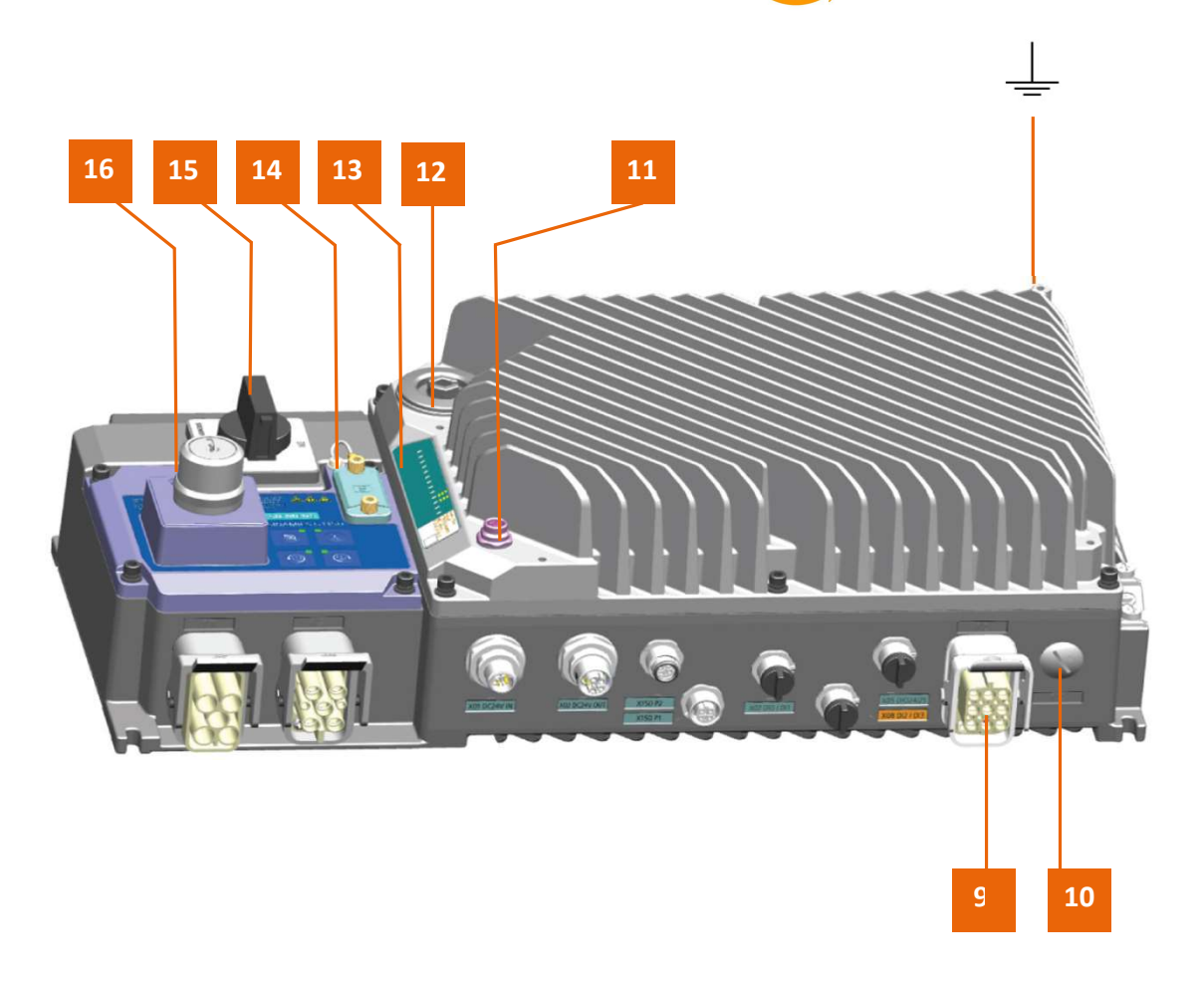

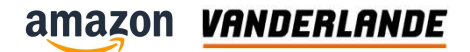

## **Status LEDs**

| PROFINET | LED | Explanation                                                                                          |
|----------|-----|----------------------------------------------------------------------------------------------------|
|          | RDY | Ready                                                                                                |
| RDY E    | 黨   | Temporary state after the supply voltage is switched on                                              |
| SAFE     | 黨   | The converter is free of faults                                                                      |
| LINKP1   | ×.  | Commissioning or reset to factory settings                                                           |
|          | *   | A fault is active, or firmware update failed                                                         |
|          | 業   | Firmware update is active                                                                            |
| DI3      |     | Converter waits until the power supply is switched off and switched on again after a firmware update |

**MOVING YOUR BUSINESS FORWARD** 

201

|                     | LED | Explanation                                                                                                    |
|---------------------|-----|----------------------------------------------------------------------------------------------------|
| PROFINET            | BF  | PROFINET fault                                                                                                    |
|                     |     | Data exchange between the converter and control system is active                                                                                           |
|                     |     | The fieldbus is improperly configured                                                                                                    |
| SAFE                |     | In conjunction with a synchronously flashing LED RDY: Converter waits until the power supply is switched off and switched on again after a firmware update |
| ACTP2 ■<br>LINKP2 ■ | ли, | No communication with higher-level controller                                                                                                    |
| DIO  DI1 DI2        |     | In conjunction with an asynchronously flashing LED RDY: Incorrect memory card                                                                              |
| DI3                 |     | Firmware update failed                                                                                                    |
| DIO24 DIO25         |     | Firmware update is active                                                                                                    |

|                     | LED        | Explanation                                                                      |
|---------------------|------------|----------------------------------------------------------------------------------|
| PROFINET            | SAFE       | Integrated safety functions                                                      |
| RDY                 | 崇          | One or more safety functions are enabled, but not active                         |
| BF                  | Щ.         | One or more safety functions are active and error-free                           |
| ACTP1 ■<br>LINKP1 ■ | - <u>;</u> | The converter has detected a safety function fault and initiated a stop response |
| ACTP2               |            |                                                                                  |
| DIO 🗖<br>DI1 🗖      |            |                                                                                  |
| DI2 🔲 🚺 📕           |            |                                                                                  |
| DIO24 ■<br>DIO25 ■  |            |                                                                                  |

|                              | LED   | Explana | tion                                                                                                    |
|------------------------------|-------|---------|----------------------------------------------------------------------------------------------------|
| PROFINET                     | АСТ   | LNK     | PROFINET communication                                                                                       |
| RDY ■<br>BF ■                | 渫     | 崇       | Communication via PROFINET is error-free. Converter and open-loop control exchange actual data               |
| SAFE                         | -<br> | 漸       | The converter is establishing communication with a higher-level control or a PG/PC with Startdrive installed |
|                              |       |         | Communication via PROFINET has been set up                                                                   |
| DIO<br>DI1                   |       |         | Communication via PROFINET is not active                                                                     |
| DI2<br>DI3<br>DIO24<br>DIO25 |       |         |                                                                                                    |

|                               | LED       | Explanation                                                               |
|-------------------------------|-----------|---------------------------------------------------------------------------|
| PROFINET                      | DI & DI/O | Digital inputs and digital inputs/outputs                                 |
| RDY ■<br>BF ■                 |           | The associated digital input or digital input/output has the "high" state |
| SAFE ■<br>ACTP1 ■<br>LINKP1 ■ |           | The associated digital input or digital input/output has the "low" state  |
|                               |           |                                                                           |
|                               |           |                                                                           |
|                               |           |                                                                           |
| DI3 DIO24                     |           |                                                                           |
| DIO25                         |           |                                                                           |

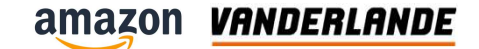

## **Replace the memory card**

- The new Electronic Module must have the same frame size and the same or higher power rating as those of the Electronic Module that is necessary for replacement.
- Power down the 400V
- Remove SD card
- Replace the LMS
- Insert the SD card
- Power up the system

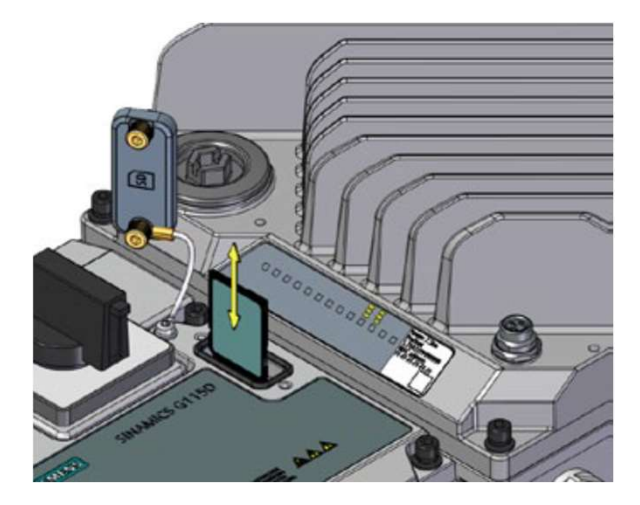

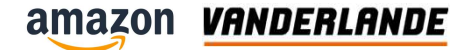

# MGUI

# **Colour coding**

| E-stop                  | E-Stop Activated                                                                                                |
|-------------------------|----------------------------------------------------------------------------------------------------|
| Unit Fault              | Motor fault, VFD error                                                                                          |
| Jam                     |                                                                                                    |
| 100% Full               | Chute/hamper full                                                                                               |
| 75% Full                | Chute/hamper 75% full                                                                                           |
| Running or ON           |                                                                                                    |
| Energy Saving           | Unit is enabled and ready to start or started but not running due to timeout for no activity                    |
| Enabled/not Ready       | Unit is enabled and ready to start or started but not running due to flow control (i.e.downstream is not ready) |
| OFF/Inactive/Disabled   | Units is not started or enabled                                                                                 |
| Manual/Maintenance mode | Unit is in maintenance or manual mode                                                                           |
| Gravity/not motorized   | Forced status just for gravity conveyor/chute (hamper)                                                          |

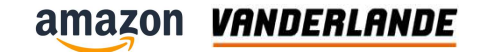

## **Maintenace screen**

| amazon 🚡 Home                           | Alarms Events                           | Statistics Doornhoek                                                           | Maintenance ? Help                                                                    | 0 Level3<br>23.05.2023<br>7:38 PM |                                   | VRNDERLANDE                       |
|-----------------------------------------|-----------------------------------------|--------------------------------------------------------------------------------|---------------------------------------------------------------------------------------|-----------------------------------|-----------------------------------|-----------------------------------|
| Energy Management<br>Multiplier<br>1.00 | Conveyor Jam time<br>Multiplier<br>1.00 | Jackpot<br>Settings<br>UPS 1600                                                | <b>•</b>                                                                              | 2.2.871<br>Disable<br>Photocel    | Hampe                             | r activation                      |
| Screen options                          | Hamper Time Settings                    |                                                                                |                                                                                       |                                   | Disable                           | Disable                           |
| Stop<br>Runtime Screen<br>brightness    | Time_xt_pt 2                            | Manual Control                                                                 |                                                                                       |                                   | 3001.14.2<br>Disable<br>3001.14.3 | 3001.16.2<br>Disable<br>3001.16.3 |
| Maintenance Speed<br>Setting            | Time_yt_pt 5                            | Run Forward                                                                    |                                                                                       |                                   | Disable<br>3001.14.4<br>Disable   | Disable<br>3001.16.4<br>Disable   |
| System layouts<br>Cabinet               | Time_zt_pt 2                            |                                                                                | 2.18.B71<br>Disable<br>Photocel                                                       |                                   | 3001.14.5<br>Disable              | 3001.16.5<br>Disable              |
| PN Network                              | Time_dt_pt 0.500                        |                                                                                |                                                                                       |                                   | Disable                           | Disable                           |
| Maintenance                             | Time at sec 1                           |                                                                                | 6.1.B31                                                                               |                                   | 3001.14.7<br>Disable              | 3001.16.7<br>Disable              |
| IO Link Network<br>Maintenance          |                                         |                                                                                | Photocel                                                                              | 6 3 831                           | 3001.14.8<br>Disable              | 3001.16.8<br>Disable              |
| Summer daulight cauing                  | Time_xt_hold 2                          |                                                                                | 6.2.B31                                                                               | Disable                           | 3001.14.9<br>Disable              | 3001.16.9<br>Disable              |
| Winter Time<br>enable                   | Jam_Time 3                              | 12.2.871<br>Disable<br>Photocel                                                | Photocel                                                                              | 6.4.B31                           | 3001.14.1<br>Disable<br>3001.14.1 | 0 3001.16.10<br>Disable           |
| MH                                      | E Interface Settings                    |                                                                                | Disable<br>Photocel                                                                   | Photocel                          | Disable<br>B001 14 1              | Disable 3001 16 12                |
| Max PPH 4                               | 500 Max Gap Errors                      |                                                                                |                                                                                       |                                   | Disable                           | Disable                           |
| Error Period                            | 5 Max Multi Errors                      |                                                                                |                                                                                       |                                   |                                   |                                   |
| CoolDown Period                         | 30                                      | Setting                                                                        |                                                                                       |                                   |                                   |                                   |
| Time Window for curre                   | ent ADTA PPH 15                         | Limits Info                                                                    |                                                                                       |                                   |                                   |                                   |
| System status: PL                       | C connected 5/23/23<br>5/23/23          | 7:35:21 PM Event - CCC_3001.99.1 - Pu<br>7:33:33 PM Event - CCC_3001.99.1 - Pu | ush button on cabinet door to reset othe<br>ush button on cabinet door to start the s | yster 🔐 Hide<br>Tags              | 🖛 Back                            | 🍋 Language                        |
| Start Rese                              | t Stop 5/23/23                          | 7:28:03 PM Event - CCC_3001.99.1 - Pu                                          | ish button on cabinet door to stop the s                                              | /ster Automatic<br>Mode           | Maintenance<br>Mode               | Manual<br>Mode                    |

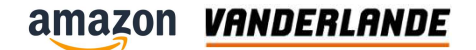

# **Login levels**

| Username | Password     | Applied to                           |
|----------|--------------|--------------------------------------|
| Level2   | Vanderlande2 | Statistics page                      |
| Level3   | Vanderlande3 | Maintenance page                     |
| Level4   | Vanderlande4 | Speed settings / Manual conveyor run |

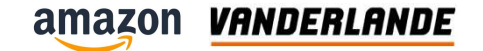

## **Statistics screen**

| amazon 🕂 Home 🛦 Alarms                                                         | Events 📈                                   | Statistics Do                                                                              | ADTA                                          | aintenance <b>?</b> He    | elp 0 Level3<br>23.05.2023<br>7:38 PM | 100<br>96 WMS    | VANDERLANDE    |
|--------------------------------------------------------------------------------|--------------------------------------------|--------------------------------------------------------------------------------------------|-----------------------------------------------|---------------------------|---------------------------------------|------------------|----------------|
| РРН                                                                            | Power consum                               | ption                                                                                      | Max Power consumption                         |                           | Sort codes                            |                  |                |
| Maximum PPH: Time:                                                             | Consumption L1                             | Active Power                                                                               | Max consumption L1                            | Max active power          | 00: Succesful                         | 79               |                |
| 2160 5:40 PM                                                                   | 1519.87 W                                  | 3492.40 W                                                                                  | 2310.75 W                                     | 5230.09 W                 | System                                | related errors   | Error (%)      |
| Average PPH (Last 1 hour sample):                                              | Consumption L2                             | Aparent power                                                                              | Max consumption L2                            | Max aparent power         | 03: Tracking error                    | 0                | 0.00           |
| 17                                                                             | 1402.51 W                                  | 4538.06 VA                                                                                 | 2163.82 W                                     | 6/86.// VA                | 08: No read                           | 5                | 0.65           |
| Parcels sent to Jackpot                                                        | Consumption L3 F                           | Reactive power                                                                             | Max consumption L3                            | Max reactive power        | 09: No code                           | 1                | 0.13           |
| 140                                                                            | 1615.68 W                                  | 1545.29 Var                                                                                | 2312.20 W                                     | 1776.69 Var               | 14: Failed to divert                  | 2                | 0.26           |
|                                                                                |                                            |                                                                                            |                                               |                           | 16: No destination re                 | ceived 7         | 0.91           |
| Legend:                                                                        | Minimax thre                               | UMI PT AUDE Stat                                                                           | intice DDU Value                              | 100                       | 17: Lost container                    | 86               | 11.14          |
| + HMI_RT_4::08_Statistics_PPH_Value                                            |                                            |                                                                                            |                                               | 06: Destination not o     | perational 0                          | 0.00             |                |
| HMI_RI_4::DB_Statistics_Status_Full_100 HMI_RT_4::DB_Statistics_Status_Full_75 |                                            |                                                                                            |                                               |                           | 01: Unknown                           | ) 2              | 0.26           |
| •                                                                              |                                            |                                                                                            |                                               |                           | Operationa                            | I related errors | Error (%)      |
| £288 ]                                                                         | 5/23/23                                    |                                                                                            | ات جام جا                                     | 37                        | 04: Gap error                         | 0                | 0.00           |
| 4800 0i.b. 0i.b. 0i.b.                                                         | 0 i. b. 7:38:49 Pt                         | 01.6. 01                                                                                   | i.b. 0i. 0i                                   | - 22                      | 05: Destination Full                  |                  | 0.00           |
| 4200 - 0i.b. 0i.b. 0i.b.                                                       | 0 i, b. 0 i, b.                            | 0i.b. 0i                                                                                   | . b. 0i. 0i                                   | 19                        | 10: Multi Jabol                       | 2                | 0.20           |
| 3000 -                                                                         |                                            |                                                                                            |                                               | 14                        | 12: Destination disab                 |                  | 0.00           |
| 2400 0 i. b. 0 i. b. 0 i. b.                                                   | 0 i. b. 0 i. b.                            | 0 i. b. 0 i                                                                                | .b. 0i. 0i                                    | 8                         | 18: Dimension error                   |                  | 0.00           |
| 1200 0 i.b. 0 i.b. 0 i.b.                                                      | 0 i. b. 0 i. b.                            | 0 i. b. 0 i                                                                                | i.b. 0i. 0i                                   | 5                         |                                       |                  | 0.00           |
|                                                                                | E - Stop                                   | amera tunnel stat                                                                          | el statistics                                 |                           |                                       |                  |                |
| 5/23/23 5/23/23 5/23/23<br>7:38:21 PM 7:38:28 PM 7:38:35 PM                    | 5/23/23 5/23/23<br>1 7:38:41 PM 7:38:48 PM | 5/23/23 5/2<br>7:38:55 PM 7:39:                                                            | 3/23 5/23/23 5/23/<br>01 PM 7:39:08 PM 7:39:1 | 123<br>5 PM               | today                                 |                  | 230            |
|                                                                                |                                            |                                                                                            |                                               |                           | Read rate (9                          | 6                | 83.04          |
|                                                                                |                                            |                                                                                            |                                               |                           |                                       | tictice Sta      | tistics option |
|                                                                                |                                            |                                                                                            |                                               |                           | Mercury rese                          | et listics sta   | usies option   |
|                                                                                |                                            | ,<br>,                                                                                     |                                               | 1                         | buffer 5/6/23 6:54                    | 1-00 AM          | reset          |
| -X                                                                             |                                            |                                                                                            |                                               |                           | Mercury                               |                  |                |
| <b>₽</b> -                                                                     |                                            |                                                                                            |                                               |                           | ast result                            |                  |                |
|                                                                                | 5/23/23 7:35:21                            | PM Event - CCC                                                                             | 3001.99.1 - Push button o                     | n cabinet door to reset ( | other ger () Hide                     |                  |                |
| System status: PLC connected                                                   | 5/23/23 7:33:33                            | 5/23/23 7:33:33 PM Event - CCC 3001 99 1 - Push button on cabinet door to start the sustai |                                               |                           | he syster Tags                        | Here Back        | Language       |
|                                                                                | E(22)22 7,29,02                            | E/22/22 7-29-02 BM Event CCC 2001 00 1 Bush butter on exhibit doubter the state            |                                               |                           |                                       |                  |                |
| Start Reset Sto                                                                | p                                          | EVENT - CC_SUU . 99.1 - Push button on cabinet door to stop the system                     |                                               |                           |                                       | Mode             | Mode           |

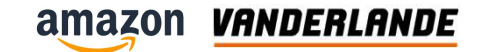

## Jackpot screen

Doornhoek Level3 • amazon Home A Alarms Events ✓ Statistics 23.05.2023 ERLAND ? Help 7:39 PM Energy Management Multiplier Conveyor Jam time Multiplier 2.2.B71 Jackpot Disable Settings Photocel 1.00 1.00 Hamper activation UPS 1600 Screen options Stop Runtime Scre bright **Jackpot Settings** Maintenance Sp Level (mm) Setting In Position (mm) 2.18.B71 System layouts 3000 1882 Disable Cabinet Photocel Maintenance 75% Fill (mm) Empty (mm) PN Network Maintenance 6.1.B31 1400 2050 Disable **IO Link Network** Photocel \* Maintenance 6.3.B31 Level Blocked (mm) 100% Fill (mm) 6.2.B31 Disable Disable ≁ Summer daylight sa Photocel 300 900 Photocel Winter Time 6.4.B31 enable 6.4.B71 0 Disable Disable Photocel Close Photocel Max PPH Error Period 5 Max Multi Errors 1 Τ 11 30 CoolDown Period Setting Limits Info Time Window for current ADTA PPH 15 5/23/23 7:35:21 PM Event - CCC\_3001.99.1 - Push button on cabinet door to reset other ger ---Back Language Tags 5/23/23 7:33:33 PM Event - CCC\_3001.99.1 - Push button on cabinet door to start the syste 5/23/23 7:28:03 PM Event - CCC 3001.99.1 - Push button on cabinet door to stop the syster Maintenance Manual Start Stop Reset Mode Mode 5122122 C.51.24 PM -2001.12.2.012

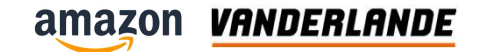

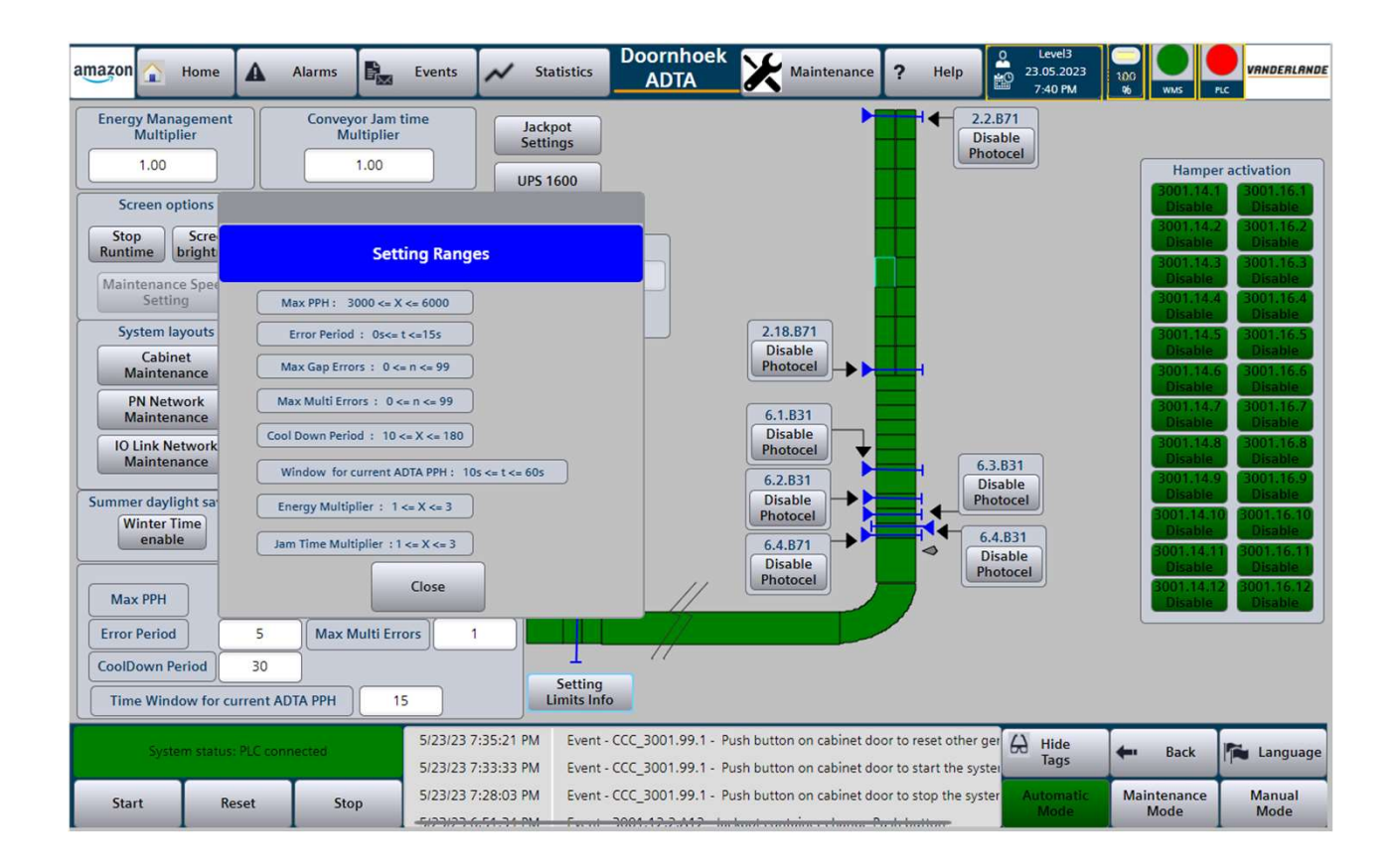

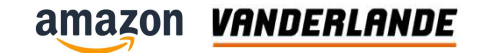

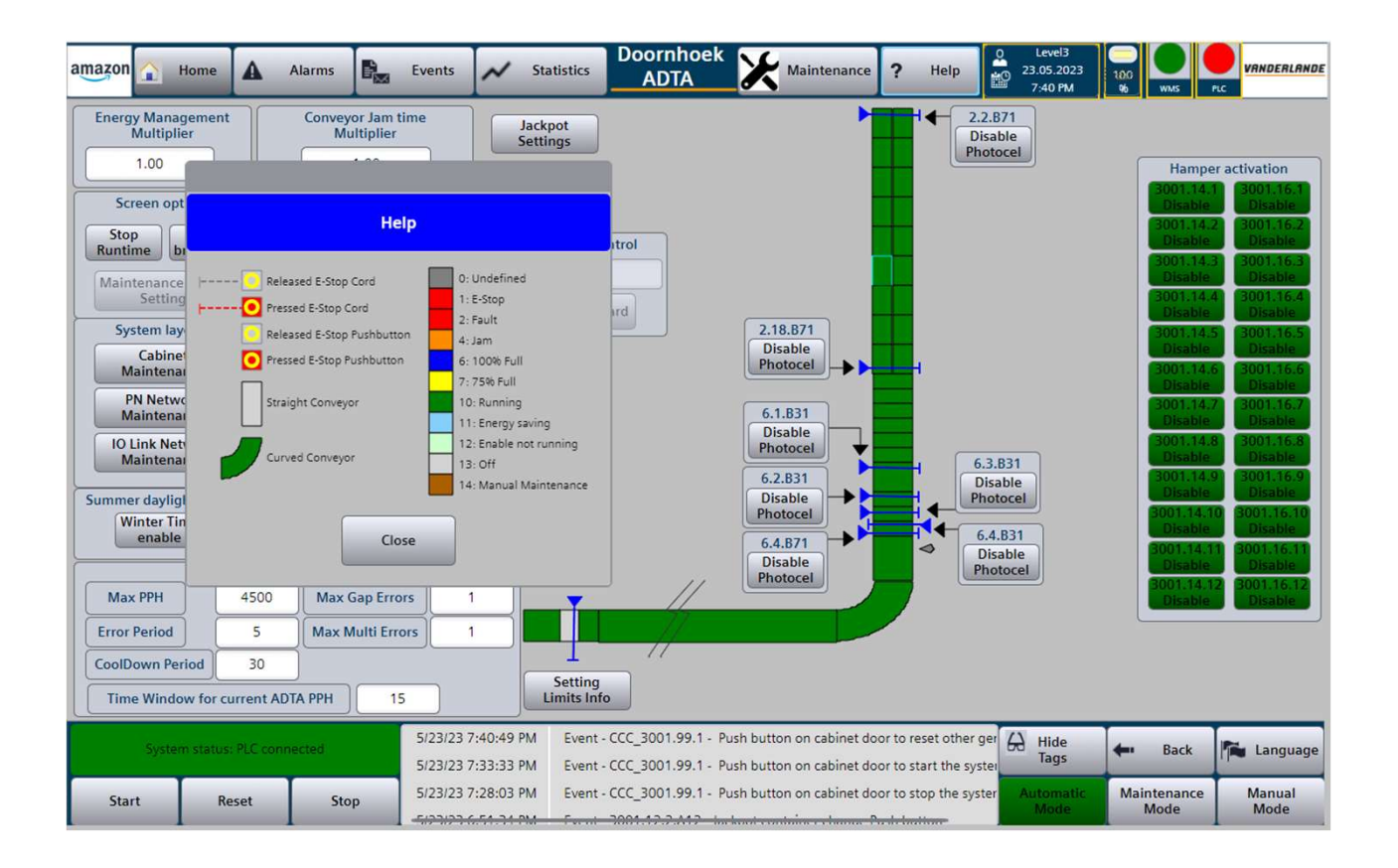

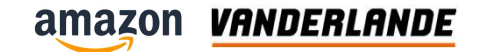

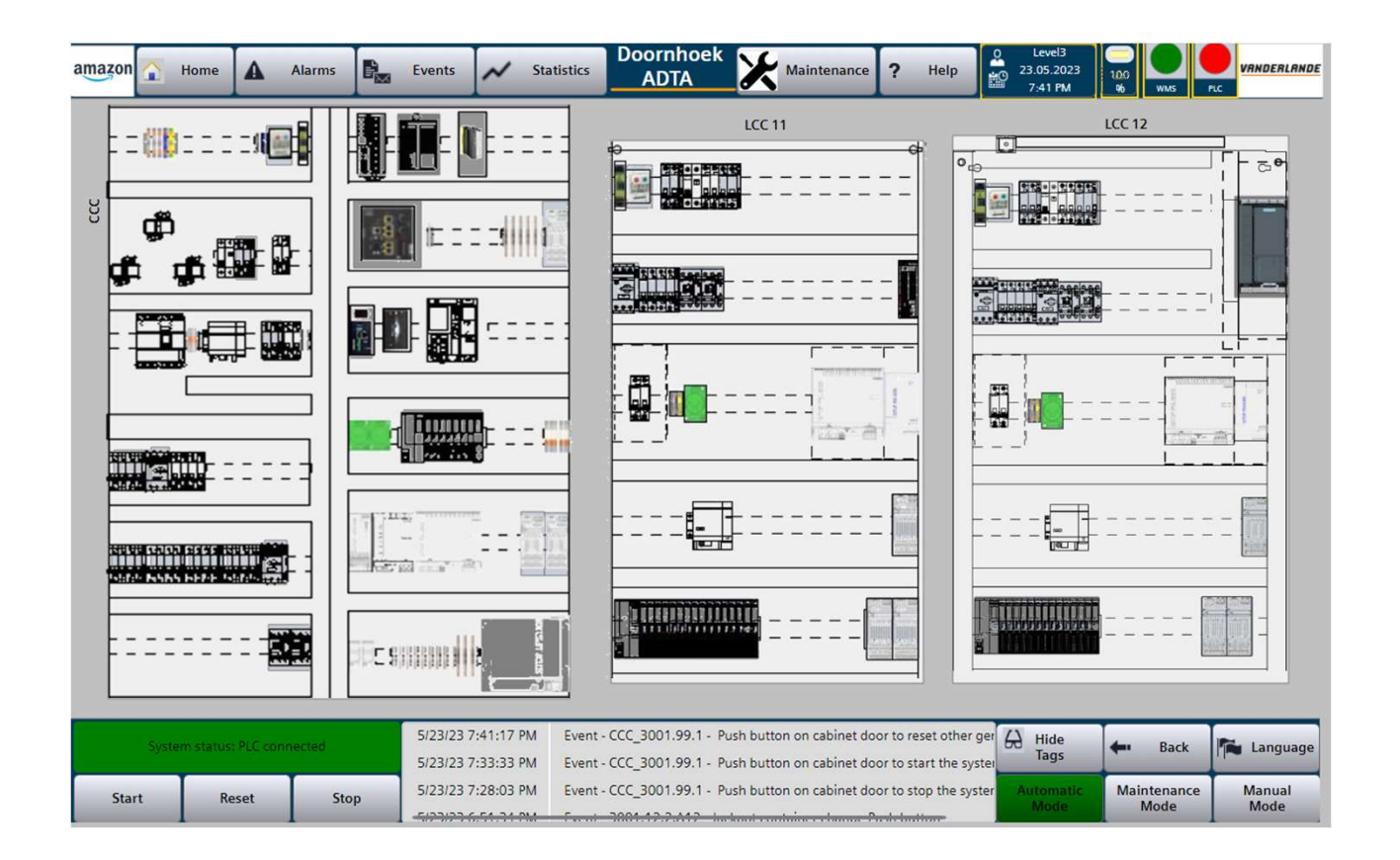

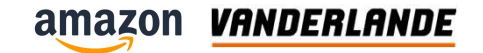

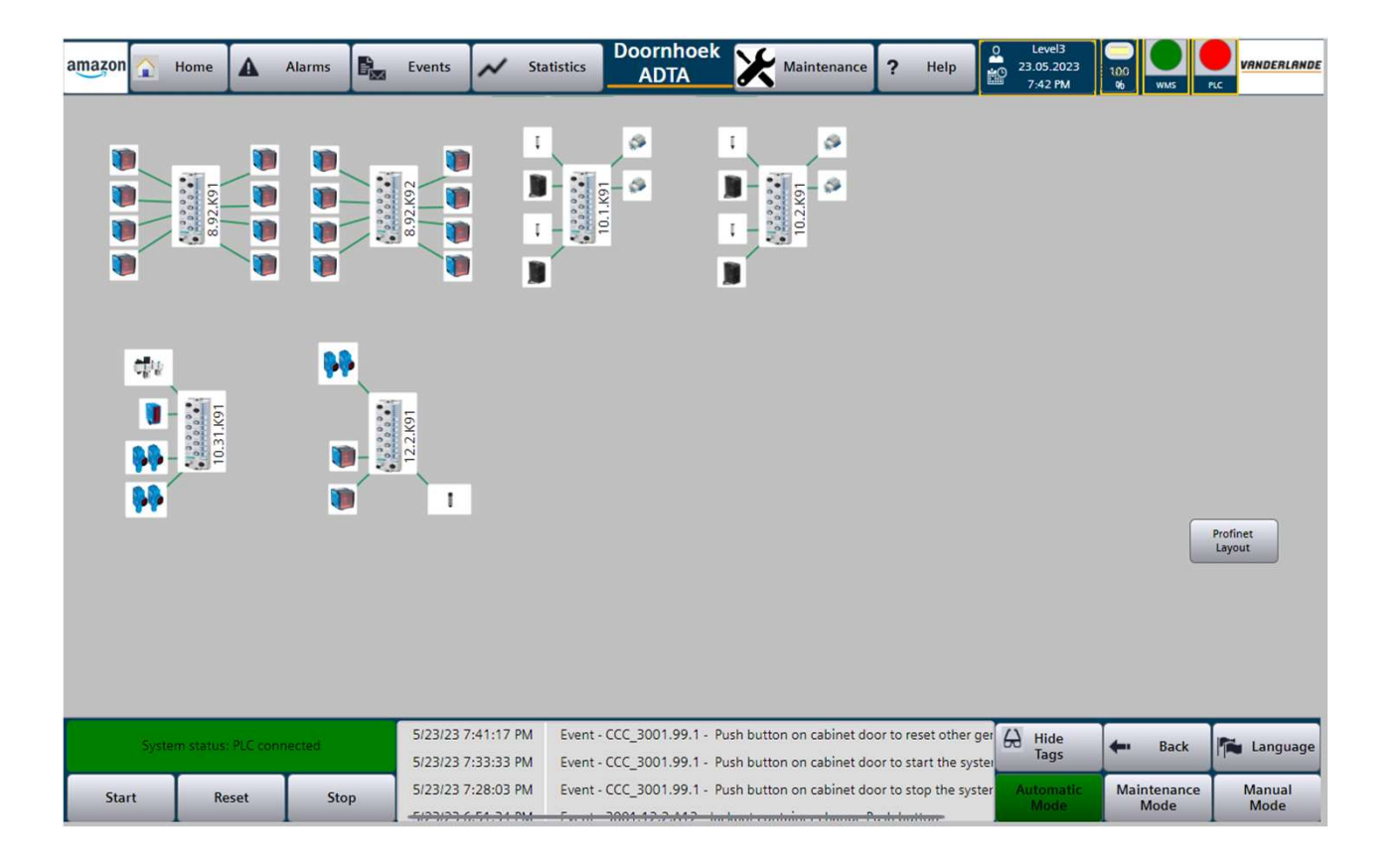
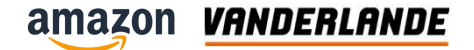

# **E-plan drawings**

**MOVING YOUR BUSINESS FORWARD** 

#### amazon VANDERLANDE

#### **Eplan drawings**

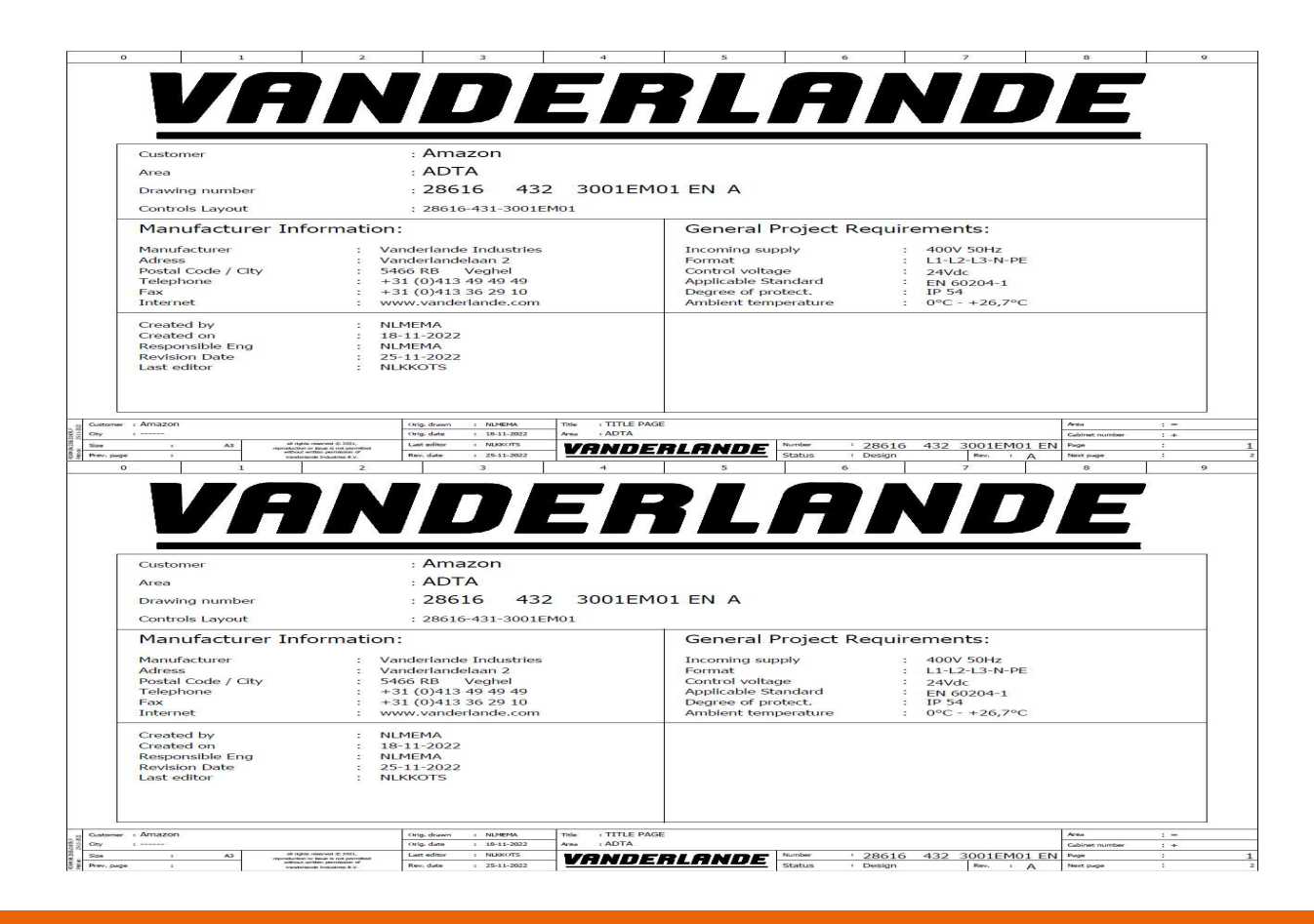

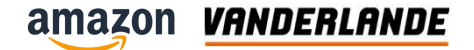

# **Groups & page structure**

**MOVING YOUR BUSINESS FORWARD** 

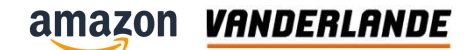

#### **Group structure in Field drawings**

- Every drawing set has the same structure:
- 001 ff Front page, requirements, bonding, numbering
- 010 ff Revision-history
- 020 ff Info
- 030 ff Device list
- 100 ff
  PROFINET network
- 500 ff CCC and conveyors
- 500 ff
  LCC and conveyors

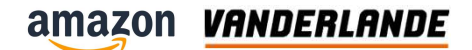

#### **Group structure in Cabinets**

- Every drawing set has the same structure:
- 001 ff Front page, requirements, bonding, numbering
- 010 ff Revision-history
- 012 ff Drawing list
- 070 ff
  Cabinet view (outside / inner-side)
- 100 ff Main switch and distribution
- 150 ff 24VDC
- 380 ff Interface
- 500 ff Input/Output
- 980 ff Network-configuration PROFINET
- 1000 ff Bill of Material

#### amazon VANDERLANDE

## Symbol coding

| Element<br>code | Discription                          |
|-----------------|--------------------------------------|
| А               | Local Motor Starter or AS-i modules. |
| В               | Photocell, Proximityswitch, PPI.     |
| F               | Circuit breaker                      |
| Н               | Beeper, Signal Light                 |
| К               | ASi module                           |
| М               | Motor                                |
| S               | Switch, Pushbutton                   |
| Q               | Main switch                          |
| Х               | (Start up) Beeper / terminals        |

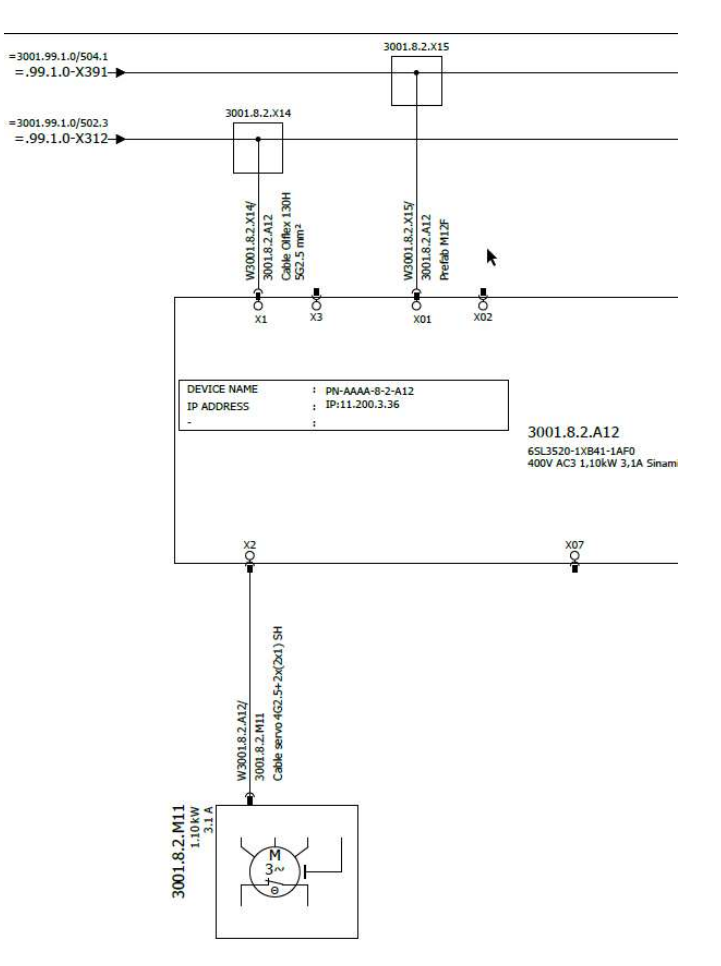

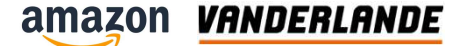

#### How is an Eplan drawingset build up

- CCC01 Central Controls Cabinet 01
- LCC11 Local Controls Cabinet 11 (e.g. Profinet I/O cabinet)
- CB01 Connection Box 01
- Etc

#### The total code is: 3001.2.2.A12

- 3001. Indication of the PLC/Area
- 2. Indication of the Zone
- 2. Indication of the Section
- A12 Indication of the Element

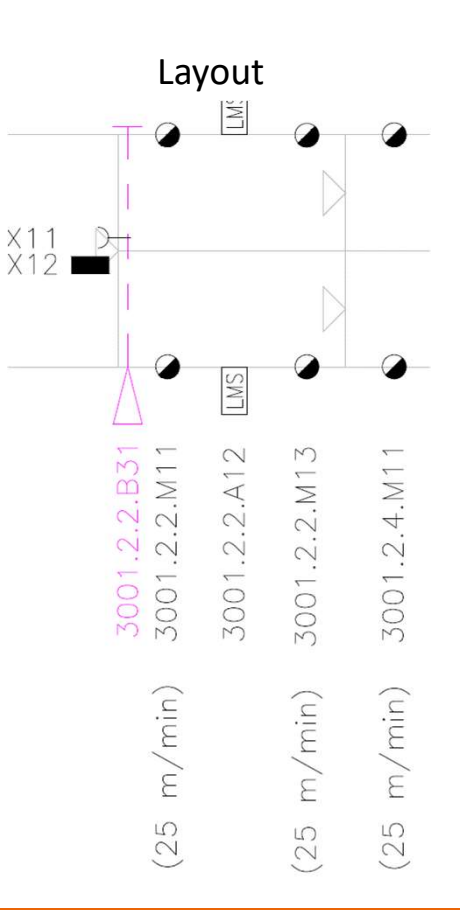

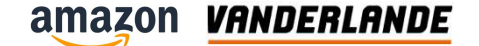

#### How to search in E-plan

Search in the device tree (Area.Zone) 3001.2.2.A12

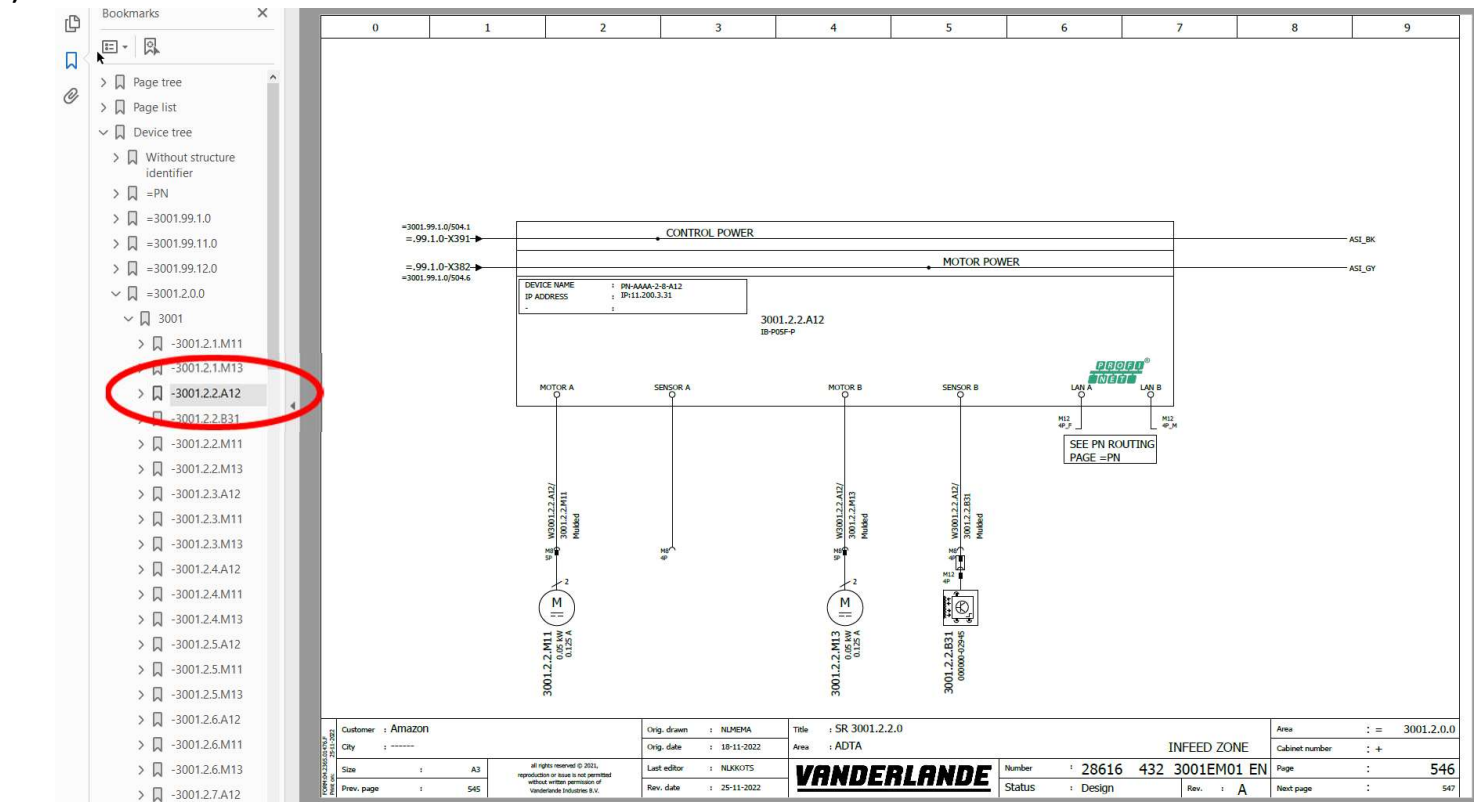

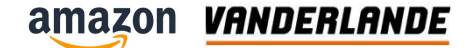

## **Group 0: Connection diagram LMS motor cable**

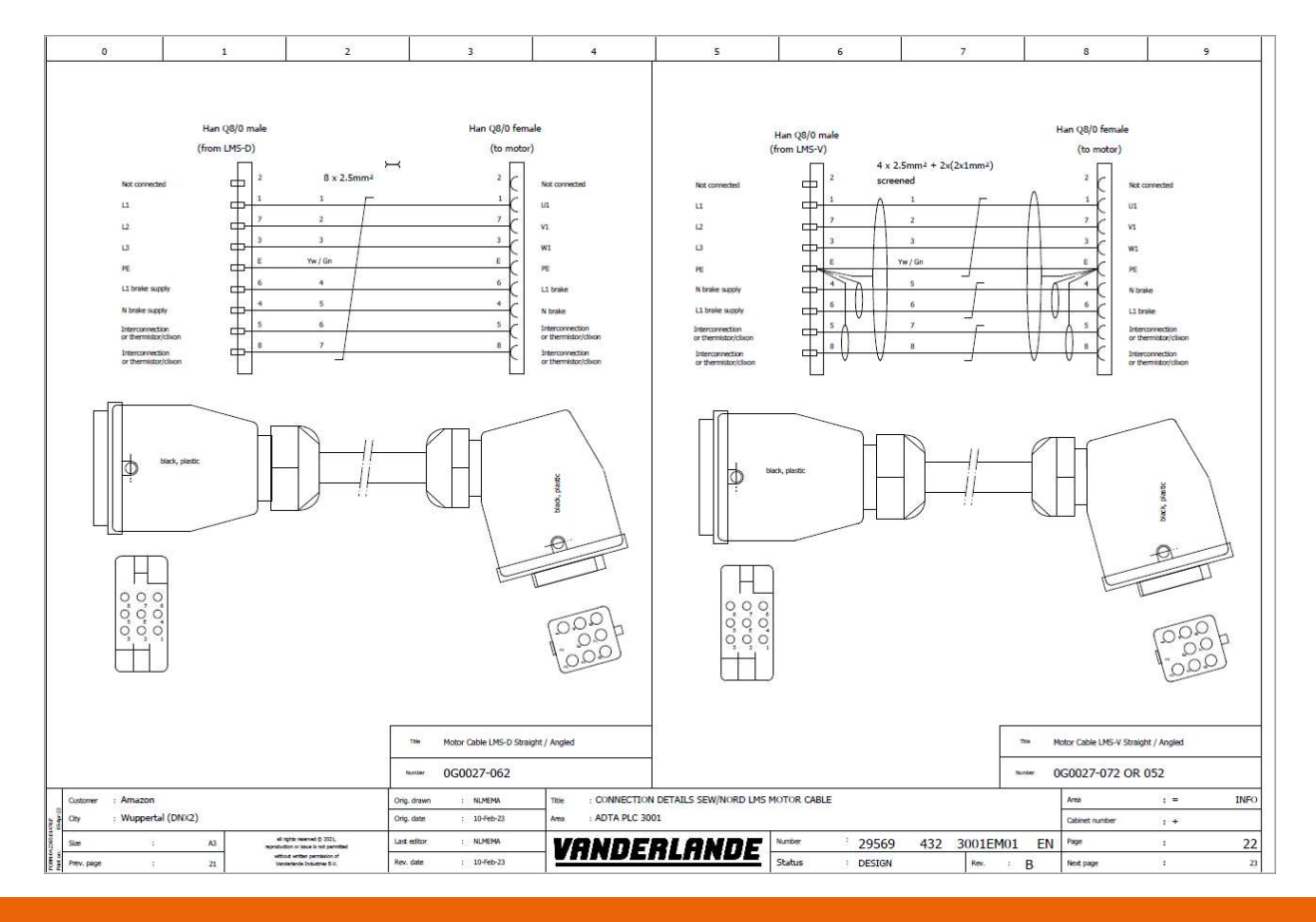

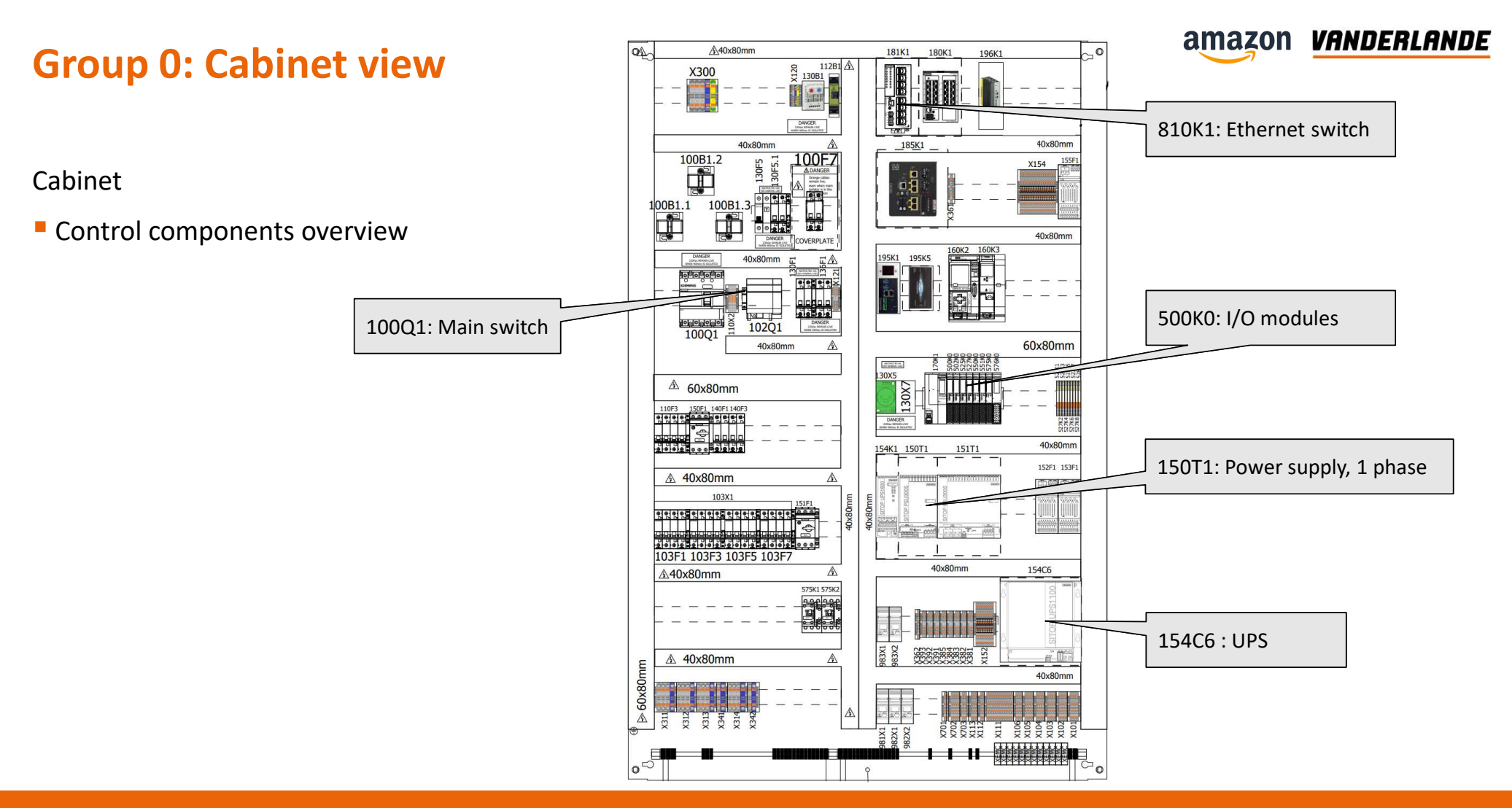

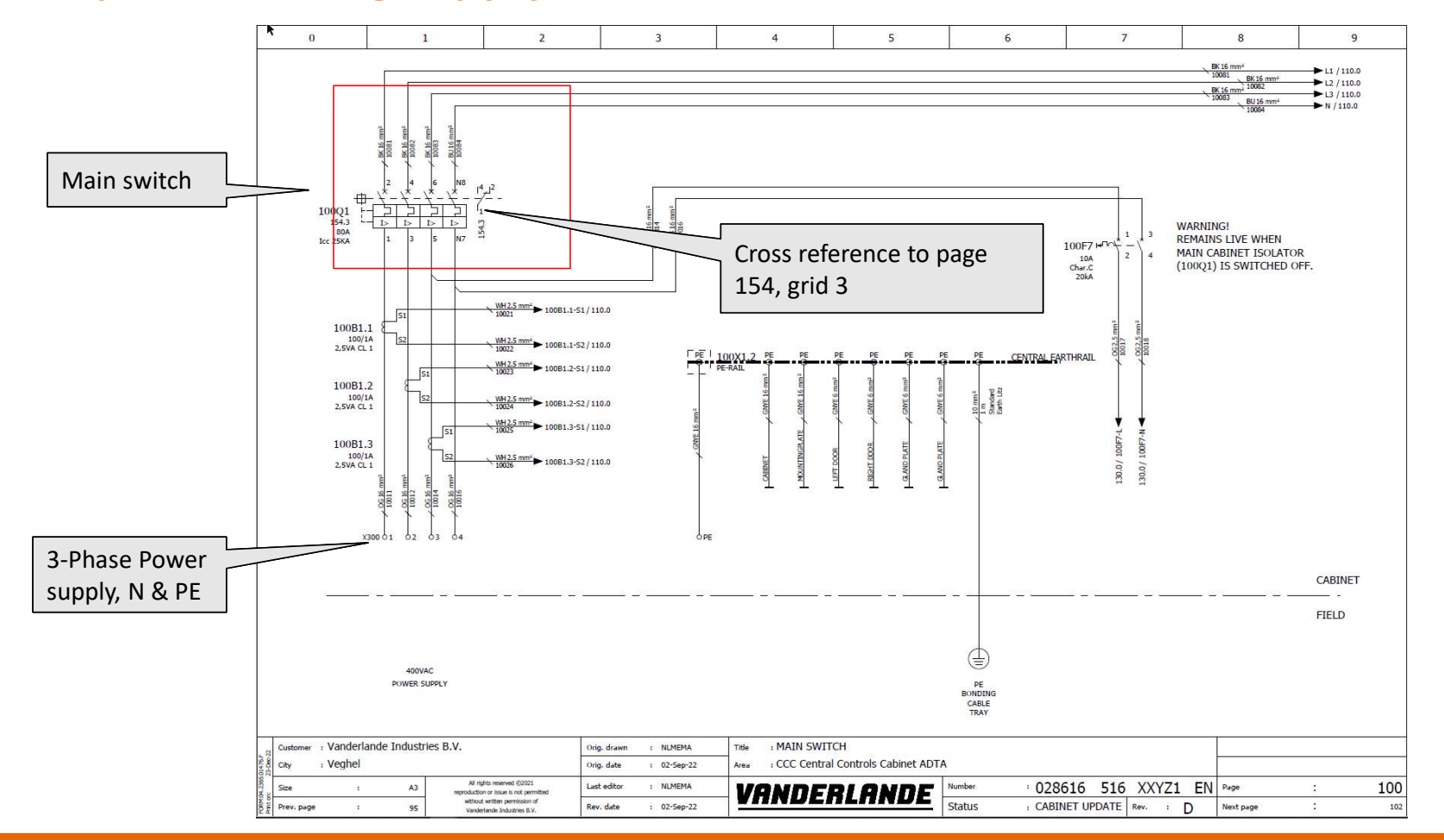

### **Group 1: Incoming supply**

**MOVING YOUR BUSINESS FORWARD** 

amazon Vanderlande

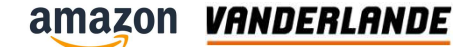

#### **Group 1: Main distribution**

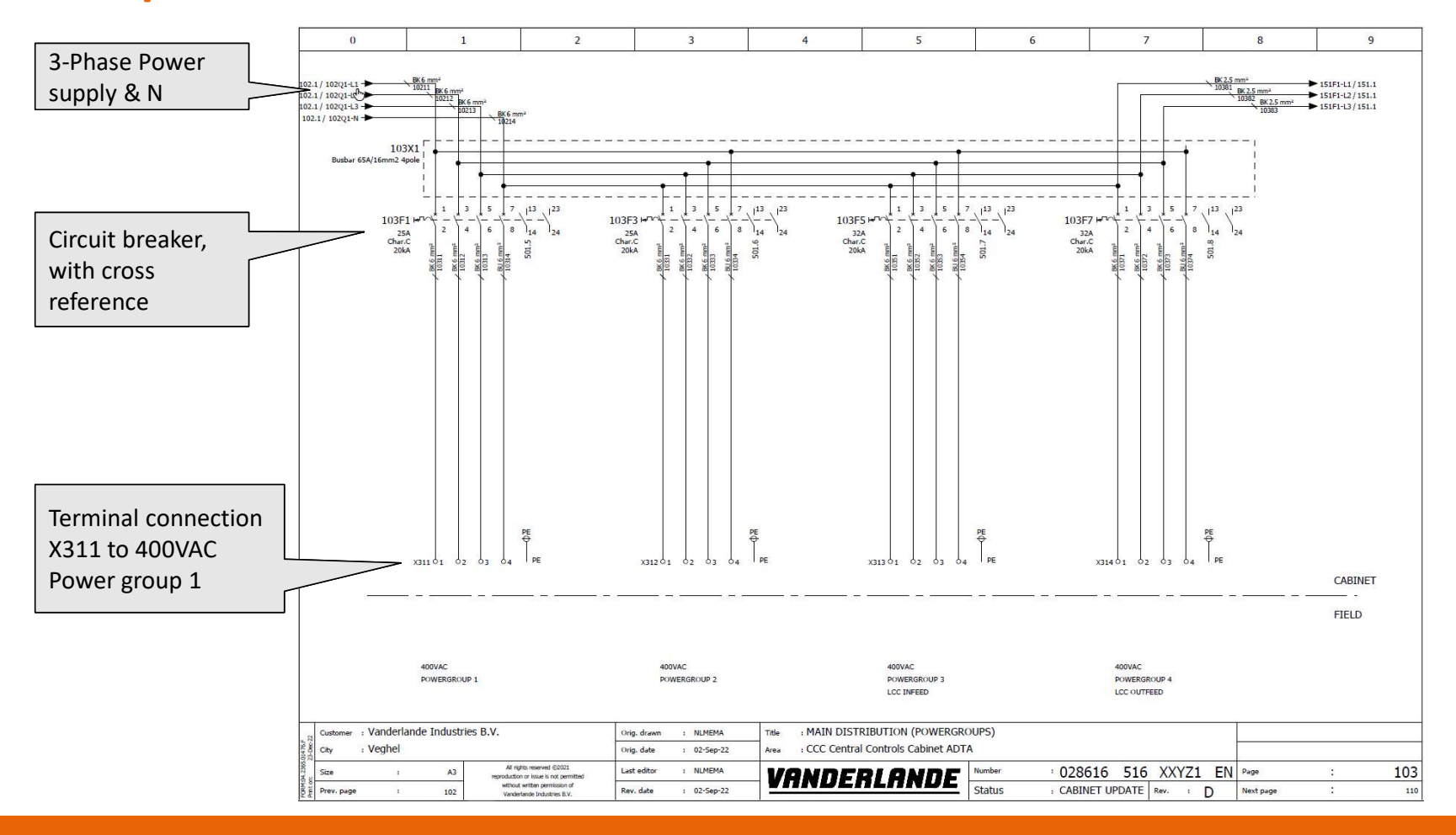

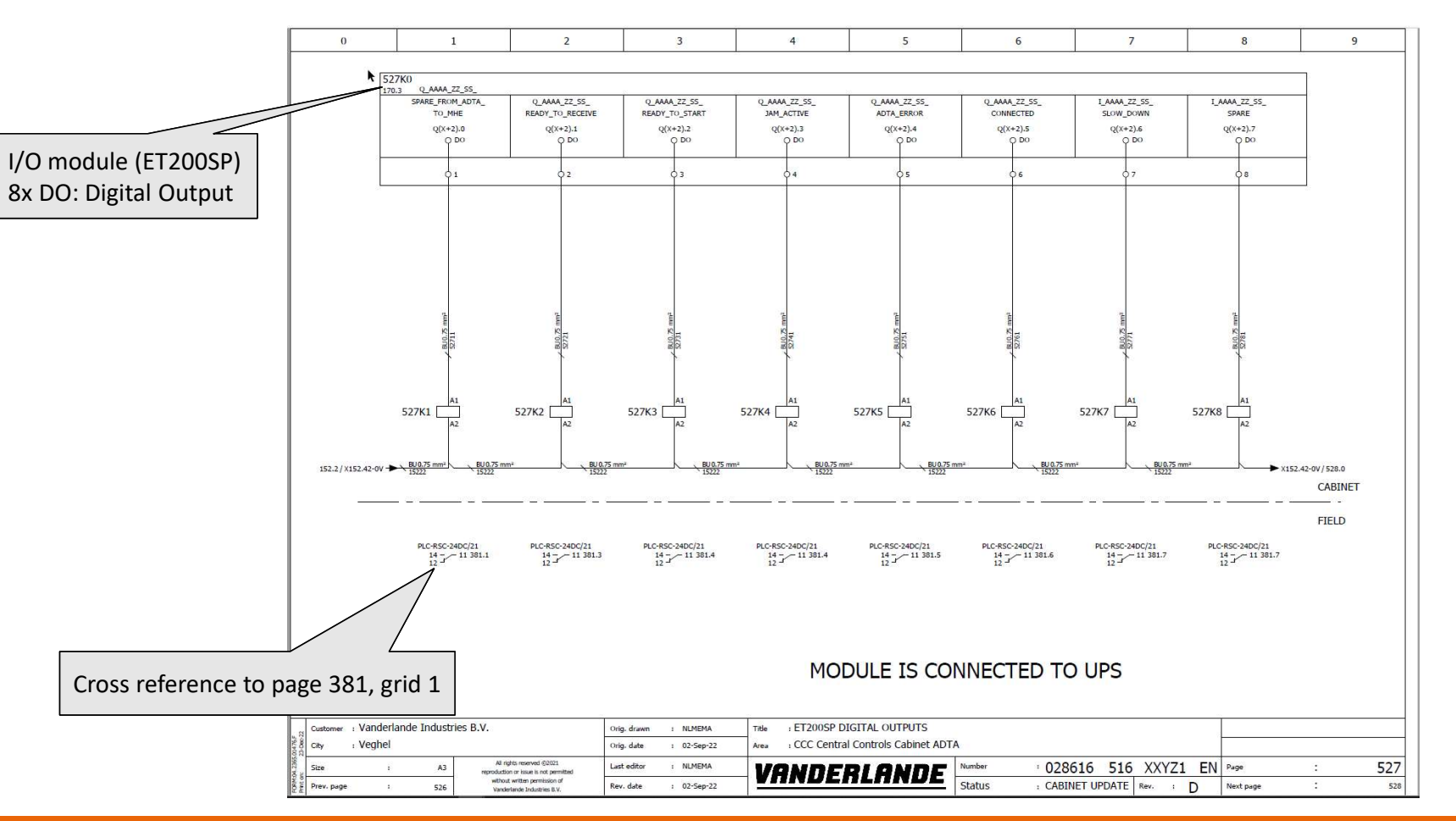

### **Group 5: input/output**

**MOVING YOUR BUSINESS FORWARD** 

amazon Vanderlande

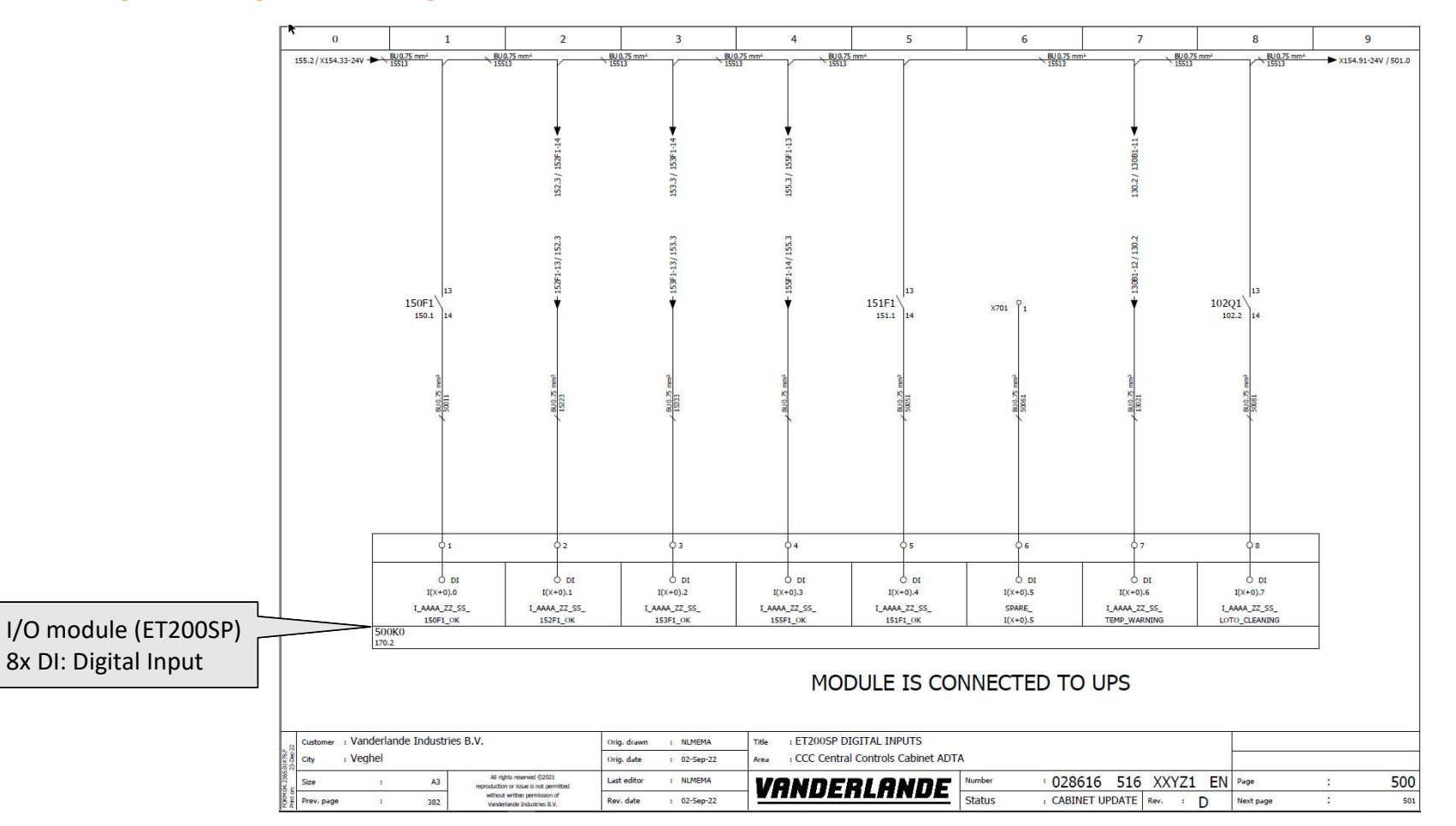

### **Group 5: input/output**

**MOVING YOUR BUSINESS FORWARD** 

amazon VANDERLANDE

#### **MOVING YOUR BUSINESS FORWARD**

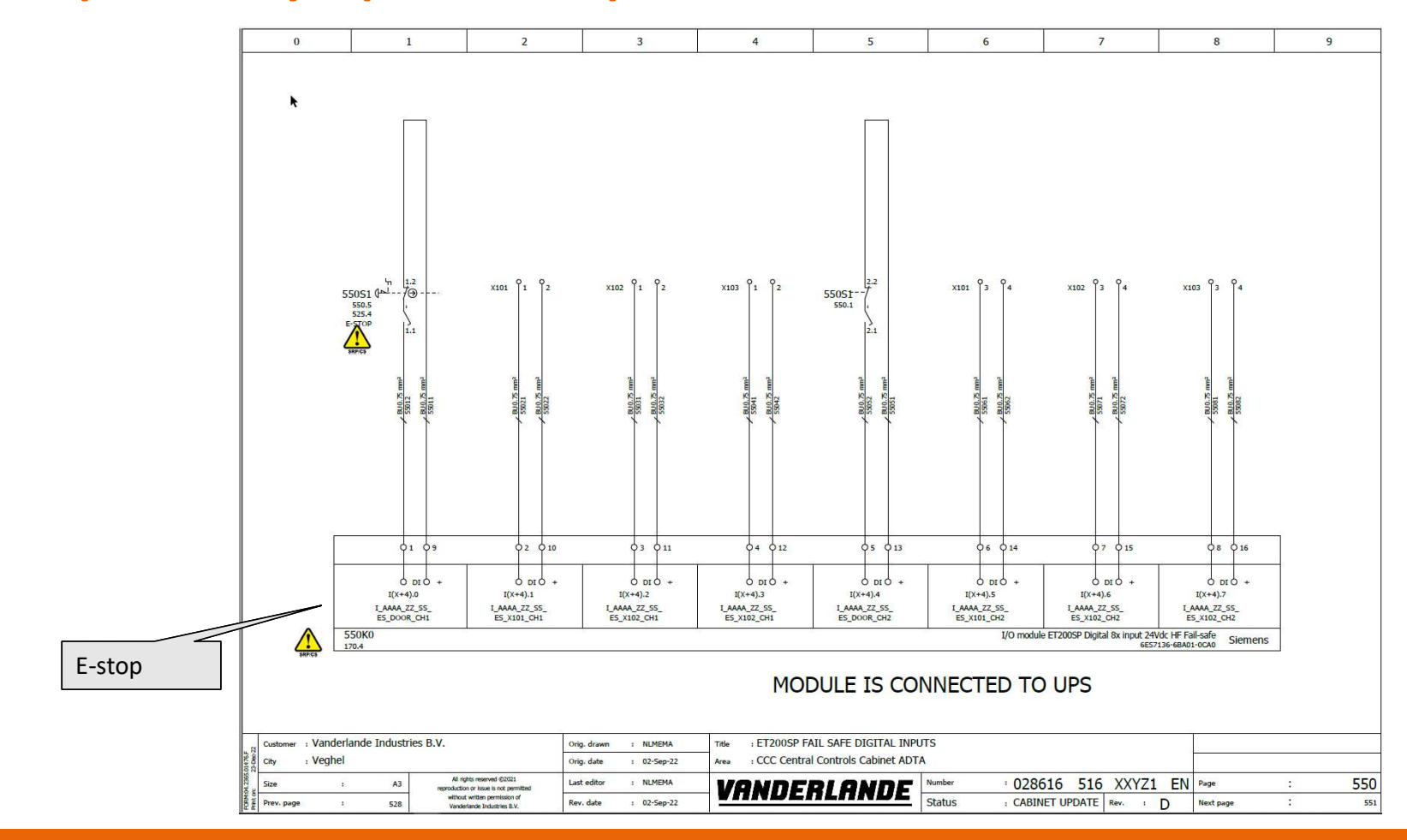

### **Group 5: Safety inputs - E-stops**

amazon **VANDERLANDE** 

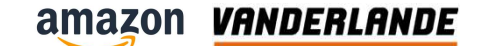

## **Group 9: PROFINET Network-configuration**

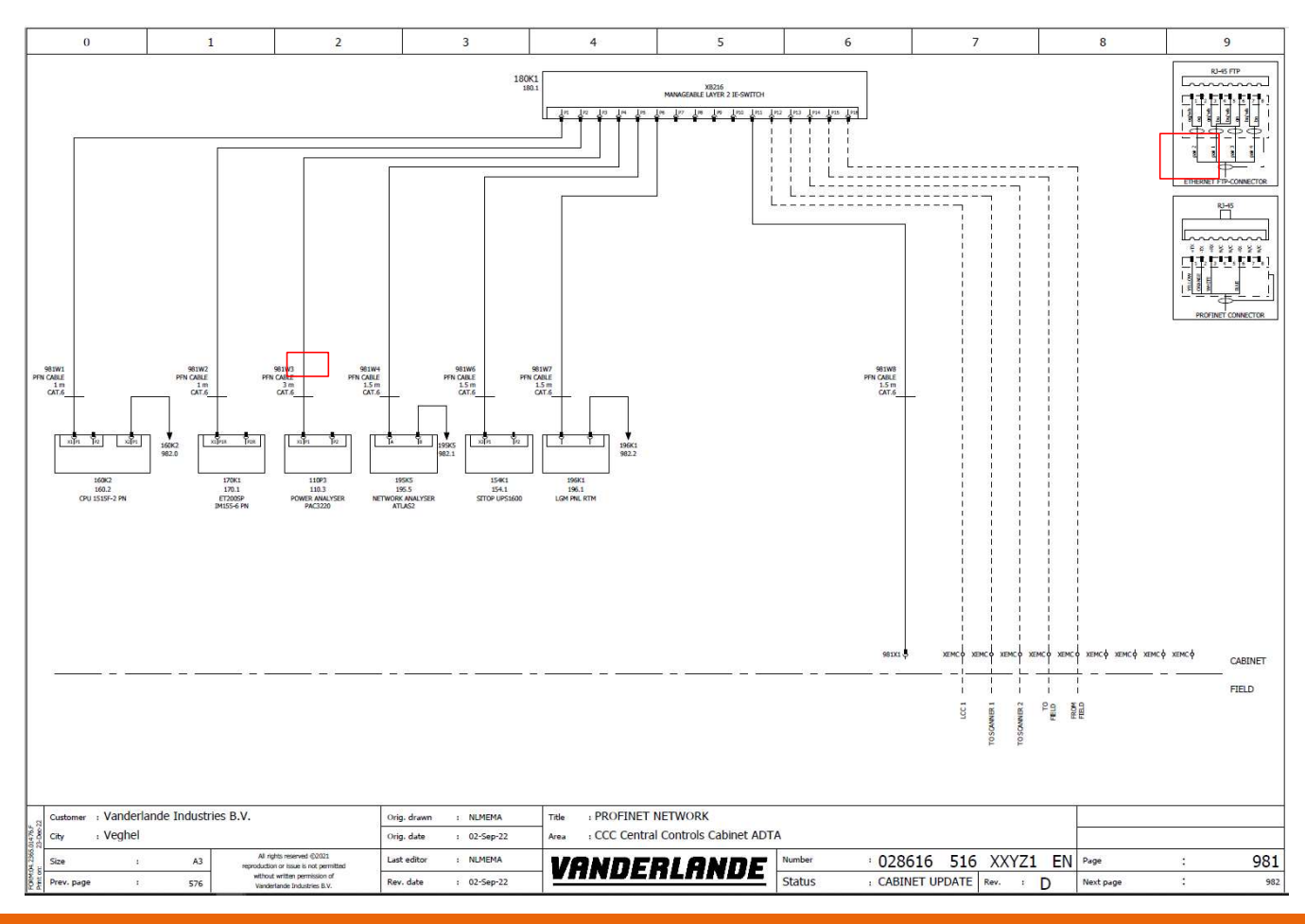

**MOVING YOUR BUSINESS FORWARD** 

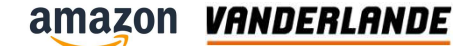

# **Group 10: Bill Of Material**

|                                          | k                                  | 0                                                                      | 1                               | 1                           | 2                                                 |                           | 3                                    | 4                  | 5       |             | 6              |                            | 7                 |          | 8         | 9     | )    |
|------------------------------------------|------------------------------------|------------------------------------------------------------------------|---------------------------------|-----------------------------|---------------------------------------------------|---------------------------|--------------------------------------|--------------------|---------|-------------|----------------|----------------------------|-------------------|----------|-----------|-------|------|
| CC                                       | DE                                 |                                                                        | DESCRI                          | PTION                       |                                                   | QNT                       | ITEMNUMBER<br>Vanderlande Industries | TRADE MARK         |         | ORDERNUMBER |                | т                          | ТҮРЕ              |          | PAGE      |       |      |
| 700                                      | CV2                                |                                                                        | Enclosure                       | WxHxD 1200x18               | 00x400mm SE                                       | 1                         | 000000-09599                         | Rittal             |         | 5841600     |                | SE                         | 5841.600          |          |           | 70.4  |      |
| 700                                      | CV2                                |                                                                        | Base/plinth come                | r piece with base/pilnth bi | m panel front and mar H=300mm for W=1200m         | 1                         | 000000-04026                         | Rittal             |         | 8640007     |                | VX                         | ( 8640.007        |          |           | 70.4  |      |
| 700                                      | CV2                                |                                                                        | Base/plint                      | h trim panel H=:            | 00mm for D=400mm                                  | 1                         | 000000-04025                         | Rittal             |         | 8640031     |                | VX                         | ( 8640.031        |          |           | 70.4  |      |
| 700                                      | CV2                                |                                                                        | Hinge 180                       | 0                           |                                                   | 2                         | 006003-02480                         | Rittal             |         | 8800190     |                | TS                         | 5 8800.190        |          |           | 70.4  |      |
| 700                                      | CV2                                |                                                                        | Handle wit                      | th lock insert hol          | e RAL7035                                         | 1                         | 006003-02725                         | Rittal             |         | 8611020     |                | TS                         | 5 8611.020        |          |           | 70.4  |      |
| 700                                      | CV2                                |                                                                        | Enclosure                       | key double-bit k            | ey no. 5                                          | 1                         | 008200-20109                         | Rittal             |         | 2531000     |                | SZ                         | 2531.000          |          |           | 70.4  |      |
| 700                                      | CV2                                |                                                                        | Tableau fo                      | r door W=600m               | m for TS SE CM PC                                 | 1                         | 006003-03141                         | Rittal             |         | 4638600     |                | PS                         | 4638.600          |          |           | 70.4  | 1    |
| 700                                      | CV2                                |                                                                        | Eyebolts fo                     | or VX, TS, SE               |                                                   | 4                         | 006011-11348                         | Rittal             |         | 4568000     | SZ 4568.000    |                            |                   |          |           | 70.4  |      |
| 700                                      | CV2                                |                                                                        | TS 4596.0                       | 00 f.B=600mm,               | door rail for PS/ES, TS                           | 6                         | 009000-00237                         | Rittal             |         | TS 4596.    | 000            |                            |                   |          |           | 70.4  |      |
| 700                                      | CV2                                |                                                                        | Section for                     | cable entry cen             | tre W=1200mm for VX                               | 1                         | 006003-01798                         | Rittal             |         | 8618803     |                | VX                         | 8618.803          |          |           | 70.4  |      |
| 700                                      | CV2                                |                                                                        | Cable duct                      | : Segma WxHxL               | 40x25x2000mm PVC                                  | 3500                      | 000000-07480                         | Legrand            |         | PW21152     | :              |                            |                   |          |           | 70.4  |      |
| 700                                      | CV2                                |                                                                        | Marker car                      | nier L=1m                   |                                                   | 1500                      | 006003-02633                         | Phoenix Contact    |         | 0829559     |                | CA                         | ARRIER/L-EMP (100 | 0x15) GY |           | 70.4  |      |
| 700                                      | CV2                                |                                                                        | Cable cond                      | duit ø29mm, L=:             | 2m, SZ 2589.000                                   | 2                         | 006003-02441                         | Rittal             |         | SZ 2589.    | 000            |                            |                   |          |           | 70.4  |      |
| 700                                      | CV2                                |                                                                        | Cable conc                      | duit holder for Ø           | 29mm                                              | 2                         | 006003-02545                         | Rittal             |         | SZ 2591.    | 000            | SZ                         | 2591.000          |          |           | 70.4  |      |
| 700                                      | CV2                                | Legend plate white-black 150x100x1.5 ID plate                          |                                 | 1                           | 006001-10953                                      |                           |                                      |                    |         |             |                |                            |                   | 70.4     |           |       |      |
| 700                                      | CV2                                | Sticker Vanderlande logo on aluminium plate 160x34mm, black characters |                                 | 1                           | 007200-00003                                      | MANUF                     |                                      | 007200-00003       |         | 00          | 007200-00003   |                            | 70.4              |          |           |       |      |
| 700                                      | CV2                                |                                                                        | Label warr                      | ning "Electricity"          | W=30mm ISO 7010-W012                              | 1                         | 007011-01031                         | -                  |         |             |                |                            |                   |          |           | 70.4  |      |
| 700                                      | CV2                                |                                                                        | Cable glan                      | d M50x1,5 metr              | ic ST-M                                           | 1                         | 006002-12121                         | Lapp               |         | 5311146     | D              | ST                         | F-M 50            |          |           | 70.4  |      |
| 700                                      | CV2                                |                                                                        | Nut M50x1                       | 1,5 metric GMP-0            | GL-M50                                            | 1                         | 006002-12219                         | Lapp               |         | 5311906     | 3              | GN                         | MP-GL-M50         |          |           | 70.4  |      |
| 801                                      | MP3                                |                                                                        | Marker car                      | nier L=1m                   |                                                   | 7000                      | 006003-02633                         | Phoenix Contact    |         | 0829559     |                | CA                         | ARRIER/L-EMP (100 | 0x15) GY |           | 80.3  |      |
| 801                                      | MP3                                |                                                                        | Mounting r                      | rail perforated T           | 535/7,5 SZ2313.750                                | 7000                      | 006003-02535                         | Rittal             |         | SZ 2313.    | 750            | SZ                         | 2313.750          |          |           | 80.3  |      |
| 801                                      | MP3                                |                                                                        | Cable duct                      | : Segma HxW 80              | x40mm PVC                                         | 6000                      | 006003-02561                         | Legrand            |         | PW21166     | 1              | 21                         | 166               |          |           | 80.3  |      |
| 801                                      | мрз                                |                                                                        | Cable duct                      | : Segma HxW 80              | x60mm PVC                                         | 4000                      | 006003-02562                         | Legrand            |         | PW21167     |                | 21                         | 167               |          |           | 80.3  |      |
| 801                                      | MP3                                |                                                                        | Label warr                      | ning "Electricity"          | W=30mm ISO 7010-W012                              | 1                         | 007011-01031                         |                    |         |             |                |                            |                   |          |           | 80.3  |      |
| 801                                      | MP3                                |                                                                        | Standard E                      | Earth Litz 10mm             | i M6 - Wire / 1mbr                                | 1                         | 0G0027-130-01000                     | MANUF              |         | 0G0027-:    | 130-01000      | 00                         | 90027-130-01000   |          |           | 80.3  |      |
| 801                                      | MP3                                |                                                                        | Power term                      | minal block AKG             | 16 GNYE                                           | 2                         | 006005-02201                         | Phoenix Contact    |         | 0423027     |                | AK                         | G 16 GNYE         |          |           | 80.3  |      |
| 801                                      | MP3                                | IP3 Label self-adhesive ETS-E (ground symbol)                          |                                 | 1                           | 006005-00690                                      | Phoenix Contact           |                                      | 0806767            |         | ET          | ETS-E          |                            |                   | 80.3     |           |       |      |
| 80MP3                                    |                                    | Marker car                                                             | Marker carrier L=1m             |                             |                                                   | 006003-02633              | Phoenix Contact                      |                    | 0829559 |             |                | CARRIER/L-EMP (1000x15) GY |                   |          | 80.3      |       |      |
| 80)                                      | 80XEMC Mounting foot bright finish |                                                                        |                                 | 11                          | 006005-02180                                      | Weidmüller                |                                      | 0687900000         |         | FM          | FM 4/T535      |                            |                   | 80.1     |           |       |      |
| 80)                                      | 0XEMC Clamping yoke                |                                                                        | 11                              | 006005-02181                | Weidmüller                                        |                           | 1692261001                           |                    | KL      | KLBU 3-8 SC |                |                            | 80.1              |          |           |       |      |
| 100B1.1 Transformer current 100          |                                    | er current 100/1                                                       | A 2,5VA                         | 1                           | 006002-03063                                      | Siemens                   |                                      | 4NC5117-0CC21      |         |             |                |                            |                   | 100.1    |           |       |      |
| 100B1.1                                  |                                    | Power term                                                             | Power terminal block AKG 4 GNYE |                             | 1                                                 | 006005-02200              | Phoenix Contact                      |                    | 0421029 |             | AK             | AKG 4 GNYE                 |                   | 100.1    |           |       |      |
| 100B1.2 Transformer current 100/1A 2,5VA |                                    | A 2,5VA                                                                | 1                               | 006002-03063                | Siemens                                           |                           | 4NC5117-0CC21                        |                    |         |             |                | 100.1                      |                   |          |           |       |      |
| 10081.2                                  |                                    | Power term                                                             | Power terminal block AKG 4 GNYE |                             | 1                                                 | 006005-02200              | Phoenix Contact                      |                    | 0421029 |             | AK             | AKG 4 GNYE                 |                   | 100.1    |           |       |      |
| 100                                      | 0B1.3                              |                                                                        | Transform                       | er current 100/1            | A 2,5VA                                           | 1                         | 006002-03063                         | Siemens            |         | 4NC5117     | -0CC21         |                            |                   |          |           | 100.1 |      |
| 100                                      | 0B1.3                              |                                                                        | Power term                      | ninal block AKG             | 4 GNYE                                            | 1                         | 006005-02200                         | Phoenix Contact    |         | 0421029     |                | AK                         | (G 4 GNYE         |          |           | 100.1 |      |
| 1476F                                    | Custome                            | er : Vanderla<br>: Veghel                                              | ande Industr                    | ies B.V.                    | -                                                 | Orig. drawn<br>Orig. date | : NLMEMA<br>: 02-Sep-22              | Title : BILL OF MA | TERIALS | et ADTA     |                |                            |                   |          |           |       |      |
| 2365.0                                   | Size                               | 1                                                                      | A3                              | Al n                        | this reserved @2021                               | Last editor               | : NLMEMA                             | MONDE              |         |             | Number : 0286  | 516 51                     | 16 XXY71          | EN       | Page      |       | 1000 |
| ORM OF                                   | Prev. pa                           | ige i                                                                  | 983                             | withou<br>Vande             | t written permission of<br>rlande Industries B.V. | Rev. date                 | : 02-Sep-22                          | VHNUE              | nLMRL   |             | Status : CABIN | IET UPDAT                  | TE Rev. :         | D        | Next page | :     | 1001 |

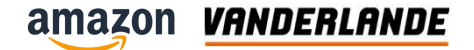

# Lay-out

**MOVING YOUR BUSINESS FORWARD** 

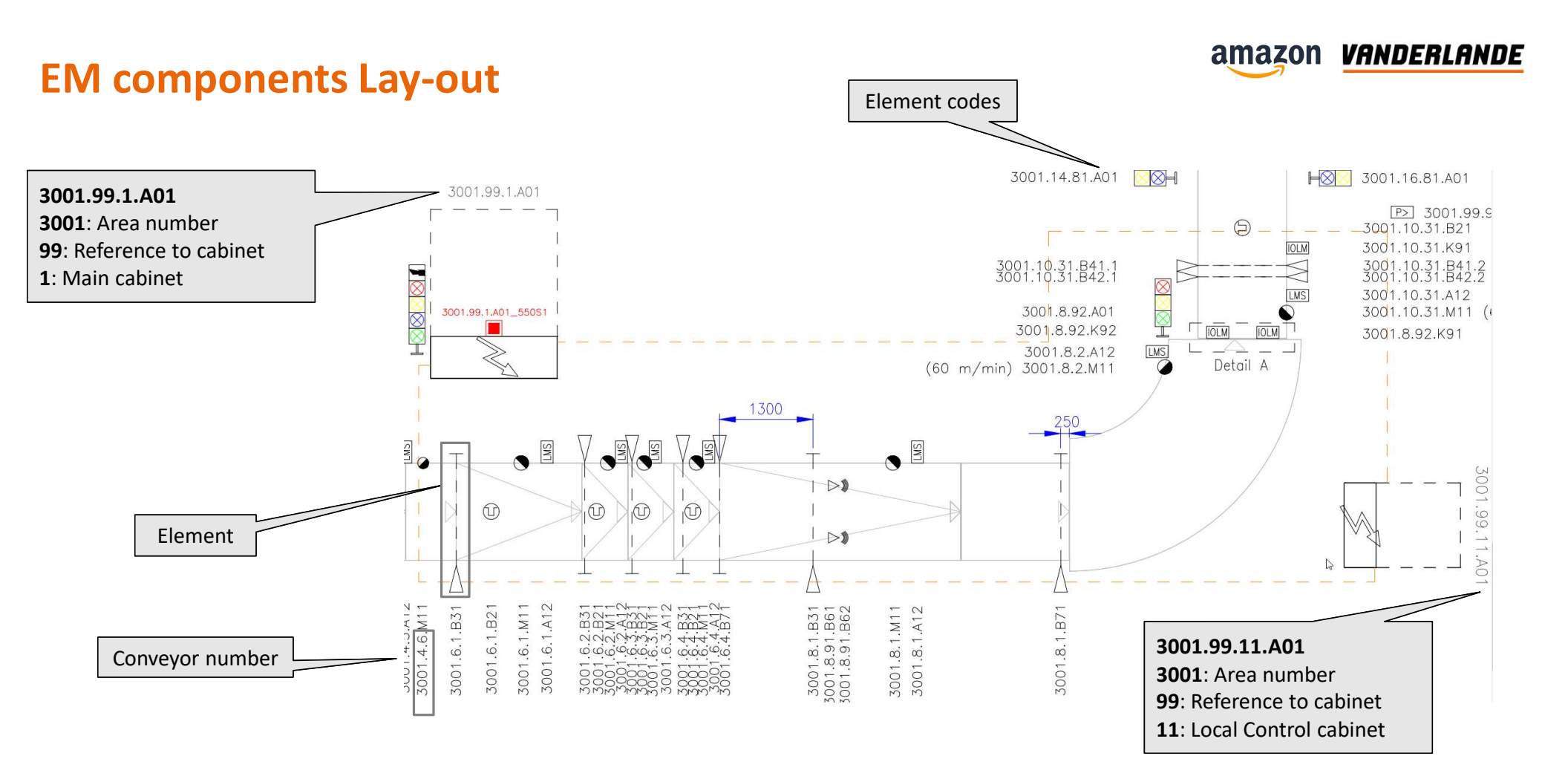

### Legend

Explanation used Lay-out symbols

> To be found on the lay-out drawing

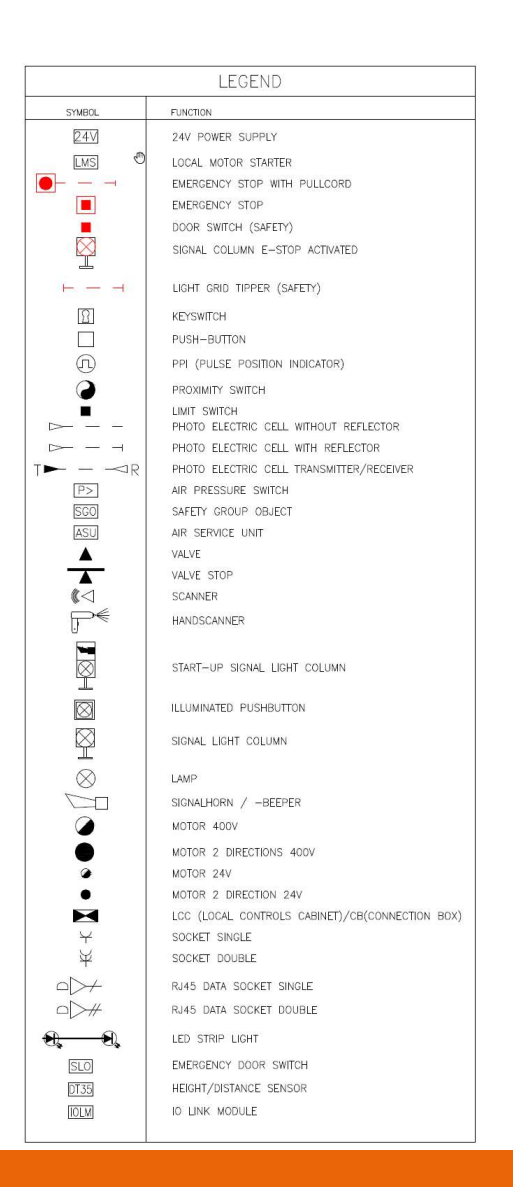

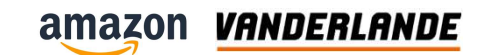

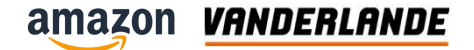

# **Vanderlande Hotline**

**MOVING YOUR BUSINESS FORWARD** 

amazon

#### VANDERLANDE

# Global Service Desk Organization (1/2)

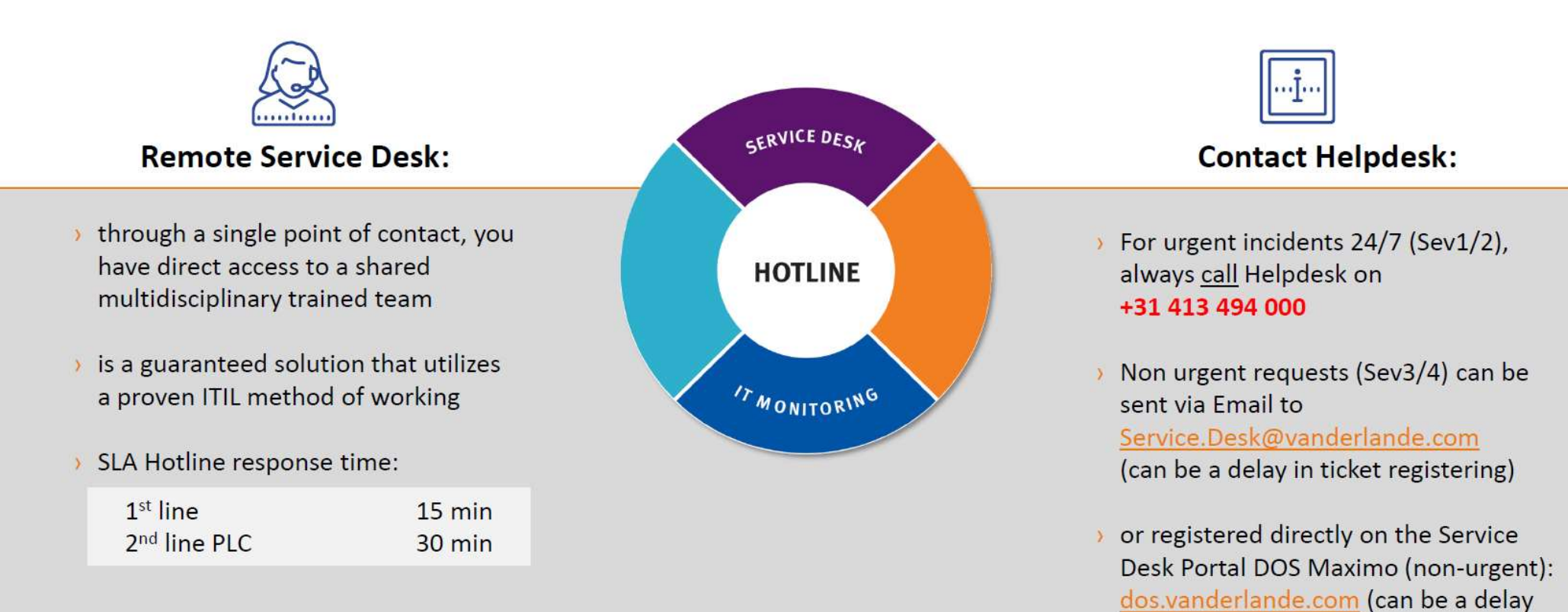

in ticket response)

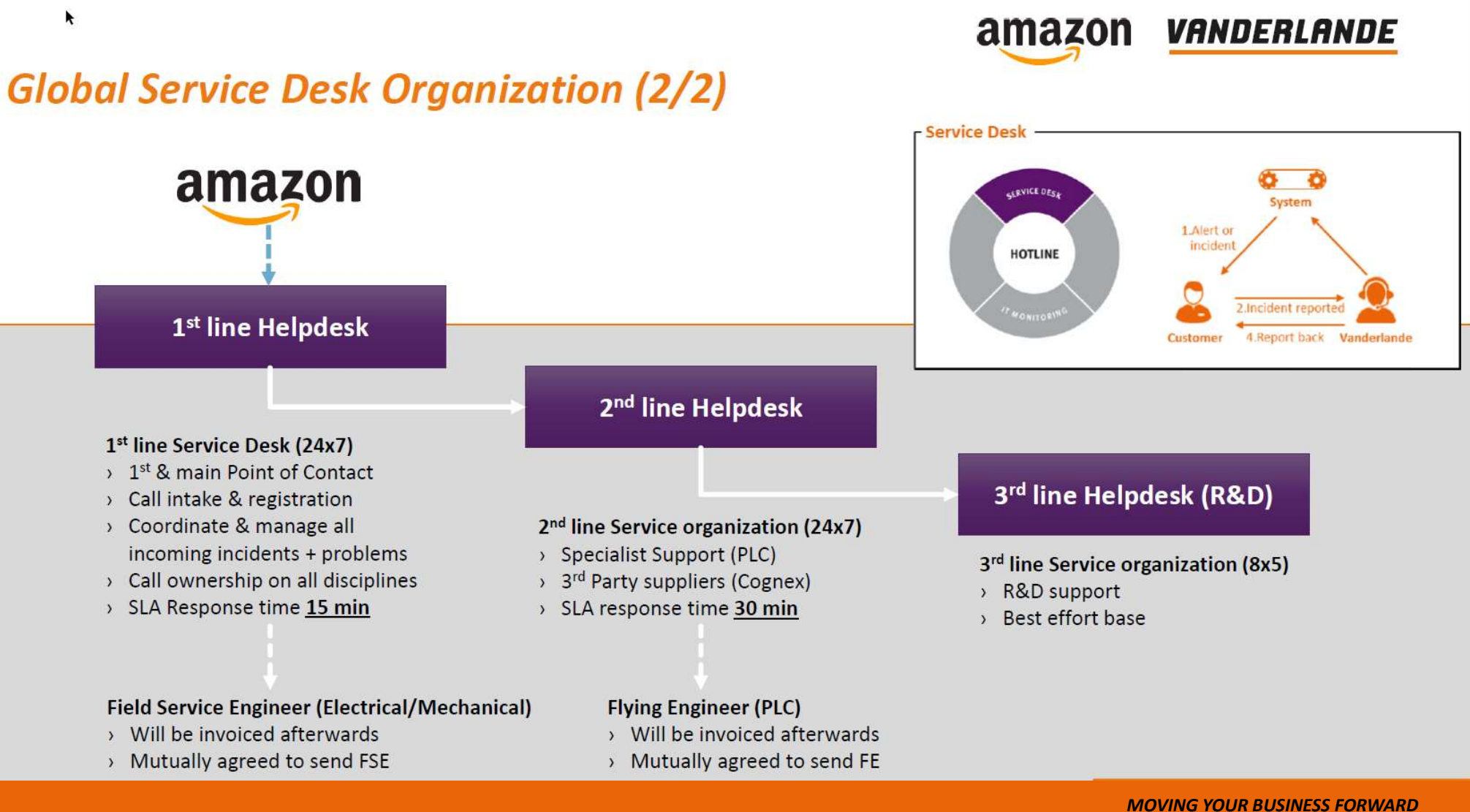

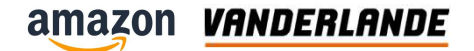

# **Question time**

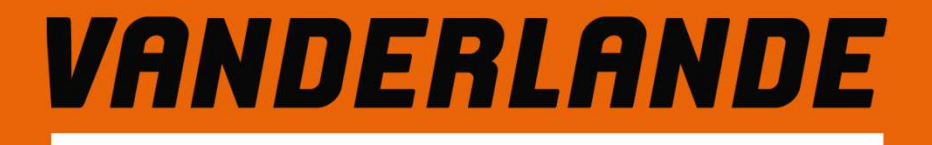

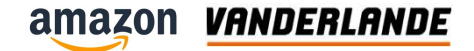

## **Training evaluation**

- Scan the QR code
- Please respond the following statements by circling the most appropriate number from 1 (lowest) to 10 (highest)
- Submit

| Please respond to the following statement(s) by circling<br>he most appropriate number from 1 (lowest) to 10 |               |              |       |       |      |         |       |      |          |
|----------------------------------------------------------------------------------------------------|---------------|--------------|-------|-------|------|---------|-------|------|----------|
| , N                                                                                                    | ame           |              |       |       |      |         |       |      |          |
| En                                                                                                    | ter y         | our          | answ  | er    |      |         |       |      |          |
| 1                                                                                                    | 2             | 3            | 4     | 5     | 6    | 7<br>() | 8     | 9    | 10<br>() |
| . Tł                                                                                                    | ne ci<br>ny j | onte<br>ob * | nt of | f the | trai | ning    | is re | leva | nt       |
| 1                                                                                                    | 2             | 3            | 4     | 5     | 6    | 7       | 8     | 0    | 10       |
|                                                                                                    |               |              |       | Sub   | mit  |         |       |      |          |

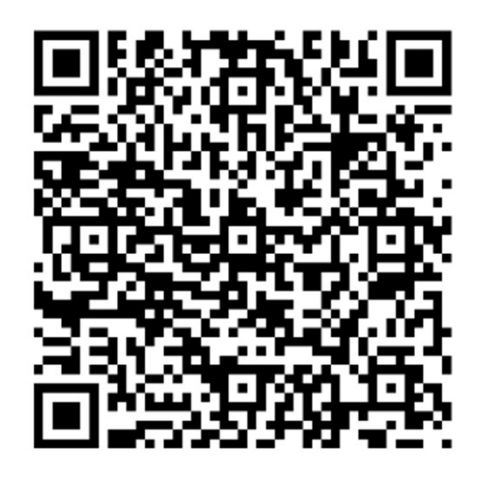